Futaba

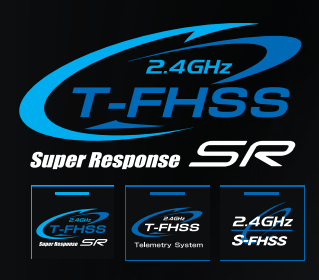

Digital Proportional R/C System for Use with Surface Models

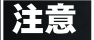

●製品をご使用前に必ず本書をお読みください。 ●本書はいつでも活用できるように大切に保管してください。

保証書について

●セットに保証書が付属しています。お買上時、保証書に販売店印 とお買い上げ年月日の記入手続きをお受けください。

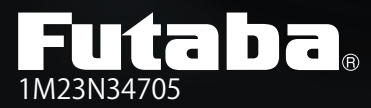

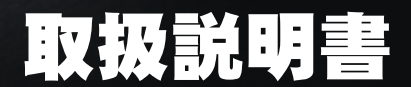

模型用

Digital Proportional R/C System

このたびは T-FHSS SR 4PM-2.4G システムをお買い上げいただきましてありがとうございます。 ご使用の前に、この取扱説明書をお読みの上、正しく安全にお使いください。 また、お読みになった後も大切に保管してください。

### はじめにお読みください。

下記に 2.4GHz システムを安全にご使用いただくための基本的な注意事項を記載しています。製品を ご使用の前に必ずお読みください。

### 2.4GHz システムを安全にご使用いただくための基本的な注意事項

- ①ご使用の際は製品に付属の取扱説明書や注意書をよく読んでください。
- ② 2.4GHzはラジコン専用の周波数ではありません。この周波数帯は電子レンジ、無線LAN、デジタルコードレス電話、オーディオ・ゲーム機や携帯電話のBluetooth、VICSなどの近距離通信に利用されるISM(産業・科学・医療)バンドと共用されているため、都市部では2.4GHzシステムの操縦レスポンスが低下する可能性があります。また、アマチュア無線、移動識別用構内無線にも使用されているため、これらの影響に注意をして使用してください。なお、既設の無線局に有害な電波干渉を与えた場合は、速やかに電波の発射を停止し、干渉回避対策を実施してください。
- ③ 走行場では、送受信機に影響を与える可能性のある機器の使用は最小限にし、事前に安全性を確認するようにしてください。また、施設の管理者の指示に従ってください。
- ④ 同一走行場では、同時に使用する 2.4GHz プロボの台数は 15 台以内にしてください。同時に使用 される 2.4GHz のプロボの台数が分るように施設のボード等を利用してください。
- ⑤ 建物、鉄塔や樹木などの後ろを走行させ、電波の到達方向を遮へいすると、操縦レスポンスが低 下したり操縦不能になる場合があります。常に目視で確認できる範囲で走行してください。
- ⑥日本国内では、電波法に基づく技術基準適合証明試験を受け、認証番号を記載した認証ラベルが 外から見える場所に貼られているプロポが使用できます。ラベルを剥がしたり汚したりしないで ください。
- ⑦海外からの輸入品等の場合で、上記認証ラベルが貼られていないプロポの使用は電波法違反になります。
- ⑧(一財)日本ラジコン電波安全協会は、ラジコン運用を安全に行っていただくための啓発を行っています。同協会の名称の入った認証ラベルが貼られているプロポをご使用ください。

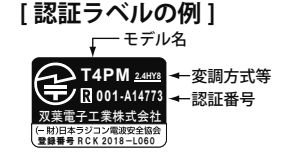

### 2.4GHz 送信機操作時の注意事項

- 送信機のアンテナ(内蔵)には構造上、電波の弱い方向があります。アンテナ先端を模型方向に 向けないでください。
- ② 送信機のアンテナの特性上、金属クリップなどを送信機ケースの内蔵アンテナ部分に取り付けないでください。また、この部分を手などで覆い隠さないようにしてください。

### 2.4GHz 受信機搭載時の注意事項

- 受信機のアンテナは、できるだけ金属や地面から離し、金属等の電波の遮へい物がないように搭載してください。
- ②受信機のアンテナを折り曲げたり、長さを詰めたり、切断しないでください。
- ③振動が大きい場所、電気ノイズ・機械ノイズが多い場所への搭載は避けてください。

# 4PM

### 2.4GHz システム

# 取扱説明書

●本書の内容の一部または全部の無断転載を禁じます。

●本書の内容に関しては将来予告なしに変更することがあります。

●本書の内容は万全を期して作成していますが、万一ご不明な点や誤り、記載もれなどお気づきの点がございましたら弊社までご連絡ください。

●お客様が機器を使用された結果につきましては、責任を負いかねることがございます。

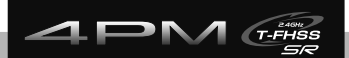

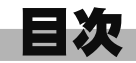

## 安全にお使いいただくために

| ●表示の意味 ・・・・・・・・・  | ••• | ••• | ••  | ••• | • | ••• | • | • | • | • 8 |
|-------------------|-----|-----|-----|-----|---|-----|---|---|---|-----|
| ●システム設定と使用サーボの注意  | ••• | ••• | ••  | ••• | • | ••• | • | • | • | • 8 |
| ●走行(走航)時の注意 ・・・・  | ••• | ••• | ••  | ••• | • | ••• | • | • | • | • 9 |
| ●バッテリーおよび充電器の取り扱い | い上の | の注意 | •   | ••• | • | ••• | • | • | • | 10  |
| ●保管・廃棄時の注意 ・・・・・  | ••• | ••• | ••  | ••• | • | ••• | • | • | • | 10  |
| ●その他の注意 ・・・・・・・・  | • • | ••• | ••• | ••• | • | ••• | • | • | • | 11  |

### お使いになる前に

| ●特長 ・・・・・・・・・・・・・・・・・・・・・・・・・・・・                                   | 12 |
|--------------------------------------------------------------------|----|
| ●セット内容 ・・・・・・・・・・・・・・・・・・・・・・・・・・・・                                | 14 |
| ●送信機の取扱い方 ・・・・・・・・・・・・・・・・・・・・・                                    | 15 |
| 送信機各部の名称 ・・・・・・・・・・・・・・・・・・・・・・・                                   |    |
| 乾電池の入れ方、交換方法 ・・・・・・・・・・・・・・・・・・ 16                                 |    |
| ローバッテリーアラーム ・・・・・・・・・・・・・・・・・・・・・                                  |    |
| 別売り(オプション)のバッテリーを使用する場合 ・・・・・・17                                   |    |
| 充電器に関する注意 ・・・・・・・・・・・・・・・・・・・・ 18                                  |    |
| 電源 (POWER) スイッチ/キー操作 ・・・・・・・・・・・・・ 19                              |    |
| 電源 (POWER) スイッチを入れたときの画面表示 ・・・・・・・ 19                              |    |
| 電源切り忘れアラームとオートパワーオフ ・・・・・・・・・20                                    |    |
| ステアリング、スロットルの操作方法 ・・・・・・・・・・・20                                    |    |
| デジタルトリムの操作方法 ・・・・・・・・・・・・・・・・・・ 21                                 |    |
| メカニカル ATL の調整方法 ・・・・・・・・・・・・・・・・・ 21                               |    |
| ホイール/トリガーテンションの調整方法 ・・・・・・・・・ 22                                   |    |
| トリガースライドの調整方法 ・・・・・・・・・・・・・・・・・22                                  |    |
| ●送信機のアンテナおよび受信機の取扱い方 ・・・・・・・・・                                     | 23 |
|                                                                    |    |
| 14FMUのアフリフレンにしょう・・・・・・・・・・・・・・・・・・・・・・・・・・・・・・・・・・・・               |    |
| 文 に 成 合 即 少 口 朳 23 23 24 25 24 24 24 24 24 24 24 24 24 24 24 24 24 |    |
| 気信機の治戦 力法 ・・・・・・・・・・・・・・・・・・・・・・・・・・・・・・・・・・・                      |    |

### 組込方法

| ●受信機・サーボの接続方法 | • | • | • | • | • | • | • | • | • | • | • | • | • | • | • | • | • | 25 |  |
|---------------|---|---|---|---|---|---|---|---|---|---|---|---|---|---|---|---|---|----|--|
| ●組込時の安全上の注意・・ | • | • | • | • | • | • | • | • | • | • | • | • | • | • | • | • | • | 26 |  |

### 初期設定

| ●設定前の準備 ・・・・・・・・・・・・・・・・・・・・・ 29        |  |
|-----------------------------------------|--|
| 初期画面 ・・・・・・・・・・・・・・・・・・・・・・・・・・・ 29     |  |
| 受信機 (Rx) システムの確認と設定 レシーバー・・・・・・ 29      |  |
| 受信機システムの変更および、送信機と受信機のリンク方法 ・・ 30       |  |
| T-FHSS SR システムの SR モードチャンネル設定 ・・・・・・ 34 |  |
| スロットルモードの確認 ・・・・・・・・・・・・・・・・・ 35        |  |
| トリム類の初期設定 ・・・・・・・・・・・・・・・・・・・・ 35       |  |

### 機能選択方法

| ●画面の操作 ・・・・・・・・・・・・・・・・・・・・・・・・・・・・・・・・・・・・            | 37 |                    |
|--------------------------------------------------------|----|--------------------|
| メニュー画面の表示 ・・・・・・・・・・・・・・・・・・・ 37                       |    |                    |
| 機能の設定画面を表示する方法・・・・・・・・・・・・ 38                          |    | 安全にお使い             |
| 各機能の数値や設定ナータの変更力法 ・・・・・・・・・・・38                        |    | いただノたみに            |
| 立字表記の変更方法                                              |    | v 1212 \ 12011     |
| 機能の一覧 ・・・・・・・・・・・・・・・・・・・・・・・・・・・・・ 40                 |    |                    |
|                                                        |    |                    |
| -HK =14 80                                             |    | お使いになる             |
| NE 37. 49                                              |    | 前に                 |
| ●システム SYSTEM・・・・・・・・・・・・・・・・・・・・・・・・・・・・・・・・・・・・       | 41 |                    |
| ・液晶画面のコントラスト調整・・・・・・・・・・・・・・・・・42                      |    |                    |
| ・液晶画面ハックフォトの点灯モート変更・・・・・・・・・・・42                       |    |                    |
|                                                        |    | 组织方法               |
| ・使用電源タイプの設定・・・・・・・・・・・・・・・・・・・・・・・ 43                  |    |                    |
| ・ブザー音の音程調整・・・・・・・・・・・・・・・・・・・・・・・・・・・・ 43              |    |                    |
| ・電源切り忘れアラームの設定・・・・・・・・・・・・・・・・ 44                      |    |                    |
| ・基本メニュー画面の文字表示切り替え(カナ)・・・・・・・44                        |    |                    |
| ・初期画面の表示モード・・・・・・・・・・・・・・・・・・・・・ 44                    |    |                    |
| ●リバース REVERSE · · · · · · · · · · · · · · · · · · ·    | 45 | 初期設定               |
| サーボ動作の反転機能(全チャンネル)                                     |    |                    |
| ●サプトリム SUBTRIM ・・・・・・・・・・・・・・・・・・・・・・・・・・・・・・・・・・・・    | 46 |                    |
| リンケージ時のサーボセンター位置を微調整(全チャンネル)                           |    |                    |
| ●エンドポイント END POINT ・・・・・・・・・・・・・・・・                    | 47 | <b>继续轻强 扫 士注</b>   |
| =                                                      |    | 做能违扒力本             |
| クノノーショの肥内調整機能 (エナヤノネル)<br>-                            |    |                    |
| • EXP • • • • • • • • • • • • • • • • • • •            | 50 |                    |
| ステアリングとスロットルの動作カーブ調整機能                                 |    |                    |
| (ステアリンク/スロットル)                                         |    | 1414 4414 214 1111 |
| ●スピード SPEED ・・・・・・・・・・・・・・・・・・・・・・・・・・・・・・・・・・・        | 53 | 微能記明               |
| ステアリングとスロットルのディレー機能                                    |    |                    |
| (ステアリング/スロットル)                                         |    |                    |
| ●アクセレーション TH ACCEL ・・・・・・・・・・・・・・・                     | 56 |                    |
| スロットルの立ち上がり特性を調整する機能(スロットル)                            |    |                    |
| • TH A.B.S • • • • • • • • • • • • • • • • • • •       | 58 | 参考                 |
| スロットルサーボを断続的にブレーキ動作させる機能(スロットル)                        |    |                    |
| ● TH モード TH MODE · · · · · · · · · · · · · · · · · · · | 62 |                    |
| ・ニュートラルポジション <b>SXNT</b> ・・・・・・・・・・・・62                |    |                    |
| スロットルの前進側とブレーキ側の動作比率の設定                                |    |                    |
| ・アイドルアップ IDLUP・・・・・・・・・・・・・・・・63                       |    |                    |
| エンジンスタート時のアイドルアップ機能                                    |    |                    |
| ・ニュートラルブレーキ NTBRK ・・・・・・・・・・・・・・64                     |    |                    |
|                                                        |    |                    |
| - スロットルオン INUFF ・・・・・・・・・・・・・・・・・・・・・・・・・・・・・・・・・・・    |    |                    |
|                                                        |    |                    |

| 66  | • | •        | •          | •        | •                   | •         | •        | •       | •         | •          | •        | •••        | •       | •••        | N ·          | ACTIC                | T                    | ョン                                                                                                    | ラクシ                            | • ŀ              |
|-----|---|----------|------------|----------|---------------------|-----------|----------|---------|-----------|------------|----------|------------|---------|------------|--------------|----------------------|----------------------|----------------------------------------------------------------------------------------------------|--------------------------------|------------------|
|     | 能 | 幾        | るね         | け        | :ガ                  | を         | 3)       | ショ      | 23        | ラ!         | ۲÷       | さ、         | :5      | 動作         | に前近          | を断続的                 | ーボ <sup>:</sup><br>ハ | ・ルサ<br>ットル                                                                                                    | マロット<br>マロント                   | 7                |
| 70  | • | •        | •          | •        | •                   | •         | •        | •       | •         | •          | •        | •••        | •       | ••         | · • •        | •••                  | ••                   | • •                                                                                                    | RATL                           | • D              |
| 71  |   |          |            |          |                     |           |          |         |           |            |          |            |         | •••        | や調響          | の催読                  | ショ:<br>• •           | ホジ:<br>CHA                                                                                                    | /R ATL                         |                  |
| "   |   |          |            |          |                     |           |          |         |           |            |          |            |         | 周整         | 観わ           | ョンのł                 | 、ジシ                  | いちょうしょうしょうしょうしょうしょうしょうしん いちょうしん いちょうしん いちょうしん しんしょう しんしょう しんしょ しんしょ | H3 / C                         | C                |
| 72  | • | •        | •          | •        | •                   | •         | •        | •       | •         | •          | •        |            | •       | •••        | ELE          | MDL S                | 7ト                   | とレク                                                                                                    | デル も                           | €ŧ               |
|     |   |          |            |          |                     |           |          |         |           |            |          |            |         |            | ,            | 野び出し                 | –തി                  | モリ                                                                                                    | デルメ                            | Ŧ                |
| 73  | • | •        | •          | •        | •                   | •         | •        | •       | •         | <b>I</b> E |          | LN         | MD      | )          | ネーノ          | ーザー                  | (ユ                   | :- <b>ь</b>                                                                                                    | デルネ                            | €ŧ               |
|     |   |          |            |          |                     |           |          |         |           |            |          |            | -       | )設定        | -40          | ーザーネ                 | とユ                   | 2-4                                                                                                    | デルネ                            | ŧ                |
| 74  | • | •        | •          | •        | •                   | •         | •        | •       | •         | •          | •        | •••        | •       | •••        | Υ·Υ          | <b>)L COI</b><br>っピー | М<br>— Ф             |                                                                                                    | テルコ                            | ●ŧ               |
| 75  |   |          |            |          |                     |           |          |         |           |            |          |            |         |            | FS .         | JL -<br>MDI R        | -0)<br>•             | 、こり<br>「 <b>ヤッ</b>                                                                                                    | ・ノルメ<br>デルリ                    | ●∓               |
| 10  |   |          |            |          |                     |           |          |         |           |            |          |            |         |            |              | ノセット                 | ∎.<br>−の             | モノ                                                                                                    | デルメ                            | t<br>t           |
| 76  | • | •        | •          | •        | •                   | •         | •        | •       | •         | •          | •        |            | •       |            | RAN          | MDL .                | ノウ                   | テンソ                                                                                                    | デル う                           | €ŧ               |
|     |   |          |            |          |                     |           |          | -       |           | ٦Ŀ         | 2        | М          | Т4      | 別の         | ータを          | ミリーデ                 | レメ                   | モデノ                                                                                                    | 4PM の                          | T                |
| 78  | • | •        | •          | •        | •                   | •         | •        | •       | •         | •          | •        | •••        | •       | •••        | ١FE          | FAIL S               | 7                    | セー                                                                                                    | ェイル                            | •7               |
|     |   | ル)       | ネ          | ン        | +                   | È₹        | (全       | 能       | 幾自        | フ核         | 2-1      | レセ         | :イ      | -フェ        | テリ-          | 能、バッ                 | フ機                   | レー                                                                                                    | 'エイル                           | 7                |
| 80  | • | •        | •          | •        | •                   | •         | •        | •       | •         | •          | •        | ••         | •<br>*= | •••        | • •          | BUS S)               | S.                   | ーボ                                                                                                    | BUS サ                          | SI               |
| 96  | _ |          |            | _        | _                   | _         | _        | _       | _         | _          |          |            | 之史      | -23        | אכו          |                      | ד 52<br>אכי          | S.BU:                                                                                                    |                                | S.               |
| 00  | R | -<br>2Ci | •<br>40:   | ۰<br>۸C  | -<br>2. N           | •<br>)20  | -        | м       |           | •<br>510   | -<br>IC8 | . N        | -<br>0C | MC95       | 0CR.         | R. MC9               | 9400                 | R. MC                                                                                                    |                                |                  |
|     |   |          |            |          | -, .                |           |          |         | -,        |            |          | .,         |         |            |              | È.                   | タ設                   | ,,<br>                                                                                                    | あパラ                            | 뙺                |
| 102 | • | •        | •          | •        | •                   | •         | •        | •       | •         | •          | •        | •••        | •       | •••        | DIAL         | TRIM                 | *ル                   | ダイヤ                                                                                                    | リムタ                            | •ŀ               |
|     | の | 能(       | 機          | 3        | ≣ਰ                  | <b>桑作</b> | で損       | 5) 7    | T5        | - D        | 1~       | DT<br>È    | ム<br>)設 | ,トリ<br>ī向の | ジタル<br>動作7   | kび各テ<br>D調整、         | ) お。<br>プ量(          | / (DL1<br>ミテッ)                                                                                                    | 「イヤル<br>【択、ス                   | ら<br>遅           |
| 104 | • | •        | •          | •        | •                   | •         | •        | •       | •         | •          | •        | •••        | •       | •••        | СН           | SWI.                 | /テ・                  | セッ                                                                                                    | イッチ                            | ●ス               |
|     |   |          |            |          |                     | 5         | 選扔       | D设      | 式の        | 方式         | 作フ       | が動         | よう      | 能お         | する様          | 2で操作                 | , SW                 | - SW1                                                                                                    | ィイッチ                           | ~ 7              |
| 106 | • | •        | •<br>*/*.4 | •<br>//* | •                   | •         | •        | •       | •         | •          | •        | •••        | •       | •••        | ~ <b>· ·</b> | ••••                 | •••                  | ( ·                                                                                                    |                                | • s <sup>-</sup> |
|     |   | Ē        | 茂月         | ンに       | 9                   | シ         | =+       | ຈະ      | 93        | ν          | ]—       |            | כנ      | NC_        | リリー<br>系)    | )を 2 1回<br>´3,4ch    | リエイ<br>ノグノ           | シシ0<br>アリン                                                                                                    | (ステ)                           |                  |
| 108 | • | •        | •          | •        | •                   | •         | •        | •       | •         | •          | •        |            | •       | •••        | lix •        |                      | В                    | MIX                                                                                                    | レーキ                            | ●ブ               |
|     |   |          |            |          |                     |           |          | 钱能      | 即模        | 制御         | キ制       | , —        | ブl      | 立の         | リア独          | コント、                 | のフロ                  | 一等(                                                                                                    | /5GP カ                         | 1,               |
|     |   |          |            |          |                     |           |          |         |           |            |          |            |         |            | )            | ,4ch 系               | 3 / ر                | ットル                                                                                                    |                                | •••              |
| 110 | • | •        | •          | •        | •<br>• <del>∞</del> | י<br>תו   | •        | י<br>וק | •<br>     | •<br>      | •        | ••<br>∌⊞   | •       | •••        | ×・<br>の感F    | <b>rro M</b><br>ジャイロ | . Gi<br>_⊢⊾:         | IMIX<br>-⊞I                                                                                                    | <b>ヤイロ</b><br><sup>スナ</sup> カー | ●シ               |
| 112 |   |          |            | •        | <del>ग</del>        | •         | ر ر<br>• | •       |           | へ.<br>・    | •        | сл:<br>• • |         |            |              | •••                  | •••                  | -<br>-                                                                                                    | NS ·                           | جر<br>41 🌑       |
|     |   |          | <u>ج</u> ) | hĂ       | 3c                  | /         | グ        | ン       | עי        | ア          | ステ       | (]         | 吏用      | 本に         | プの車          | /s タイ:               | の 4V                 | ラー等の                                                                                                    | ,<br>10−∋                      | 5                |
| 114 | • | •        | •          | •        | •                   | •         | •        | •       | •         | •          | •        | •••        | •       | • •        | c ·          | JAL ES               | D                    | ESC                                                                                                    | ュアル                            | ●デ               |
|     | を | 則る       | アイ         | יע       | J∕                  | · 俱       | ット       | ]>      | 70        | を          | ラ        | )—         | /ト      | -コン        | -9-          | 助用のモ                 | で駆                   | うー等                                                                                                    | 20-5                           | 5                |
|     |   |          |            |          |                     |           |          |         |           |            |          |            | 系       | ′4ch       | トルノ          | (スロッ                 | 可能                   | 調整                                                                                                    |                                | 39<br>一          |
| 116 | • | •        | •          | •        | •                   | •         | •<br>∌⊞  | •<br>二作 | •<br>  _[ | _,         | •        | シト         | יר.     | ・・<br>,チの  | · • •<br>スイ・ | ・・・<br>パワー・          | ・・<br>ル・             | <b>、</b> ・<br>ッンネ                                                                                                    | rS MI)<br>欧十チャ                 |                  |
|     |   |          |            |          |                     | -         | ~/ 1     | >       | ~ 15      |            | _        |            | _       |            |              |                      |                      | - 1.                                                                                                    |                                | ~                |

| ●タンク MIX TANK MIX ・・・・・・・・・・・・・・・・・ 118                  |         |
|----------------------------------------------------------|---------|
| 戦車などの履帯車両向けのミキシング(ステアリング/ スロットル系)                        |         |
| ● PROG MIX 機能 1 / 2(プログラムミキシング 1 / 2)・・・・ 120            |         |
| 任意チャンネル間でプログラム可能なミキシング(全チャンネル)                           |         |
| ●タイマー TIMER ・・・・・・・・・・・・・・・・・・・・・ 122                    | 安主にお使い  |
| アップ/フューエルダウン/ラップタイマーの選択および設定                             | いただくために |
| ●ラップリスト LAP LIST ・・・・・・・・・・・・・・・・・ 128                   |         |
| ラップタイマーのデータ(各周回タイム)の確認                                   |         |
| ●テレメトリー TELEMETRY ・・・・・・・・・・・・・・・・・ 129                  | お庙いにかス  |
| 接続例 ・・・・・・・・・・・・・・・・・・・・・・・・・・ 130                       | のほうにゆう  |
| テレメトリー ON/OFF 設定・・・・・・・・・・・・・・・・ 130                     | 前に      |
| テレメトリーセンサー設定 ・・・・・・・・・・・・・・・ 132                         |         |
| 初期画面のテレメトリー表示 ・・・・・・・・・・・・・・・ 135                        |         |
| ログデータ スタート/ストップ ・・・・・・・・・・・ 136                          |         |
| ロクリスト ・・・・・・・・・・・・・・・・・・・・・・・・・・・・・ 138<br>たいせ ロケリスト 100 | 組认方法    |
|                                                          |         |
| ●シスウヒョウ ROLL OUT ・・・・・・・・・・・・・・・・・・ 140                  |         |
| DD カー用の指数表機能                                             |         |
| ●ギヤレシオ GEAR RAT ・・・・・・・・・・・・・・・・・・・・ 141                 |         |
| ギヤ比の計算機能                                                 | 1       |
| ●アジャスター ADJUSTER ・・・・・・・・・・・・・・・・・・ 142                  | 初期設定    |
| フテアリングホイール、フロットルトリガーの補正機能                                |         |
|                                                          |         |
|                                                          |         |
| I4PM の以下のフロクフムのハーション、ID 情報を表示                            |         |
| ● T4PM のアッフデート ・・・・・・・・・・・・・・・・・・ 145                    | 機能選択方法  |
| T4PM のプログラムアップデート                                        |         |
|                                                          |         |

参考

| ●仕様 ・・・・・・・・・・・・・・・・・・・・・・・・・・・・・・・・・・・・                                   | 機能説明 |
|----------------------------------------------------------------------------|------|
| <ul> <li>・送信機 T4PM</li> <li>・・・・・・・・・・・・・・・・・・・・・・・・・・・・・・・・・・・・</li></ul> |      |
| • 反信機 R314SB / R314SB-E / R334SBS / R334SBS-E • • • 146                    |      |
| ●ワーニング表示 ・・・・・・・・・・・・・・・・・・・・・・ 147                                        |      |
| ●オプションパーツ ・・・・・・・・・・・・・・・・・・・・・・ 149                                       |      |
| ・送信機用バッテリー/充電器・・・・・・・・・・・・・・・ 149                                          | 参考   |
| ・カーボンハンドル (T7PX / T4PM 送信機用 )・・・・・・・・ 149                                  |      |
| ・その他・・・・・・・・・・・・・・・・・・・・・・・・ 149                                           |      |
| ●乾電池ボックス 4 本用 4P-SQ を使用する場合 ・・・・・・・ 150                                    |      |
| ●修理を依頼されるときは                                                               |      |

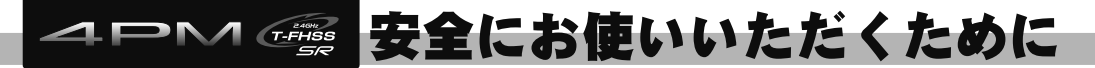

いつも安全に製品をお使いいただくために、以下の点に注意してください。

### 表示の意味

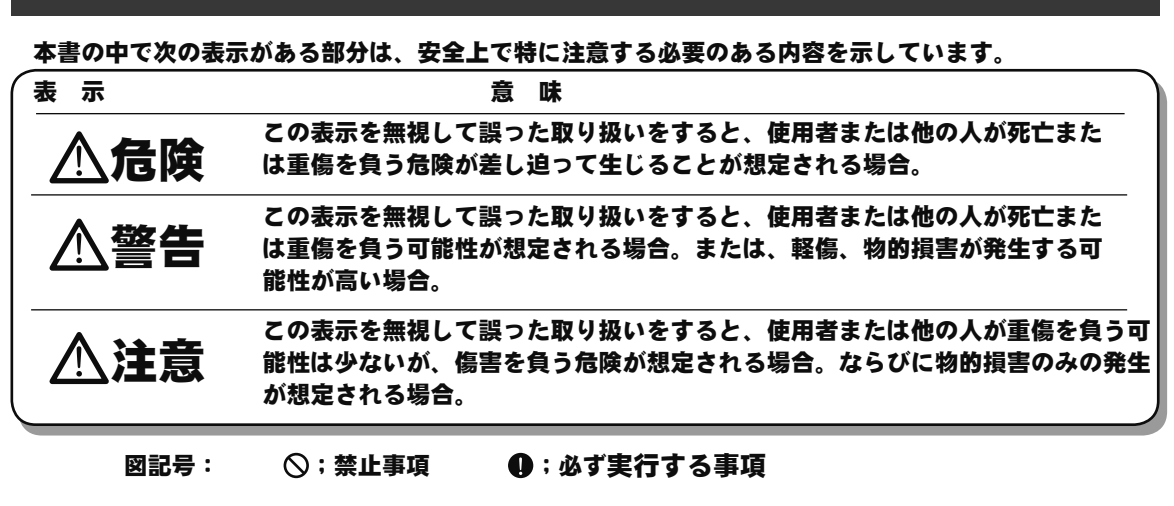

## システム設定と使用サーボの注意

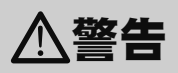

#### ❶ T4PM の受信機設定と使用するサーボは必ず決められた条件で使用する。

その他の条件では動作できない場合や、動作できる場合でも所定の性能は発揮されません。また、サーボ、その他の機器の故 障の原因となります。他社製品との組み合わせにより発生した損害等につきましては、当社では責任を負いません。

| システム      | レスポンス/ SR モード          | 対応サーボ                                      |
|-----------|------------------------|--------------------------------------------|
|           | SR モードチャンネル <b>ON</b>  | ・弊社製カー用 SR 対応サーボで SR モード                   |
| T-FHSS SR | SR モードチャンネル <b>OFF</b> | ・弊社製カー用 SR 対応サーボでノーマルモード<br>・弊社製カー用デジタルサーボ |
| тецее     | HI-SPEED モード           | ・弊社製カー用 SR 対応サーボでノーマルモード<br>・弊社製カー用デジタルサーボ |
| 1-FH33    | NORMAL モード             | ・弊社製カー用全サーボ<br>(弊社製カー用 SR 対応サーボの場合ノーマルモード) |
| 0 5400    | HI-SPEED モード           | ・弊社製カー用 SR 対応サーボでノーマルモード<br>・弊社製カー用デジタルサーボ |
| 3-5132    | NORMAL モード             | ・弊社製カー用全サーボ<br>(弊社製カー用 SR 対応サーボの場合ノーマルモード) |

受信機側使用電源:受信機および接続するデジタルサーボの規格に合わせる(乾電池を除く) 送信機側受信機設定(システム/レスポンス)の設定方法は P30 ~ 34

T-FHSS SR システムおよび、その他のシステムの HI-SPEED(ハイスピード)モードでは、システム が異なるためフェイルセーフユニット FSU は使用できません。送信機側のフェイルセーフ機能を使 用してください。

安全にお使

Ľ١

い

ただくた

め

に

## 走行(走航)時の注意

∕≜警告

#### ◎ 雨の日、水たまりの中、夜間は絶対に走行させない。

装置内部に水ガ入り誤動作して暴走したり、見失ったりして大変危険で、暴走した場合大ケガをします。

#### 🛇 次のような場所では走行(走航)させない。

■他のラジコンサーキットの近く(3km 程度以内)
 ■人の近くや道路
 ■手漕ぎボートがいるような池
 ■高圧線、通信施設の近く

電波の混信などにより暴走したり、万一、プロポや車体(船体)の故障により暴走した場合、大ケガをします。

#### ◎ 疲れているとき、病気のとき、酔っぱらっているようなときは走行(走航)させない。

集中力を欠いたり、正常な判断がでなかったりするため、思わぬ操作ミスをおかします。

#### ❶ 走行(走航)前には必ずプロポのテストを実行する。

プロポ、車体(船体)等のどこかに一つでも異常があれば暴走する危険があり、暴走した場合大ケガをします。 (簡単なテスト方法)

車体(船体)は助手の人に持ってもらうか、台の上に乗せて走り出さないようにし、各舵を動作させてみて、追従動作する ことを確認します。追従動作しない場合や、異常な動作をする場合は、走行(走航)させないでください。また、モデルメ モリーが、その車体(船体)に合ったものが呼び出されていることも確認しておきましょう。

#### ◎ 使用中、使用直後には、エンジン、モーター、ESC(モーターコントローラ)等には触れない。

高温になっているためヤケドします。

#### ● 電源スイッチを入れるとき(フェイルセーフ機能を設定している場合でも)

送信機のスロットルトリガーを停止位置にした状態で、 1.送信機の電源スイッチを入れてから、 2.受信機側の電源スイッチを入れる。 操作の順番を逆にすると、不意に車(ボート)が暴走する危険があり、暴走した場合大ケガをします。

#### ● 電源スイッチを切るとき(フェイルセーフ機能を設定している場合でも)

エンジンまたはモーターを停止させた後、 1.受信機側の電源スイッチを切ってから、 2.送信機の電源スイッチを切る。 操作の順番を逆にすると、不意に車(ボート)が暴走する危険があり、暴走した場合大ケガをします。

#### ❶ プロポの調整を行うときは、必ずエンジンを停止させた状態(モーターの接続を外した状態)で行う。

不意に車(ボート)が暴走する危険があり、暴走した場合大ケガをします。

#### (フェイルセーフ機能)

❶ 安全のため必ずフェイルセーフ機能(F/S)を設定しておきましょう。

#### ❶ 走行(走航)前にフェイルセーフ機能が作動することを確認する。

(確認方法)

エンジン始動前に次の方法で確認してください。

- 1) 送信機、受信機の順で電源スイッチを入れる。
- 2) 10 秒経過後、送信機の電源スイッチを切る。(フェイルセーフのデータは送信機の電源を入れてから 10 秒後に受信機へ自動転送され、その後 5 秒ごとに転送されます)

3) スロットル等がフェイルセーフ機能で設定した位置に動作することを確認してください。 フェイルセーフ機能は受信不能時にあらかじめ設定した位置にサーボを動作させ、被害を最小限に抑えるための安全上の 補助装置ですが、危険な位置に設定されている場合は逆効果となります。また、リバース機能でサーボの動作方向を変え た場合は、フェイルセーフ機能の再設定が必要です。

設定例:スロットルをアイドルまたはブレーキの位置

## バッテリーおよび充電器の取り扱い上の注意

(充電式バッテリーを使用する場合)

▲警告

◎ 専用充電器は AC100V 用です。AC100V 以外の電源コンセントには絶対に差し込まない。

AC100V 以外のコンセントに差し込むと、発煙、発火、火災を引き起こします。

#### ◎ ぬれた手で充電器をコンセントへ抜き差ししない。

感電の危険があります。

#### ◎ プロポ用バッテリー FT2F1100B / 1700BV2 / 2100BV2 は、絶対に受信機側には使用しない。

プロポ用バッテリー FT2F1100B / 1700BV2 / 2100BV2 は負荷が大きくなると保護回路が働き出力が停止します。走行(走航) 中に停止すると暴走する危険があります。

#### ● 送受信機用バッテリーは、走行(走航)前に必ず充電する。

走行(走航)中に電池がなくなると暴走する危険があります。

● 送受信機用バッテリーの充電は、別売の専用充電器または送受信機用の急速充電器を使用する。

単<u>3型ニッカト</u>

単3型Ni-MH

市田埜正

規定値を越える充電は、異常発熱、破裂、漏液等により、ヤケド、火災、ケガ、失明等を引き起こします。

## △注意

◎ 市販の単 3 型ニッカド、ニッケル水素バッテリーは使用しない。

電圧がアルカリ乾電池より低いため、使用時間が極端に短くなります。また、急速充電時、バッテリー ホルダーの接点部分が異常発熱し装置が破損したり、充電できない場合があります。

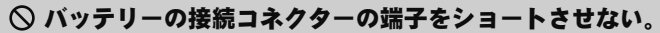

ショートすると発火、異常発熱等により、ヤケドしたり火災を引き起こします。

#### ◎ バッテリーは、落下させるなどの強い衝撃を与えない。

ショートして異常発熱したり、壊れて電解液が漏れると、ヤケドしたり、化学物質による被害を受けます。

#### ❶ 走行(走航)させないときは、必ず走行(走航)用バッテリーを外しておく。

接続したままにしておくと、不意に車(ボート)が暴走する危険があります。

#### ● 専用充電器は、充電しないときにはコンセントから抜いておく。

異常発熱等による事故を防止します。

## 保管・廃棄時の注意

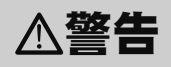

◎ プロポ、バッテリー、車体等を幼児の手の届くところに放置しない。

触って作動させたり、電池をなめたりすると、ケガをしたり、化学物質による被害を受けます。

○ バッテリーを火の中に投入したり、加熱したりしない。また、分解したり、改造したりしない。 破裂、異常発熱、漏液等により、ケガ、ヤケド、失明等をします。

## ● 走行(走航)させない場合は、プロポ用リチウムバッテリーの FT2F1100B / FT2F1700BV2 / FT2F2100BV2 は約 50% 充電した状態で保管し、次の走行(走航)前に再度充電するようにする。

長期間使用しない場合は、電池の劣化を防ぐため満充電ではなく、容量の半分程度の状態で保存することを推奨します。また、 自己放電による過放電状態になることにも注意が必要です。定期的(3カ月程度ごと)に充電してください。また、必ずプロ ポから取り外し、湿気の少ない15℃~25℃くらいの涼しい場所で保管してください。

#### <ニッケル水素、ニッカドバッテリーの電解液について>

バッテリー内の電解液は強アルカリ性のため、電解液が目に入ったときは、失明の恐れがあります。こすらずに、す ぐにきれいな水でよく洗い流した後、直ちに医師の治療を受けてください。また、電解液が皮膚や衣服に付着したと きは、皮膚に障害を起こすおそれがありますので、すぐにきれいな水で洗い流してください。

∧注意

#### ◎ プロポは次のような場所には保管しない。

- ・極端に暑いところ(40℃以上)、寒いところ(-10℃以下)。
- ・直射日光が当たるところ。
- ・湿気の多いところ。
- ・振動の多いところ。
- ・ほこりの多いところ。

## ● 長期間使用しない場合は、バッテリーを送信機や車体(船体)から取り出して、湿気の少ない場所に保管する。

そのまま放置すると、電池の漏液により、送信機や車体(船体)の性能や寿命を低下させます。

・蒸気や熱が当たるところ。

上記のようなところに保管すると、変形や故障の原因となります。

#### <バッテリーのリサイクルについて>

このマークは小型充電式電池の再利用を目的として制定されたリサイクルマークです。充電式電池に 用いられる希少な資源を有効に活用するためにリサイクルにご協力ください。 電池は「充電式電池リサイクル協力店くらぶ」加入の電気店またはスーパー等に設置のリサイクルボッ

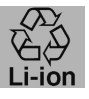

クスで回収しています。 詳しくは社団法人電池工業会ホームページ、http://www.baj.or.jp/recycle/をご覧ください。なおご不要の電池は必ず+ 極とー極をセロテープ等で絶縁してからリサイクルボックスに入れてください。有効に活用するためにリサイクルに ご協力ください。

その他の注意

∧注意

○ 燃料、廃油、排気等を直接プラスチック部分にかけない。

そのままにしておくと、プラスチックが侵され、破損します。

● 送信機、受信機、サーボ、ESC(モーターコントローラ)、バッテリーその他オプションパーツは、 必ず Futaba 純正品の組み合わせで使用する。

Futaba 純正品以外との組み合わせにより発生した損害等につきましては、当社では責任を負いません。取扱説明書およびカタログに記載されているものを使用してください。

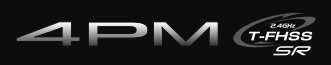

## お使いになる前に

## 特長

### ● T-FHSS SR(Super Response) ハイレスポンス新システム

T-FHSS 双方向通信システムに加え、さらにレスポンスアップのため、処理速度を速めた T-FHSS SR システムを追加しました。(SR システムはテレメトリー機能非対応) 注:R314SB / R314SB-E 受信機は、T-FHSS SR システムに対応していません。

### ● T-FHSS MINIZ システム

T4PM をレシーバー設定メニューで、MINIZ システムに切り替えると、京商 Mini-Z Evo 専用受信機 RA-42の使用ができます。専用受信機 RA-42 は別途購入が必要です。

### ●テレメトリーシステム採用

双方向通信システム T-FHSS 方式の採用で、受信機電源電圧などの情報を送信機に 表示することができます。

### ● 40 台分のモデルメモリーを搭載

モデルネームには 10 文字迄の英文字、数字、および記号が使用できるため、分り やすい名前を設定できます。モデルコピー機能を使うと、微妙にセッティングの違 うモデルメモリーを簡単に作れます。

### ●4方向ジョグボタン採用

画面のカーソル移動に、上下左右の4方向ジョグスイッチを採用。

### ● MC リンク (MC LINK)

PC の Link ソフトを使用して設定変更する弊社製 ESC(モーターコントローラ)の、 可変周波数やその他のデータ変更を T4PM 本体で設定できる専用機能です。従来の 有線方式に加え、R334SBS / R334SBS-E との組み合わせでワイヤレスでの設定が 可能です。(ワイヤレス方式は MC970CR のみ)

### ● S.BUS サーボ (SBUS サーボ)

PCのLink ソフトを使用して設定変更する弊社製 S.BUS サーボのパラメータを T4PM 本体で設定できる専用機能です。従来の有線方式に加え R334SBS / R334SBS-E と の組み合わせでワイヤレスでの設定が可能です。

### ●ステアリングミキシング(STR MIX)

左右独立したステアリングサーボの設定でスムーズなコーナーリングが可能。

### ●大型カー用ブレーキミキシング(ブレーキ MIX)

1/5GP カー等の前後輪のブレーキミキシングで、前後別々に調整が可能。

### ●ジャイロミキシング(ジャイロ MIX)

T4PM 本体側で弊社製カー用レートジャイロの感度調整が可能。

### ● 4WS ミキシング (4WS)

クローラー等 4WS タイプの、同位相、逆位相などのコントロールが可能。

### ●デュアル ESC

前後に独立した ESC をコントロールできます。

### ● CPS-1 ミキシング(CPS MIX)

弊社製チャンネル・パワー・スイッチ CPS-1 を使って LED を点灯、点滅のコントロールが、スイッチだけでなくステアリングやスロットル操作に合わせてコントロールできます。

#### ●タンク MIX

戦車などの履帯車両向けのミキシングです。信地旋回、超信地旋回が可能です。

### ●アンチスキッドブレーキシステム(TH A.B.S)

エンジンカー等で、コーナーでのブレーキ操作でもタイヤのグリップを失わないよ うブレーキングできる機能です。

#### ●トラクション(TRACTION)

スロットルサーボを断続的に前進動作させ、トラクションをかける機能です。

### ●スロットルアクセレーション(TH ACCEL)

エンジンカーはクラッチやブレーキがつながるまでにタイムラグを生じます。この 機能はそのタイムラグを最小限に抑えることができます。

### ●スロットルスピード (SPEED)

スリッピーな路面での急激なトリガー操作は、無駄なホイールスピンを起こすだけ で、スムーズな加速ができません。スロットルスピード機能を設定することで、ス ムーズかつ楽に操縦できると同時に電池の消耗を抑えます。

### ●ステアリングスピード (SPEED)

ステアリングサーボが速すぎると感じたときなどに、サーボの動作スピード(最高 スピードを抑える方向)を調整できます。

### ●レーシングタイマー(TIMER)

ラップタイマーは 100 のラップタイムとトータルタイムを記録可能。トリガー操作 で自動的にスタートさせることもできます。レースタイムを設定できます。

燃料給油の目安となる時間を設定すればフューエル・ダウンタイマーで設定したと きにアラーム音で知ることができます。その他、アップタイマー。

### ●ファンクションセレクト・スイッチ/トリム ダイヤル機能

トリム類(デジタルトリム、デジタルダイヤル)に機能を割り当てる機能。その他、 ステップ量や動作方向も調整可能。このダイヤル類はすべてデジタル方式であるた め、モデル呼び出しのたびにトリムの位置合わせをする必要はありません。また、 2個のスイッチに対して機能を割り当てる機能。その他動作方向も設定可能。

### ●トリガーポジションの変更が可能

スロットルトリガーの位置を前後に移動できます。

### ●アジャストテンション機能

ホイールとトリガーのスプリングテンションを外部から調整できます。

### ●トリガーストッパー機能(メカ ATL)

スロットルトリガーのブレーキ(バック)側のストロークを調整できます。

## セット内容

次のものが付属します。ただし、セットにより付属品の内容が異なります。

| 送信機 | T4PM                                                                                  |
|-----|---------------------------------------------------------------------------------------|
| 受信機 | R314SB / R314SB-E / R334SBS / R334SBS-E<br>(送信機単品のセットには付属しません。)                       |
| その他 | ミニドライバー/六角レンチ(1.5mm, 2.0mm 各 1)<br>送信機用乾電池ボックス 3P-SQ<br>(送信機に取り付けてあります。)<br>取扱説明書(本書) |

●セット内容に、不足や不明な点があるときはご購入のお店にお問い合わせください。

## システム設定と使用サーボの注意

## ▲警告

#### ❶ T4PM の受信機設定と使用するサーボは必ず決められた条件で使用する。

その他の条件では動作できない場合や、動作できる場合でも所定の性能は発揮されません。また、サーボ、その他の機器の故 障の原因となります。他社製品との組み合わせにより発生した損害等につきましては、当社では責任を負いません。

| システム           | レスポンス/ SR モード          | 対応サーボ                                      |
|----------------|------------------------|--------------------------------------------|
|                | SR モードチャンネル <b>ON</b>  | ・弊社製カー用 SR 対応サーボで SR モード                   |
| T-FHSS SR      | SR モードチャンネル <b>OFF</b> | ・弊社製カー用 SR 対応サーボでノーマルモード<br>・弊社製カー用デジタルサーボ |
| тецее          | HI-SPEED モード           | ・弊社製カー用 SR 対応サーボでノーマルモード<br>・弊社製カー用デジタルサーボ |
| 1-502          | NORMAL モード             | ・弊社製カー用全サーボ<br>(弊社製カー用 SR 対応サーボの場合ノーマルモード) |
| е <u>г</u> исе | HI-SPEED モード           | ・弊社製カー用 SR 対応サーボでノーマルモード<br>・弊社製カー用デジタルサーボ |
| 3-1132         | NORMAL モード             | ・弊社製カー用全サーボ<br>(弊社製カー用 SR 対応サーボの場合ノーマルモード) |

受信機側使用電源:受信機および接続するデジタルサーボの規格に合わせる(乾電池を除く) 送信機側受信機設定(システム/レスポンス)の設定方法は P30 ~ 34

T-FHSS SR システムおよび、その他のシステムの HI-SPEED(ハイスピード)モードでは、システム が異なるためフェイルセーフユニット FSU は使用できません。送信機側のフェイルセーフ機能を使 用してください。R314SB / R314SB-E 受信機は、T-FHSS SR システムに対応していません。

● 送信機、受信機、サーボ、ESC(モーターコントローラ)、バッテリーその他オプションパーツは、 必ず Futaba 純正品の組み合わせで使用する。

Futaba 純正品以外との組み合わせにより発生した損害等につきましては、当社では責任を負いません。取扱説明書およびカタログに記載されているものを使用してください。

## 送信機の取扱い方

### 送信機各部の名称

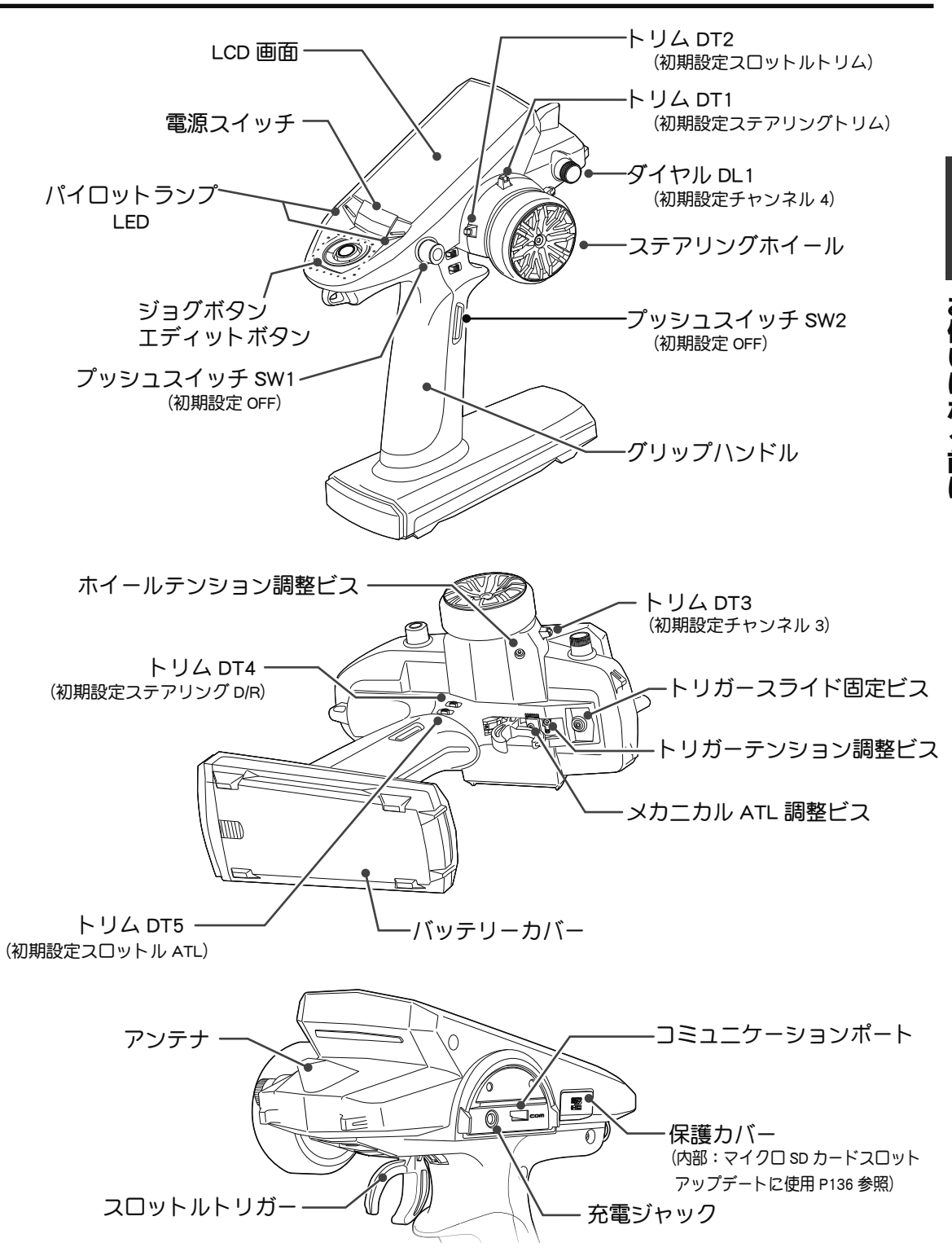

\*図のスイッチ、ダイヤル、トリム類で動作する機能は変更ができます。図は初期設定で動作する機能を表記します。

### 乾電池の入れ方、交換方法

|            |                | △注意                                                                                                    |
|------------|----------------|----------------------------------------------------------------------------------------------------|
|            |                | ❶ 乾電池は+-を正しく入れてください。                                                                                                    |
|            |                | 極性を間違えると送信機を破損します。                                                                                                    |
|            |                | ● 使用しないときは乾電池を外しておきます。                                                                                                    |
|            |                | カー、波漏れしたときはケーノや按点に付いた波をよく拭き取ってくたさい。                                                                                                    |
|            |                | ○ <b> </b>                                                                                                    |
|            |                |                                                                                                    |
|            |                | ────────────────────────────────────                                                                                                    |
|            |                | ■■■■■■■■■■■■■■■■■■■■■■■■■■■■■■■■■■■■                                                                                                    |
| <b>4</b> 5 |                | 短くなります。また、急速充電時、バッテリーホルダー(1990年3月                                                                                                    |
| お店         |                | の接点部分が異常先熱し装置が破損したり、光電できる<br>い場合があります。                                                                                                    |
| に          | 矢印の方へスライドさせます。 |                                                                                                    |
| に          |                | ┃ 送信機のバッテリーカバーを図の部分を押しながら矢印                                                                                                    |
| な          |                | の万向へ、スライドさせて外します。                                                                                                    |
| 影          |                | 2 使用済みの乾電池が入っている場合は、それを取り外し、                                                                                                    |
| нч<br>(С   |                | 新しい乾電池を極性に注意して入れます。                                                                                                    |
|            |                | ●乾電池(アルカリ電池)を3本使用します。                                                                                                    |
|            |                | ○マンガン電池は使用しない。容量が低いため、使用時間が極端に短くなります。                                                                                                    |
|            |                | 3 バッテリーカバーを取り付けて終了です。                                                                                                    |
|            |                | <確認>                                                                                                    |
|            |                | 電源スイッチを入れて、LCD 画面の電圧表示を確認してください。新品の乾                                                                                                    |
|            |                | 電池で電圧表示があまり低い場合は、接触不良や、極性違いがないかチェッ<br>のしてください                                                                                                    |
|            |                | シレビヘルさい。           く該雷池の処理について>                                                                                                    |
|            |                | 使用済みの乾電池の処理方法は、お住まいの地域により異なります。お住ま                                                                                                    |
|            |                | いの地域の処理方法に合わせ、正しく処分してください。                                                                                                    |
|            |                | <ローバッテリーアラーム>                                                                                                    |
|            |                | 洋信機のバッテリー雲圧が使用できる限界近                                                                                                    |
|            |                |                                                                                                    |
|            |                | TM 00:00.00       くまで下がると、警告音が鳴り、LCD 画面に                                                                                                    |
|            |                | INI 00:00.00       KG(K)(Y) (Y) (C) (C) (C) (C) (C) (C) (C) (C) (C) (C                                                                                                    |
|            |                | IM 00:00.00       No.1       ST. SO         No.1       ST. SO          MODEL-0001       TFH-NR       " マークが点滅表示され警告します。         ITH - NR       Image: State - State - Stat                                                                                                    |
|            |                | IM 00100.00       Karket         No.1       3.830         MODEL-0001       C         IFH-NR       III 0         III 0       III 0         III 0       III                                                                                                    |
|            |                | Image: Signature         Image: Signature                                                                                                    |
|            |                | Image: Signature         Image: Signature         No.1         ModeL-0001         TFH-NR         Structure         Image: Signature         Image: Signature         Image: S                                                                                                    |
|            |                | Image: Signature         Image: Signature         No.1         No.1         Image: Signature         Image: Signature         <                                                                                                    |
|            |                | Image: Signature       Kale (Ko) (ハッケック)       電圧力使用 Ce solor (F) (D)         Image: Signature       くまで下がると、警告音が鳴り、LCD 画面に         Mobel - 0001       " マークが点滅表示され警告します。         Image: Signature       " マークが点滅表示され警告します。         Image: Signature       " マークが点滅表示され警告します。         Image: Signature       Image: Signature         Image: Signature       Image: Signature                                                                                                    |
|            |                | Image: sign of the construction of the construction o |

単二轮電池を4本に安全することで、使用可能時間を長くてきなす。轮電池ボックスは4F-30(14FV, 14FU3 用) をご使用ください。取り付け方法は P150 参照。尚、単三乾電池を4本に変更した場合、必ずシステムの BATT 設 定 (P43) で使用電源タイプを "CSTM" に変更し、ローバッテリーアラーム電圧を 4.1V に設定してください。

### 別売り(オプション)のバッテリーを使用する場合

充電タイプのバッテリーを使用する場合は、次に説明する方法で取り替えます。 ● 必ずオプション販売の、FT2F1100B / FT2F1700BV2 / FT2F2100BV2 の LiFe バッテリーを使用してください。 (使用の際はは、必ずバッテリーに付属のバッテリースペーサーを貼り付けてご使用ください。)

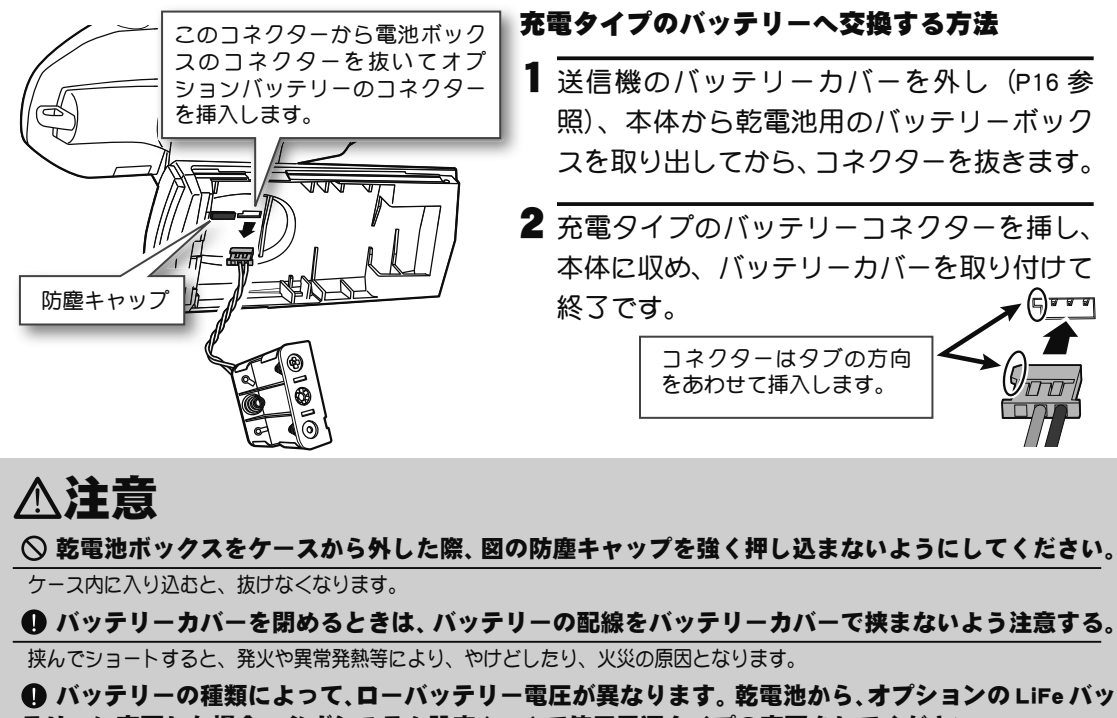

テリーに変更した場合、必ずシステム設定 (P41) で使用電源タイプの変更をしてください。

間違った設定で使用すると、ローバッテリーアラームの警告前に、送信機がシャットダウンし、車(ボート)が暴走する危険 があります。

● ローバッテリーアラームが発生した場合、すぐに車(ボート)を回収し、走行(走航)を中止する。 使用前に、必ず充電する。

走行(走航)中に電池がなくなると、車(ボート)が暴走する危険があります。

#### オプションの LiFe バッテリー(FT2F1100B / FT2F1700BV2 / FT2F2100BV2) の充電

オプションの LiFe バッテリー FT2F シリーズの充電には、オプションの専用充電器 LBC-34D P または、LBC-4E5 が必要です。

- 1 専用充電器 LBC-34D P のプラグを送信機の充電ジャックに接続します。
- 2 AC100Vのコンセントに充電器を接続します。
- 3 充電表示の LED が赤く点灯(または点滅) していることを確認します。
- 4 充電表示の LED が、緑の点灯に変わった ら充電が完了です。充電器から取り外し ます。

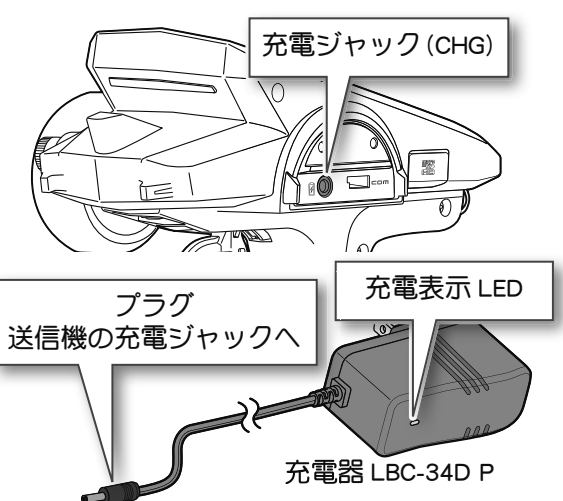

オプション販売のLBC-4E5 充電器または、他の製品に付属していたLBC-34D 充電器を使用する場合は、LiFe バッテリーFT2F シリーズを送信機本体から取り外し、直接充電器に接続します。下図の接続例はLBC-34D の場合です。充電中と充電完了のLED 表示はLBC-34D Pと同じです。バランス充電器のLBC-4E5 の使用方法は、充電器に付属の取扱説明書をお読みください。

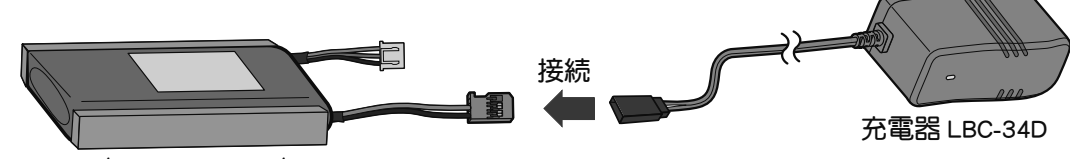

FT2F1100B/FT2F1700BV2/FT2F2100BV2

LBC-34D/LBC-34D P によるバッテリーの充電時間は、FT2F1100B は約2時間、FT2F1700BV2 は約2.5 時間、 FT2F2100BV2 は約3時間です。

しばらく使用しない場合は、バッテリーを本体から必ず外し約50%充電で保管し、3カ月に一度程度専用充電 器で約50%(30分間から1時間程度)充電してください。満充電または空の状態で長期間保管しないでください。 充電器とバッテリーを接続したままで保管しないでください。 保管は周囲に可燃物のない涼しい場所に保管してください。

## ▲警告

◎ バッテリーの被膜を剥がしたり、カッターナイフ、または金属部品のエッジなどで傷つけない。 ◎ バッテリーを水や海水に浸けたり濡らしたりしない。

◎ 変形や膨らみの見られるバッテリーは使用しない。

破裂、発火する恐れがあり、大変危険です。

### 充電器に関する注意

安全のため、充電器の取り扱いに関しては、以下の注意を必ず守ってご使用ください。

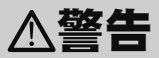

◎ 専用充電器 LBC-34D/LBC-34D P は、FT2F1100B / FT2F1700BV2 / FT2F2100BV2 のリチウムフェ ライトバッテリー以外に使用しない。

その他のバッテリーに使用すると過充電による異常発熱、破裂、発火する恐れがあり、大変危険です。

◎ 専用充電器は AC100V 用です。AC100V 以外の電源コンセントには絶対差し込まない。

AC100V 以外のコンセントに差し込むと、発煙、発火、火災を引き起こします。

#### ◎ ぬれた手で充電器をコンセントへ抜き差ししない。

感電の危険があります。

#### ● プロポ用バッテリーの充電は、必ず専用充電器を使用する。

規定値を越える充電は、異常発熱、破裂、漏液等により、ヤケド、火災、ケガ、失明等を引き起こします。

## ⚠注意

#### ◎ 送信機にバッテリーが接続されていない状態で、充電ジャックに充電器を差し込まない。

バッテリーを接続しないで充電器を接続すると送信機が破損する危険性があります。

● 専用充電器は、充電しないときにはコンセントから抜いておく。

異常発熱等による事故を防止します。

### 電源 (POWER) スイッチ/キー操作

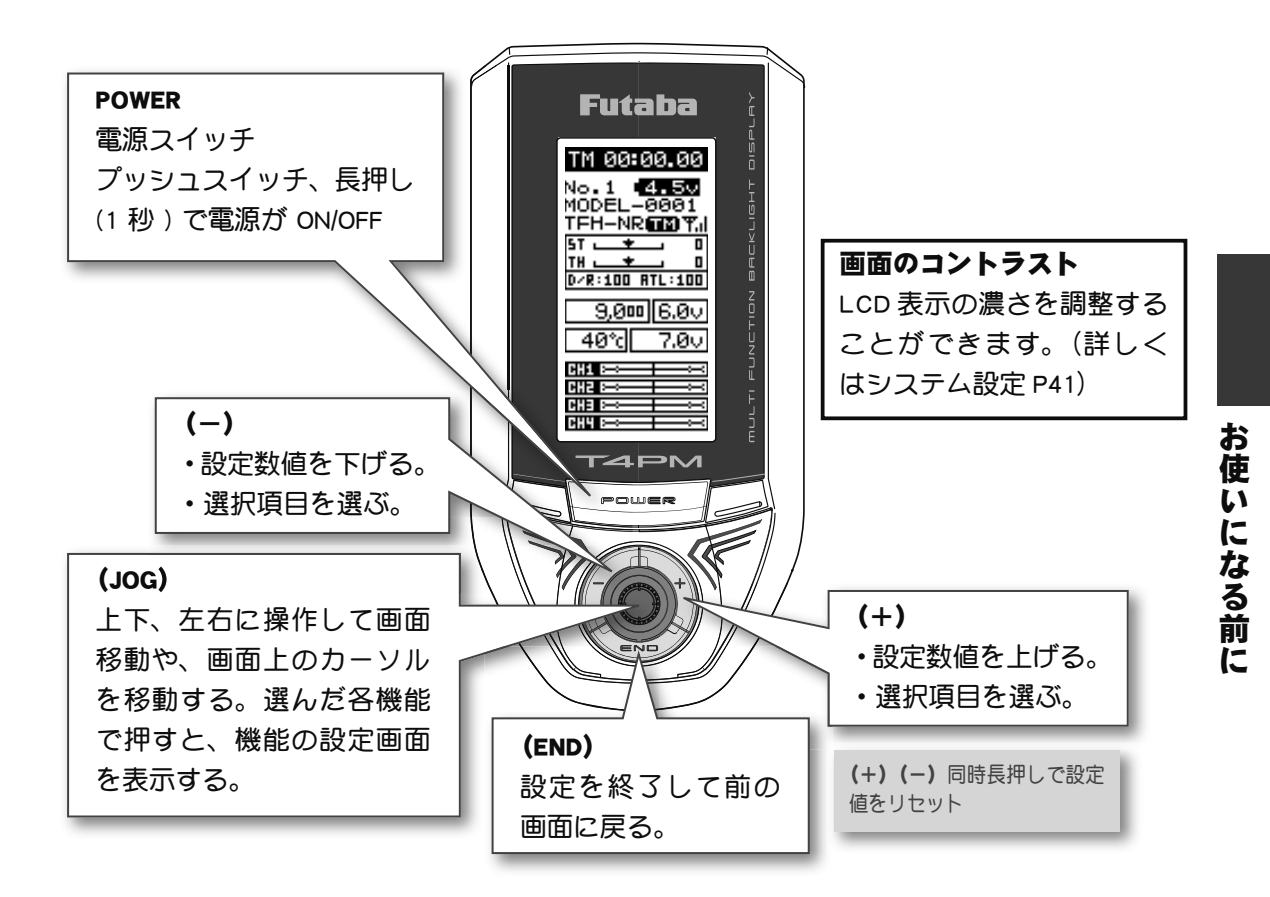

### 電源を入れたときの画面表示

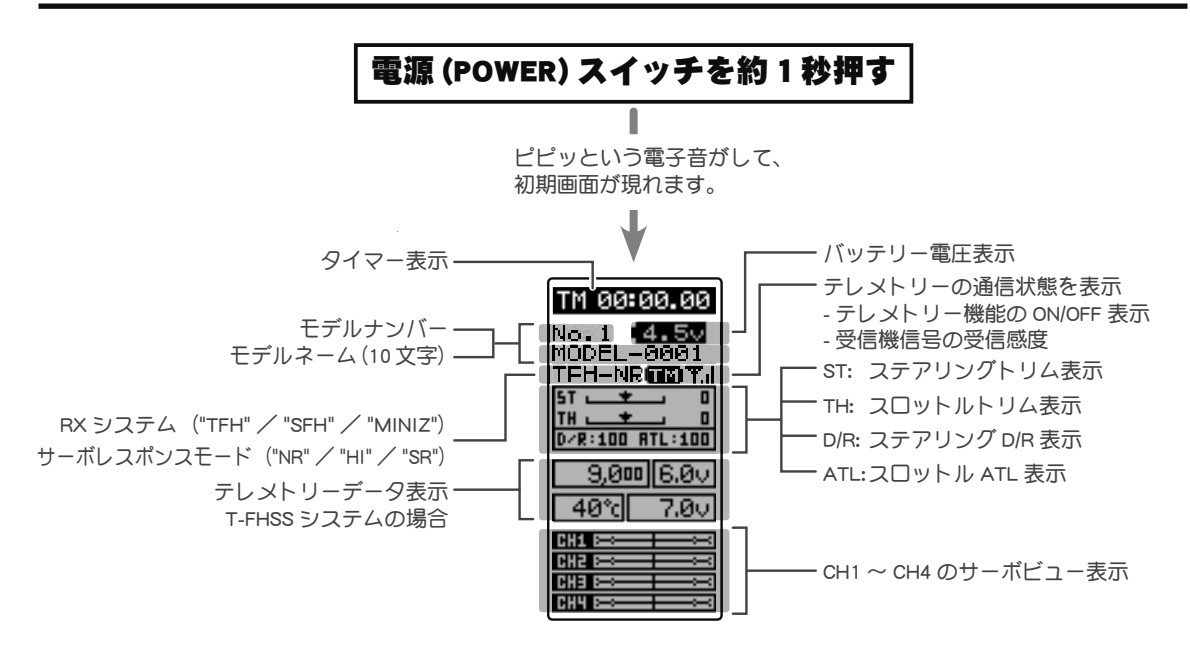

## 19

### 電源切り忘れアラームとオートパワーオフ

 T4PM の初期設定では、電源切り忘れによる過放電を防ぐために、10分間無操作状態(ステアリングホイール、スロットルトリガー、各プッシュスイッチやエディットボタン)が続くと警告音が鳴り、LCD 画面に "NOT
 MARNING

 OPERATED FOR A LONG TIME" が表示されます。
 OPE WARN

 ステアリングホイール、スロットルトリガー、各スイッチやエディットボタンのどれかを操作すると、警告が解除されます。アラームを解除しない場合、その5分後にオートパワーオフ機能で、自動的に電源が切れます。
 NOT

 使用しない場合は、早めに電源スイッチを押して、電源を切ってください。
 CP41) 不

このアラーム/オートパワーオフ機能を OFF にしたい場合は、システムメニュー (P41) で 設定できます。

ステアリング、スロットルの操作方法 1CH 2CH (一般的なRCカーの操作例)

(CH1;ステアリングホイール、CH2;スロットルトリガー) ステアリングホイールを左右に動かしてステアリング操作をします。 スロットルトリガーを前後に動かして、前進、停止、ブレーキ、バックの操作をします。

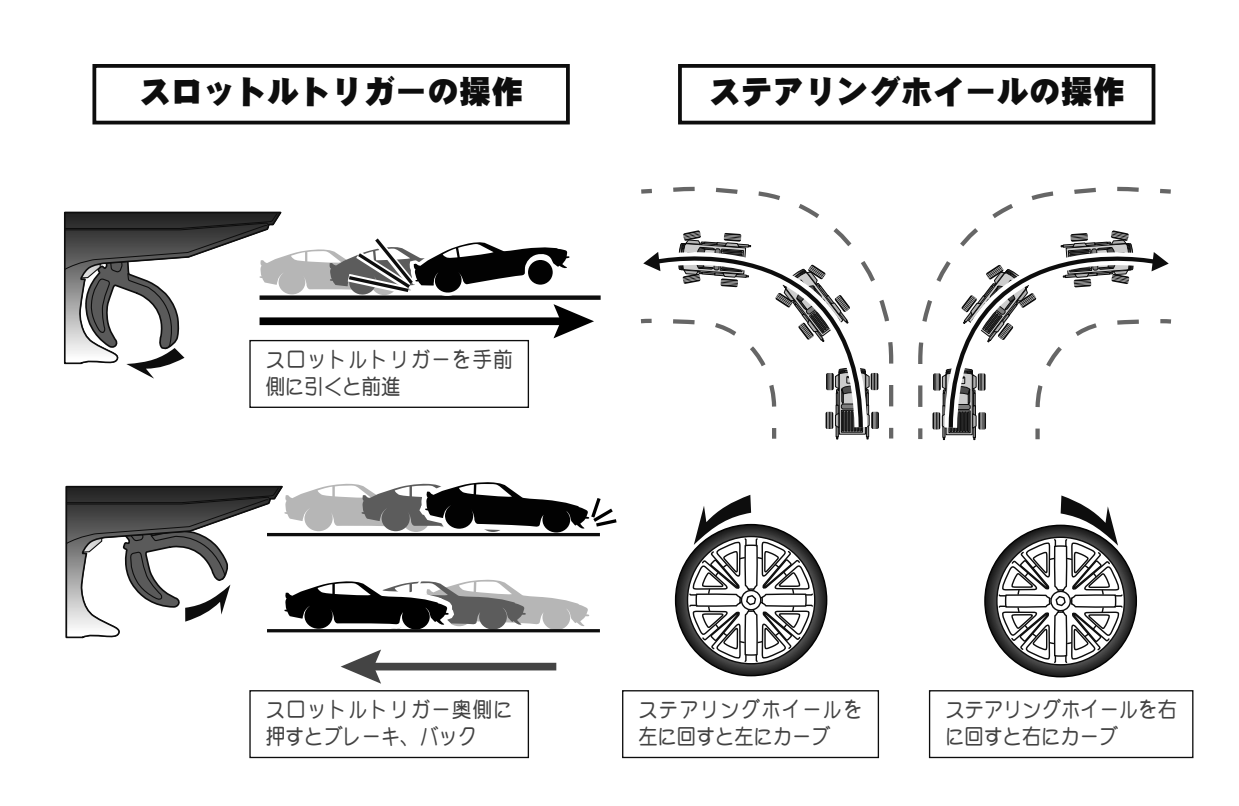

お使いになる前に

(初期設定は、DT1;ステアリングトリム/DT2;スロットルトリム/DT3;CH3/DT4;ステアリングD/R/DT5;ATL) 各トリム、レバーを両サイドに押して操作します。現在の設定値がLCD画面に表示されます。

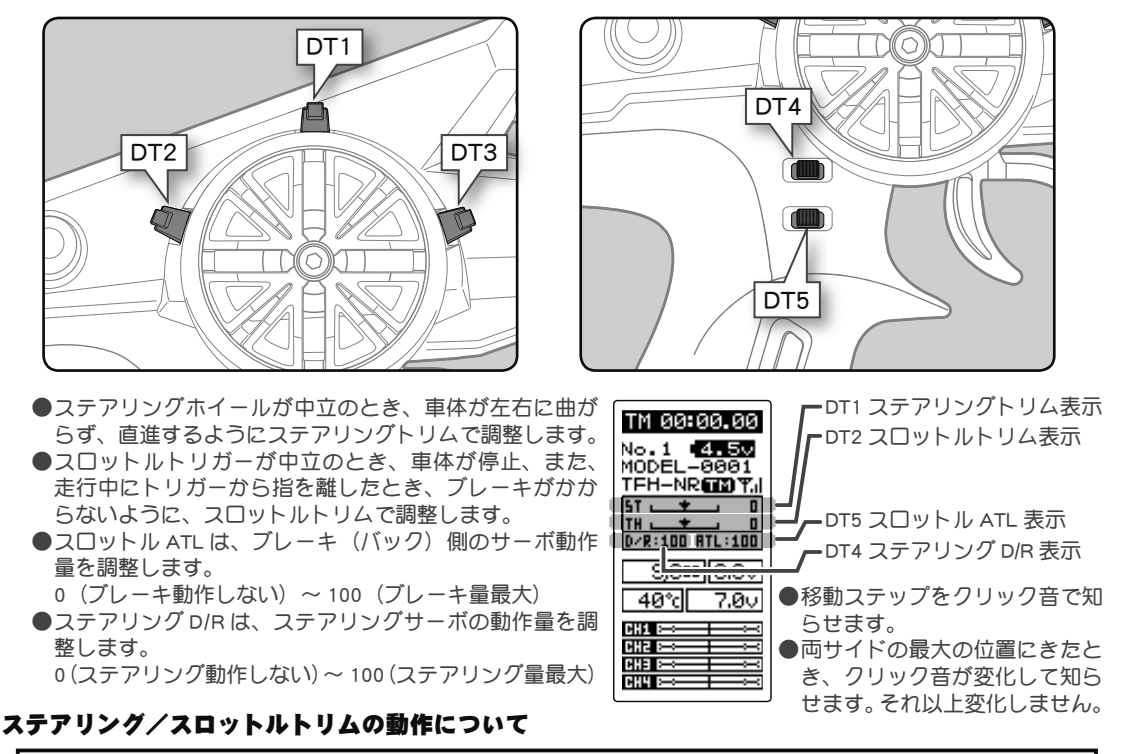

ステアリングトリムまたはスロットルトリムを操作して、ニュートラル位置を調整して も、最大舵角位置は変化しないセンタートリム方式を採用しています。そのため、トリ ム操作によるリンケージのロック等は発生しません。

### メカニカル ATL の調整方法

操作フィーリングで、機械的にスロットルトリガーのブレーキ(バック)側ストロークを 狭くしたい場合に調整します。

### 調整方法

- 1.5mmの六角レンチを使い、図のビスを回して、トリガーのブレーキ(バック)側ストロークを調整します。(ビスガスロットルトリガーのストッパーの働きをします。)
  - ●時計方向に回すとストロークが狭くなります。ビスを 見ながら調整してください。

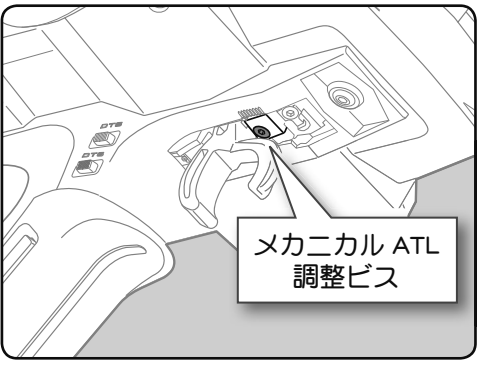

#### 注意事項

ストロークを調整した場合、ブレーキ側のサーボ(モーターコントローラ)動作量も変わりますので、アジャスター機能(P142)でスロットル側の補正を行ってください。また、 実際にスロットルサーボ(モーターコントローラ)の舵角量を確認し、必要であれば再度スロットルの舵角量を調整します。

### ホイール/トリガーテンションの調整方法

ステアリングホイールとスロットルトリガーの、スプリングの強さを変えたいときに調整 します。

#### 調整方法

- 1.5mm 六角レンチを使って、図のビスを 回して、ホイールまたはスロットルのス プリングの強さを調整します。ホイール 側は、調整穴の中にあります。
  - ●工場出荷時は一番弱い状態に設定してあります。
     ●時計方向に回すとテンションが強くなります。

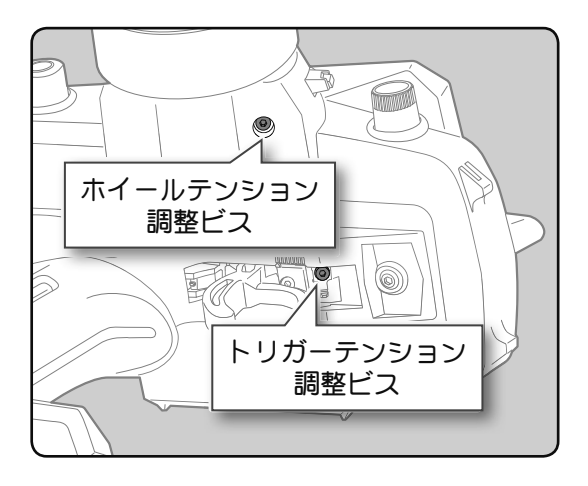

#### 注意事項

反時計方向へ回しすぎると、ビスが抜け落ちてしまいます。調整範囲は一番締め込んだ 状態(一番強い状態)から7~8回転までです。それ以上回すとビスが抜け落ちてしま います。

### トリガースライドの調整方法

スロットルトリガーの位置を前後に移動できます。

#### 調整方法

トリガースライドの固定ビスを 2.0mmの六角レンチで、反時計方向に少し回しゆるめます。
 ●このビスは必ずゆるめてください。

#### 注意事項

固定ビスをゆるめすぎると、ビスが抜け 落ちてしまいます。

- 2 図のトリガーユニットをマーキングの範囲内で移動して調整してください。
- 3 最初の1でゆるめた固定ビスを締めて、 トリガースライドを固定します。

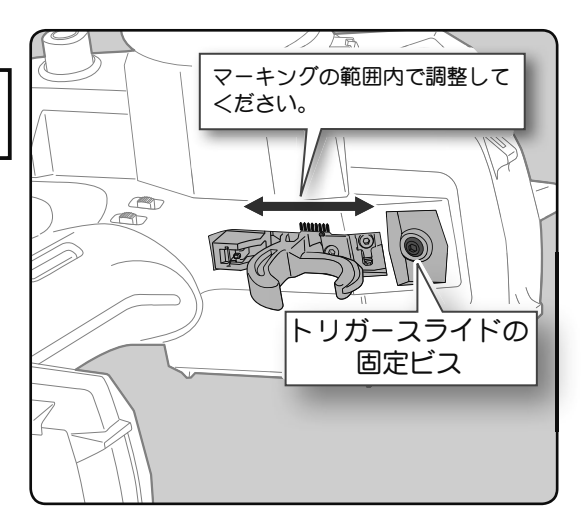

お使いになる前に

## 送信機のアンテナおよび受信機の取扱い方

T4PM のアンテナについて

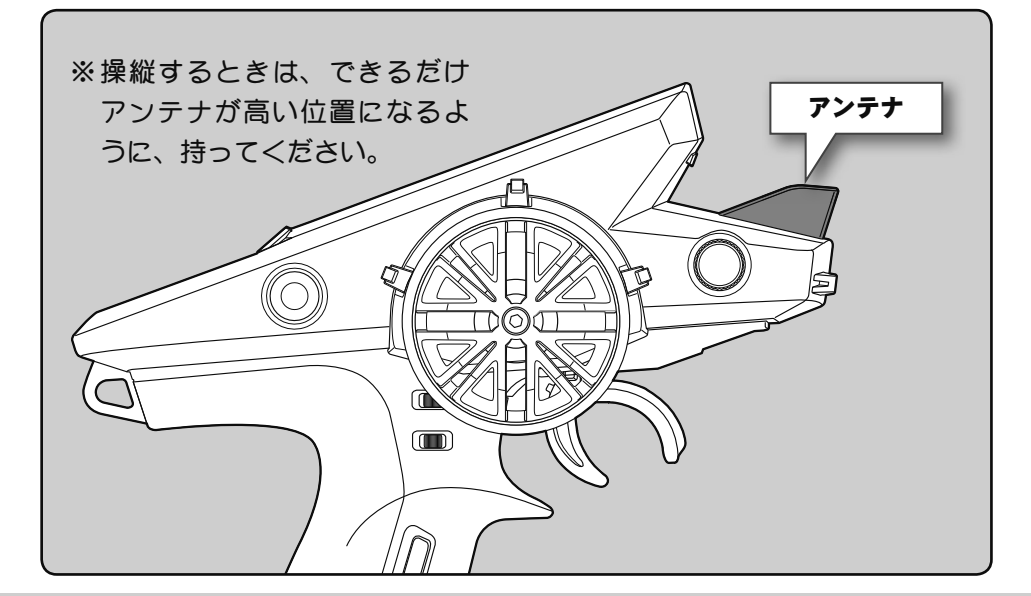

## ▲注意

走行中はアンテナを握らないでください。
 電波の出力が弱くなるため、受信距離が短くなり危険です。

※ T4PM のアンテナを受信機以外のサーボ、モーターコントローラ等に極端に接近させ ると誤動作する場合がありますが、強い高周波出力の影響による現象で異常ではあ りません。

受信機各部の名称

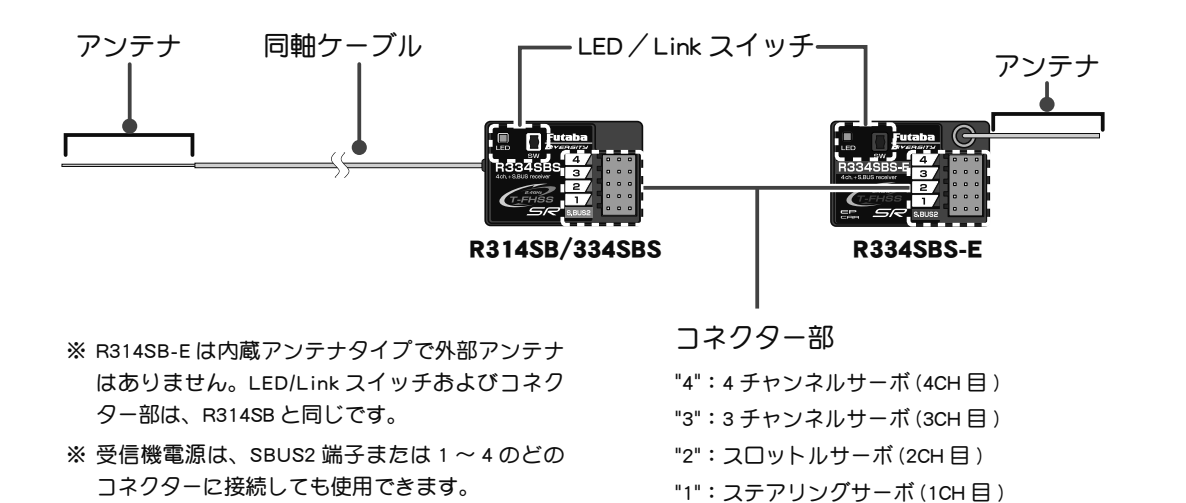

"S.BUS2": 電源接続コネクター/SBUS2 端子

お使いになる前に

### 受信機の搭載方法

受信機を次の注意事項にしたがって車体に搭載します。

- **注意:** R314SB / R334SBS / R334SBS-E 受信機は、とアンテナを搭載する場所により、受信距離が異なります。
- **注意**: R314SB / R334SBS / R334SBS-E 受信機は、図のアンテナ部分(R334SBS は先端から約 3cm) を保護するために、アンテナチューブにアンテナを必ず入れ、先端を外部に出さないでください。
- 注意:R334SBS / R334SBS-E 受信機は、外付けアンテナとケース内部にアンテナがあるダイバーシティー方式です。受信機上面に障害物があると、受信状態が悪くなり操作不能になる危険性があります。そのため、この場所に配線や電子機器を載せたり、ステッカーを貼りつけたりしないでください。受信距離に影響があります。
- **注意**: R314SB-E 受信機上面に内部にアンテナが設置されています。そのため、この場所に配線や電子 機器を載せたり、ステッカーを貼りつけたりしないでください。受信距離に影響があります。

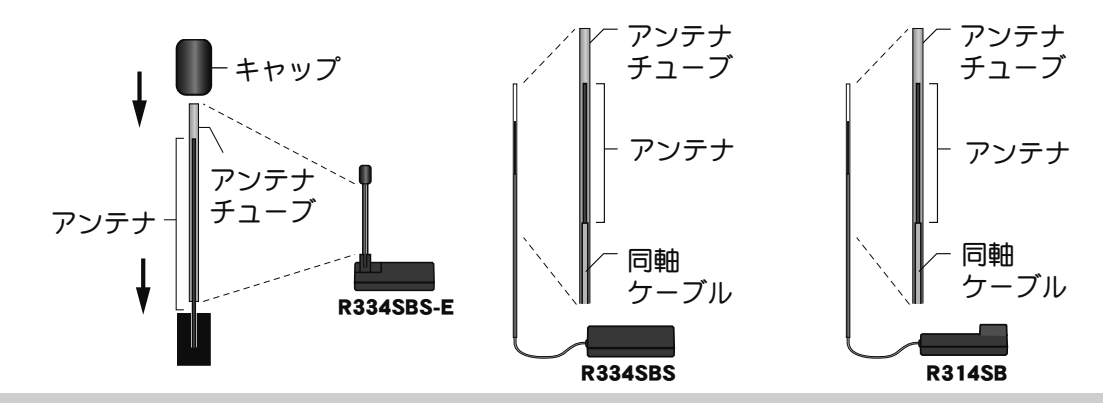

## ⚠注意

● 図で示すような高い場所にアンテナ部分を設置してください。

◎ アンテナ部分、同軸ケーブル部分は切断したり束ねたりしない。

◎ アンテナ部分は絶対に、折り曲げないでください。また、同軸ケーブル部分を無理に折り曲げない でください。

◎ 受信機アンテナの同軸ケーブルやアンテナを無理に引っ張らないでください。

受信機内部破損の原因となります。

● 受信機はバッテリー、モーターコントローラ、モーターやシリコンコードなどのノイズ源から可能な限り離す。特にアンテナ線は絶対に近付けない。

ノイズ源に近付けると、受信感度が下がって走行(走航)範囲が狭くなって暴走の原因となります。

● 受信機はスポンジゴム等で包むか、厚手の両面テープで固定し、防振対策を行う。湿気がある場合は、水の浸入を防ぐためにビニール袋等に受信機を入れ、防水対策をしてください。

● サーボは必ず下記条件で使用してください。

- ・受信機側使用電源:3.7V ~ 7.4V ( 乾電池の使用禁止 )
- ・送信機の受信機設定が T-FHSS SR の SR モード ON のチャンネル:弊社 SR 対応サーボで SR モード に設定したサーボ
- ・送信機の受信機設定が T-FHSS SR の SR モード OFF のチャンネル:弊社 SR 対応サーボで SR モード
   に設定していないサーボと弊社製カー用デジタルサーボ
- ・受信機レスポンスタイプ設定が T-FHSS, HI-SPEED (ハイスピード):弊社製カー用デジタルサーボ
- ・受信機レスポンスタイプ設定がT-FHSS, NORMAL( ノーマル) :弊社製カー用全サーボ(SR モード以外)

ただし、T-FHSSのHI-SPEED(ハイスピード)設定の場合、デジタルサーボ(BLSシリーズのブラシレスサーボを含む)の使用が条件となります。アナログサーボはHI-SPEED(ハイスピード)設定では正常に動作できません。また、受信機に接続されているサーボ、その他の機器の故障の原因となります。

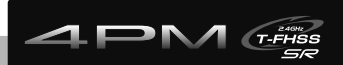

組込方法

## 受信機・サーボの接続方法

受信機、サーボ等は下の図のように接続してください。また、次のページの「組込時の安 全上の注意」を守って、接続および組込みをしてください。

下の図は一例を示します。モーターコントローラーからモーターおよびバッテリーへの接 続方法は、使用するモーターコントローラーの種類により違いがあります。

モーターコントローラやサーボは別途ご準備ください。

## ESC(モーターコントローラ)を使用する場合

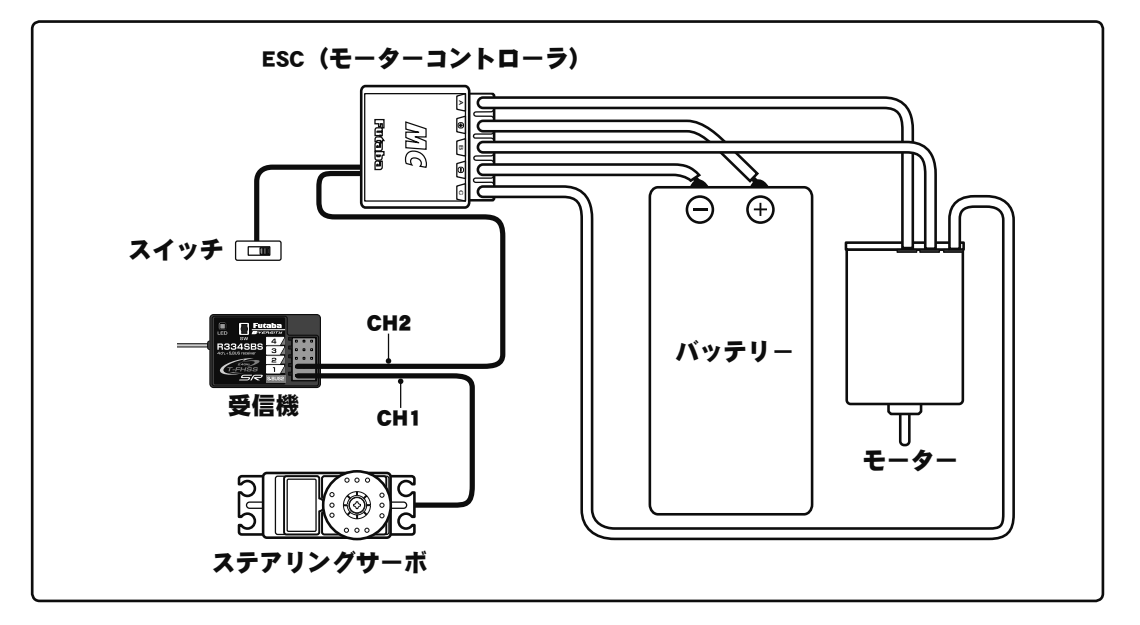

## エンジンカーの場合

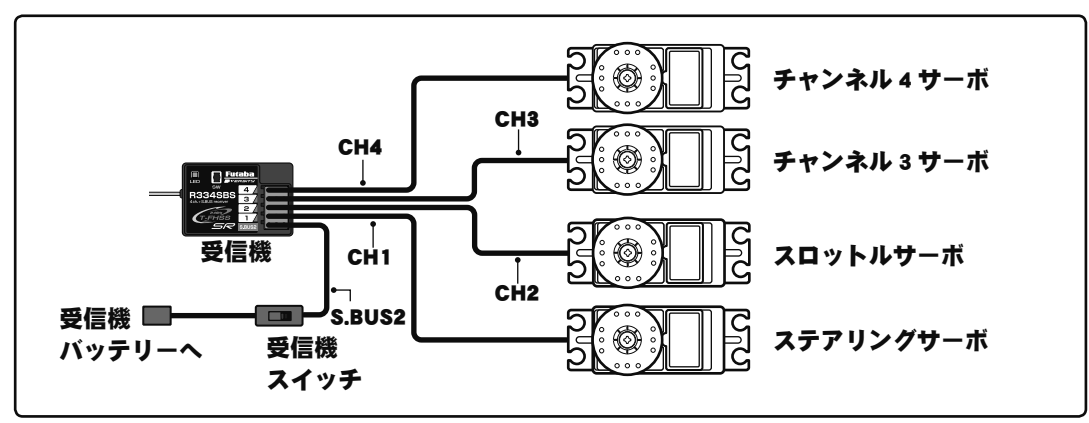

組込方法

## テレメトリーセンサーを使用した S.BUS の接続例

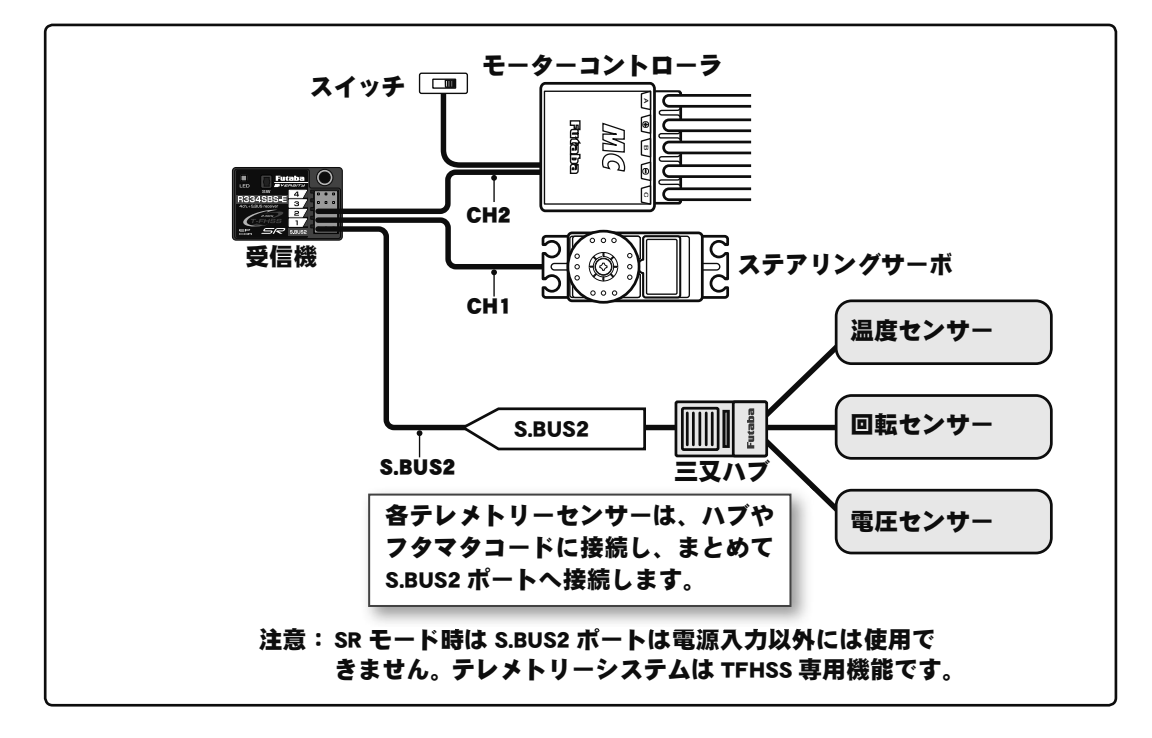

## 組込時の安全上の注意

∧警告

#### 受信機(受信機アンテナ)

◎ アンテナ線は切断したり束ねたりしない。

◎ アンテナ線はサーボやモーターコントローラのリード線と一緒に束ねない。

○ モーターや動力バッテリー等の大電流が流れる部分(配線を含む)に近付けない(1cm 以上離す)。

○ 受信機上面にも内部アンテナがあります。この場所に配線や電子機器を載せたり、ステッカーを貼りつけたりしないでください。受信距離に影響があります。

○ 金属製、カーボン製、その他の導電性の材料で作られたプレートに、金属製等の導電性のアンテナホルダーを使用しないでください。

アンテナホルダーは受信機にできるだけ近い位置に取り付ける。

切断したり、束ねたり、ノイズ源に近付けると、受信感度が下がって走行(走航)範囲が狭くなって暴走の原因となります。 \*ノイズは金属やカーボン等の電気を通すものを伝わってくるので、それらのパーツからも離してください。

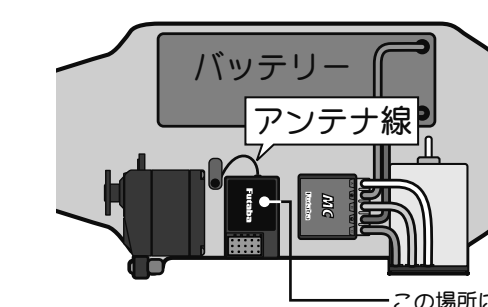

受信機はバッテリー、モーターコントローラ、 モーターやシリコンコードなどのノイズ源か ら可能な限り離す。特にアンテナ線は絶対に 近付けない。

左図の例は、R334SBS の場合です。R334SBS-E はケースの上面にアンテナを配置します。

この場所に配線や電子機器を載せたり、ステッカーを貼りつけたりしないでください。

組込方法

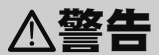

#### 受信機の防振/防水

(車の場合)

❶ 受信機はスポンジゴム等で包むか、厚手の両面テープで固定し、防振対策を行う。

● キットに付属の受信機ホルダーを使用する場合、防振ゴム(ラバーグロメット)を介して車体に取り付ける。

(ボートの場合)

● 受信機はスポンジゴム等で包んで防振対策をする。また、ビニール袋等に入れて、防水対策を行う。 強い振動やショックを受けた場合や、水滴の侵入によって誤動作すると暴走します。

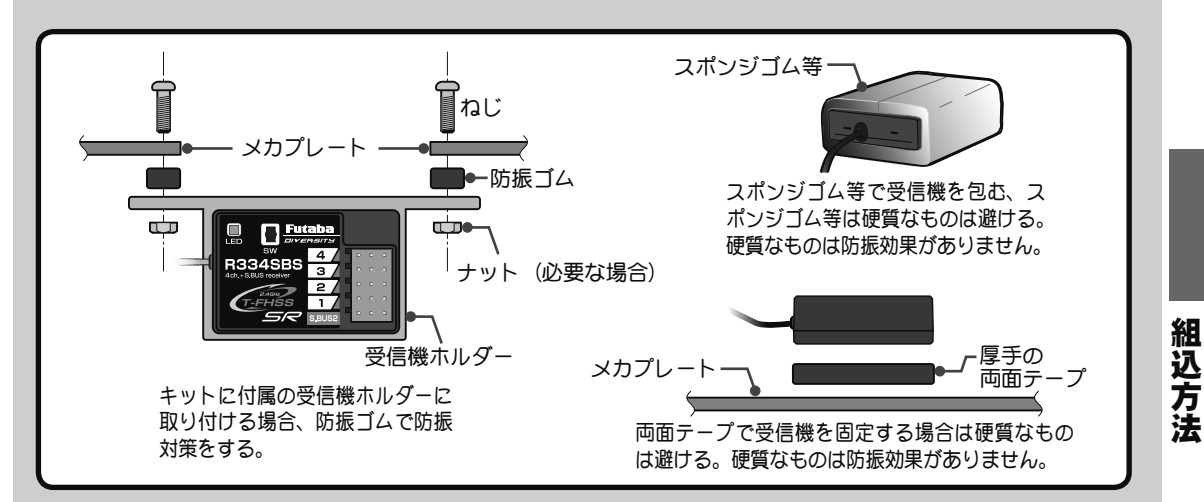

コネクター接続

#### ● サーボ、電池等の接続コネクターは奥まで確実に挿入する。

走行(走航)中に、車体(船体)の振動等でコネクターが抜けると暴走の危険があります。 サーボの取り付け

## ● サーボは防振ゴム(ラバーグロメット)を使用してサーボマウント等に取り付ける。また、サーボケースがサーボマウント等の車体(船体)の一部に直接触れないように搭載する。

サーボケースが直接車体(船体)に接触している状態が続くと、振動が直接サーボに伝わり、サーボが破損し暴走します。

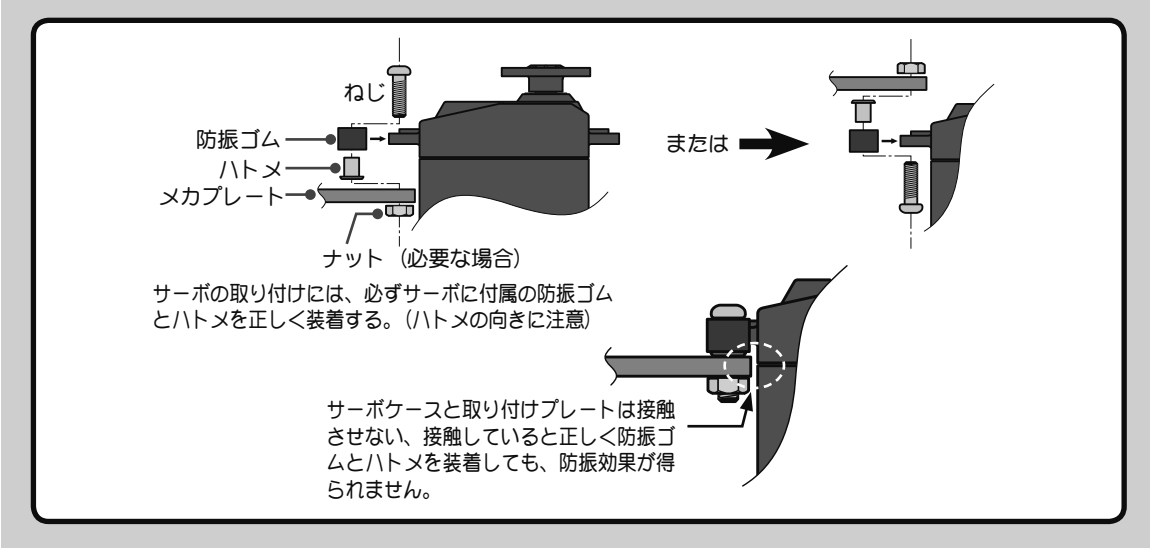

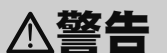

#### サーボの動作巾

● 各舵のサーボを動作巾いっぱいに動作させてみて、プッシュロッドがひっかかったり、たわんだりしないように調整する。

サーボホーンに無理な力が加わった状態が続くと、サーボが破損したり、電池の消耗が早くなって暴走の危険があります。

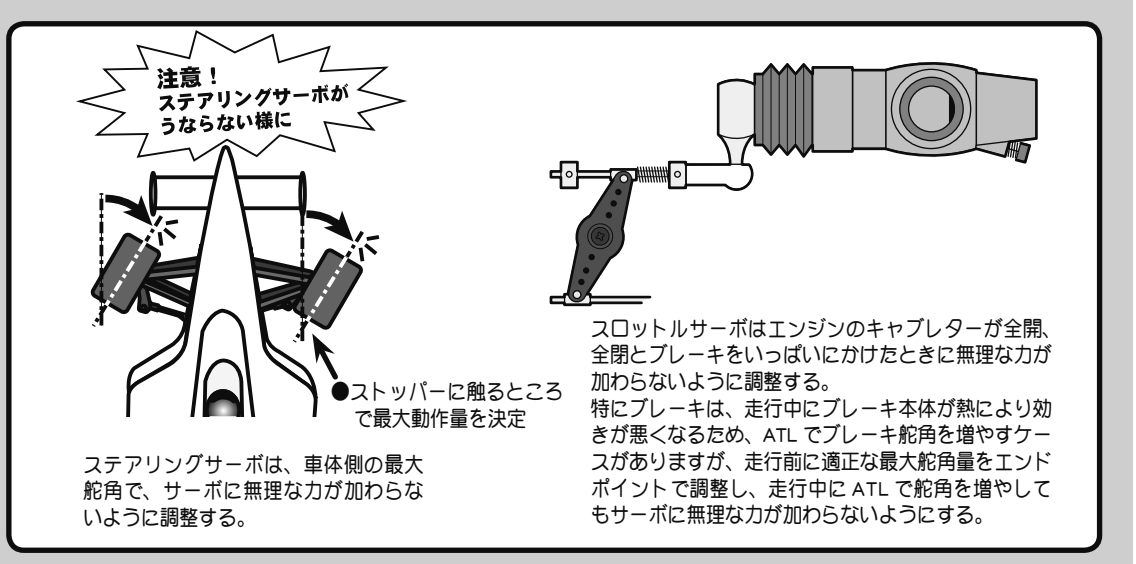

#### モーターコントローラ

● ヒートシンク(放熱板)は、アルミやカーボンシャーシ等の電気を通すものに触れないように取り付ける。

走行(走航)中に触れて、他の回路とショートした場合、暴走します。

#### ブラシモーターのノイズ対策

#### ● 走行(走航)用 ブラシモーターには、必ずノイズ取りのコンデンサーを取り付ける。

ノイズキラーコンデンサーガない場合、ノイズの影響で、走行(走航)可能範囲が狭くなり、暴走の危険があります。

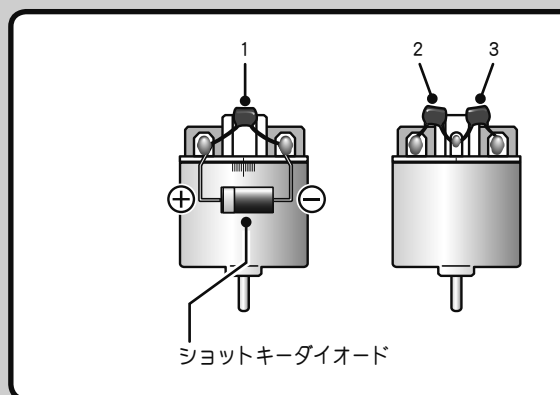

ノイズキラーコンデンサーガないブラシモー ター、あるいはノイズキラーコンデンサーガ不十 分な場合、受信機等を誤動作させる可能性があり ます。必ずコンデンサーを3個モーターにはんだ 付けしてください。 また、ショットキーダイオードを必要とするモー ターコントローラを使用する場合は、カソード(白 い帯)側を+側に、もう一方の端子を-側にハン ダ付けしてください。モーターの極性表示は必ず しも実際の配線の極性とは合っていませんのでご 注意ください。この極性を誤ると、モーターコン トローラおよびダイオードを破損します。

#### その他のノイズ対策

● 車体(船体)に、振動で金属同士が接触するような部分がないように整備する。

このような部分があると、受信特性に影響を受け、走行(走航)可能範囲が狭くなり、暴走の危険があります。

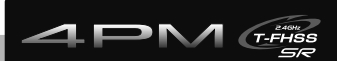

初期設定

## 設定前の準備

送信機の各機能を設定する前に、次の各項目を確認し、必要な場合は設定しておきます。

#### 初期画面

電源スイッチ(POWER)を入れたときに、現在選択されているモデルナンバーが表示され ます。これから使用するモデルナンバーが表示されているか確認してください。モデルナ ンバーの変更が必要な場合は、モデルメニューのモデルセレクト機能(P72)で変更してく ださい。

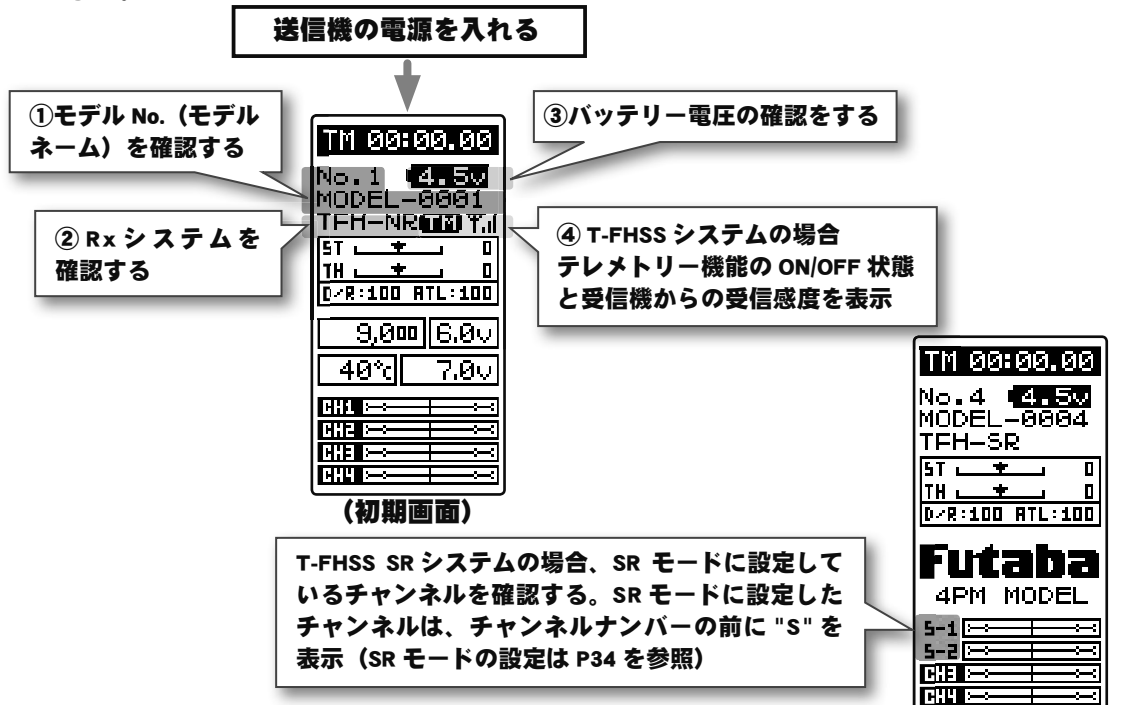

### 受信機 (Rx) システムの確認と設定 ------ レシーバー

使用する受信機システムに設定されているか確認します。

\*電源スイッチを ON にすると、上図 ② の場所に "TFH-NR" / "TFH-HI" / "TFH-SR" / "SFH-NR" / "SFH-HI" / "MINIZ" のいずれかを表示します。使用する受信機とシステムの 設定が違っている場合は、" レシーバー " メニューで変更してください。表示しない場合は、 異常や故障が考えられます。弊社カスタマーサービスセンターにご連絡ください。

\* T4PM セットに付属の R334SBS / R334SBS-E は T-FHSS SR システムまたは、T-FHSS システムで動作しますので、この表示は "TFH-NR" / "TFH-HI" / "TFH-SR" のいずれかになっ ている必要があります。R314SBR314SB-E は T-FHSS SR システムは使用できませんので、 "TFH-NR" または、 "TFH-HI" と表示されている必要があります。

\* T4PM 送信機は、R304SB の T-FHSS システム受信機や、R2104GF / R204GF-E などの S-FHSS の受信機も使用できます。

\* T4PM 送信機は、京商 Mini-Z Evo 専用 Futaba 用受信機 RA-42 に対応しています。使用 する場合は、"MINIZ" システムに設定します。 初

期

設

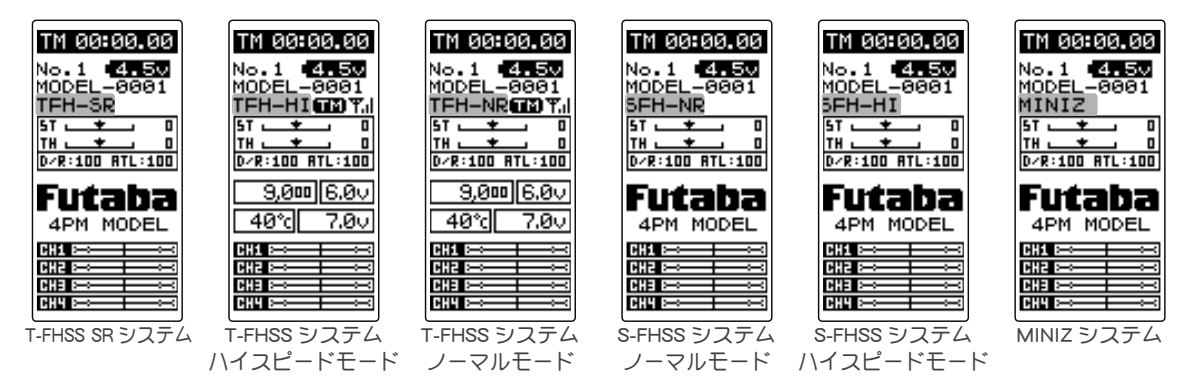

### 受信機システムの変更および、送信機と受信機のリンク方法

最初に下で説明する操作で、RX システムとレスポンスモードを設定します。次に送信機 と受信機のリンクで、送信機の ID 番号を受信機が記憶し、他の送信機からの信号を受け 付けないようにします。また、テレメトリーシステム T-FHSS は、同時に受信機の ID 番号

を送信機が記憶し、他の受信機からのデータを受け付けな いようにします。

これから Rx システムとレスポンスモードの設定方法と、送 信機と受信機のリンク方法を説明します。 使用するエディッ トボタンは、右図を参考にしてください。

T4PM の電源スイッチ (POWER)を押して 電源を入れます。初期画面から(JOG)ボ タンを上下、左右のどちらかに操作して、 "メニュー 2"を表示します。(JOG)ボタ ンを上下に操作して、"レシーバー"を選 び、(JOG)ボタンを押して"レシーバー "画面を表示します。

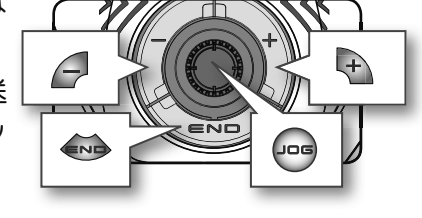

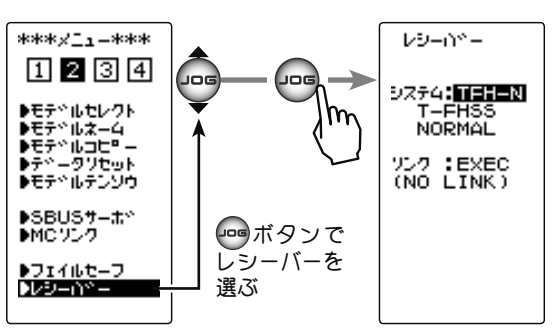

2 (JOG)ボタンを上下に操作して、"システム:-----"にカーソルを移動し、(+)ボタンまたは(-)ボタンでRXシステムとレスポンスモードを選びます。
 (システム、レスポンスモードとサーボの組み合わせはP34を参照)

(JOG)ボタンを約1秒押すと、ピピッという電子音がして設定が終了します。

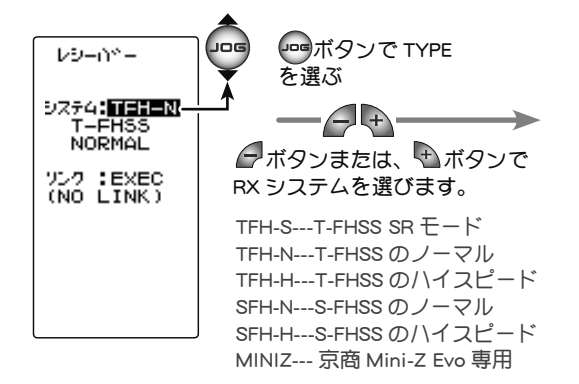

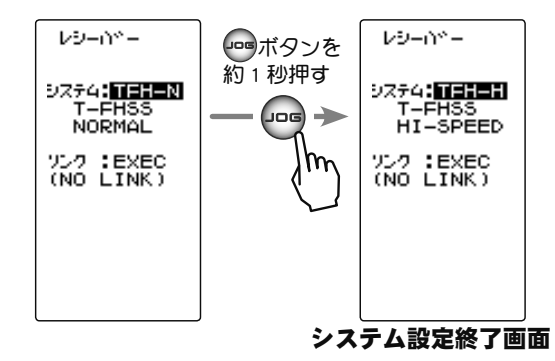

\* ここまでの設定が終わりましたら、S-FHSS(SFH) システム (R2104GF、R204GF-E 等) 受信機と京商 MINIZ 受信機 RA-42 を使用する場合は、P32 の「S-FHSS 受信機のリンク」
 または、P33 の「京商 MINIZ RA-42 受信機のリンク」に進んでください。
 T-FHSS / T-FHSS SR 受信機 (R334SBS 等) は、次の 3 に進みます。

3 送信機と受信機を 50cm 以内に近付け、受信機側の電源を入れます。

4 送信機 T4PM の (JOG)ボタンを操作して、" リンク :EXEC" にカーソルを移動します。 (JOG) ボタンを約1秒押すと、 V9-01-"リンクマチ"というメッセー 9274: TEH-H Futa ジガ表示され、20 秒のカウン T-FHSS HI-SPEED 4 LED R3345BS トダウンガ始まります。カウン 3 / 957 :EXEC SW トダウン中に(JOG)ボタンを上 LED と Link スイッチ 下、左右に操作するとキャンセ R334SB の場合 ルできます。

5 20 秒のカウントダウンの間に、受信機側の Link スイッチを約 2 秒以上押します。受信機の LED が赤点灯から赤点滅に変わり、その後「緑赤」→「赤」→「緑」の点灯に変

わります。T4PMのピピッという 電子音と、画面に "COMPLETE!" が表示されたら、受信機のLINK スイッチを離します。受信機の LED が「緑」に点灯すればリン クが完了です。これであ互いの IDを 読み込み、T4PMの画面に 受信機のIDナンバーが表示され ます。受信機のLED が「赤」の ままで「緑」に変わらない場合 があります。一度 T4PMの電源 を入れなおして確認してくださ い。その時点で受信機のLED が

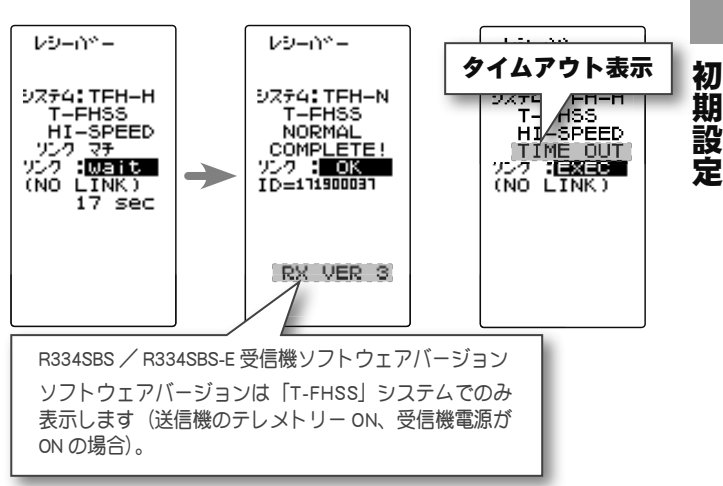

「緑」になり、サーボが動作すれば問題ありません。使用前には必ずサーボの動作を確認してください。タイムアウト画面が表示された場合は、リンクが失敗しています。 設定内容を確認して、再度リンクさせてください。

\* T4PM と T-FHSS 受信機 R314SB(SB-E) / R334SBS(SBS-E) は、モデルメモリーごとに最 後にリンクした組み合わせで、お互いの ID を記憶します。T4PM は各モデルメモリーで、 受信機の ID をひとつしか記憶できませんので、同じモデルメモリーで複数の T-FHSS 受信機は使用できません。同じモデルメモリーで受信機を交換する場合は、以前リン クした受信機でも再度リンクしてください。複数の T-FHSS 受信機を使用する場合は、 T4PM のモデルメモリーごとにリンクした組み合わせで使用してください。ただし、同 じ受信機を複数のモデルメモリーにリンクして使用することはできます。

#### 初期画面でテレメトリー通信状態の表示

テレメトリー機能の通信状態は T4PM の初期画面で確認できます。

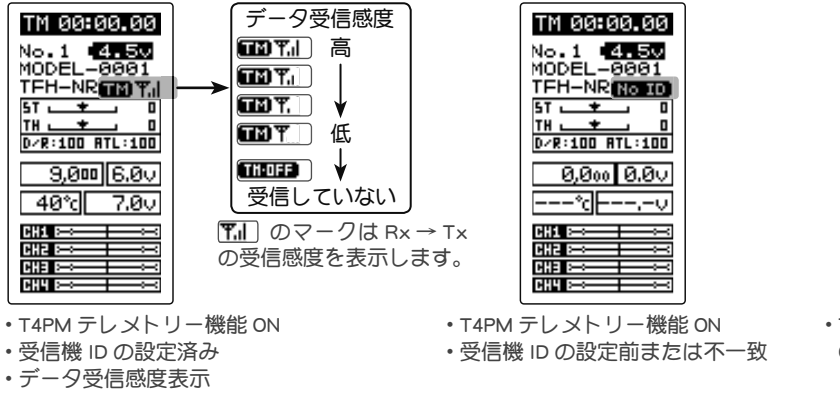

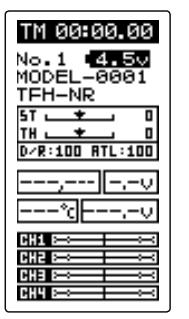

• T4PM テレメトリー機能 OFF

THOFF はデータの受信範囲外、または障害物の影響で受信できなくなった状態、 または受信機の ID 確認後に受信機電源 OFF の状態

### S-FHSS 受信機のリンク

- 】送信機と受信機を 50cm 以内に近付けます。
- **2** T4PMの電源スイッチ(POWER)を押して電源を入れます。
- 3 受信機の電源を入れます。
- ④ 受信機側の Link スイッチを 1 秒以上押し続け LED が「緑」 の点灯に変わったら離します。これにより、受信機は送信 機 ID の 読み込みが終わりリンクが完了です。実際にサー ボの動作を確認してください。

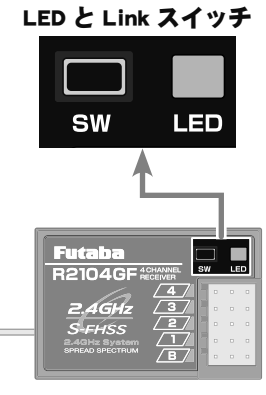

R2104GF の場合

#### 注意 : 受信機 LED の状態を確認

| 信号が受信されていない状態               | 赤点灯                                         |
|-----------------------------|---------------------------------------------|
| 受信状態 OK(ID 設定完了)            | 緑点灯                                         |
| 受信状態(ID 設定前、または不一致)         | 緑点滅 <sup>*1</sup> T-FHSS は赤点灯 <sup>*2</sup> |
| 自動復旧できない異常 (EEPROM 異常, その他) | 赤 / 緑の交互点灯                                  |
| *1 緑点滅は、一時的に赤点灯する場合があります。   | * <sup>2</sup> T-FHSS 受信機は赤点灯します。           |

初期設定

#### 京商 MINIZ RA-42 受信機のリンク

- 送信機と受信機を 50cm 以内に近付けます。
- 2 T4PMの電源スイッチ(POWER)を押して電源を入れます。

3 MINIZ 受信機の電源を入れます。

 【 送信機 T4PM の (JOG) ボタンを操作して、"リンク:EXEC" にカーソルを移動します。
 (JOG) ボタンを約1秒押すと、"リンクマチ"というメッセージが表示され、20秒の カウントダウンが始まります。

5 MINIZ 受信機のリンクスイッチを2秒以上押した後、離し、LED が2秒点灯した後、再度点滅したら、(JOG)ボタンを上下、左右に操作して、送信機のリンクモードを解除します。(T4PMの "FINISHED"の表示でリンクモードの終了まで待っても構いません)

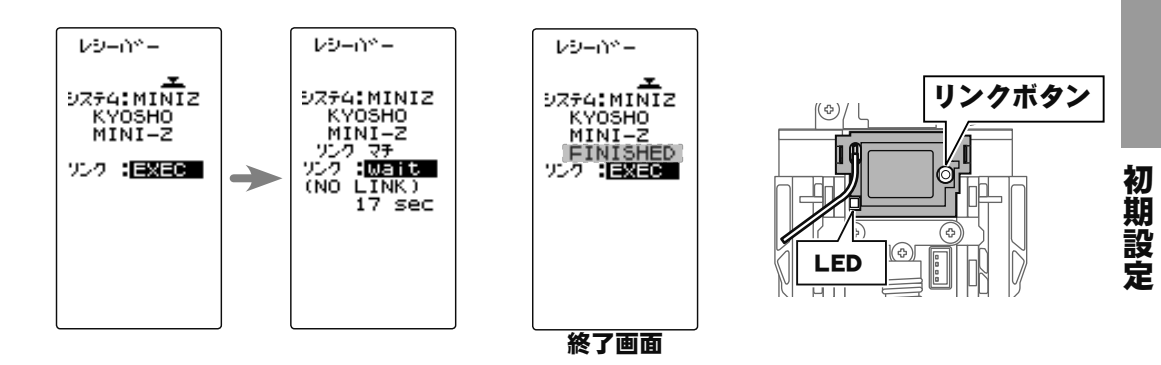

6 MINIZ 受信機 の LED が点灯したら、リンクが完了です。 実際に動作を確認してください。

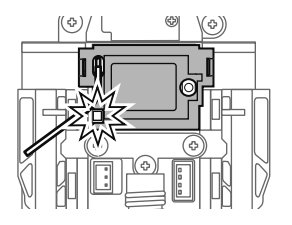

≜警告

● リンク操作を行うときは、必ずエンジンを停止させた状態(モーターの接続を外した状態)で 行う。

不意に車(ボート)が暴走する危険があります。

#### ● リンク操作を行った後は、サーボの動作確認を必ず行ってください。

サーキットなど、自分以外の Futaba T-FHSS, S-FHSS 2.4GHz システムの送信機が電波を送信している場所で、リンク操作を行うと、別の送信機とリンクし、受信機の LED が緑点灯に変わっている場合があり、その場合操作不能になります。

### T-FHSS SR システムの SR モードチャンネル設定

T-FHSS SR システムのレスポンスモードは、従来の T-FHSS に比べ大幅にレスポンスアップ させる「SRモード」が使用できます。SR モードは、チャンネル単位で ON/OFF の設定ができ ます。設定変更すると表示が変わります。動作確認前に必ず受信機の電源を入れなおします。 通常のサーボまたは ESC を使用する場合は、接続するチャンネルの SR モードを OFF にし てください。

注意:

\* SR モード ON では、SR モードに対応していないサーボおよび、ESC やジャイロ、その他の機器 は動作しません。SR モードに対応した弊社 S.BUS サーボを P80 の S.BUS サーボ画面で SR モード に設定してご使用ください。また、SR モード OFF の場合、SR モードに設定したサーボは使用で きませんので、サーボを S.BUS サーボメニューでノーマルモードに設定してください。間違った 組み合わせで使用すると、サーボ、その他の機器が故障しますので注意してください。

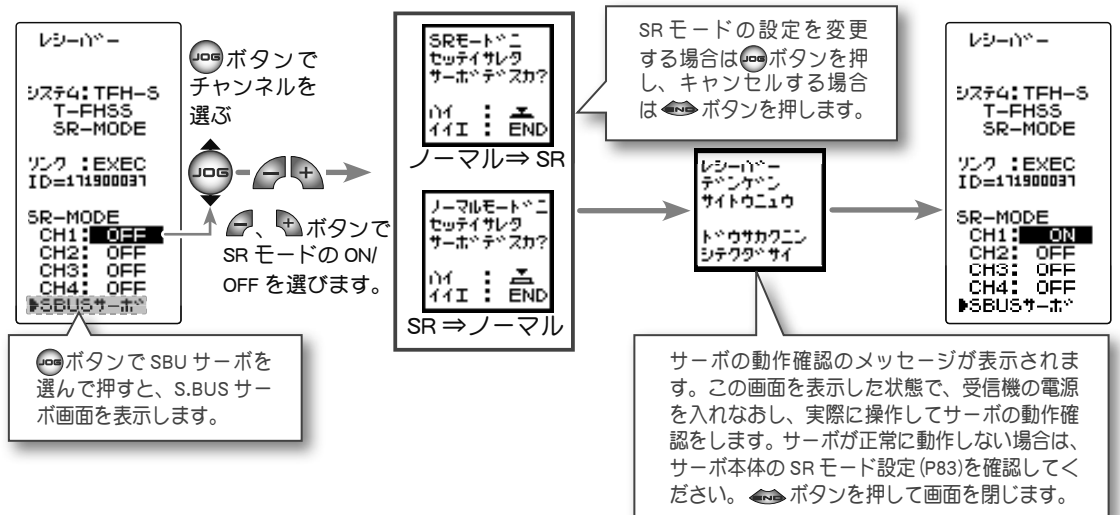

#### 各システムのレスポンスモードの設定と対応サーボ

| システム      | レスポンス/ SR モード          | 対応サーボ                                      |
|-----------|------------------------|--------------------------------------------|
| T-FHSS SR | SR モードチャンネル <b>ON</b>  | ・弊社製カー用 SR 対応サーボで SR モード                   |
|           | SR モードチャンネル <b>OFF</b> | ・弊社製カー用 SR 対応サーボでノーマルモード<br>・弊社製カー用デジタルサーボ |
| T-FHSS    | HI SPEED モード           | ・弊社製カー用 SR 対応サーボでノーマルモード<br>・弊社製カー用デジタルサーボ |
|           | NORMAL モード             | ・弊社製カー用全サーボ<br>(弊社製カー用 SR 対応サーボの場合ノーマルモード) |
| S-FHSS    | HI SPEED モード           | ・弊社製カー用 SR 対応サーボでノーマルモード<br>・弊社製カー用デジタルサーボ |
|           | NORMAL モード             | ・弊社製カー用全サーボ<br>(弊社製カー用 SR 対応サーボの場合ノーマルモード) |

## ▲注意

#### ❶ T4PM の受信機設定と使用するサーボは必ず決められた条件で使用する。

その他の条件では動作できなかったり、動作できる場合でも所定の性能は発揮されません。また、サーボ、その他の機器 の故障の原因となります。他社製品との組み合わせにより発生した損害等につきましては、当社では責任を負いません。 T4PM は、スロットルモードのサーボニュートラル(SXNT) 機能(P62)で、ニュートラ ル位置を変更できます。これにより、スロットルトリガー操作で動くスロットルサーボの、 動作比率を 5:5 または 7:3 に設定できます。

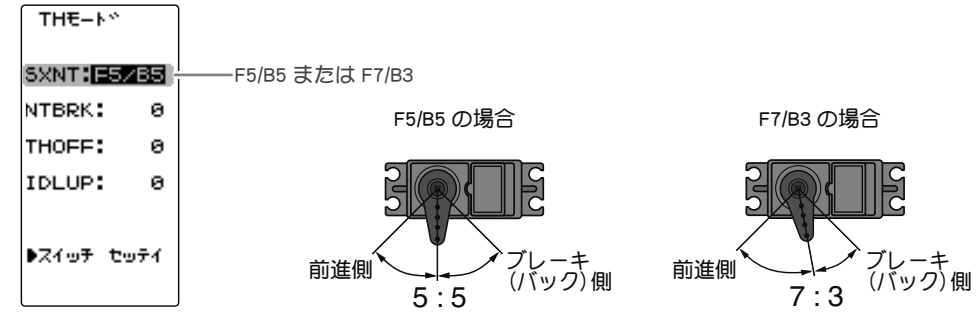

### トリム類の初期設定

### ●ステアリングトリム(DT1)の確認

初期設定では、ステアリングホイールの上部にあるデジタルトリム DT1 が、ステアリングトリムです。DT1 を操作して画面のステアリングトリム表示が移動することを確認してください。確認後 DT1 を操作して表示をセンター "0" の位置にしてください。

### ●スロットルトリム(DT2)の確認

初期設定では、ステアリングホイールの左側にあるデジタルトリム DT2 が、スロットルト リムです。DT2 を操作して画面のスロットルトリム表示が移動することを確認してくださ い。確認後 DT2 を操作して表示をセンター "0" の位置にしてください。

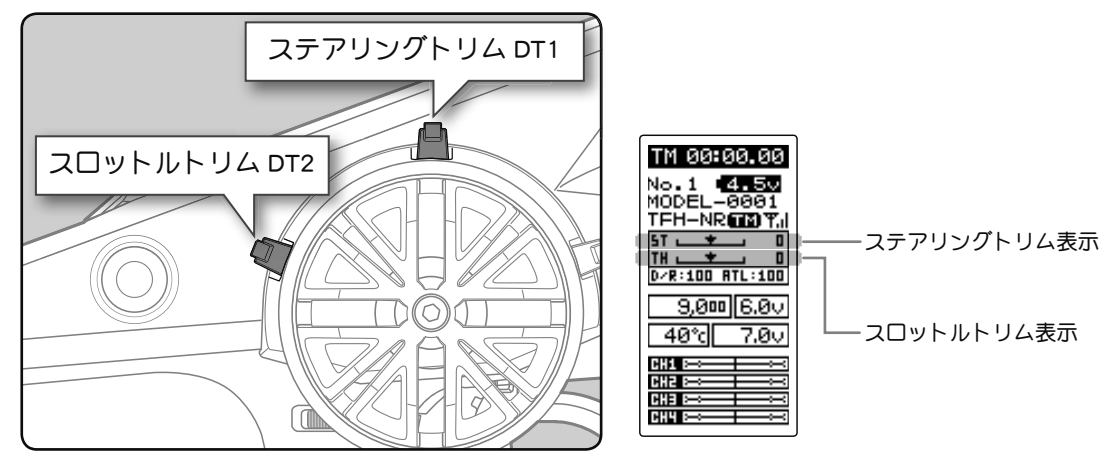

#### ステアリングトリムとスロットルトリムの使用方法

車体の組み立てが終わり、実際に走行させるときに、ステアリングとスロットルのニュー トラルを微調整するために使用します。 ●ステアリングホイールから手を離して、ゆっくり前進させたとき、車体が右方向や左 方向に曲がって行かないようにステアリングトリムで調整します。 ●スロットルトリガーから指を離した状態で車体が停止しているように、また、走行中 にスロットルトリガーから指を離して、ブレーキがかからないようにスロットルトリム で調整します。

#### ●ステアリングデュアルレート(DT4)の確認

初期設定では、グリップ部にあるデジタルトリムDT4 (上側)が、ステアリングデュアルレート (D/R) です。DT4 を操作して画面の D/R 表示の数値が変化することを確認してください。 確認後は DT4 を操作して 100% に設定してください。

### ●スロットル ATL(DT5)の確認

初期設定では、グリップ部にあるデジタルトリム DT5 (下側)が、スロットル ATL (ATL)です。 DT5 を操作して画面の ATL の数値が変化することを確認してください。確認後は DT5 を操 作して 100% に設定してください。

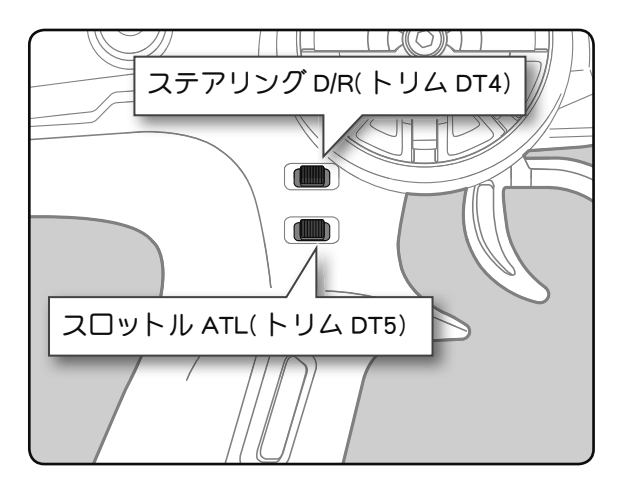

ステアリング D/R( トリム DT4) スロットル ATL( トリム DT5)

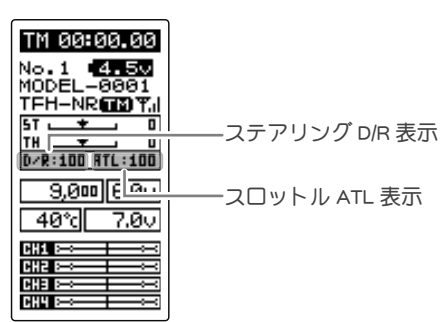

## (車体組込時の設定手順)

車体にサーボを組み込むときは、次の順で機能の設定をすることをおすすめします。

前ページの設定前の準備のトリム類の初期設定をすべて行う。

**2** サーボリバース機能でサーボ動作の方向を設定する。(P45)

それぞれのキットにより、サーボの組み込み方、リンケージの方向等が異なるため、 送信機の操作に対して、サーボの動作方向を逆転させなければならない場合があ ります。

3 サブトリムを設定し、サーボのニュートラルを合わせる。(P46)

4 自分の好みに合わせて、スロットルトリガーのメカニカル ATL を調整し、トリガーの動作量を設定する。(P21)

ストロークを調整した場合は、アジャスター機能 (P142) でスロットル側の補正を 行ってください。

5 エンドポイント機能で各チャンネルのサーボの舵角(動作量)を調整する。(P47)
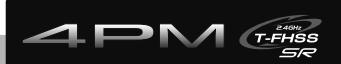

# 機能選択方法

# 画面の操作

基本的な画面の操作方法を説明します。使用するエディトボタンは、下の図を参考にして ください。(JOG)ボタンは上下、左右の4方向に操作できるジョグボタンになっています。

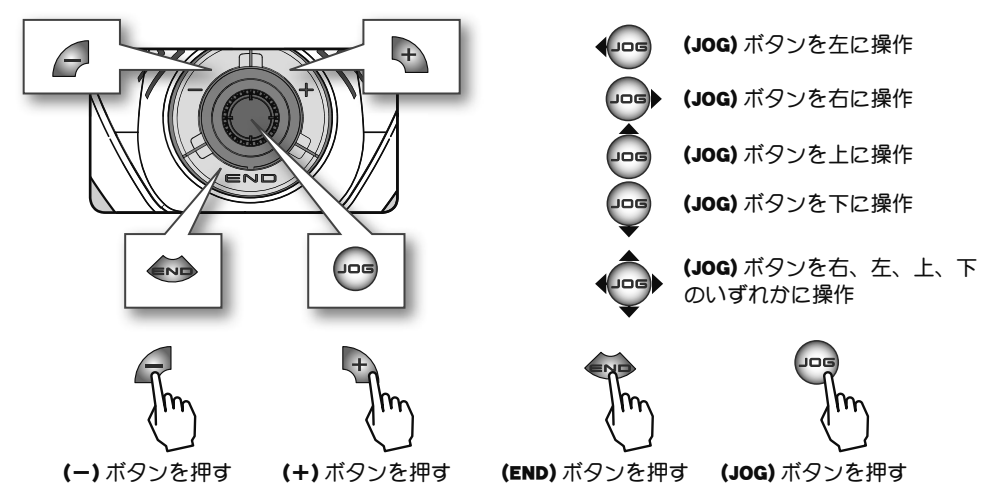

## メニュー画面の表示

初期画面からメニュー画面を表示する方法と、メニュー画面から初期画面に戻る方法は、 下のマップを参考にしてください。

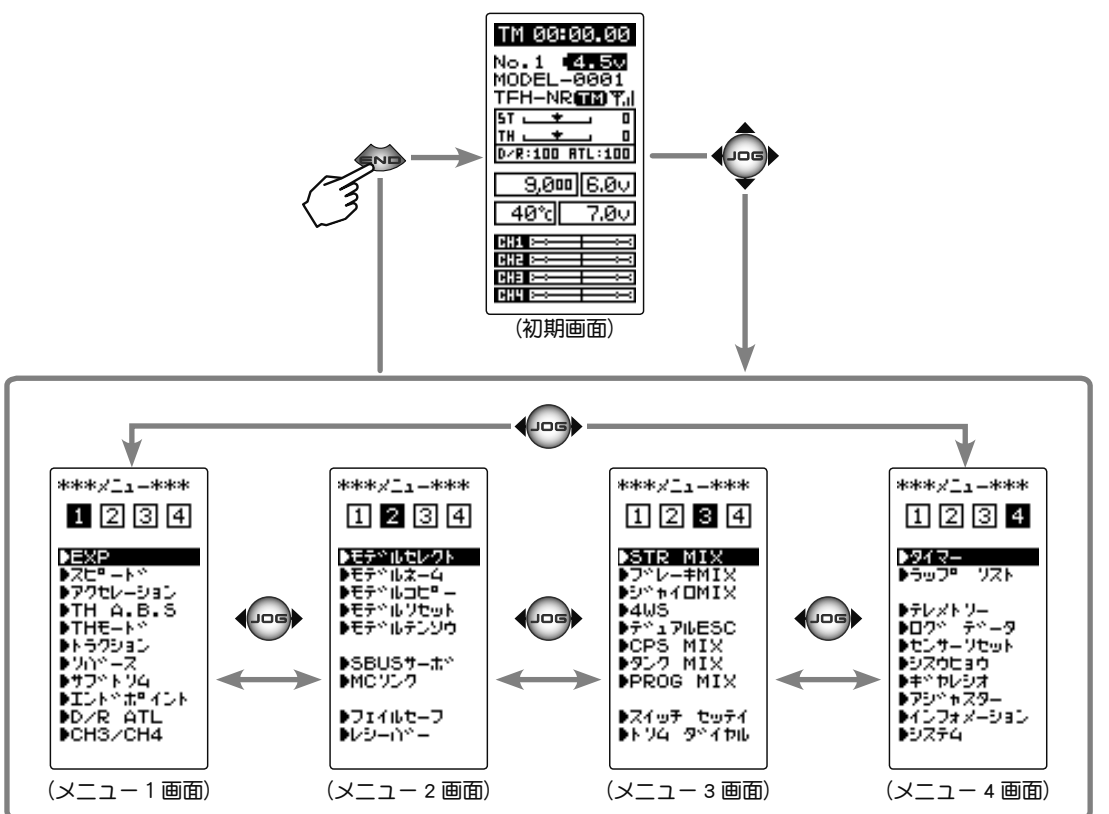

機能選択方法

## 機能の設定画面を表示する方法

画面上で現在選ばれている項目は、反転表示のカーソルがある場所になります。

画面のカーソル移動は、(JOG) ボタンを上下に操作すると移動します。下のカーソル移動の図はメニュー 1 画面の例ですが、すべての画面で同じ操作でカーソル移動します。

メニュー画面上の項目をカーソルで選んで、(JOG)ボタンを押すと、その機能の設定画面 が表示されます。

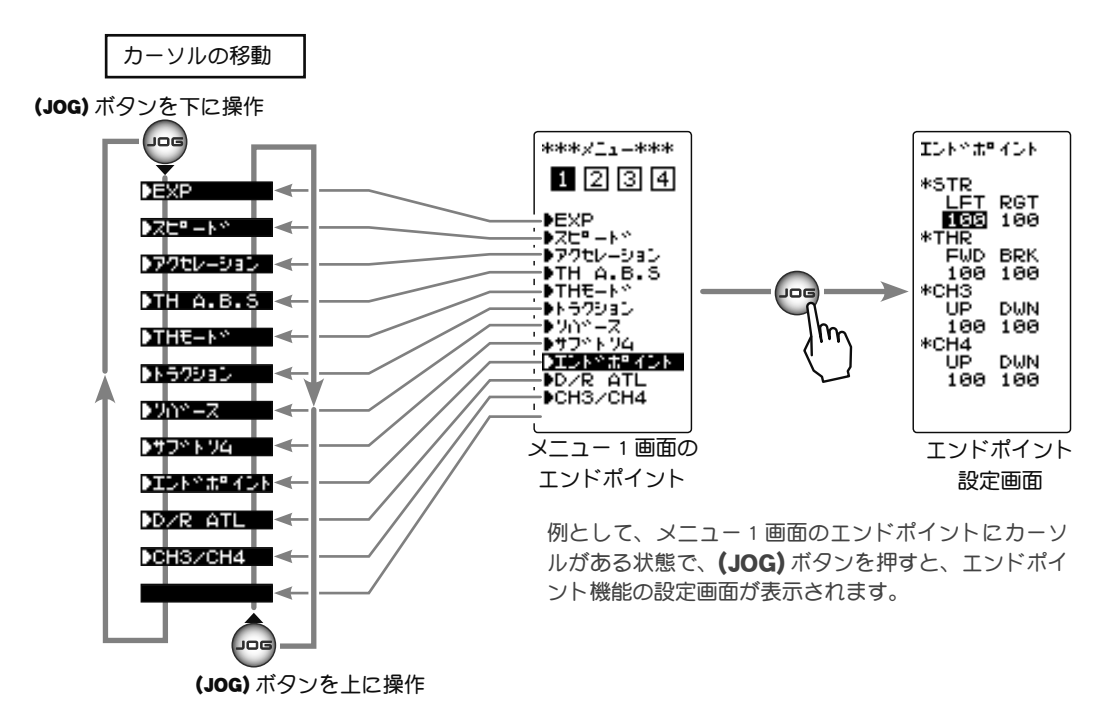

## 各機能の数値や設定データの変更方法

各機能の設定画面で、数値の増減や ON/OFF の切り替えなど、データの変更は、(+) ボタンと(-) ボタンで行います。内容によっては (JOG) ボタンを使える場合もあります。

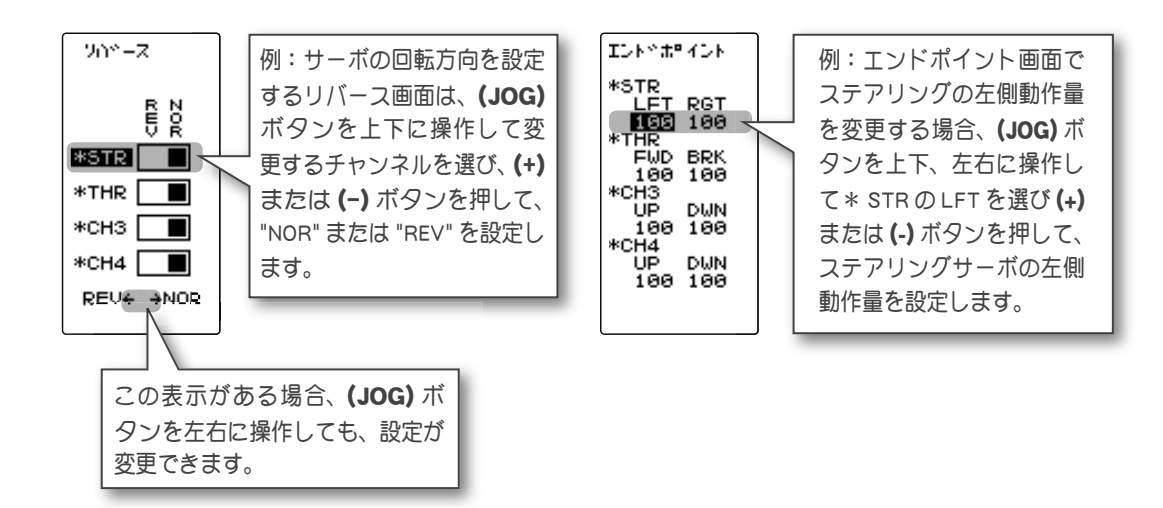

機能選択方法

## 基本メニューのカタカナ表示と英文字表示

メニュー1~4の画面は、カタカナ表記と英文字表記で選ぶことができます。初期設定は カタカナ表示になっています。システムメニューで変更できます。

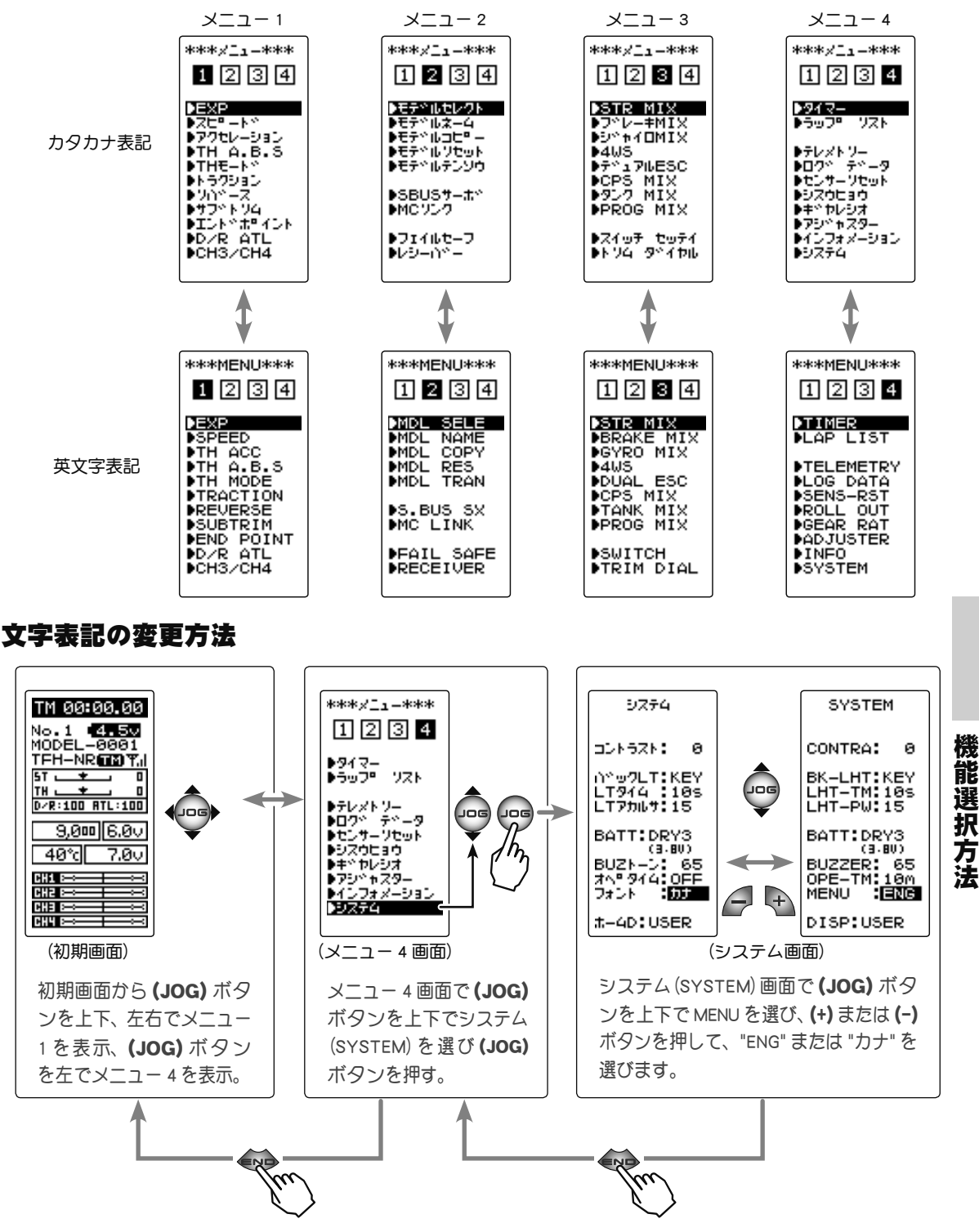

設定の変更後、(END)ボタンを押すとメニュー4画面に戻り、 もう一度(END)ボタンを押すと初期画面に戻る。

| 機能の一覧        |                                                                                      |       |  |  |
|--------------|--------------------------------------------------------------------------------------|-------|--|--|
| 機能略号         | 機能の説明                                                                                | ページ   |  |  |
| レシーバー        | 受信機システムの選択、T-FHSS システム受信機 /MINIZ 受信機とのリンク                                            | P-29  |  |  |
| システム         | LCD コントラスト/バックライトの表示モード・表示時間・輝度/バッテリータイプ/<br>ブザー音/電源切り忘れアラーム/基本メニュー画面の文字表示/初期画面の表示選択 |       |  |  |
| リバース         | サーボ動作の反転機能                                                                           |       |  |  |
| サブ トリム       | リンケージ時のサーボセンター位置の微調整                                                                 |       |  |  |
| エンドポイント      | リンケージ時の舵角調整機能                                                                        |       |  |  |
| EXP          | ステアリング/スロットルの動作カーブ調整機能                                                               |       |  |  |
| スピード         | ステアリング/スロットルサーボのディレー機能                                                               |       |  |  |
| アクセレーション     | スロットルのニュートラルから立ち上がる特性を調整する機能(前進側/ブレーキ側)                                              |       |  |  |
| TH A.B.S     | ポンピングブレーキ機能                                                                          |       |  |  |
| TH モード       | ニュートラルポジション/アイドルアップ/ニュートラルプレーキ/スロットルオフの設定                                            |       |  |  |
| トラクション       | スロットルの動作を間欠動作でトラクションを確保                                                              |       |  |  |
| D/R ATL      | ステアリングの舵角調整機能 ( D/R) /ブレーキ側の調整機 (ATL)                                                |       |  |  |
| CH3/CH4      | チャンネル 3 / 4 サーボの動作位置の設定と確認 F                                                         |       |  |  |
| モデルセレクト      | モデルメモリーの呼び出し                                                                         |       |  |  |
| モデルネーム       | モデルネームとユーザーネームの設定                                                                    | P-73  |  |  |
| モデルコピー       | モデルメモリーのコピー                                                                          | P-74  |  |  |
| モデルリセット      | モデルメモリーのリセット                                                                         |       |  |  |
| モデル テンソウ     | T4PM から別の T4PM へのデータコピー機能                                                            |       |  |  |
| フェイルセーフ      | フェイルセーフ機能、バッテリーフェイルセーフ機能                                                             |       |  |  |
| SBUS サーボ     | S.BUS サーボのパラメータ変更                                                                    | P-80  |  |  |
| MC リンク       | MC851C / 602C / 402CR / 950CR / 940CR / 960CR / 970CR 等のパラメータ変更                      | P-86  |  |  |
| トリム ダイヤル     | ダイヤル (DL1)、デジタルトリム (DT1 ~ DT5) で操作する機能の選択                                            | P-102 |  |  |
| スイッチ セッテイ    | スイッチ (SW1 / SW2) で操作する機能の選択                                                          | P-104 |  |  |
| STR MIX      | ステアリングの左右を2個のサーボでコントロールするミキシング機能                                                     |       |  |  |
| ブレーキ MIX     | 1/5GP カー等のフロント、リア独立のブレーキ制御機能 F                                                       |       |  |  |
| ジャイロ MIX     | 弊社製カー用レートジャイロの感度調整をするリモートゲイン機能 F                                                     |       |  |  |
| 4WS          | 4WS 専用ミキシング                                                                          | P-112 |  |  |
| デュアル ESC     | フロント、リアの ESC(モーターコントローラ)の設定                                                          |       |  |  |
| CPS MIX      | 弊社製チャンネル・パワー・スイッチ CPS-1 をコントロールする機能                                                  | P-116 |  |  |
| タンク MIX      | 戦車用ミキシング(ステアリングとスロットルの操作で信地旋回および超信地旋回)                                               | P-118 |  |  |
| PROG MIX     | 任意チャンネル間でプログラム可能なミキシング                                                               | P-120 |  |  |
| タイマー         | アップ、ダウンおよびラップタイマーの設定/各周回タイムの確認                                                       | P-122 |  |  |
| ラップ リスト      | ラップタイマーのデータ(各周回タイム)の確認                                                               | P-128 |  |  |
| テレメトリー       | 各種センサーユニットから走行中の状態を送信機に表示、ログデータとして記録                                                 | P-129 |  |  |
| ログ データ       | ログセッテイ画面を表示                                                                          | P-136 |  |  |
| センサーリセット     | テレメトリーセンサーのスロット No を初期化                                                              |       |  |  |
| シスウヒョウ       | DD カー用の指数表機能                                                                         |       |  |  |
| ギヤレシオ        | ギア比の計算機能 F                                                                           |       |  |  |
| アジャスター       | ステアリングホイール、スロットルトリガーの補正機能 P                                                          |       |  |  |
| インフォメーション    | 送信機のバージョンナンバーと送信機の ID ナンバーを表示                                                        | P-144 |  |  |
| T4PM のアップデート | T4PM のプログラムアップデート                                                                    | P-145 |  |  |

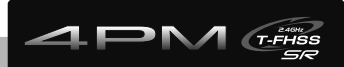

# 機能説明

# システム SYSTEM

液晶画面のコントラスト調整、バックライトの表示モード、ブザー音程の設定および電源 切り忘れアラームなどの設定ができます。

このシステム設定の各項目は、モデルごとには設定できません。すべてのモデルに適用されます。

- ●コントラスト :液晶画面のコントラスト調整(20段階)
- ●バックLT :液晶画面のバックライトの表示モードの設定(OFF, キー操作時 ON, 常時 ON)
- LT タイム : 上記の設定で「キー操作時 ON」を選んだ場合の ON 時間の設定(1 ~ 30 秒)
- LT アカルサ : 液晶画面のバックライトの輝度調整(30 段階)
- BATT :使用電源タイプの設定(LiFe2, DRY3, CSTM)

T4PM は充電タイプのバッテリーと乾電池ボックスの使用が可能ですが、ローバッテリーア ラームの設定は各バッテリータイプで異なります。必ず使用する電源に合ったバッテリー タイプの設定を行ってください。誤った設定で使用すると、正常なローバッテリーアラー ムが働かなくなり、バッテリーアラームの前にシステムが停止する場合があります。また 使用時間が極端に短くなる場合もあります。

- BUZ トーン : ブザー音の音程の調整 (OFF, 100 段階)
- ●オペタイム :電源切り忘れアラーム、オートパワーオフの設定(OFF, 10m)
- ●フォント :基本メニュー画面をカタカナで表示することができます。
- ●ホームD :初期画面の表示モード設定(テレメトリー,タイマー,ユーザーネーム)

システムメニューは以下の方法で表示します。

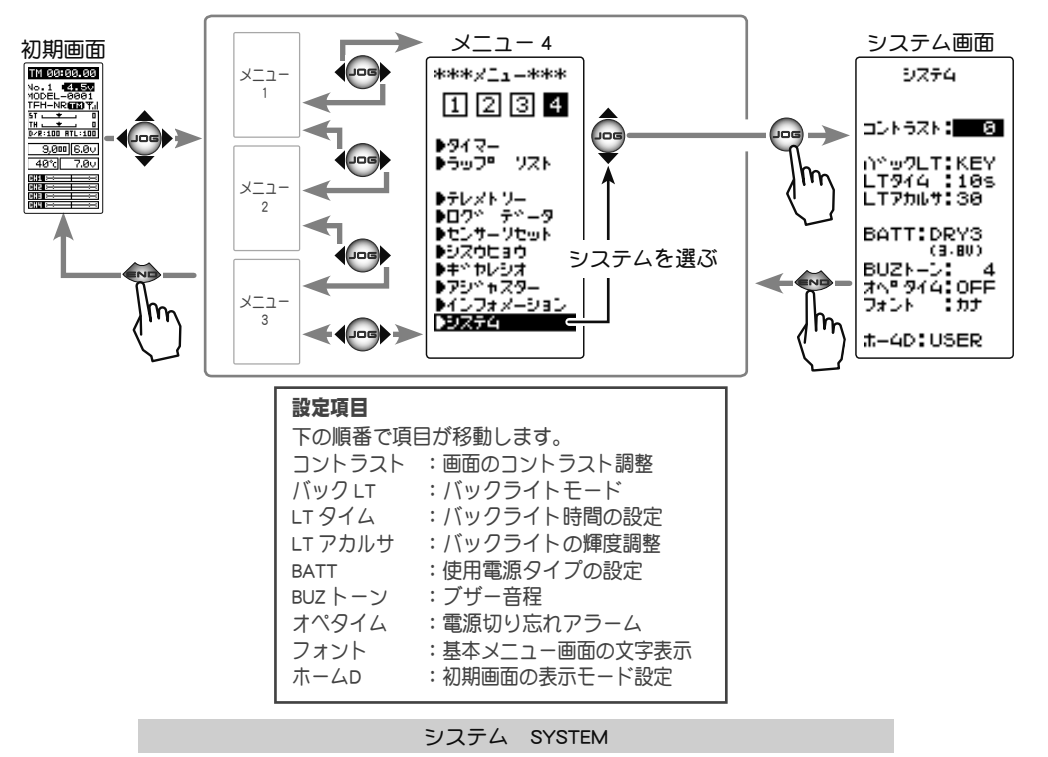

機能説明

## システム設定の使用方法

 (各項日の設定) システム ● 液晶のコントラストを調整する場合 JUN5ZN: 80 画面コントラスト(コントラスト)  $-10 \sim 0 \sim +10$ (JOG) ボタンの操作で、設定項目 " コントラ n°⊚7LT:KEY LT944 :105 LT75167:30 初期値:0 スト " にカーソルを移動し、(+) または(-) (+) または (-) ボタンで調整。 BATT:DRY3 ● (+)、(-) ボタンの同時押し、 (3-80) (3-80) BUZトーン: 4 オヘ®タイム:OFF フォント カナ ボタンで画面の濃さを調整します。 約1秒間で初期値に戻る。 ●見やすい濃さに調整してください。(20 段階) 設定上の注意 #-4D:USER 終了する場合は、(END)ボタンを押してメ LCD 表示が極端に薄く、または 濃くなるようなコントラスト調 ニュー画面に戻ります。 整はしないでください。 温度変化により表示の濃さが若 干変化し、表示内容が判別でき なくなり、データ設定ができな ● 液晶のバックライトの点灯モードを設定する場合 くなります。 (JOG) ボタンの操作で、設定項目 "バック システム LT" にカーソルを移動し、(+) または(-) ボ DDN5ZN: 0 ∩∿⊚クLT:<mark>|KEYK</mark> LTタイム :10s LT7カルサ:15 タンでモードを選びます。 -バックライトモード ( バック LT) KEY, ALL, OFF "KEY" :ボタンを操作後、一定時間が ON ● (+) または (-) ボタンで設定。 "ALL" :常時 ON BATT: DRYS (3-80) BUZトーン: 65 オヘ®ダイム:10M フォント : カナ "OFF" : OFF 終了する場合は、(END)ボタンを押してメ #-4D:USER ニュー画面に戻ります。

● 液晶のバックライトの点灯時間を設定する場合

(JOG) ボタンの操作で、設定項目 "LT タイム" にカーソルを移動し、(+) または(-) ボタンで" バックLT"の点灯時間を設定します。 ●前項の" バックLT"で"KEY" が設定されているときに、この時間点灯します。

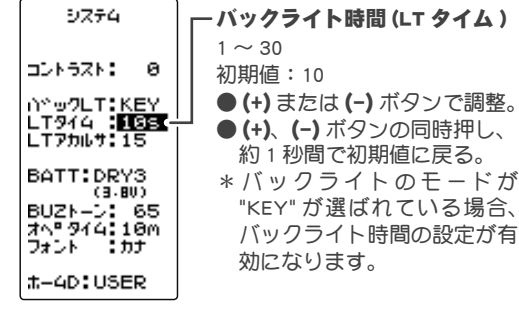

終了する場合は、(END)ボタンを押してメ ニュー画面に戻ります。

● 液晶のバックライトの輝度を調整する場合

(JOG)ボタンの操作で、設定項目"LTアカ ルサ"にカーソルを移動し、(+)または(-) ボタンでバックライトの明るさを調整しま す。

●明るくするほど電池を消耗します。(30 段階)

終了する場合は、(END)ボタンを押してメ ニュー画面に戻ります。

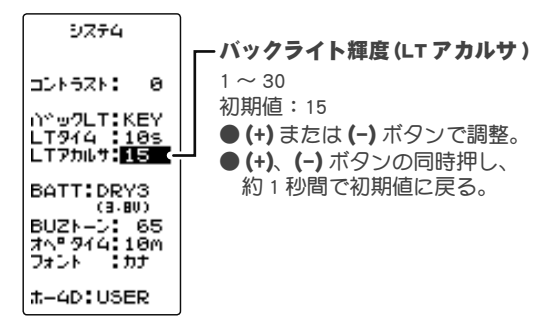

能説明

### ● 電源タイプを設定する場合

(JOG)ボタンの操作で、設定項目 "BATT" に カーソルを移動します。(+)または(-)ボタ ンで使用電源を設定します。

注意: 変更時に使用中のバッテリー電圧がローボルト レンジに入ってしまう電源タイプを選ぶと、直 後にローバッテリーアラームが働きます。その 場合設定を戻すか、電源を切って充電したバッ テリーまたは新品の乾電池に交換して、電源タ イプの設定をやり直してください。

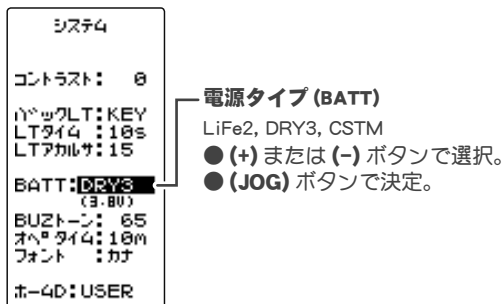

- 注意: 誤った設定で使用すると、正常なローバッテリーアラームが働かなくなり、バッテリーアラームの前にシステムが停止する場合があります。また使用時間が極端に短くなる場合もあります。
- "LiFe2" :弊社製 LiFe FT2F1100B/1700BV2/2100BV2 (2 セル 6.6V)。
- "DRY3" : 乾電池 3 本 (アルカリ電池を推奨)。
- "CSTM" : 例外的に、上記以外のバッテリーを使用する場合。 ローバッテリーアラームの電圧は自己責任の上で設定。 CSTM に設定するとその下に表示されるローバッテリーアラー ムの電圧が調整できます。(JOG)ボタンの操作で、電圧表示 にカーソルを移動し、(+)または(-)ボタンで電圧を設定。 \* 乾電池 4 本を使用する場合は、電源タイプを CSTM に設定し、電 圧を 4.1V に設定します。(P150 参照)

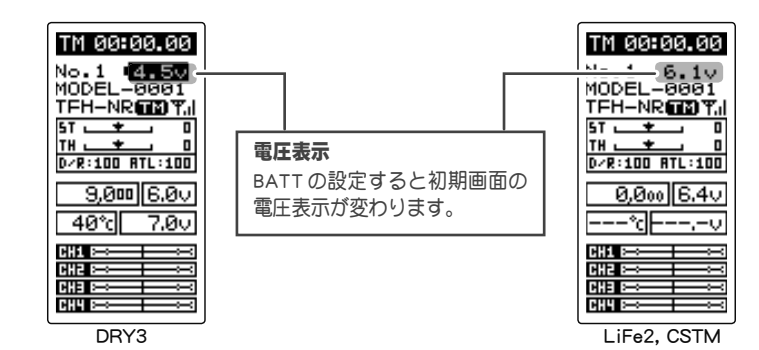

終了する場合は、(END)ボタンを押してメニュー画面に戻り ます。

● ブザーの音程を調整する場合

(JOG)ボタンの操作で、設定項目 "BUZトーン" にカーソルを移動し、(+)または(-)ボ タンで音程を調整します。

●調整時の音程を参考にして決めてください。
 ●(+)、(-)ボタンの同時押し、約1秒間で初期値に戻ります。

終了する場合は、(END)ボタンを押してメ ニュー画面に戻ります。

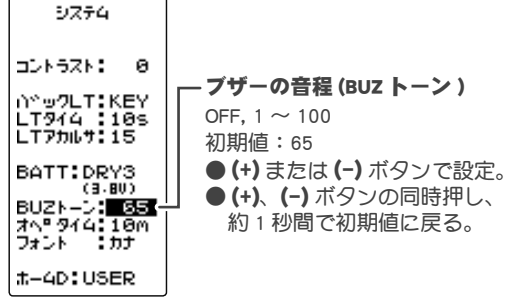

機能説明

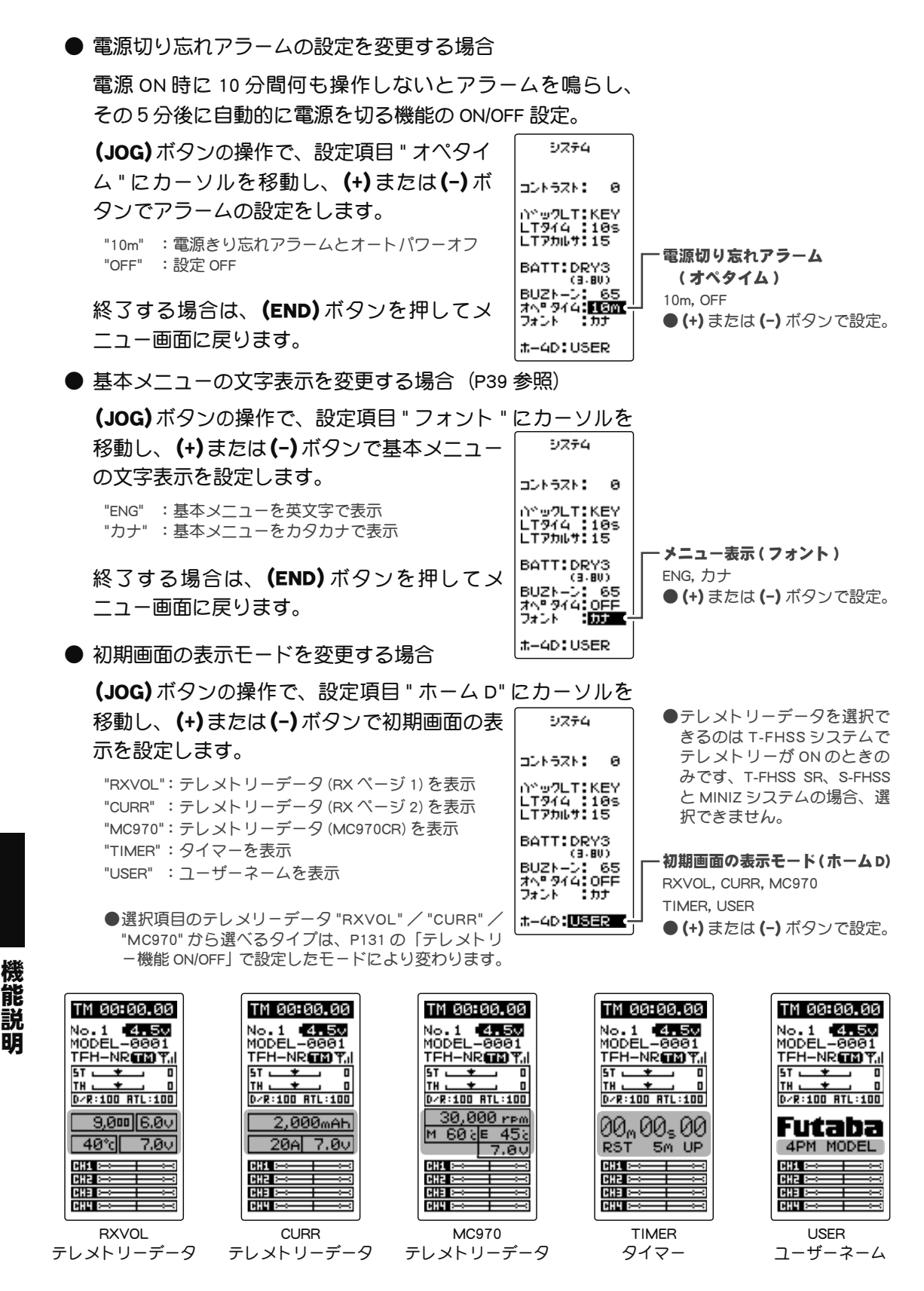

終了する場合は、(END)ボタンを押してメニュー画面に戻ります。

# リバース REVERSE

送信機のステアリング、スロットル、3 チャンネルおよび 4 チャンネルの操作に対して、サー ボガ回転する方向を決める機能です。

トリムおよびサブトリムで位置をセンターから移動している場合、その移動した位置を 中心に反対側になります。

リバース画面は、次の方法で表示します。

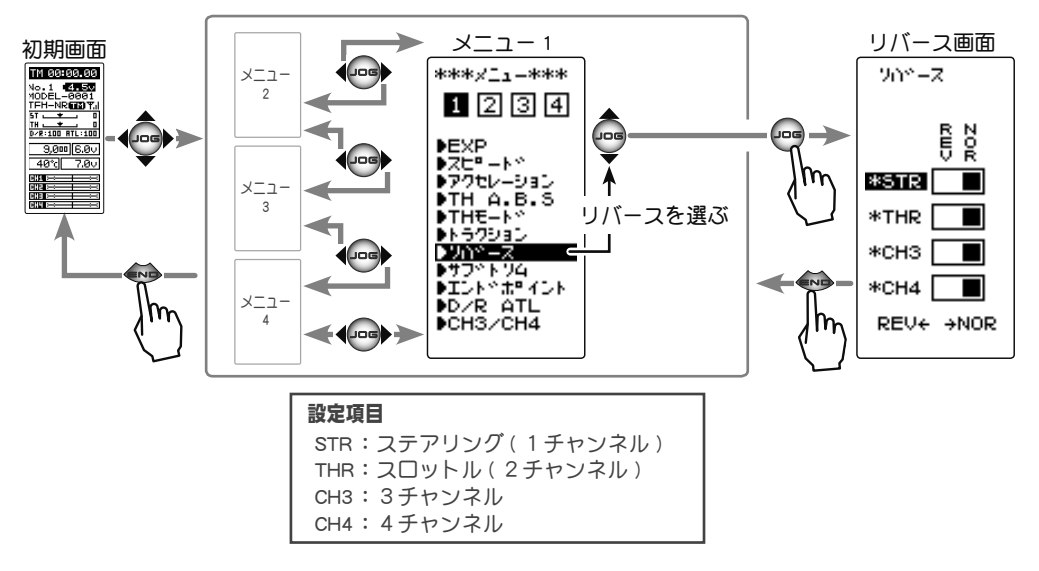

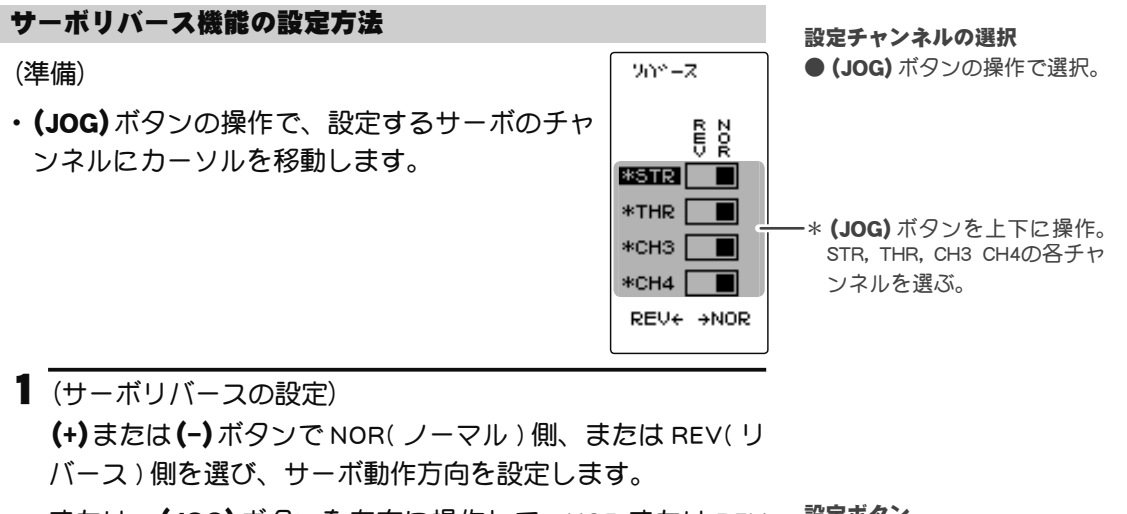

または、**(JOG)**ボタンを左右に操作して、NOR または REV 側を選ぶこともできます。 設定ボタン

 ● (+) または (-) ボタンで設定。
 (JOG) ボタンの左右操作でも 設定可能。

(各チャンネルを同様に設定します。)

2 終了する場合は、(END)ボタンを押してメニュー画面に戻ります。

機

能説

眀

# サブトリム SUBTRIM

## (全チャンネル)

モデルを組み立てるとき、各サーボのサーボホーンと、車体部品をロッドで接続するリン ケージ作業で、基準となるサーボホーンのセンターの位置を微調整するときに使用します。 また、DT1, DT2 などのデジタルトリムを他の機能に割り当てた場合に、ステアリングと スロットルのセンタートリムを調整するトリム機能が、この画面に表示されます。

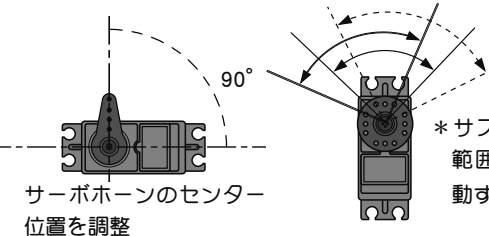

\* サブトリムはサーボの動作 範囲全体が、設定方向に移 動するように働きます。

| 設定項目               |  |  |  |  |
|--------------------|--|--|--|--|
| STR:ステアリング(1チャンネル) |  |  |  |  |
| THR:スロットル(2チャンネル)  |  |  |  |  |
| CH3:3チャンネル         |  |  |  |  |
| CH4: 4 チャンネル       |  |  |  |  |

サブトリム画面は、次の方法で表示します。

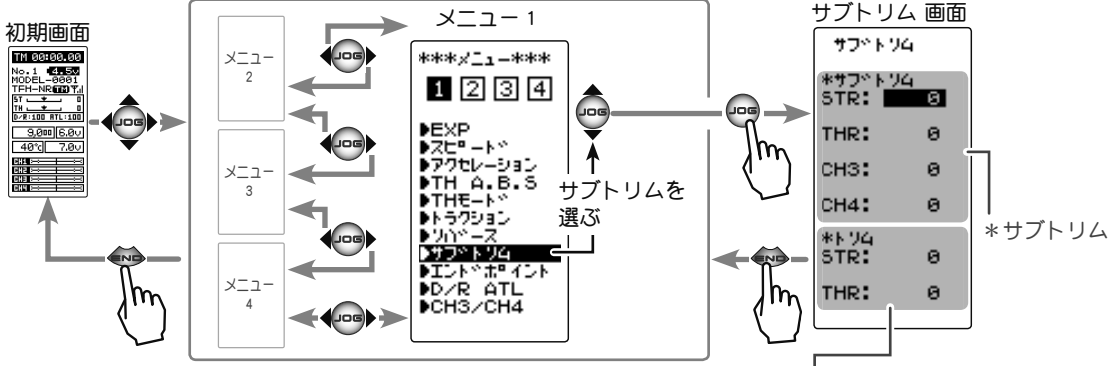

## サブトリムの調整方法

(準備)

- モデルキットの説明書にしたがって、サーボホーンを取り付けてから次の調整をします。
- ・(JOG)ボタンの操作で、設定するサーボのチャ \*\*\*\*\* ンネルにカーソルを移動します。 THR:
- (サブトリムの調整)
  (+)または(-)ボタンでセンター位置を調整します。
  ●サブトリム調整値± 100は実際の舵角の約 20% に相当します。
  - ●サブトリム調整値が大きくなる場合は、サーボホーンの取り付け角度や穴の位置を調整して、やり直してください。

(各チャンネルを同様に調整できます。)

ステアリングとスロットルのセンタートリム
 DT1, DT2などのデジタルトリムを他の機能に割り当てた場合、この画面で調整。

#### 設定チャンネルの選択

0

а

0

0

а

ø

● (JOG) ボタンの操作で選択。

-\* (JOG) ボタンを上下に操作 STR, THR, CH3 CH4の各チャ ンネルを選ぶ。

#### サブトリム調整範囲

ST :L100 ~ R100 TH :B100 ~ F100 CH3:U100 ~ D100 CH4:U100 ~ D100 初期値:0

#### 調整ボタン

- (+) または (-) ボタンで調整。
- (+)、(-) ボタンの同時押し、 約1秒間で初期値に戻る。
- 2 終了する場合は、(END)ボタンを押してメニュー画面に戻ります。

能

説

# エンドポイント END POINT

リンケージのときに、ステアリング左右の舵角調整、スロットルのハイ側/ブレーキ側の 動作量調整、および 3 チャンネル、4 チャンネルサーボのアップ側/ダウン側の動作量調 整に使用する機能です。

●車体の特性等で、左右の回転半径に差が出る場合は、ステアリング左右の各舵角量の調 整をします。

## 最大舵角について

#### ATL 機能について

ATL機能で走行中にブレーキ側の動作量が調整できます。そのためATLを最大(100) にしたとき、ブレーキサーボに無理な力が加わらないように、スロットルエンドポイン トで動作角度を調整してください。

∧警告

## ● ステアリング操作時、ナックルストッパーに当たったり、その他のチャンネル操作時にサーボに無理な力がかからないように 調整してください。

●プログラムミキシングのスレーブ側(全チャンネル) ・・・

ステアリングやスロットルの操作時、サーボホーンに無理な力が加わった状態 が続くと、サーボが破損したり、電池の消耗が早くなって暴走の危険があります。

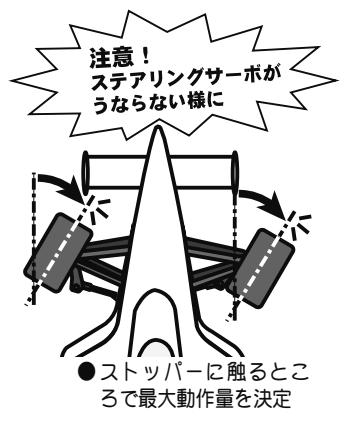

・・・ 120 ページ

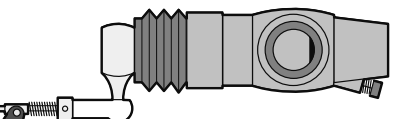

ステアリングサーボは、車体側の最大舵角で、 サーボに無理な力が加わらないように調整する。

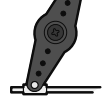

=•=

スロットルサーボはエンジンのキャブレターが全開、全閉とブレーキをいっぱいにかけた ときに無理な力が加わらないように調整する。

特にブレーキは、走行中にブレーキ本体が熱により効きが悪くなるため、ATL でブレーキ 舵角を増やすケースがありますが、走行前に適正な最大舵角量をエンドポイントで調整し、 走行中に ATL で舵角を増やしてもサーボに無理な力が加わらないようにする。

## エンドポイント画面は、次の方法で表示します。

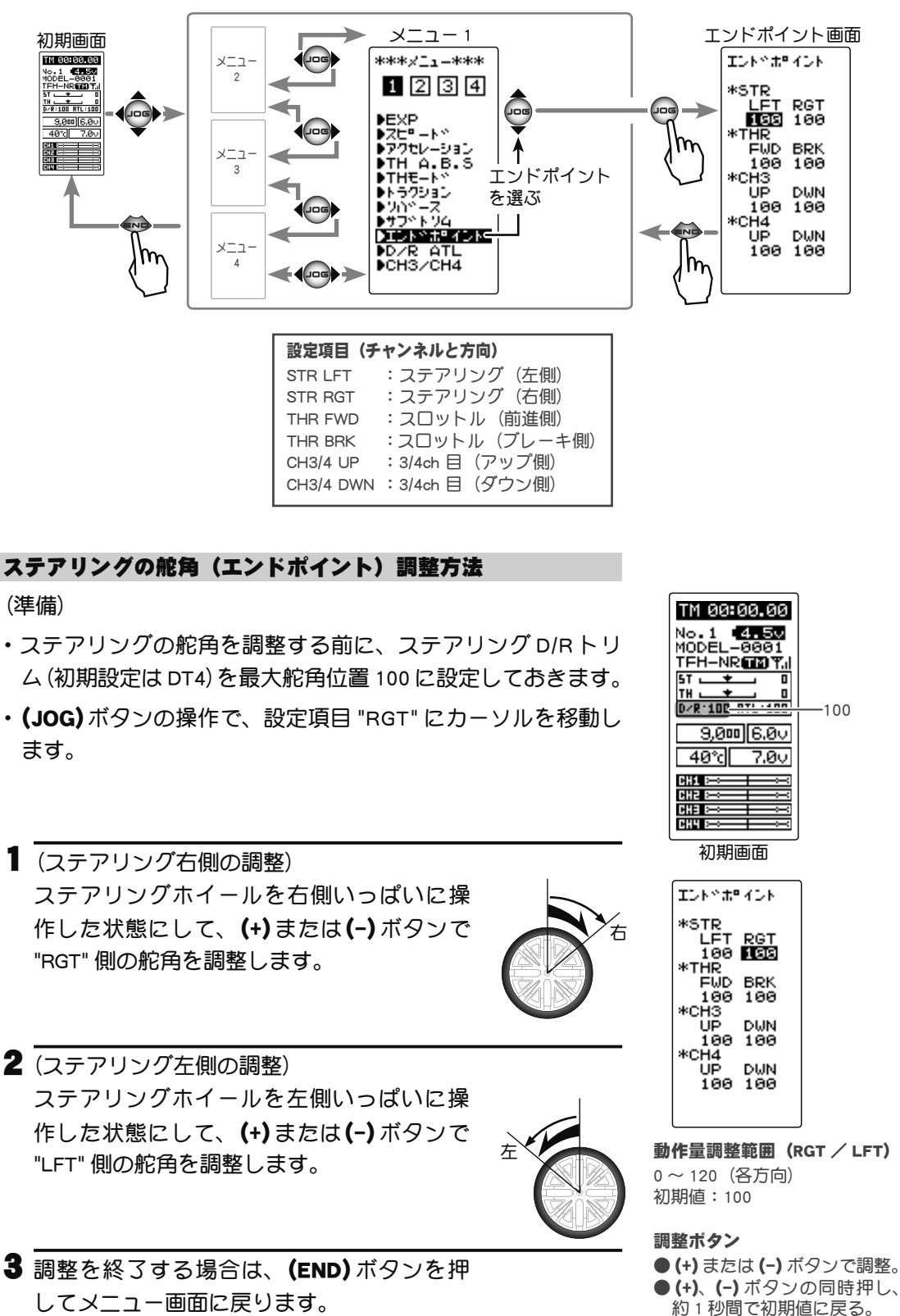

機

能

説

## スロットルの舵角(エンドポイント)調整方法

## (準備)

- ・スロットルの舵角を調整する前に、スロットル ATL トリム(初 期設定は DT5)を最大舵角位置 100 に設定しておきます。
- ・(JOG)ボタンの操作で、設定項目 "FWD" にカーソルを移動します。
- 【スロットル前進側の調整) スロットルトリガーをハイ側いっぱいに操作し を状態にして、(+)または(-)ボタンで "FWD" 側の舵角を調整します。

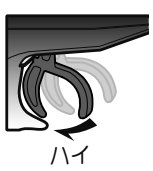

ただし、ESC(モーターコントローラ)を使用 するときは 100 に設定してください。

 スロットルブレーキ側/バック側の調整)
 スロットルトリガーをブレーキ側いっぱいに 操作した状態にして、(+)または(-)ボタンで "BRK"側の舵角を調整します。

面に戻ります。

No.1 4.50 MODEL-0001 TEH-NR CONT. 5T 💶 🛨 D/R:100 ATL:100 -100 9,000 6.0v 40°c 7.0v CH1 ==== CH2 B वसम्र 🖂 初期画面 エントドポペント \*STR LFT RGT 100 100

TM 00:00.00

IUNN # 40 \*STR LFT RGT 100 100 \*THR FWD BRK FWD BRK FWD 100 \*CH3 UP DWN 100 DWN 100 DWN 100 100

3 調整を終了する場合は、(END)ボタンを押してメニュー画 調整ボタン

(バック)

- ●(+)または(-)ボタンで調整。
  ●(+)、(-)ボタンの同時押し、約1秒間で初期値に戻る。
- 3、4 チャンネルサーボの舵角(エンドポイント)調整方法
- (3/4 チャンネルサーボアップ側の調整)
  (JOG)ボタンの操作で、設定項目 "UP" にカーソルを移動して、3 チャンネルまたは 4 チャンネルのデジタルトリム、ダイヤルまたは、スイッチをアップ側(+側) いっぱいに操作した状態で、(+)または(-)ボタンで舵角を調整します。
- 2 (3/4 チャンネルサーボダウン側の調整)
  (JOG)ボタンの操作で、設定項目 "DWN" にカーソルを移動して、3 チャンネルまたは 4 チャンネルのデジタルトリム、ダイヤルまたは、スイッチをダウン側(一側) いっぱいに操作した状態で(+)または(-)ボタンで舵角を調整します。
- 3 調整を終了する場合は、(END)ボタンを押してメニュー画面に戻ります。

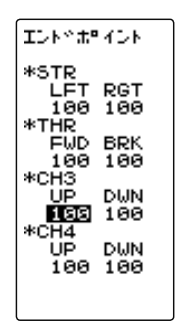

**動作量調整範囲(UP / DWN)** 0 ~ 120(各方向) 初期値:100

## 調整ボタン

● (+) または (-) ボタンで調整。
 ● (+)、(-) ボタンの同時押し、約1秒間で初期値に戻る。

檼

**動作量調整範囲(FWD / BRK)** 0 ~ 120(各方向) 初期値:100

サーボの動作をクイックにしたり、マイルドにしたりする機能です。

EXP 画面は、次の方法で表示します。

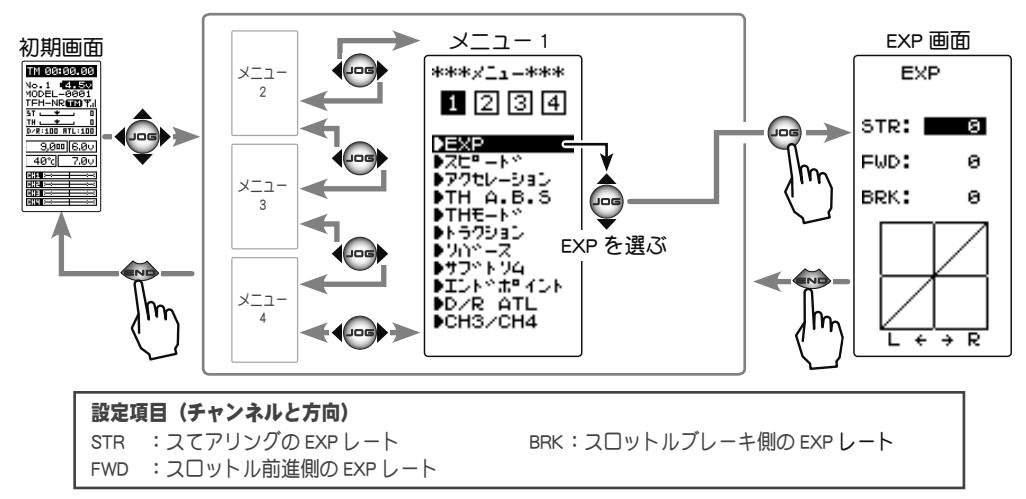

## STR(ステアリング)

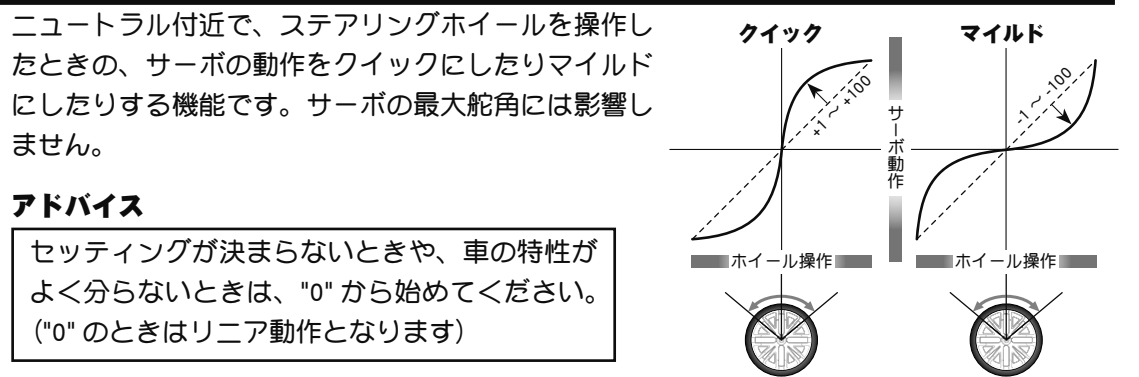

EXP

BRK:

## STR- ステアリング EXP の調整方法

(準備)

・EXP 画面で(JOG) ボタンを操作して、設定項目 "STR" にカー ソルを移動します。

能 説 眀

ステアリングのサーボ動作をクイックにした い場合は、(+)ボタンで+側に、マイルドにし たい場合は、(-)ボタンで-側に調整します。 FWD:

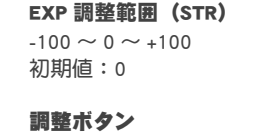

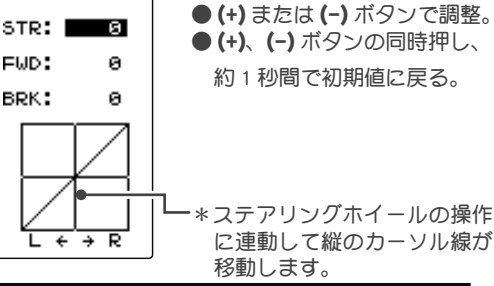

2 調整を終了する場合は、 (END)ボタンを押してメニュー画面に戻ります。

スロットルトリガーの前進側と、ブレーキ側の各方向について、動作をクイックにしたり、 マイルドにしたりする機能です。サーボの最大動作量には影響しません。

## アドバイス

各カーブとも、コースコンディションが良くパワーユニットにトルク感がないときは+ 側(クイック側)とし、スリッピーな路面や、駆動輪がグリップしないときは-側(マイ ルド側)にします。

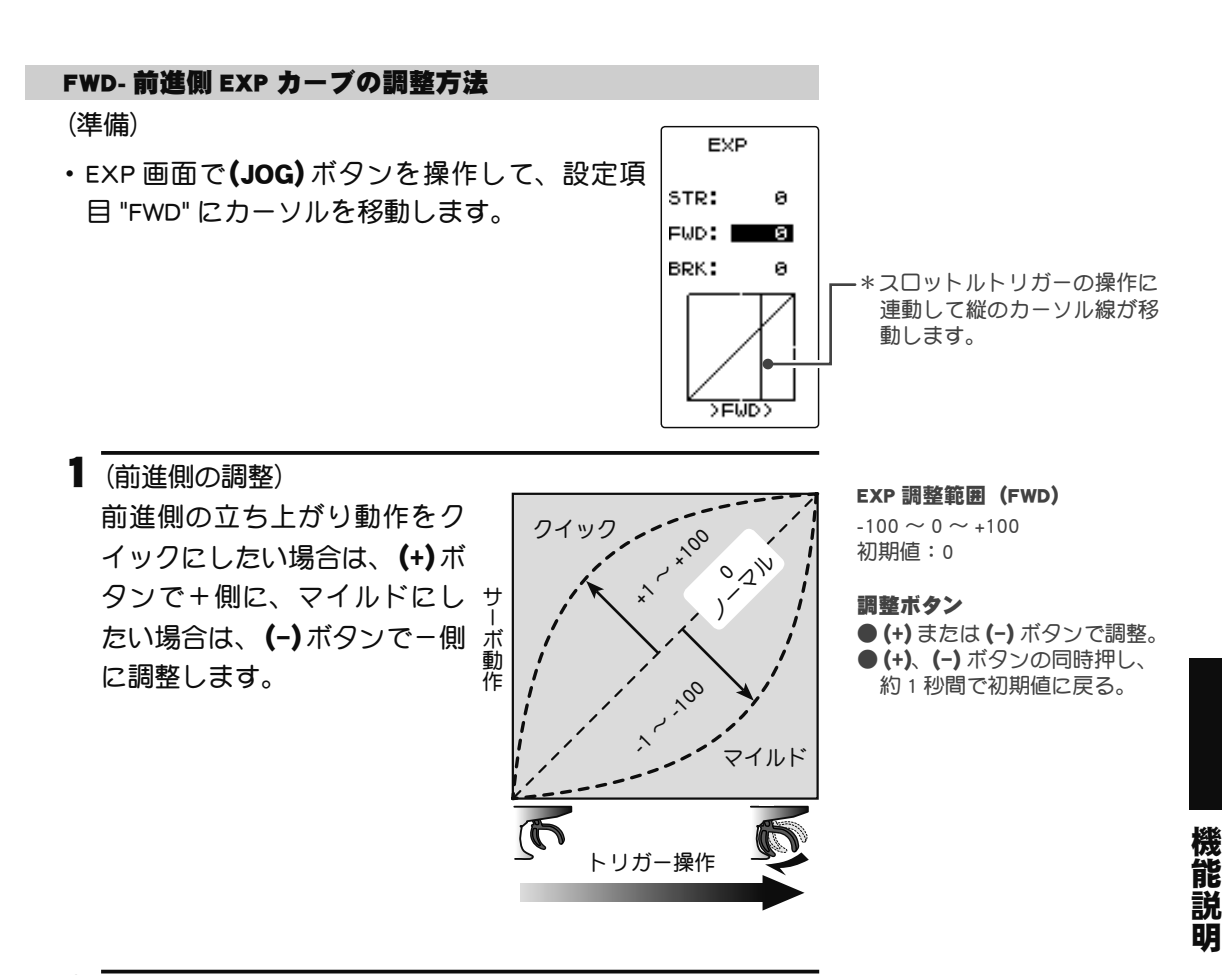

2 調整を終了する場合は、(END)ボタンを押してメニュー画 面に戻ります。

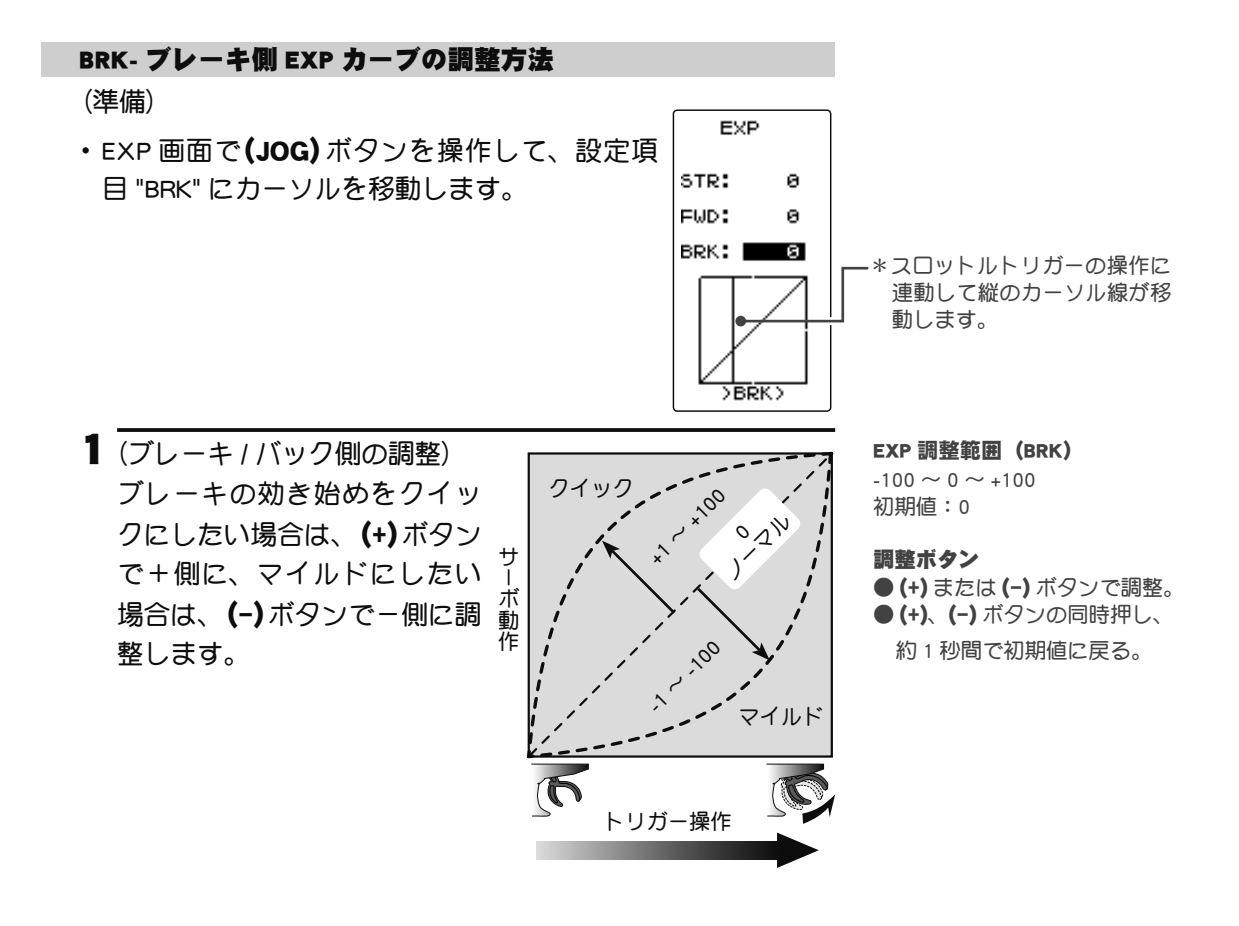

**2** 調整を終了する場合は、(END)ボタンを押してメニュー画 面に戻ります。

## ダイヤルやデジタルトリムでのレート調整

トリム ダイヤル機能 (P102)を使って、ダイヤル DL1 やデジタルトリム DT1 ~ DT5 で、 ステアリング EXP、スロットル EXP のレート調整ができます。

# スピード SPEED

## (ステアリング/スロットル系)

THR リターン: スロットルのリターン側スピード

サーボの動作スピードを遅くする機能です。サーボの性能以上に速くできる機能ではあり ません。

スピード画面は、次の方法で表示します。

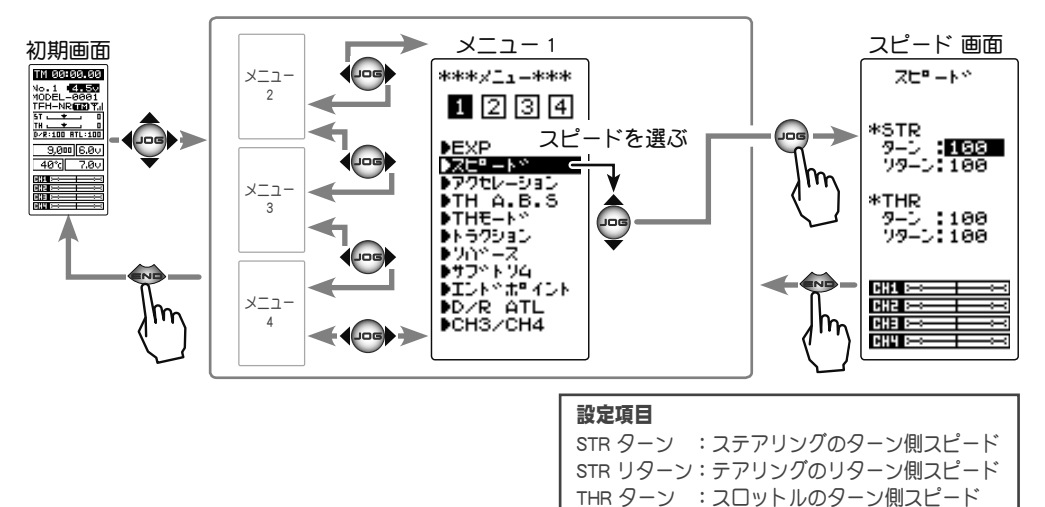

## STR(ステアリング)

すばやいステアリング操作をした場合、一瞬アンダーステアや失速またはスピンしてし まうことがあります。ステアリングピード機能を使用することで、スムーズなコーナー リングができます。

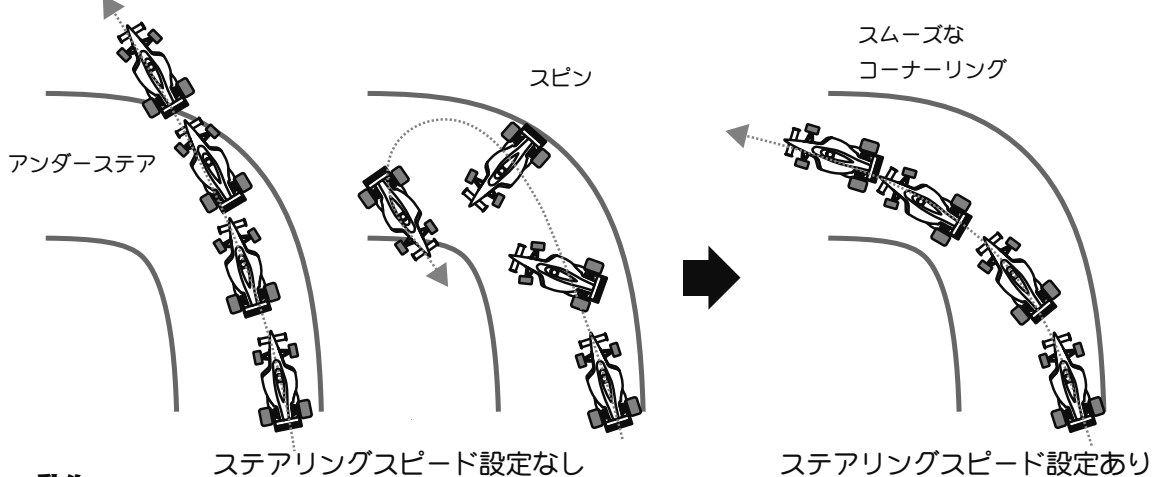

動作

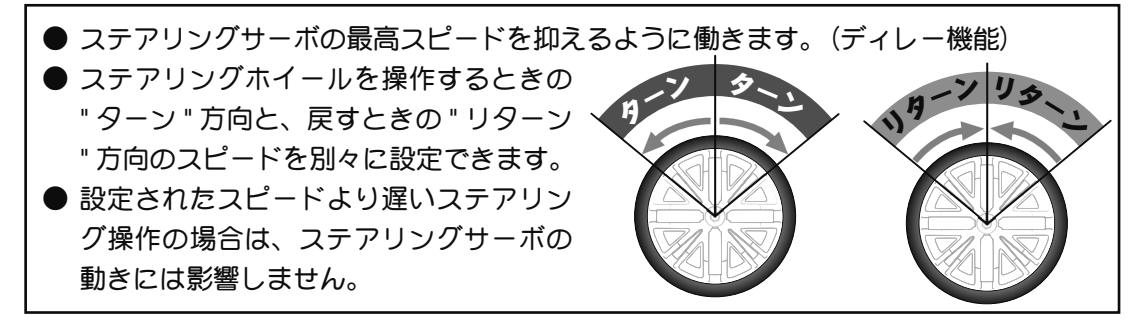

機能説明

## ステアリングスピードの調整方法

 ("ターン"方向のディレー量の調整)
 (JOG)ボタンを操作して、設定項目 STR の "ターン"にカー ソルを移動し、(+)または(-)ボタンで、ディレー量を調整 します。

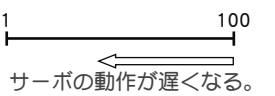

ディレー量調整範囲(ターン)

1 ~ 100 100 のときディレーなし 初期値:100

#### 調整ボタン

- ●(+)または(-)ボタンで調整。
- (+)、(-) ボタンの同時押し、 約1秒間で初期値に戻る。

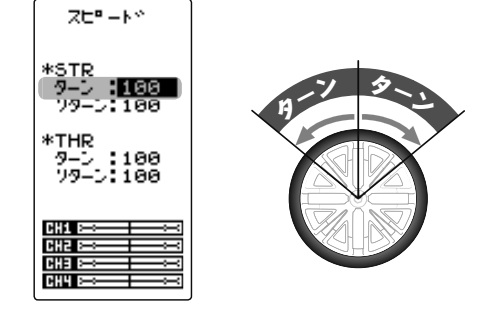

2 ("リターン"方向のディレー量の調整)
 (JOG)ボタンの操作で、設定項目"リターン"にカーソルを移動し、(+)または(-)ボタンで、ディレー量を調整します。

ZE<sup>e</sup> - N°

\*STR 9-0 :100 79-0 :100

\*THR 9-0 :100 79-0:100

CH2 CH3 CH4 **ディレー量調整範囲 (リターン)** 1 ~ 100 100 のときディレーなし 初期値:100

#### 調整ボタン

- (+) または (-) ボタンで調整。 ● (+)、(-) ボタンの同時押し、
  - 約1秒間で初期値に戻る。

3 調整を終了する場合は、(END)ボタンを押してメニュー画面に戻ります。

## 設定例(ステアリングサーボ:BLS471/BLS371 の場合)・・・(設定目安)

| ●オンロードの場合 | ターン ; 約 50 ~ 80  | リターン ; 約 60 ~ 100 |
|-----------|------------------|-------------------|
| ●オフロードの場合 | ターン ; 約 70 ~ 100 | リターン;約 80 ~ 100   |

能説明

スピード SPEED

## THR(スロットル)

スリッピーな路面での急激なトリガー操作は、無駄 なホイールスピンを起こし、スムーズな加速ができ ません。スロットルスピード機能を使用することで、 スムーズに操縦でき、同時に無駄な電池の消耗を防 げます。 SPEED なし/タイヤガスリップして前に出ない

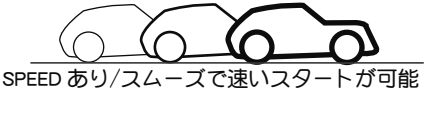

## 動作

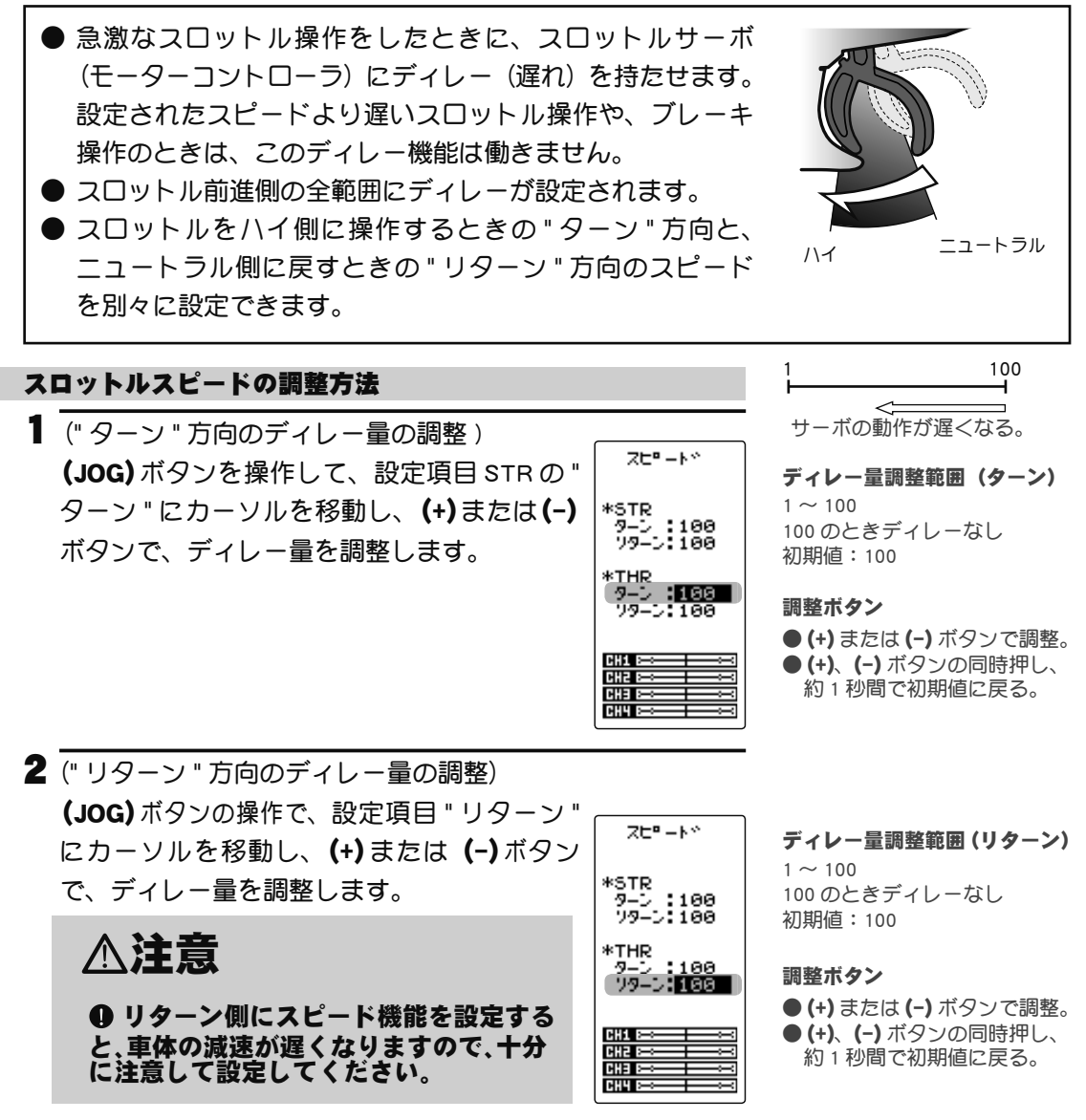

3 調整を終了する場合は、(END)ボタンを押してメニュー画面に戻ります。

## ダイヤルやデジタルトリムでのレート調整

トリム ダイヤル機能 (P102)を使って、ダイヤル DL1 やデジタルトリム DT1 ~ DT5 で、 ステアリングとスロットルの " ターン ", " リターン " のディレー量の調整ができます。

機

能

説

# アクセレーション TH ACCEL

スロットルの前進、ブレーキ側のニュートラル付近の立ち上がり特性を別々に調整できます。

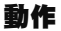

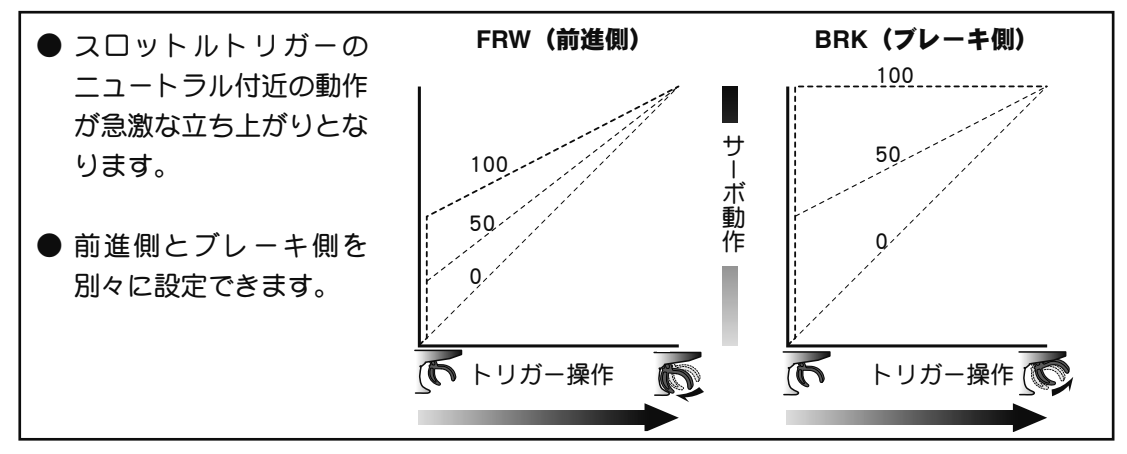

## 設定量について

この設定の最大値(100のポイント)は、スロットルエンドポイント機能で設定された動作量に影響されます。

## 便利な使い方

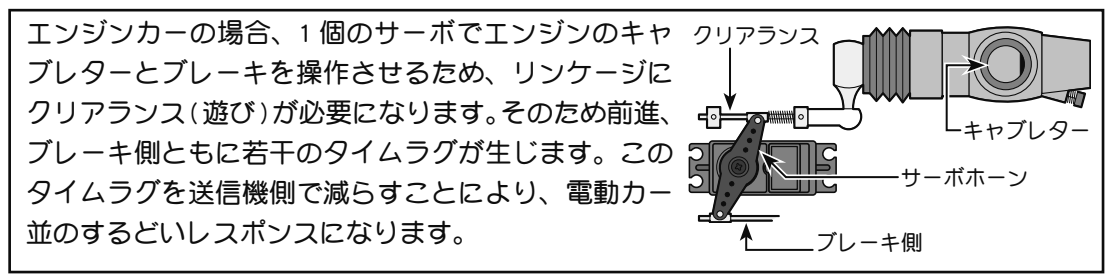

アクセレーション画面は、次の方法で表示します。

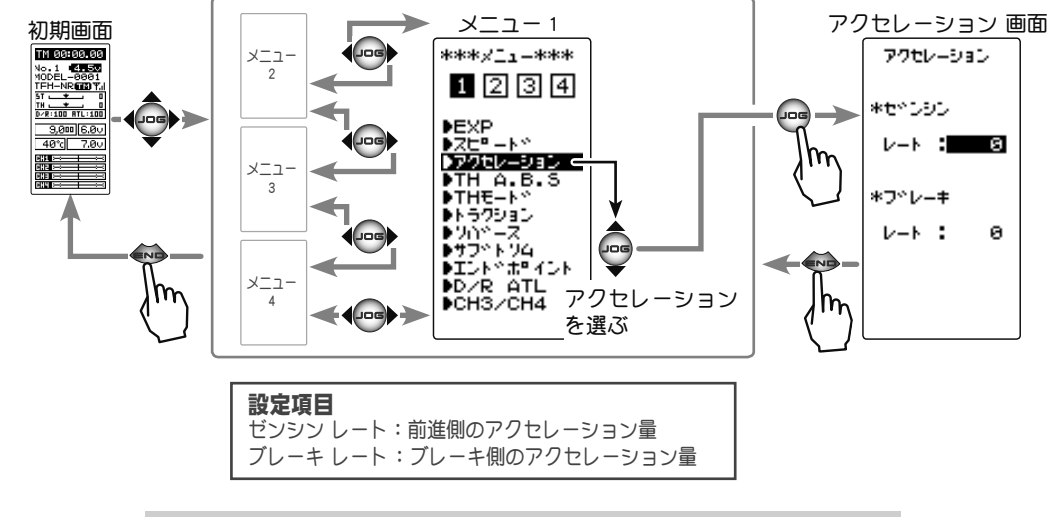

機

能

説

## スロットルアクセレーションの調整方法

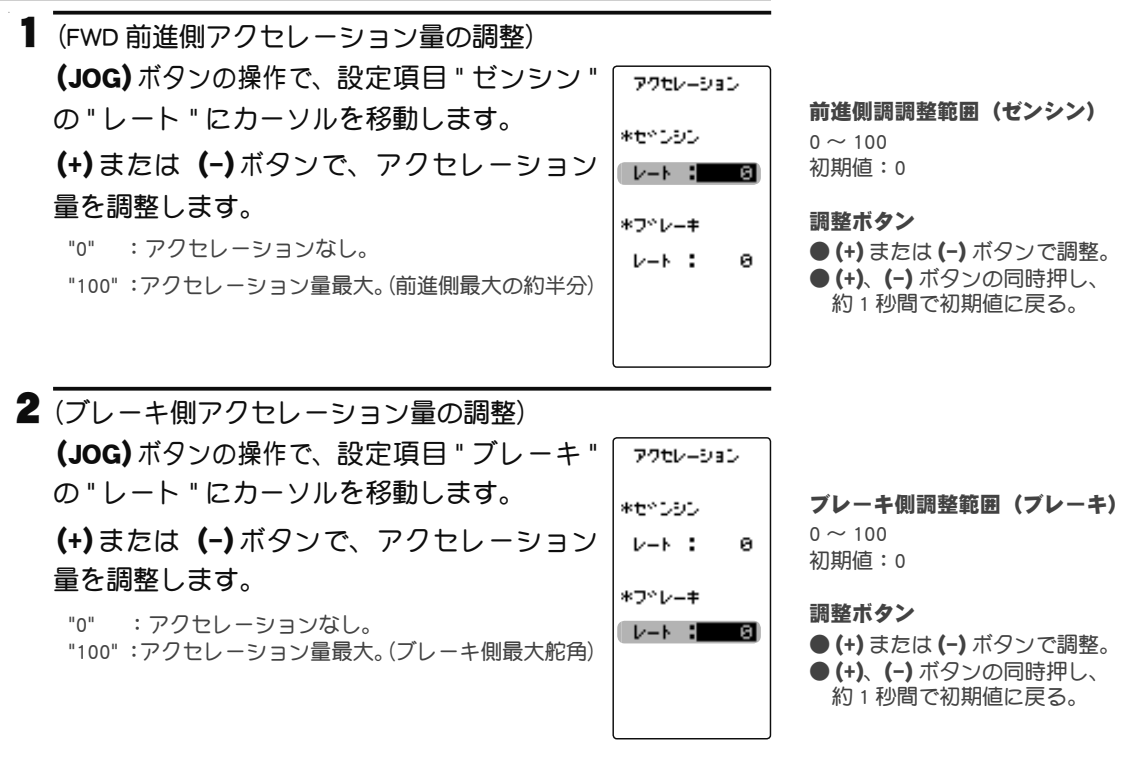

ブレーキミキシング機能(P108)を使用すると、CH3 ブレーキ、 CH4 ブレーキまたは CH3 / CH4 両方のブレーキにアクセレーショ ン量が調整可能になります。

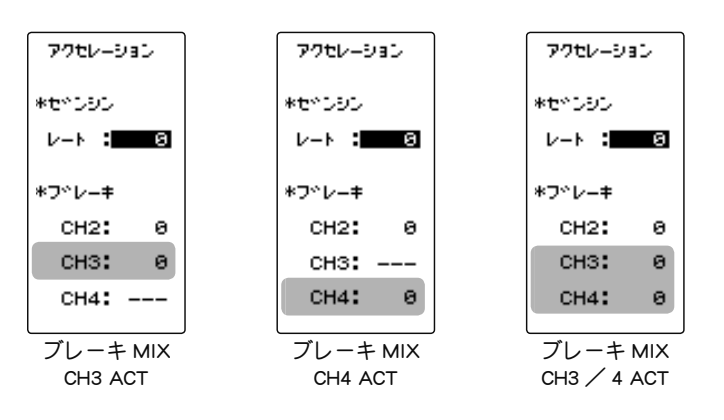

3 調整を終了する場合は、(END)ボタンを押してメニュー画面に戻ります。

## ダイヤルやデジタルトリムでのレート調整

トリム ダイヤル機能 (P102)を使って、ダイヤル DL1 やデジタルトリム DT1 ~ DT5 で、 前進側(ゼンシン)、ブレーキ側(ブレーキ)の各アクセレーション量の調整ができます。 機能

説

眀

## TH A.B.S

## (スロットル系)

フルタイム 4WD 車などで、コーナーリング中にブレーキをかけると、アンダー ステアになりますが、この機能を使うことにより、スムーズにコーナーをク リアできます。

## 動作

- ブレーキ操作時、スロットルサーボを断続的にブレーキ動作 させる、ポンピングブレーキです。
- ブレーキの戻り量、ディレー量、ポンピングの速さ、動作ポイント、ポンピングのデューティー比を設定できます。

### 動作表示

A.B.S 機能が動作中 LED が点滅して表示します。

デレイ:ディレー量

A.B.S 画面は、次の方法で表示します。

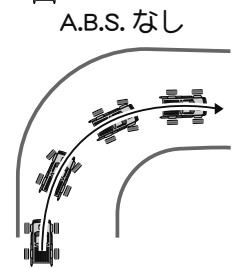

A.B.S. あり

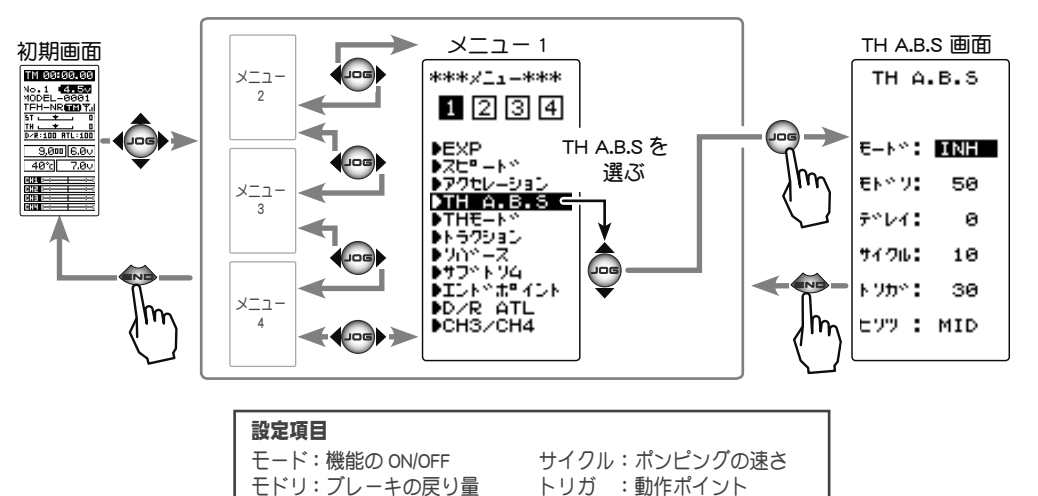

## ●モード:機能の ON/OFF

A.B.S 機能の ON/OFF 設定、A.B.S 機能を使用する場合は "ACT" に 設定します。

●モドリ:ブレーキの戻り量

ブレーキ解放のために、トリガー 操作に対してサーボが戻る比率 を設定します。0%に設定すると A.B.S 機能は働きません。50%で トリガー操作量の50%(半分)、 100%でニュートラル位置まで戻 ります。

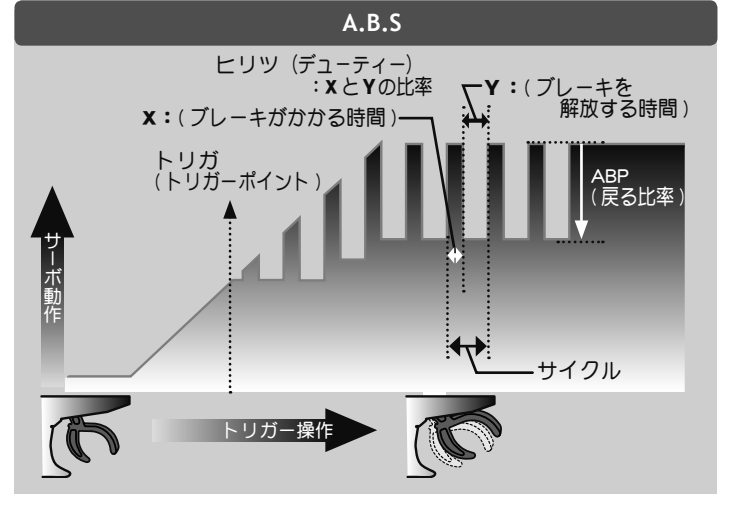

ヒリツ :デューティー比

能

説

## ●デレイ:ディレー量

ブレーキ操作してから、A.B.S 動作が働くまでのディレー(遅れ)を設定します。0%に設 定すると遅れなしで A.B.S 機能が働きます。50%で約1秒遅れて A.B.S 機能が働き、100% で約2秒遅れて A.B.S 機能が働きます。

## ●サイクル:ポンピングの速さ

ポンピングの速さ(サイクル)を設定します。設定数値が小さいほどポンピングサイクル が速くなります。

## ●トリガ:動作トリガーポイント

ブレーキ操作で、A.B.S が働き始めるトリガーのポイントを設定します。

## ●ヒリツ:ブレーキ動作時間/解放時間の比率(デューティー比)

ポンピング動作でブレーキのかかる時間と、解放する時間の比率を設定します。 比率は HIGH - MID - LOW の 3 段階の設定ができます。

## A.B.S 機能の調整方法

(A.B.S 機能の ON/OFF)
 (JOG) ボタンの操作で、設定項目 "モード " にカーソルを移動します。(+) または(-) ボタンを押して "ACT" の状態にします。スイッチで ON/OFF する場合は、スイッチ セッテイ機能 (P104) でスイッチを設定します。

機能の INH/ACT(モード) INH(OFF), ACT(ON)

設定ボタン ● (+) または (-) ボタンで設定。

"INH" :機能 OFF "ACT" :機能ガ ON の状態 ●スイッチが設定されている場合、スイッチ OFF で機能が動作しない状 態でも ACT と表示します。

(ブレーキの戻り量の調整)
 (JOG) ボタンの操作で、設定項目 "モドリ"にカーソルを移動します。
 (+) または(-)ボタンで戻り量を調整します。

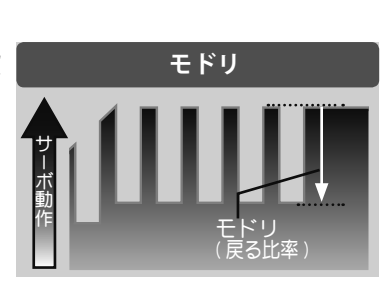

"1" : 戻りなし。 "50" : ブレーキ操作量の 50% の位置まで戻ります。

"100" :ニュートラル位置まで戻ります。

- 3 (ディレー量の調整)
  (JOG)ボタンの操作で、設定項目 " デレイ " を選びます。 (+)
  または (-)ボタンでディレー量を調整します。
  - "0":遅れなしで A.B.S 機能が働きます。
    "50":約1秒遅れて A.B.S 機能が働きます。
    "100":約2秒遅れて A.B.S 機能が働きます。

ブレーキの戻り量(モドリ)

1~50~100 初期値:50 \*ブレーキの戻り量(モドリ) はブレーキ側の EXP 量によ り変化します。

#### 調整ボタン

● (+) または (-) ボタンで調整。
 ● (+)、 (-) ボタンの同時押し、
 約1秒間で初期値に戻る。

**ディレー量(デレイ)** 0 ~ 100 初期値:0

#### 調整ボタン

● (+) または (-) ボタンで調整。
 ● (+)、(-) ボタンの同時押し、
 約1秒間で初期値に戻る。

檼

能

説

眀

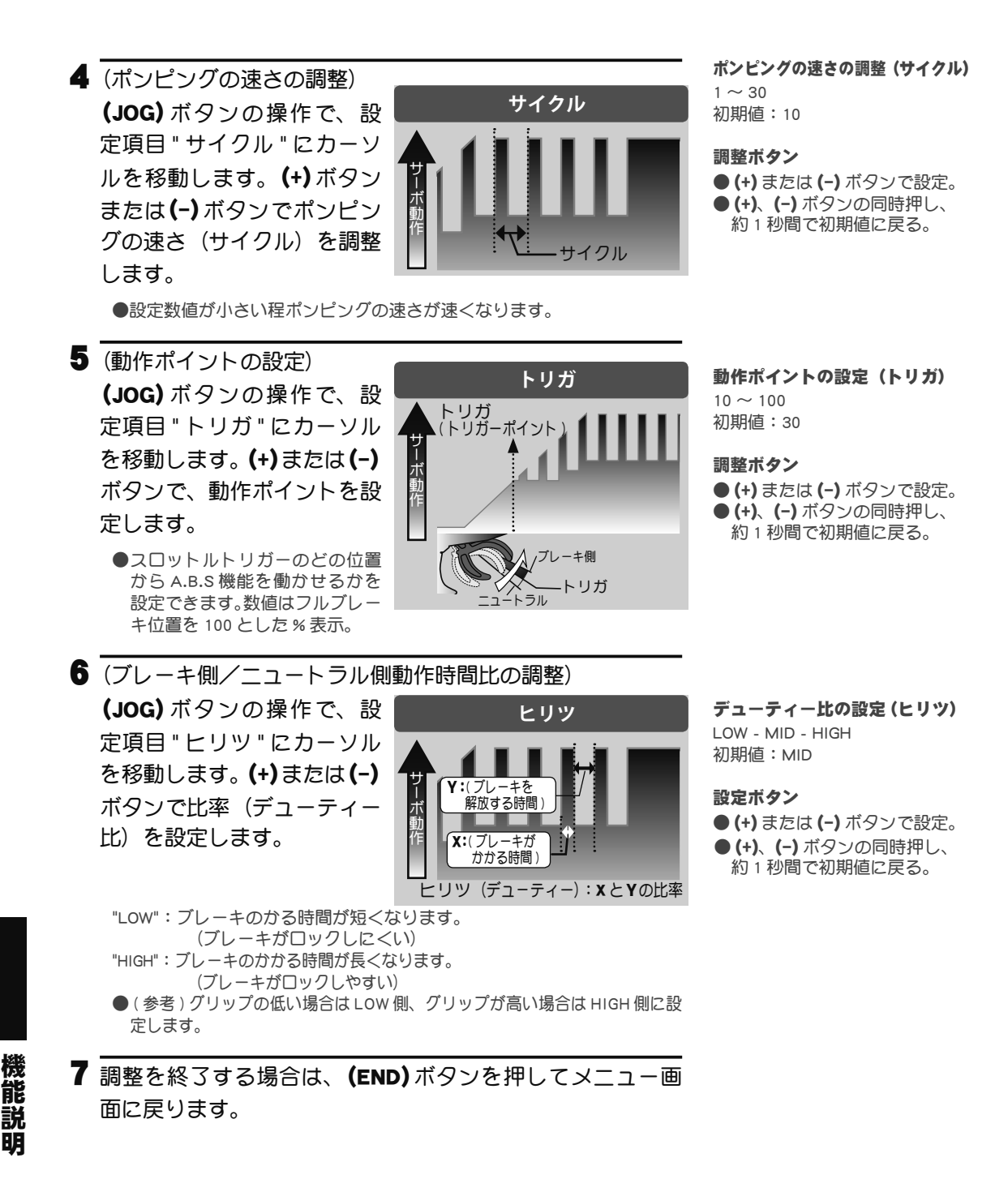

## スイッチの設定

スイッチ セッテイ機能 (P104) で、A.B.S 機能の ON/OFF スイッチを設定できます。

## ダイヤルやデジタルトリムでのレート調整

トリム ダイヤル機能 (P102) で、ブレーキの戻り量 (モドリ)、ディレー量 (デレイ) およ びポンピングの速さ (サイクル)の設定をダイヤル DL1 やデジタルトリム DT1 ~ DT5 で、 コントロールすることができます。

## フェイルセーフユニットについて

RX システム (P29 ~ 30) が T-FHSS SR, T-FHSS HI, S-FHSS HI の場合、フェイルセーフユ ニットはシステムが異なるため使用できません。送信機側のフェイルセーフ機能を使用 してください。また、T-FHSS NORM, S-FHSS NORM タイプで、Futaba フェイルセーフユニッ ト (FSU)を併用した場合、次のような動作となりますが異常ではありません。

FSUをスロットルチャンネルに接続してある場合、A.B.S 機能のブレーキ動作により、サーボが動作するたびに FSUの LED が点滅します。これは A.B.S 機能のポンピング動作による急激なデータ変化に対し、FSU が反応しているためで、フェイルセーフ機能が働いているわけではありません。サーボの動作には影響なく、そのままご使用になれます。

A.B.S 機能設定例(S9373SV 使用時)\*リンケージの状態で多少違いが出ます。

●基本設定
 モドリ :約 30% (この数値を増やしすぎると制動距離が伸びてしまいます)
 サイクル :5 ~ 7
 ヒリツ : (グリップの低い場合 LOW 側、グリップの高い場合 HIGH 側が良いでしょう)
 デレイ : 10 ~ 15%
 トリガ :約 70%

- ●フルブレーキでタイヤがロックあるいはスピンする場合
  - モドリ : 30% から増やす
  - ヒリツ : LOW 側に変更
  - デレイ :量を減らす
- ●フルブレーキでブレーキの効きが悪く、制動距離が伸びてしまう場合
  - モドリ : 30% から減らす
  - ヒリツ : HIGH 側に変更
  - デレイ : 量を増やす

# 機能説明

## 1/5 カーなどの単独ブレーキと ABS について

P108 で説明するブレーキミキシング (BRAKE MIX)を使用することにより、CH3 と CH4 で制御するブレーキに単独で ABS を設定できます。詳しくはブレーキミキシング (BRAKE MIX) をお読みください。

# TH モード TH MODE

このメニューには、以下の4つの機能があります。

●スロットルのニュートラルを7:3または5:5に設定するサーボニュートラルモード ●エンジンカー(ボート)のエンジンの始動性を良くするために、エンジンスタート時に アイドリングを上げておくアイドルアップ

●スロットルトリガーのニュートラル位置でブレーキをかける、ニュートラルブレーキ
 ●ボートなどでスロットルトリガー位置とは関係なく、スイッチでスロットルサーボをス
 □ー側に動作させ、エンジンを止めるスロットルオフ(エンジンカット)

スロットルモードの画面は、次の方法で表示します。

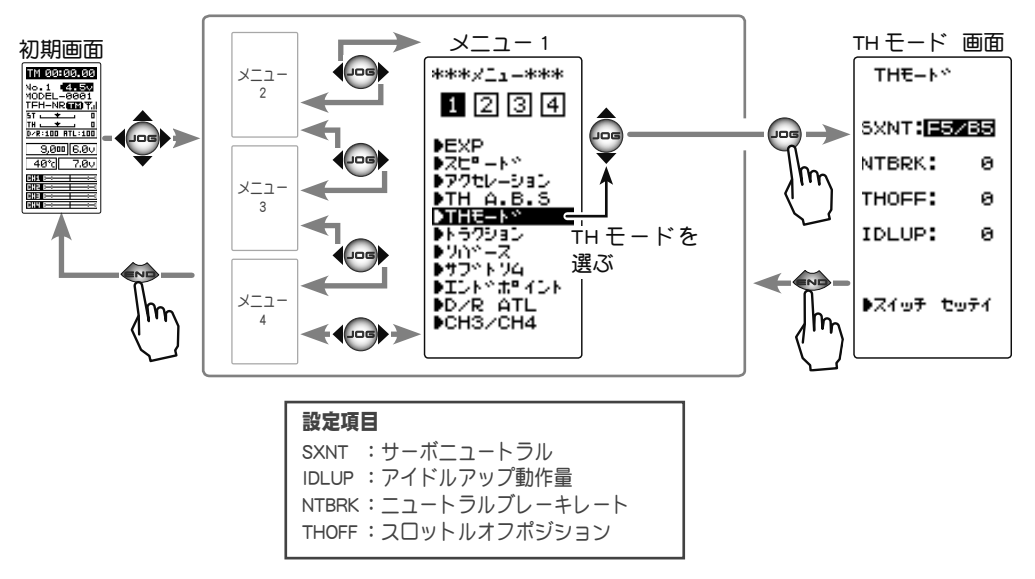

## サーボニュートラルモード SXNT

●スロットルサーボのニュートラル位置を移動して、前進側とブレーキ(バック)側の動 作比率を 7:3 または 5:5 のどちらか選べます。

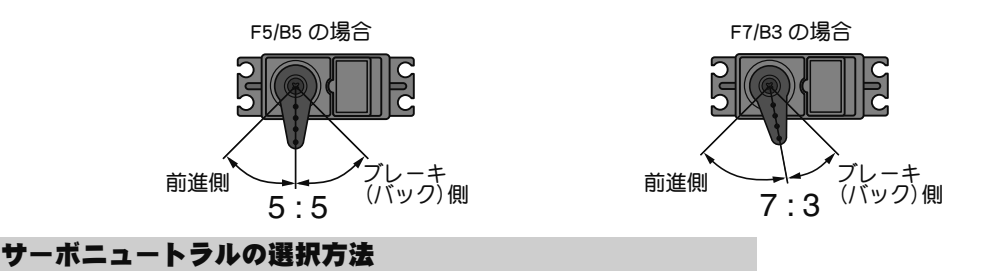

(スロットルモードの選択)
 (JOG)ボタンの操作で、設定項目 "SXNT" にカーソルを移動し、
 (+)または(-)ボタンで "F5/B5" か "F7/B3" を選びます。

**サーボニュートラル(SXNT)** F5/B5, F7/B3 "F5/B5":動作比率が 50%:50% "F7/B3":動作比率が 70%:30%

2 設定を終了する場合は、(END)ボタンを押してメニュー画 面に戻ります。

## 

● (+) または (-) ボタンで設定。

機能説明

## アイドルアップ IDLUP

この機能を使用する場合、最初にスイッチ セッテイ機能 (P104) で、アイドルアップの ON/OFF スイッチを設定します。

エンジンカー(ボート)のエンジンスタート時に、アイドリング位置を上げて、エンジン の始動性を良くするために使用します。また、車のギヤ比設定や電動カーの使用モーター の影響で、走行中にパワーオフしたときのブレーキ現象を防ぎたい場合にも、この機能 が有効です。ただし、弊社製の一部のESC(モーターコントローラ)MC960CR, MC940CR, MC851C, MC602C, MC402CR などは、安全機能で電源を入れたときに瞬間的にモーターが 回転するのを防ぐため、ニュートラル位置の確認がされないと動作可能状態になりません。 該当する ESC をご使用の場合は、ESC がニュートラル位置の確認をして動作可能状態になっ てからアイドルアップのスイッチを ON にしてください。

#### 動作

 ● スロットルのニュートラルが前進側、またはブレーキ側にオフセットされます。この 機能でニュートラルをオフセットしても最大動作角付近は変化しないので、リンケー ジのロック等は発生しません。

### 動作表示

アイドルアップ機能が動作中 LED が点滅して表示します。

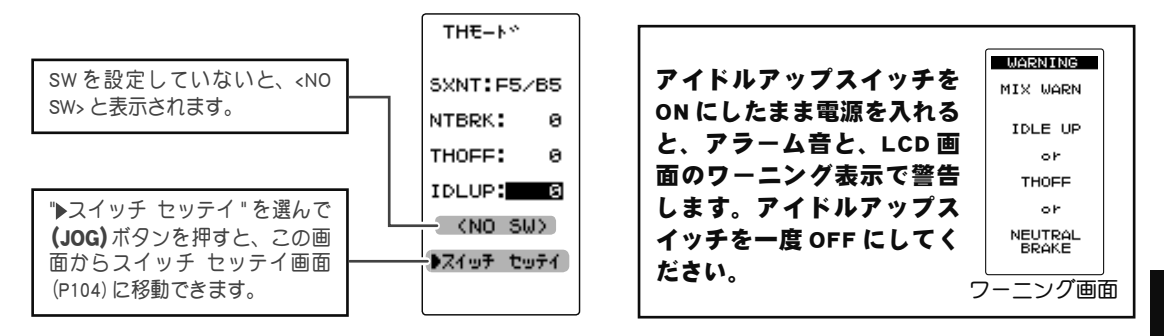

## アイドルアップの調整方法

( 準備)

- ・スイッチ セッテイ機能 (P104) で、アイドルアップ機能の ON/ OFF スイッチを設定します。
- (アイドルアップ量の調整)
  (JOG)ボタンの操作で、設定項目 "IDLUP" にカーソルを移動し、(+)または(-)ボタンでアイドルアップ量を調整します。
- **アイドルアップ量 (IDLUP)** D50% ~ D1%, 0%, U1% ~ U50% 初期値:0% "D":ブレーキ側 "U":前進側

#### 調整ボタン

- (+) または (-) ボタンで調整。
   (+)、(-) ボタンの同時押し、
- 約1秒間で初期値に戻る。
- 2 設定を終了する場合は、(END)ボタンを押してメニュー画面 に戻ります。

## ダイヤルやデジタルトリムでのレート調整

トリム ダイヤル機能 (P102) で、アイドルアップ量の調整をダイヤル DL1 やデジタルト リム DT1 ~ DT5 に設定することができます。 機

能

説

## ニュートラルブレーキ NTBRK

この機能を使用する場合、最初にスイッチ セッテイ機能 (P104) で、ニュートラルブレー キの ON/OFF スイッチを設定します。

スロットルトリガーのニュートラル位置でブレーキをかける、ニュートラルブレーキが設定できます。ただし、弊社製 ESC(モーターコントローラ)MC960CR, MC940CR, MC851C, MC602C, MC402CR などをご使用の場合は、アイドルアップ機能(P63)と同様に、MC がニュートラル位置の確認をして動作可能状態になってから、ニュートラルブレーキ機能のスイッチを ON にしてください。また、アイドルアップまたは、スロットルオフ(P65)機能が設定されている場合、その機能がニュートラルブレーキより優先されます。

#### 参考

モーターコントローラ側のニュートラルブレーキ機能と、T4PMのニュートラルブレーキ 機能を同時に使用できますが、設定が分りにくくなりますので、どちらか片方の機能を ご使用することをおすすめします。

## ニュートラルブレーキ量の調整

ニュートラルブレーキ SW が ON の状態になると、スロットルトリムが設定されているデ ジタルトリム DT1 ~ DT5 または、ダイヤル DL1 が、自動的にニュートラルブレーキ量の 調整用に切り替わります。動作方向はスロットルトリムと同様で、スロットルトリムの ブレーキ側動作方向で、ニュートラルブレーキが強くなります。

### 動作表示

ニュートラルブレーキ機能が動作中 LED が点滅して表示します。

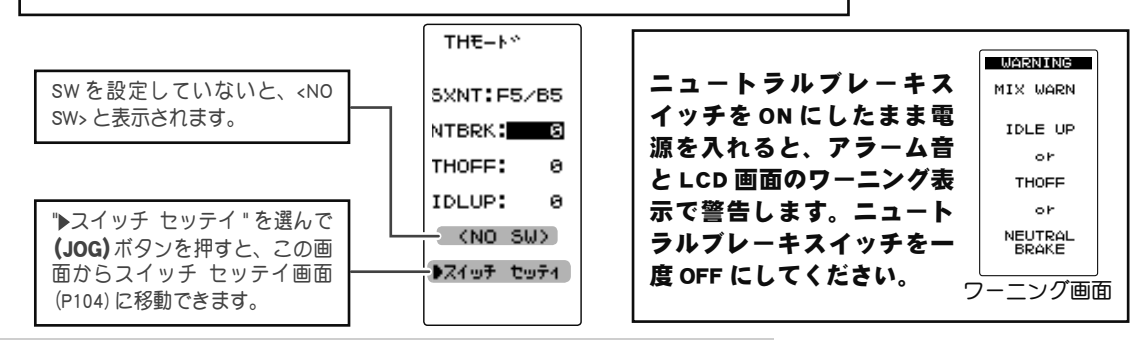

## 画面上でニュートラルブレーキの調整をする場合

(準備)

機能

説

明

- ・スイッチ セッテイ機能 (P104) で、ニュートラルブレーキ機 能の ON/OFF スイッチを設定します。
- (ニュートラルブレーキ量の調整)
  (JOG)ボタンの操作で、設定項目 "NTBRK" にカーソルを移動し、(+)または(-)ボタンでブレーキ量を調整します。
  ●ブレーキ量は0~B100の範囲で調整が可能です。
- 2 設定を終了する場合は、(END)ボタンを押してメニュー画 面に戻ります。
- **ブレーキ量(NT-BRK)** 0~B100 初期値:0

#### 調整ボタン

● (+) または (-) ボタンで調整
 ● (+)、 (-) ボタンの同時押し、
 約 1 秒間で初期値に戻る。

スロットル ATL (ブレーキ MAX)とスロットルエンドポイント -BRK 側 (ブレーキ側) のレート量は、ニュートラルブレーキ量に影響します。ニュートラルブレーキ量の設定 後に、スロットル ATL または、スロットルエンドポイント -BRK のレート量を変更すると、 ニュートラルブレーキの強さが変りますので注意してください。

## スロットルオフ(エンジンカット) THOFF

この機能を使用する場合、最初にスイッチ セッテイ機能 (P104) で、スロットルをオフに するスイッチを設定します。ボートなどで使用するスロットルトリガー位置や、他の機能 の設定とは関係なく(リバース機能の設定は関係します)、スイッチでスロットルサーボ をスロー側に動作させ、エンジンを止めるエンジンカット機能です。

## 動作表示

スロットルオフ機能が動作中 LED が点滅して表示します。

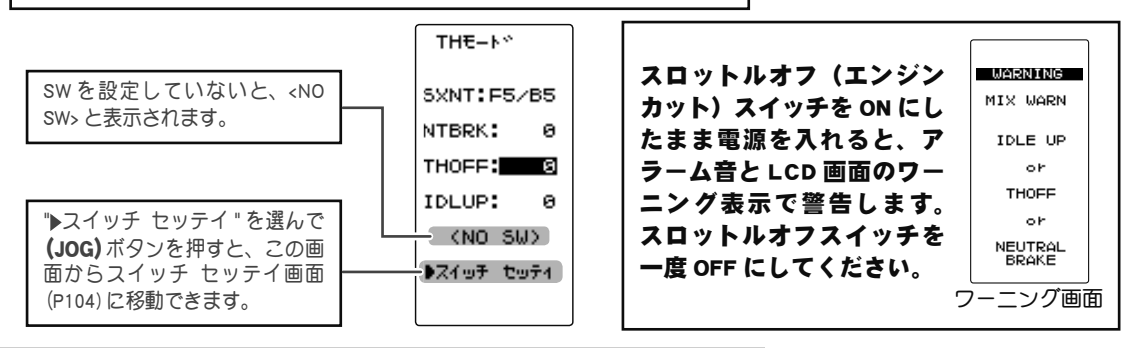

## スロットルオフ(エンジンカット)機能の調整方法

(準備)

- ・スイッチ セッテイ機能 (P104) で、スロットルオフ機能の ON/ OFF スイッチを設定します。
- (サーボ動作位置の設定)
  (JOG)ボタンの操作で、設定項目 "THOFF" にカーソルを移動し、(+)または(-)ボタンでサーボ動作位置を設定します。

2 設定を終了する場合は、(END)ボタンを押してメニュー画

**サーボ動作位置(THOFF)** 0 ~ B100 初期値:0

#### 調整ボタン

- (+) または (-) ボタンで調整 ● (+)、(-) ボタンの同時押し、 約1秒間で初期値に戻る。
- 面に戻ります。

## ダイヤルやデジタルトリムでのレート調整

トリム ダイヤル機能 (P102) で、スロットルサーボ動作位置の調整をダイヤル DL1 やデ ジタルトリム DT1 ~ DT5 に設定することができます。

∧警告

## ● この機能を使用する前に必ず動作確認を行ってください。

スロットルオフ機能を設定したスイッチが "ON" の状態の間、スロットルはプリセット位置に固定され、スロットルトリ ガーを操作しても動作しません。間違った設定をした場合、車体(ボート)が暴走する危険があります。

# トラクション TRACTION

## (スロットル系)

スリッピーな路面でのコーナーリングでのトリガー操作は、トラクションが掛かりにくく、 スムーズなコーナーリングができません。スロットルの動作を間欠動作させることで、ス ムーズに操縦でき、理想的なラインを走行できます。また、ドリフトカーでは、ハイポイ ント方向でモーターを間欠動作させることで、擬似的なレブリミッター音を再現できます。

動作

 スロットル操作時、スロットルサーボを断続的に前進方向へ動作させます。
 スロー側への戻り量、ディレィ量、ポンピングの速さ、動作ポイント、ポンピングの デューティー比を設定できます。
 ニュートラル付近のスロー側での動作と、ハイポイント側での動作を選べます。

トラクションの画面は、次の方法で表示します。

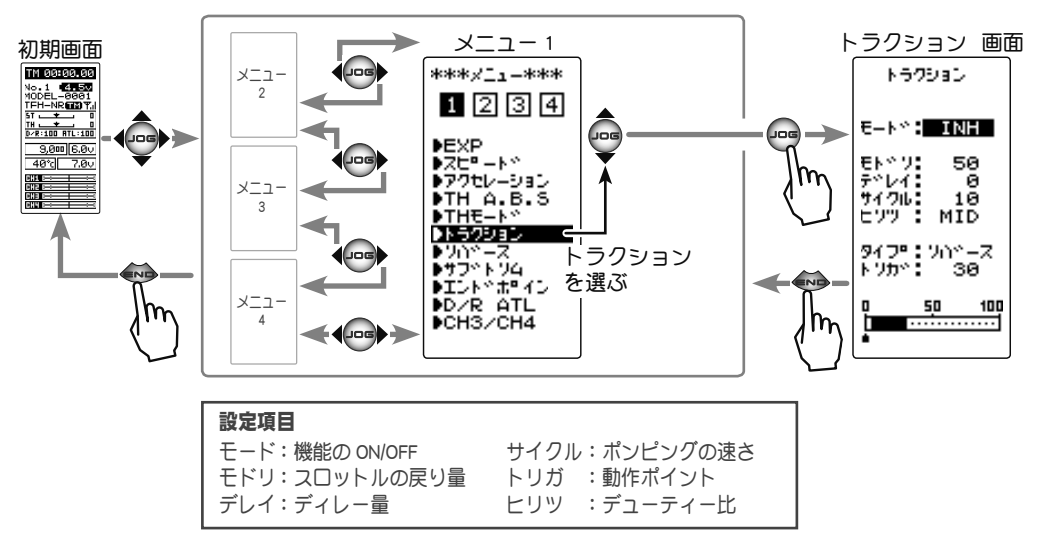

## ●モード:機能の ON/OFF

トラクションコントロール機能の ON/OFF 設定、トラクションコント ロール機能を使用する場合は "ON" に設定します。

## ●モドリ:スロットルの戻り量

トリガー操作に対してサーボが スロー側へ戻る比率を設定しま す。0%に設定するとトラクショ ンコントロール機能は働きませ ん。50%でトリガー操作量の 50%(半分)、100%でニュート ラル位置まで戻ります。

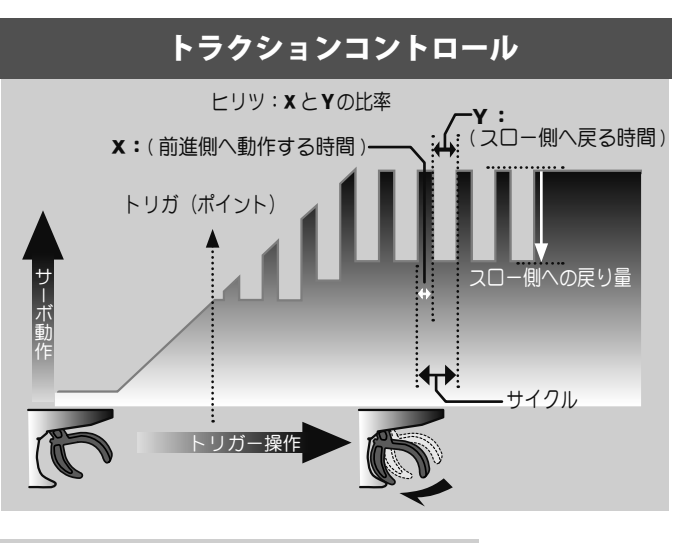

トラクション TRACTION

能

説

## ●デレイ (ディレー):ディレー量

スロットル操作してから、トラクションコントロール動作が働くまでのディレー(遅れ) を設定します。0%に設定すると遅れなしでトラクションコントロール機能が働きます。 50%で約 0.5 秒遅れてトラクションコントロール機能が働き、100%で約 1.0 秒遅れてト ラクションコントロール機能が働きます。

## ●サイクル:ポンピングの速さ

ポンピングの速さ(サイクル)を設定します。設定数値が小さいほどポンピングサイクル が速くなります。

## ●トリガ:動作トリガーポイント

ブレーキ操作で、A.B.S が働き始めるトリガーのポイントを設定します。

## ●ヒリツ:ハイ側/スロー側動作時間の比率

ポンピング動作でハイ側へ動作する時間と、スロー側へ動作する時間の比率を設定します。 比率は HIGH - MID - LOW の 3 段階の設定ができます。

## ●ヒリツ:ハイ側/スロー側動作時間の比率

スロットル操作で、トラクションコントロールが働き始めるトリガーの位置を設定します。 ノーマル/リバースで、トラクションコントロールが動作するスロットル操作範囲を、ト リガーポイントを境に逆転します。

## トラクションコントロール機能の調整方法

【トラクションコントロール機能の ON/OFF)
 (JOG) ボタンの操作で、設定項目 "モード " にカーソルを移動します。(+) または(-) ボタンを押して "ACT" の状態にします。スイッチで ON/OFF する場合は、スイッチ セッテイ機能 (P104) でスイッチを設定します。

機能の INH/ACT(モード) INH(OFF), ACT(ON)

設定ボタン ● (+) または (-) ボタンで設定。

"INH" :機能 OFF "ACT" :機能が ON の状態 ●スイッチが設定されている場合、スイッチ OFF で機能が動作しない状態でも ACT と表示します。

2 (スロットル戻り量の調整)
 (JOG)ボタンの操作で、設定項目"モドリ"にカーソルを移動します。(+)または(-)ボタンで戻り量を調整します。

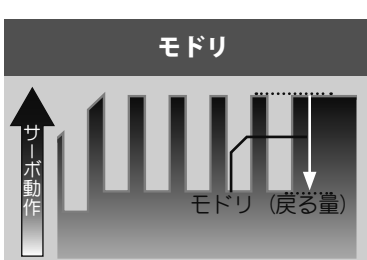

"1" : 戻りなし。

"50" : スロットル操作量の 50% の位置まで戻る。

"100" :ニュートラル位置まで戻ります。

スロットルの戻り量(モドリ) 1~50~100 初期値:50 \*ブレーキの戻り量(モドリ) はブレーキ側のEXP量によ り変化します。

#### 調整ボタン

● (+) または (-) ボタンで調整。 ● (+)、(-) ボタンの同時押し、 約1秒間で初期値に戻る。 機能

説

## **3**(ディレー量の調整) (JOG)ボタンの操作で、設定項目 "デレイ"を選びます。(+) または(-)ボタンでディレー量を調整します。

"0" :遅れなしでトラクションコントロール機能が働く。

:約1秒遅れてトラクションコントロール機能が働く。 "50"

"100" :約2秒遅れてトラクションコントロール機能が働く。

4 (ポンピングの速さの調整) (JOG) ボタンの操作で、設 定項目 " サイクル " にカーソ ルを移動します。(+)ボタン または(-)ボタンでポンピン グの速さ(サイクル)を調 整します。

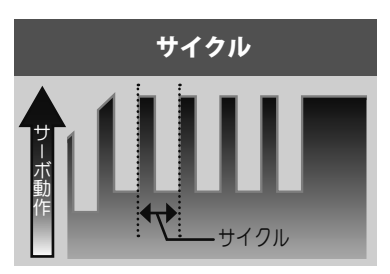

●設定数値が小さい程ポンピングの速さが速くなります。

5(ハイ側/スロー側動作時間比の調整) (JOG) ボタンの操作で、設 定項目"ヒリツ"にカーソ ルを移動します。(+)または (-)ボタンで比率(デュー ティー比)を設定します。

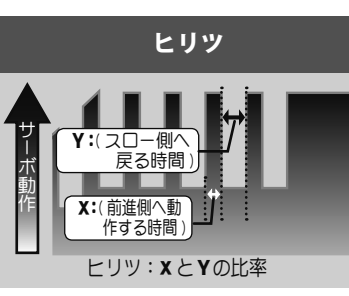

"LOW":ハイ側への動作時間が一番短くなります。 "HIGH": ハイ側への動作時間が一番長くなります。

6 (トリガーポイントと動作範囲の設定) (JOG) ボタンの操作で、設 定項目 "トリガ" にカーソル を移動します。(+)または(-) ボタンで、動作ポイントを 設定します。

> ●スロットルトリガーのどの位置か らトラクションコントロール機能 を働かせるかを設定できます。数 値はフルハイの位置を 100 とした % 表示。

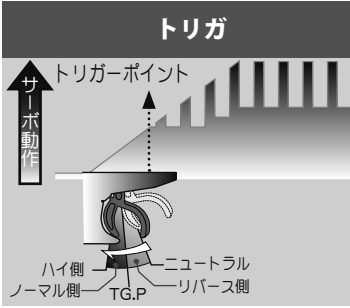

ディレー量(デレイ)  $0 \sim 100$ 初期值:0

#### 調整ボタン

●(+)または(-)ボタンで調整。 ●(+)、(-)ボタンの同時押し、

約1秒間で初期値に戻る。

#### ポンピングの速さの調整 (サイクル) $1 \sim 30$

初期值:10

## 調整ボタン

● (+) または (-) ボタンで設定。 ●(+)、(-)ボタンの同時押し、

約1秒間で初期値に戻る。

## デューティー比の設定(ヒリツ) LOW - MID - HIGH

初期值:MID

## 設定ボタン

● (+) または (-) ボタンで設定。 ●(+)、(-)ボタンの同時押し、 約1秒間で初期値に戻る。

動作ポイントの設定(トリガ)  $10 \sim 100$ 初期值:30

## 調整ボタン

● (+) または (-) ボタンで設定。 ●(+)、(-)ボタンの同時押し、 約1秒間で初期値に戻る。

(JOG) ボタンの操作で、設定項目 " タイプ " にカーソルを移 動します。(+)または(-)ボタンでノーマル/リバースで動 作範囲の設定をします。

"ノーマル":トリガーポイントからハイ側が動作範囲。 "リバース":ニュートラルからトリガーポイントまでが動作範囲。 ●(参考)ドリフトカーで、擬似的なレブリミッター音を再現したい場合 はノーマルに設定します。

能

説

7 調整を終了する場合は、(END)ボタンを押してメニュー画面に戻ります。

## スイッチの設定

スイッチ セッテイ機能 (P104) で、トラクション機能の ON/OFF スイッチを設定できます。

## ダイヤルやデジタルトリムでのレート調整

トリム ダイヤル機能 (P102) で、スロットルの戻り量 (モドリ)、ディレー量 (デレイ) お よびポンピングの速さ (サイクル)の設定をダイヤル DL1 やデジタルトリム DT1 ~ DT5 で、 コントロールすることができます。

## フェイルセーフユニットについて

RX システム (P29 ~ 30) が T-FHSS SR, T-FHSS HI, S-FHSS HI の場合、フェイルセーフユ ニットはシステムが異なるため使用できません。送信機側のフェイルセーフ機能を使用 してください。また、T-FHSS NORM, S-FHSS NORM タイプで、Futaba フェイルセーフユニッ ト (FSU)を併用した場合、次のような動作となりますが異常ではありません。

FSUをスロットルチャンネルに接続してある場合、トラクション機能の動作により、サーボが動作するたびに FSUの LED が点滅します。これはトラクション機能のポンピング動作による急激なデータ変化に対し、FSU が反応しているためで、フェイルセーフ機能が働いているわけではありません。サーボの動作には影響なく、そのままご使用になれます。

## (ステアリング/スロットル系)

## D/R ATL

## ■ D/R デュアルレート

ステアリングの左右の舵角が同時に調整できます。ここでの設定は送信機グリップ部のデ ジタルトリム DT4 と連動しています。DT4 が他の機能に割り当てられ使用できない場合、 この画面で調整できます。

## ATL

ブレーキの調整ができます。ここでの設定は、送信機グリップ部のデジタルトリム DT5 と 連動しています。DT5 が他の機能に割り当てられ使用できない場合、この画面で調整でき ます。

D/R ATL 画面は、次の方法で表示します。

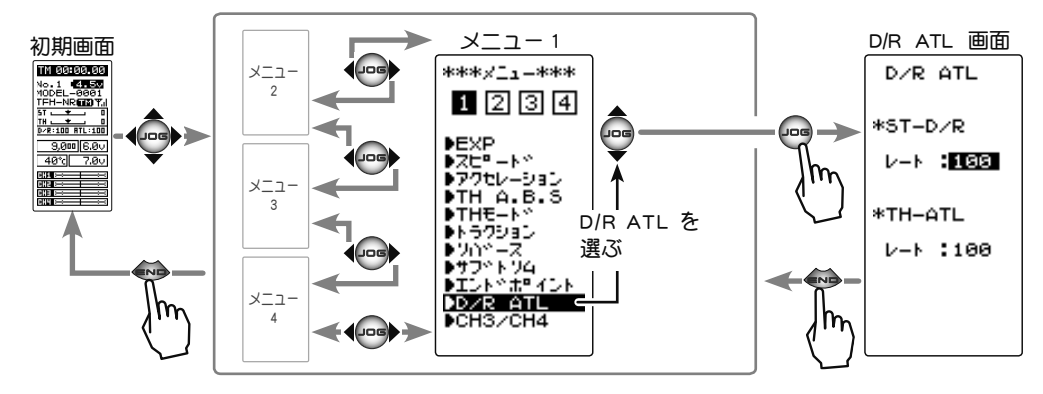

## D/R の設定方法

- 】( デュアルレートの設定) (JOG) ボタンの操作で、設定項目 ST-D/R の " レート " にカー ソルを移動します。
- 2(ポジションの設定)
  (+)または(-)ボタンで、ステアリングの全体の舵角を調整します。
- 3 調整を終了する場合は(JOG)ボタンを押してメニュー画面 に戻ります。

## ATL の設定方法

- (ATL の設定)
  (JOG) ボタンの操作で、設定項目 TH-ATL の " レート " にカー ソルを移動します。
- 2(ポジションの設定)
  (+)または(-)ボタンで、ブレーキ量を調整します。
- **3** 調整を終了する場合は、(END)ボタンを押してメニュー画 面に戻ります。

**ST-D/R(レート)** 0~100% 初期値:100%

調整ボタン ● (+) または (-) ボタンで調整。 ● (+)、(-) ボタンの同時押し、 約1秒間で初期値に戻る。

**TH-ATL(レート)** 0 ~ 100% 初期値: 100%

#### 調整ボタン

● (+) または (-) ボタンで調整。 ● (+)、(-) ボタンの同時押し、 約1秒間で初期値に戻る。

能説

# CH3 / CH4

チャンネル3サーボとチャンネル4サーボの動作位置をこの画面で調整できます。トリム ダイヤル機能(P102)やスイッチ セッテイ機能(P104)で、スイッチまたはトリム等に3CH または4CH を割り当てた場合、この画面に表示されるポジションは、そのスイッチかト リムの操作と連動します。

CH3 または CH4 をコントロールするスイッチ、トリム、ダイヤルがない場合、この画面 でポジションの調整をします。

CH3 または CH4 をスイッチに設定すると、この画面でポジションの調整はできません。

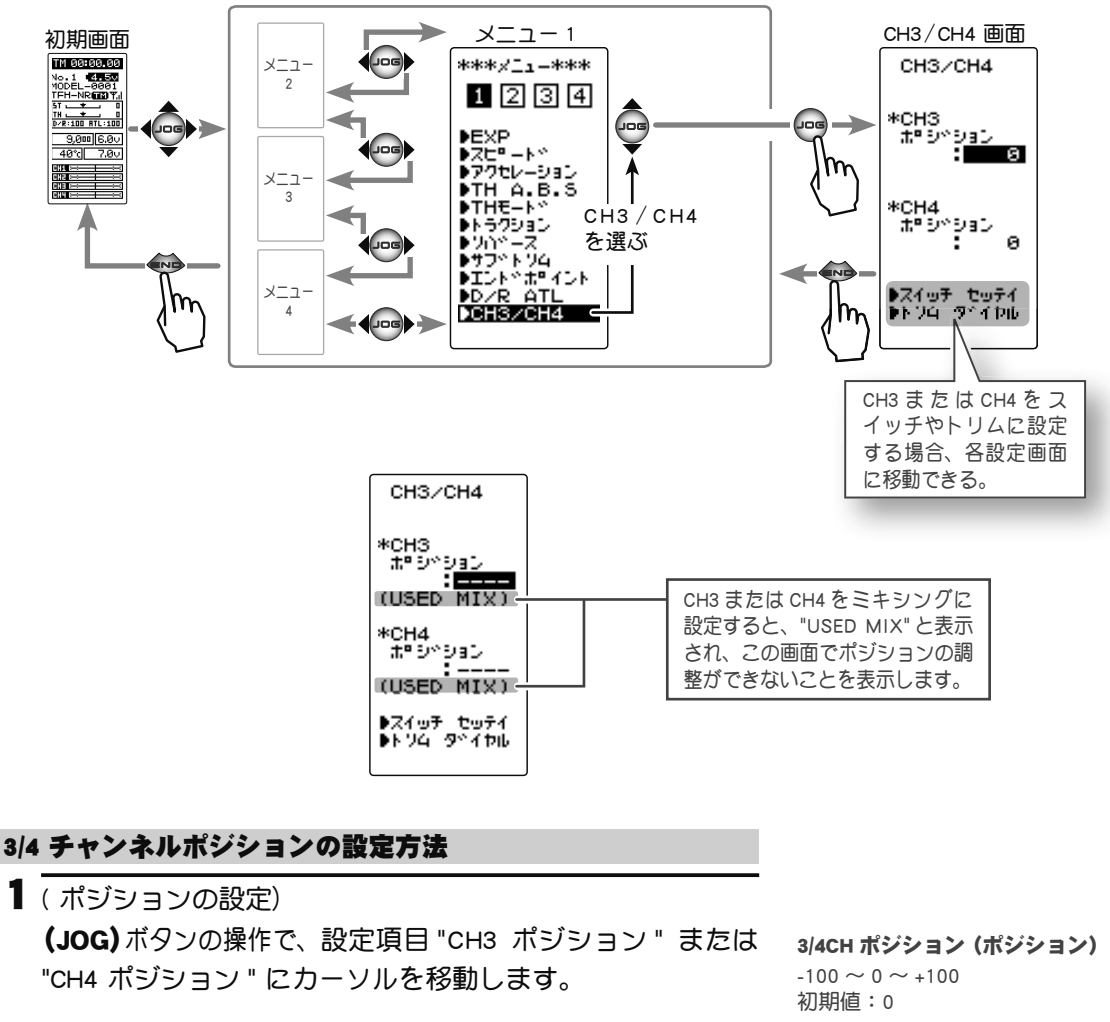

CH3 / CH4 画面は、次の方法で表示します。

- 2 (ポジションの設定)
  (+)または(-)ボタンで、ポジションを調整します。
- 3 調整を終了する場合は、(END)ボタンを押してメニュー画 面に戻ります。

## 調整ボタン

- ●(+)または(-)ボタンで調整。
- (+)、(-) ボタンの同時押し、 約1秒間で初期値に戻る。

機能

説明

# モデル セレクト MDL SELE

T4PM 送信機に 40 通りのモデルデータ(R/C カー 40 台分のデータ)を保存できます。このメニューで、使用するモデルを選びます。

モデル セレクト画面は、次の方法で表示します。

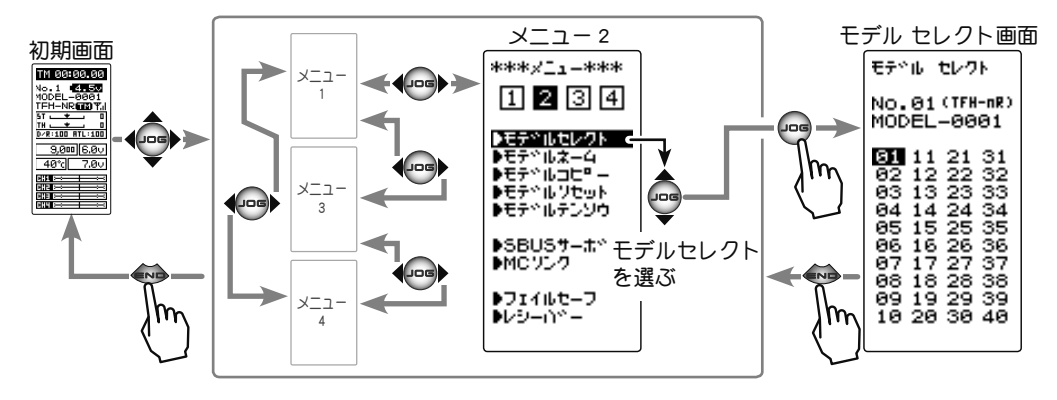

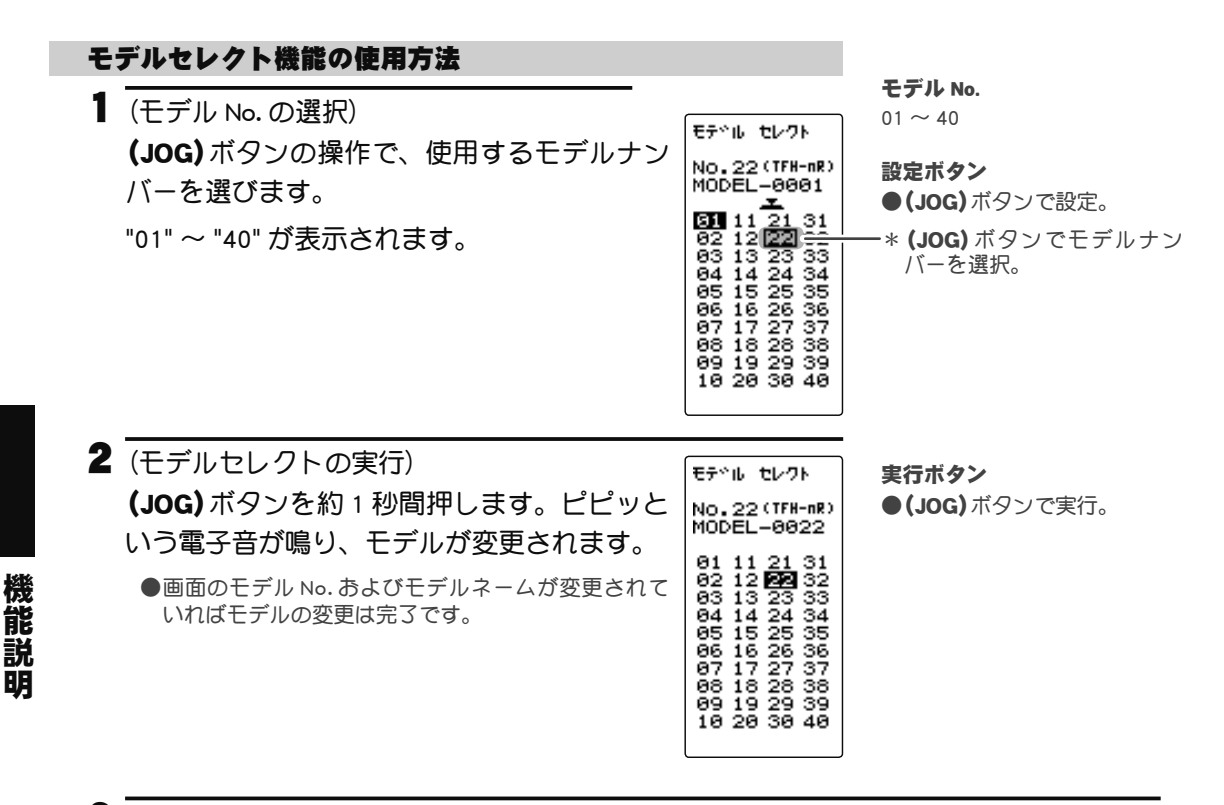

<sup>3</sup> 終了する場合は、(END)ボタンを押してメニュー画面に戻ります。
# モデルネーム(ユーザーネーム) MDL NAME

T4PM にモデルごとのモデルネームと、初期画面に表示することができるユーザーネーム をそれぞれ 10 文字まで登録することができます。アルファベット、カタカナ、記号およ び数字が使用できます。

モデル ネーム画面は、次の方法で表示します。

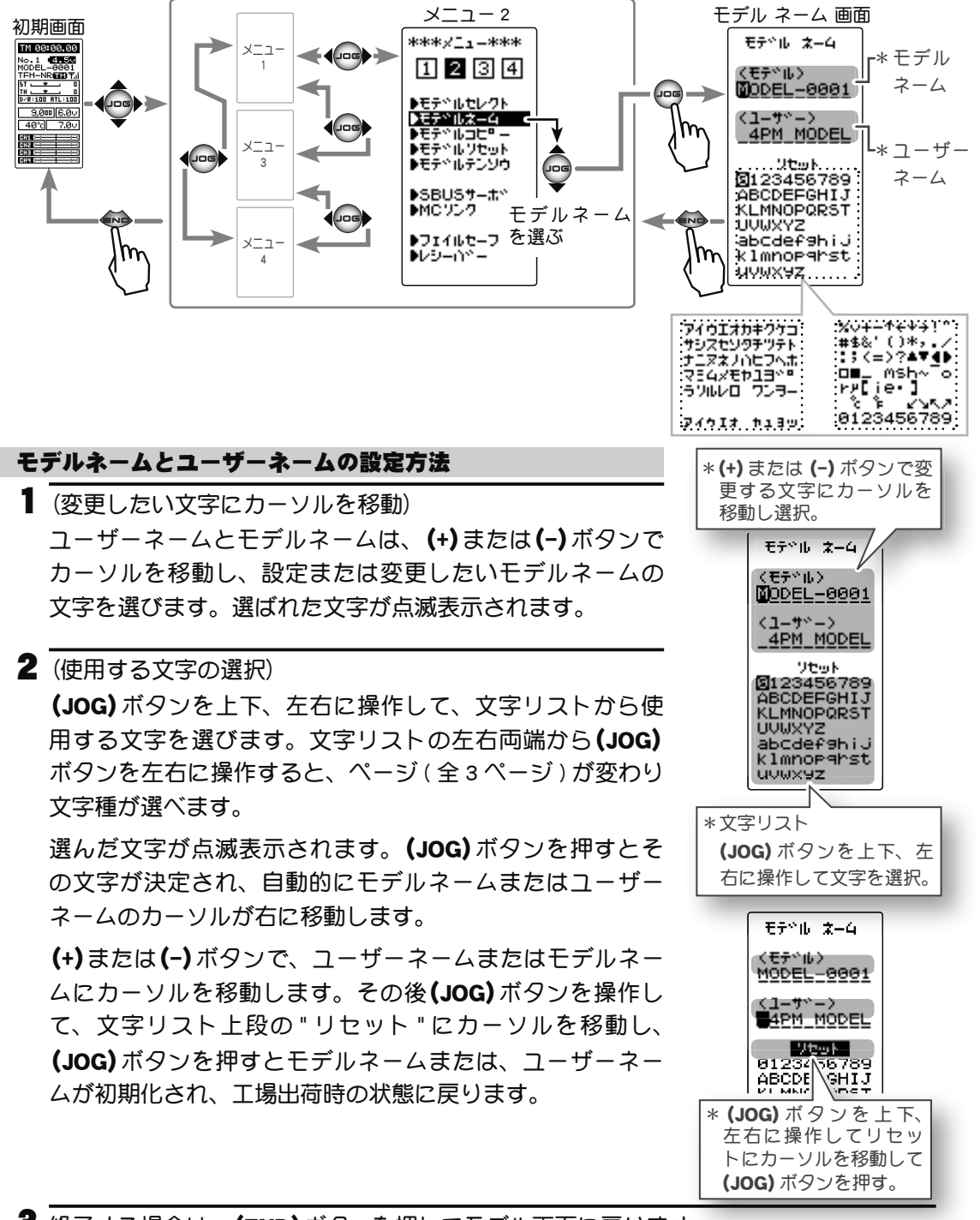

3 終了する場合は、(END)ボタンを押してモデル画面に戻ります。

モデルネーム(ユーザーネーム) MDL NAME

機

能

説

# モデルコピー MDL COPY

現在選ばれているモデルデータの内容を別のモデルにコピーできます。

モデル セレクト画面は、次の方法で表示します。

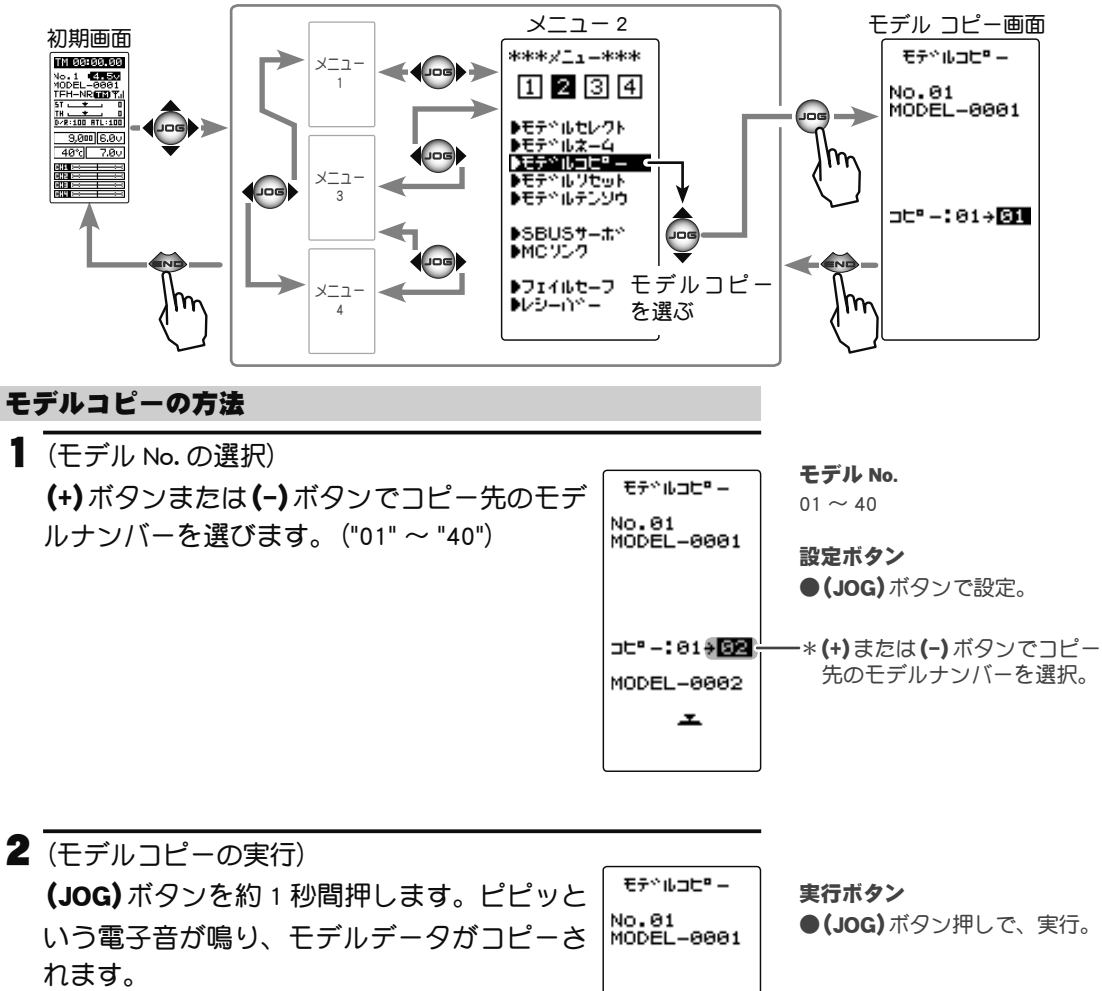

3 終了する場合は、(END)ボタンを押してメニュー画面に戻ります。

機

能

説

# モデルリセット MDL RES

現在選ばれているモデルデータの内容を初期化する機能です。 ただし、アジャスター機能、システム設定および RX タイプは初期化されません。

モデル リセット画面は、次の方法で表示します。

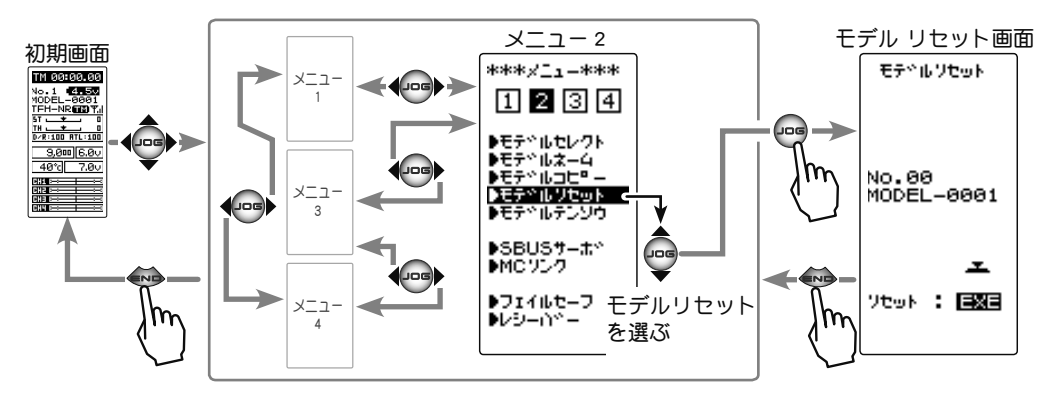

#### モデルリセットの方法

 (モデルリセットの実行)
 (JOG)ボタンを約1秒間押します。ピピッという電子音が 鳴り、モデルデータがリセットされます。

●画面下に "COMPLETE!" と表示されるとリセットが完了です。

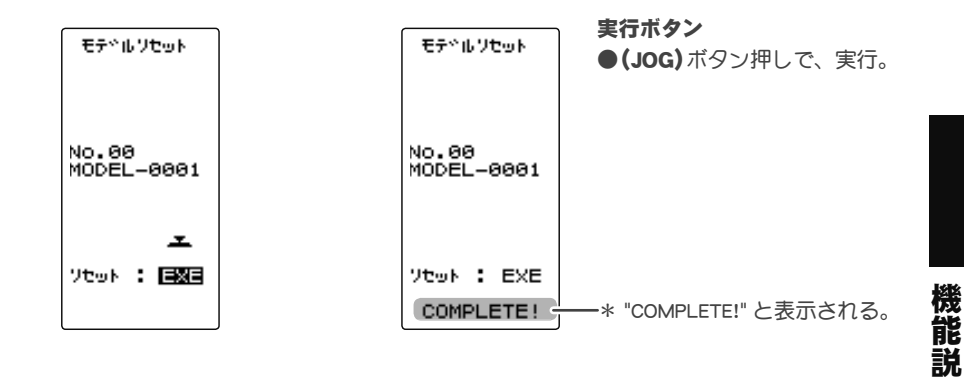

2 終了する場合は、(END)ボタンを押してメニュー画面に戻

ります。

モデルリセットを実行しても、設定した RX タイプと T-FHSS (SR) 受信機の ID は残ります。同じ 受信機を使用する場合は、再リンクしないでそのまま使用できます。

# モデル テンソウ MDL TRANS

現在使用しているモデルのデータを別の T4PM にコピーする機能です。この機能は T4PM 以外の機種とのデータ交換はできません。

データを送る側の T4PM と、受ける側の T4PM のコミュニケーションポートをオプションの DSC コード (CIU-3 送信機バージョンアップ用) で接続します。

注意: T4PM のバッテリー残量が充分ある状態で、この機能を使用してください。

**注意:**転送の受け側は、現在選ばれているモデルメモリーの内容が新しく書き換わり、以前のデータは消去されます。受け側は実行する前に、必ずモデルナンバーを確認してください。

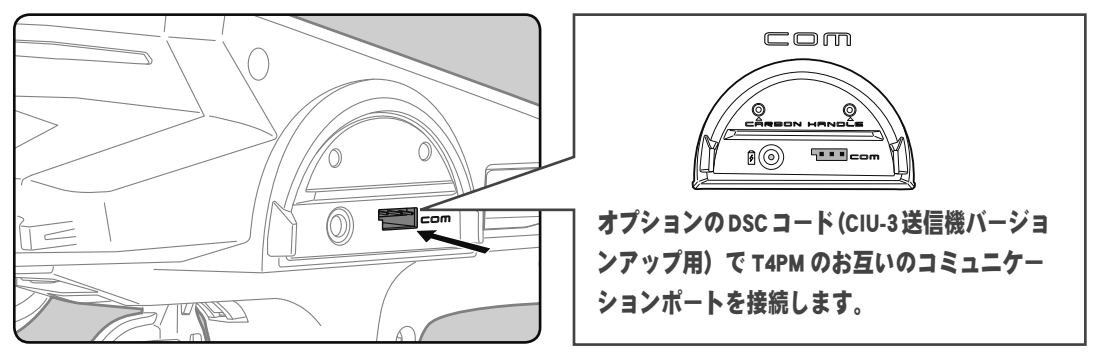

モデルテンソウ画面は、次の方法で表示します。

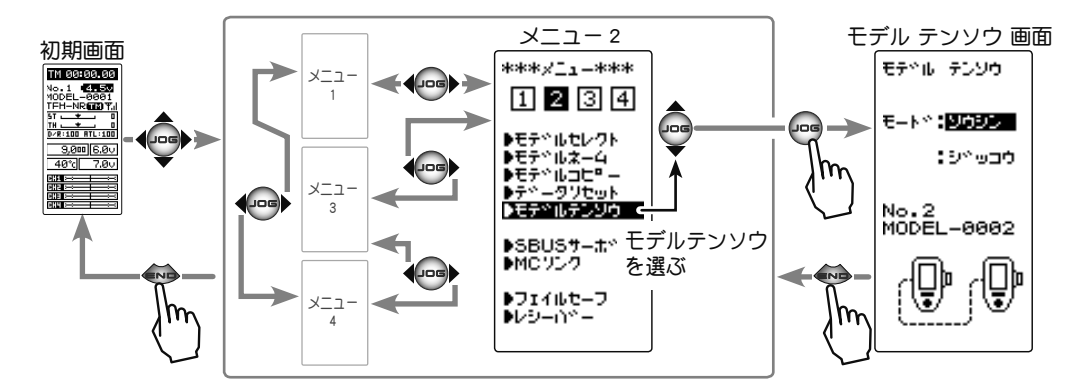

機能説明

#### データの転送方法

(準備)

- ・送信側と受信側のコミュニケーションポートをオプションの DSC コードで接続します。
- ・両方の T4PM の電源を ON にし、モデルセレクト (P76) で、 送信側と受信側のモデル No を選びます。
- **1 (JOG)**ボタンを操作して、両方の T4PM をメニュー 1 から " モデル テンソウ " 画面を表示します。

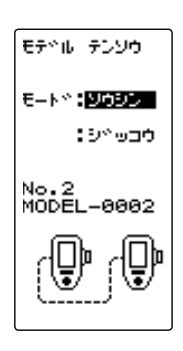

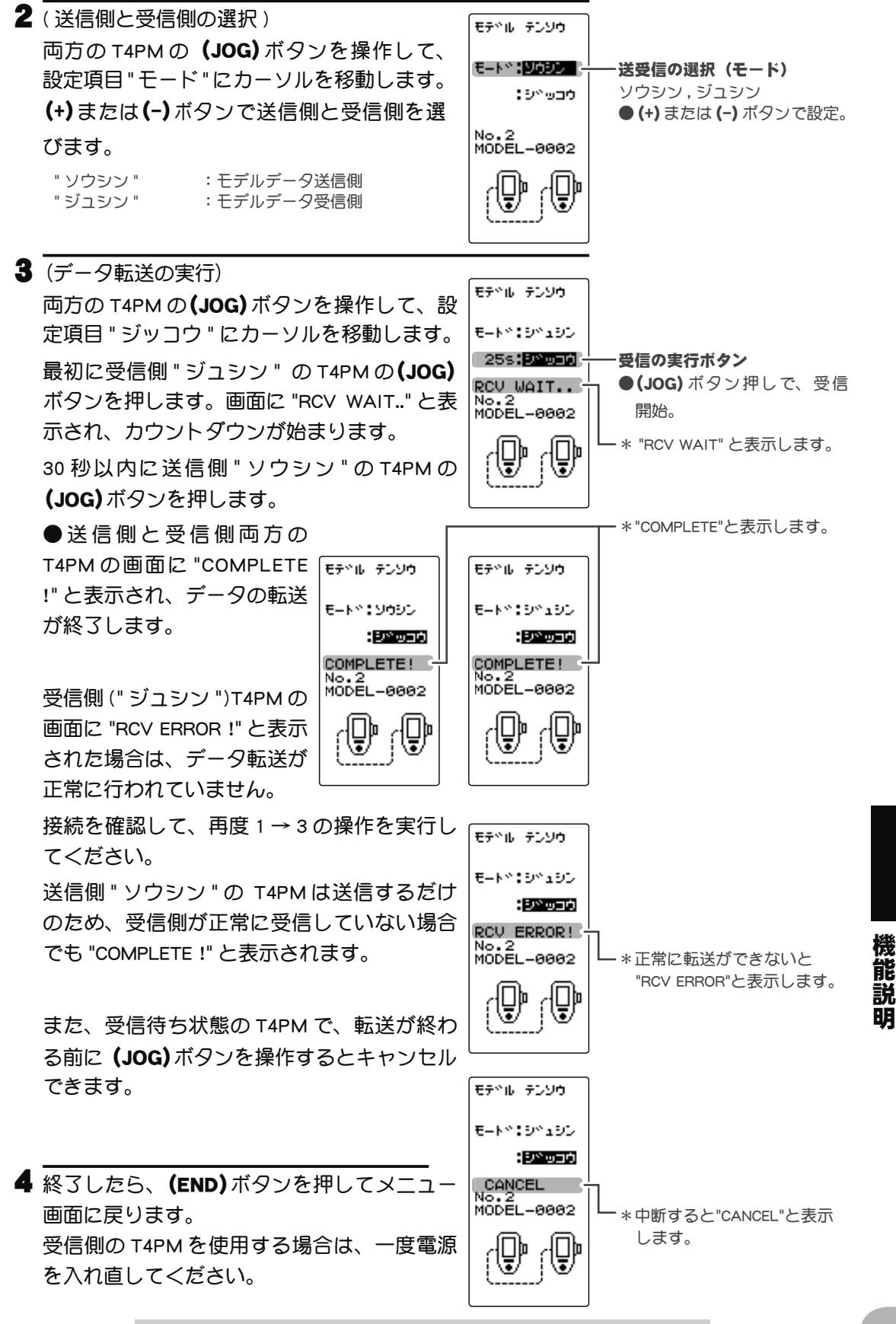

# フェイルセーフ FAIL SAFE

#### \*フェイルセーフ・モード (F/S)

受信機が電波トラブルなどの原因で、送信機からの信号を受信できなくなった場合に、各 チャンネルサーボを事前に設定した位置に動作させることができる機能です。

ただし、電源のトラブルや受信機の故障により、この機能が働かない場合があります。

- フェイルセーフのデータは、送信機の電源を入れた 10 秒後に送信機から受信機へ転送され、その後 5 秒ごとにデー タガ転送されます。通常は送信機、次に受信機の順に電源を入れるため、受信機の電源を入れてから最大 10 秒間 データガ転送されていませんのでご注意ください。
- エンジンカーの場合、安全面からこのフェイルセーフ機能で、スロットルチャンネルをブレーキがかかる方向に 設定してください。

#### ●ホールド・モード (HOLD)

受信機が受信できなくなる直前の位置を保持するように働きます。

#### ●オフ・モード (OFF)

受信機が受信できなくなるとサーボへの信号出力を停止し、サーボはフリーの状態になります。 F/S、HOLD、OFFの各モードは、送信機からの信号を再び受信できるようになった場合は、 自動的に解除します。

#### ●バッテリーフェイルセーフ機能(BFS)

受信機側のバッテリー電圧が低下した場合に、スロットルサーボが、フェイルセーフ機能 で設定した位置に動作します。T-FHSS はバッテリーフェイルセーフ電圧が設定できます。 S-FHSS は 3.8v 固定です。なあ、電圧が回復するとバッテリーフェイルセーフ機能は自動 的に解除します。

スロットルガフェイルセーフ(F/S)に設定されていないと使用できません。

・電動カーで、受信機電源を MC から供給する共用電源を使用する場合、受信機への供給電圧が瞬間的に低下し、バッ テリーフェイルセーフが働く場合がありますので、この機能は OFF の設定をあすすめします。

フェイルセーフ画面は、次の方法で表示します。

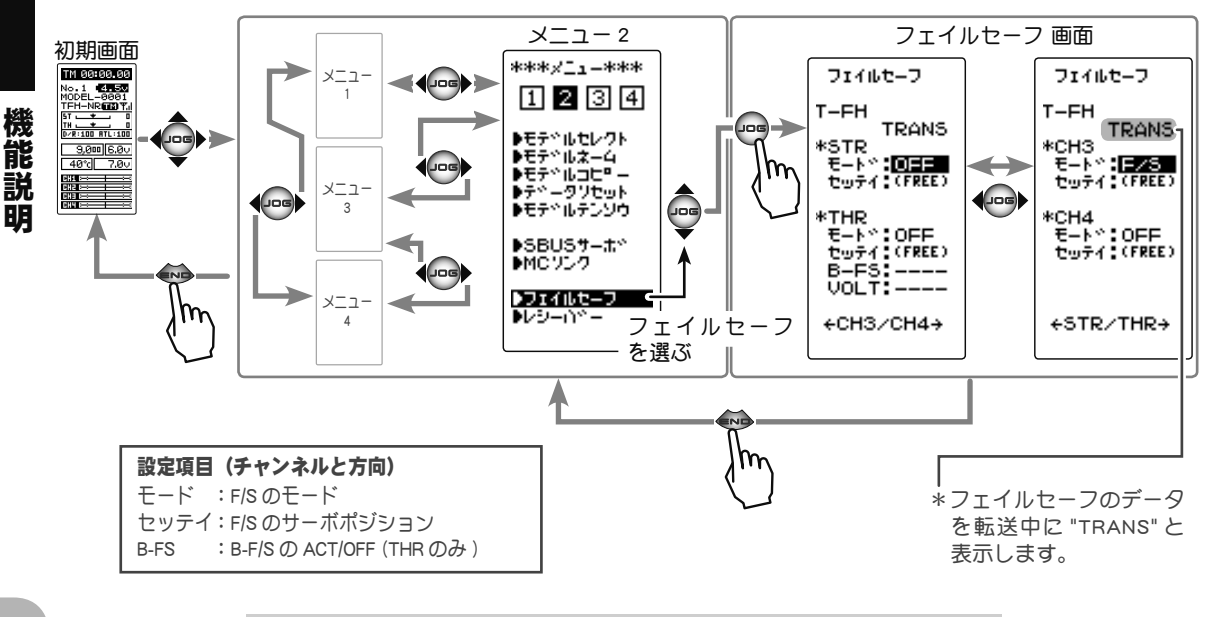

#### モードの設定方法

(準備)

- (JOG)ボタンの操作で、F/Sを設定するチャンネルの"モード"にカーソルを移動します。
- (モードの選択)
   (+)または(-)ボタンでモードを選択します。
   (各チャンネルを個別に設定します。)
   "OFF" : オフ・モード
   "HLD" : ホールド・モード
   "F/S" : フェイルセーフ・モード

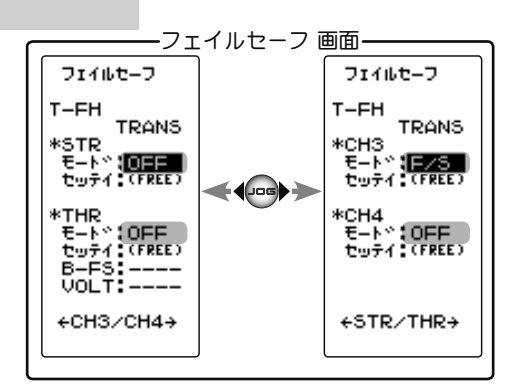

 ホールドまたはオフ・モードの設定で終了する場合は、 (END)ボタンを押してメニュー画面に戻ります。フェイル セーフを設定した場合は、次の方法でサーボポジションを 設定します。

フェイルセーフ機能 - サーボポジションの設定方法

 (サーボポジションの設定)
 (JOG) ボタンの操作で、設定するチャンネル の"セッテイ"を選びます。フェイルセーフ 機能が働いたときにサーボを動作させる位置 で、ステアリングホイール、スロットルトリ ガーなどを固定し、(JOG) ボタンを約1秒間 押します。画面にサーボポジションが表示さ れ、サーボポジションが設定されます。
 (各チャンネルを同様に設定できます。) **モードの選択(モード)** ● (+) または (-) ボタンで選択。

F/S ポジション設定ボタン ●(+) ボタンを約1秒押しでポ ジションが設定される。 \* 例:スロットルをフェイル B=FS:OFF VoLT:----+ CH3/CH4+

2 調整を終了する場合は、(END)ボタンを押してメニュー画 面に戻ります。

#### バッテリーフェイルセーフ機能の ON/OFF

この機能は、スロットルチャンネルのみの機能です。

 (バッテリーフェイルセーフ機能の ACT/OFF)
 (JOG)ボタンの操作で、"B-FS" にカーソルを移 動します。(+)または(-)ボタンで "ACT" に設 定します。

電圧設定は **(JOG)** ボタンで、"VOLT: \* \* V " にカーソルを移動し、**(+)**または **(-)** ボタンで 電圧を選びます。SFH(S-FHSS) は 3.8V 固定で 電圧設定はできません。

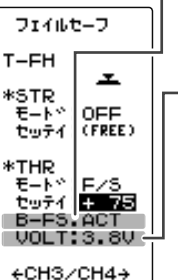

フェイルセーフ

**バッテリーフェイルセーフ機能** OFF, ACT 初期値:OFF ACT: オン OFF: オフ

#### ーバッテリーフェイルセーフ電圧 T-FHSS-[3.8, 4.0, 4.2, 4.4, 4.6, 4.8, 5.0, 5.3, 5.6, 5.9, 6.2,

Ni-Cd /Ni-MH 6セル→ 3.8V Ni-Cd /Ni-MH 6セル→ 4.4V LiFe 2セル→ 4.8V Li-Po 2セル→ 5.6V ● (+)、(-) ボタンの同時押し、

約1秒間で初期値に戻る。

2 調整を終了する場合は、(END)ボタンを押してメニュー画面に戻ります。

機

能

説

# SBUS サーボ S.BUS SX

T4PM 本体で、弊社製 S.BUS / S.BUS2 サーボのパラメータを変更できる専用機能です。 一部の機能のデータ変更は PC と S-Link ソフトが必要です。

サーボを直接送信機のコミュニケーションポートに接続して設定する有線と、サーボを受 信機に接続したままの状態で設定するワイヤレスの2通りの設定方法があります。有線で 設定する場合は、必要に応じてオプションの各種サーボ用延長コードをご使用ください。 なお、各設定項目の詳しい内容は、弊社ホームページで公開している、S-Link ソフトの説

明書をお読みください。(SRモード設定は送信機からの専用パラメータです。S-Link ソフトでは設定できません。)また、ワイヤレスでの設定では制限事項がありますので、下記【使用上の注意】をお読みください。

#### 使用上の注意:

● パラメータの書き込み中に遮断すると、サーボが故障する場合があります。バッテリー 残量が十分ある状態でこの機能を使用してください。

● 安全のため、ワイヤレス設定ではサーボをノーマルモードから SR モードの変更や SR モードからノーマルモードの変更はできません。モードを切り替える場合は、サー ボを送信機のコミュニケーションポートに接続して切り替えてください。ただし、SR モードに設定されたサーボは、SR1 / SR2 / SR3 の切り替えをワイヤレス設定で行 うことができます。

注:R314SB/R314SB-E受信機はSRモードには対応していません。

- 受信機とサーボの間に、ジャイロや FSU(フェイルセーフユニット)のような信号を 変換するデバイスが接続されていると、ワイヤレス設定は使用できません。
- ワイヤレス設定機能の使用には、対応した受信機が必要です。2018 年 12 月時点で は、R334SBS / R334SBS-E のソフトウェアバージョン 2.0 以降がワイヤレス設定に 対応しています。P31 の受信機設定画面で受信機バージョンの確認ができます。(Ver2.0 より前のバージョンの R334SBS / R334SBS-E はアップデートしてください。)
- SR モードに設定したサーボは、モードが認識できるように付属の SR ラベルを貼って ください。(SR ラベルは、R334SBS / R334SBS-E 付製品のみ付属)

▲警告

● ワイヤレス設定では、通信中はサーボが一時的に動作しなくなり、不意に車(ボート)が暴走 する危険があります。安全のため、電動カー(ボート)の場合は駆動輪(スクリュー)が路面(水 面)に接しない状態で設定してください。また、エンジンカー(ボート)の場合は、エンジンを 停止させて設定してください。また、安全のためフェイルセーフを設定してください。

# △注意

●サーボの仕様にあったバッテリーを接続する。

サーボの仕様より高い電圧のバッテリーを接続すると、サーボに無理がかかり、故障の原因になります。

○ パラメータの書き込み中に、サーボのコネクターを抜いたり、送信機の電源を切ったりしない。 サーボの故障の原因になります。

能説

#### 有線方式の送信機とサーボの接続

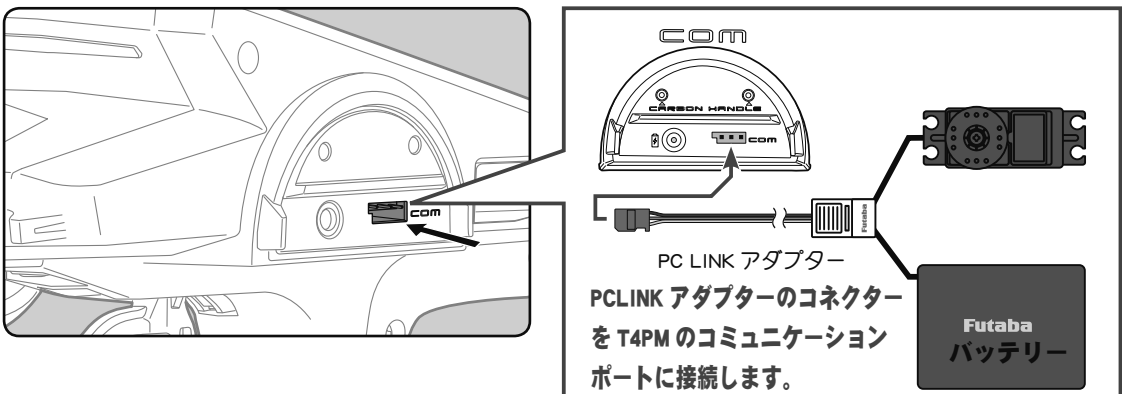

ワイヤレス(無線)方式の受信機とサーボの接続

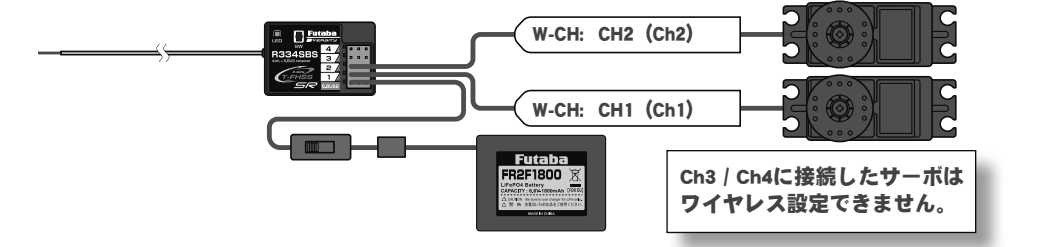

SBUS サーボ画面は、次の方法で表示します。

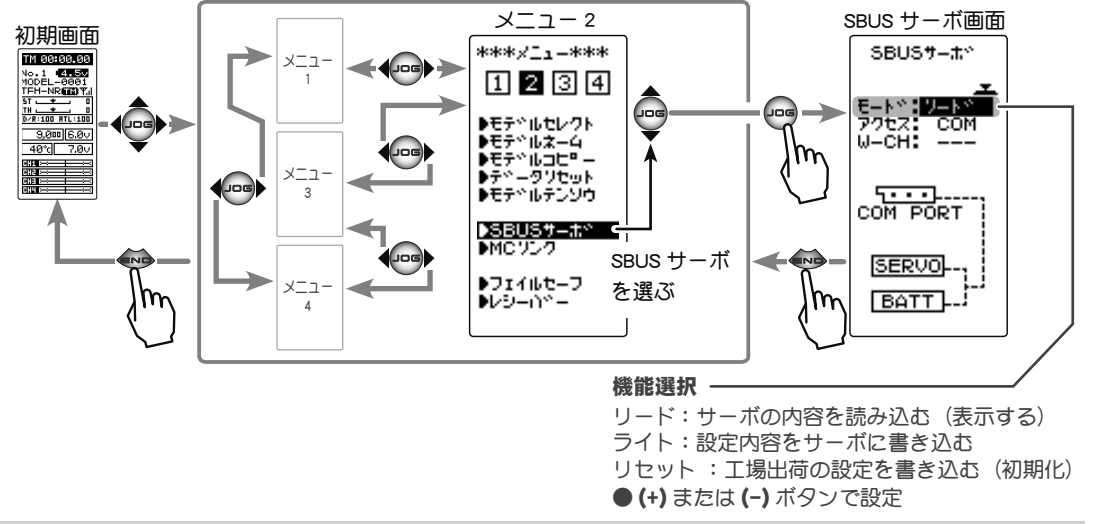

#### SBUS サーボ機能の使用方法

(準備)

- ・上の接続図を参考に、S.BUS または S.BUS2 サーボを接続します。
- ・S.BUS / S.BUS2 サーボにはバッテリーを接続します。
- ・SR モードの設定変更をする場合は、必ず有線方式で行ってください。ワイヤレス設定ではサーボをノーマルモードと SR モードの変更はできません。
- 送信機の電源スイッチを ON にします。ワイヤレス設定の場合、受信機のバッテリー スイッチを ON にして、サーボの動作を確認します。S.BUS サーボ画面を表示します。

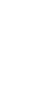

機

能

説

**2**(S.BUS / S.BUS2 サーボの読み込み ) 接続したサーボのIDと、現在サーボに設定されているデー タを読み込みます。

(JOG) ボタンの操作で、設定項目 " アクセス " にカーソルを移動します。 (+) または(-) ボタンで有線の場合は "COM" をワイヤレスの場合は、" ワイ ヤレス "を選びます。

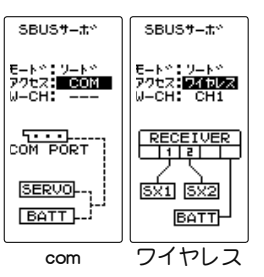

ワイヤレスの場合は、次に設定項目 "W-CH" にカーソルを移動し、(+)また

は(-)ボタンで読み込むサーボの接続チャンネル CH1 また は、CH2を選びます。

(JOG)ボタンの操作で、設定項目 "モード" にカーソルを移 動します。(+)または(-)ボタンで " リード " を選び、(JOG) ボタンを押します。

●ピーという長い電子音とともに、画面に "COMPLETE !" と点滅表示され、 サーボの ID と現在の設定内容が読み込まれます。"COM-ERROR" と点滅 表示した場合は、サーボとの通信が正常に行われていません。T4PMと サーボの接続およびサーボへのバッテリーの接続を確認して、再度読 み込みの操作を実行してください。

**3**(S.BUS / S.BUS2 サーボへの書き込み) 設定データをサーボに書き込む場合に実行します。設定デー 夕の内容は P84 ~ 85 を参考にしてください。

(JOG)ボタンの操作で、設定項目 "モード" にカーソルを移 動します。(+)または(-)ボタンで " ライト " を選び、(JOG) ボタンを押します。

●ピーという長い電子音で、画面に "COMPLETE !" と点滅表示され、設定 データがESCに書き込まれます。"COM-ERROR!"と点滅表示した場合は、 サーボとの通信が正常に行われていません。T4PMとサーボの接続およ びサーボのバッテリーの接続を確認して、再度書き込みの操作を実行 してください。

4 (初期化) 接続されているサーボに、工場出荷時の設定データを書き 込みます。初期化する前に一度" リード"(読み込み)を実行 して、初期化するサーボ情報を読み込みます。

(JOG)ボタンの操作で、設定項目 "モード" にカーソルを移 動します。(+)または(-)ボタンで"リセット"を選び、(JOG) ボタンを押します。

●ピーという長い電子音で、画面に "COMPLETE !" と点滅表示され、初期 データガ ESC に書き込まれます。"COM-ERROR" と点滅表示した場合は、 サーボとの通信が正常に行われていません。T4PM とサーボの接続およ びサーボのバッテリーの接続を確認して、再度初期化の操作を実行し てください。

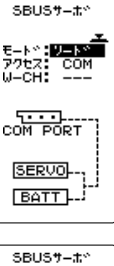

1 2

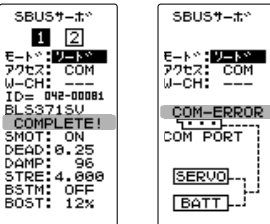

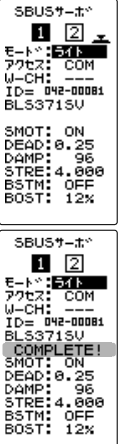

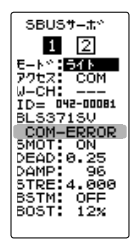

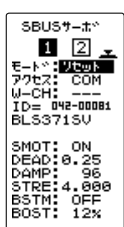

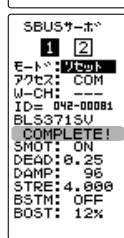

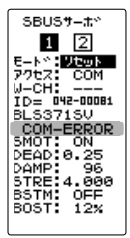

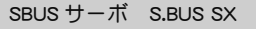

能

説

#### データリスト表示

設定項目が2ページあります(JOG)ボタンを左右に操作してページを移動します。
 ●ご使用の S.BUS サーボにより、使用できる機能とできない機能があります。

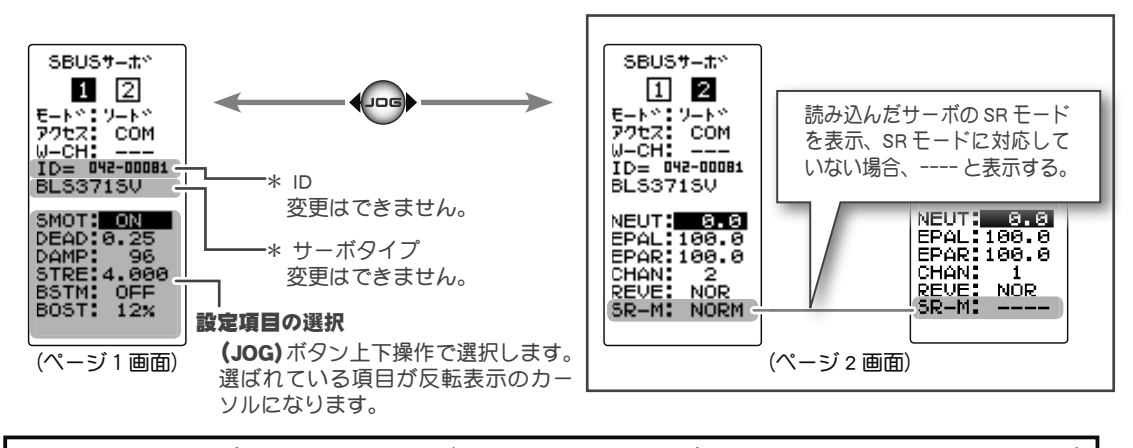

● "リード " でデータを読み込んだ画面のまま、サーボの抜き差しまたは、他のサーボを接続しないでください。必ず " ライト " か " リセット " が終わった状態か、もしくは (END) ボタンを押してメニュー画面の状態にして、サーボを接続してください。
 ● 読み込んだデータを、他のサーボに書き込むことはできません。

#### SR モードの設定(有線専用)

他のパラメータ設定より、SRとノーマルの変更が優先されますので、この設定を最初に行います。また、SRモードの変更を実行すると、そのモードに初期化されます。
 82ページを参考にサーボを読み込みます。

【JOG)ボタンの操作で、2ページ目の設定項目 "SR-M" にカー ソルを移動します。(+)または(-)ボタンで "ノーマル " / "SR-1" / "SR-2" / "SR-3" から選びます。

- ●ご使用の S.BUS サーボにより、SR モードの選択が SR-1 の 1 種類みの 機種があります。
- ●SR モードに設定されたサーボは、SR1 / SR2 / SR3 の切り替えをワ イヤレス設定で行うことができます。

2 (S.BUS / S.BUS2 サーボへの書き込み)
 画面下に " ヘンコウシマスカ? " と表示しますので、(JOG)
 ボタンを押します。

●"WAIT..."の表示後、ピーという長い電子音で、画面に "COMPLETE !"と 点滅表示され、SR モードが変更されます。"COM-ERROR !"と点滅表示 した場合は、サーボとの通信が正常に行われていません。T4PM とサー ボの接続およびサーボのバッテリーの接続を確認して、再度書き込み の操作を実行してください。

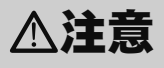

○ SR モードに設定したサーボは、すべての受信機の S.BUS チャンネ ルには、絶対接続しないでください。

サーボの故障の原因になります。

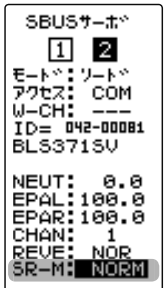

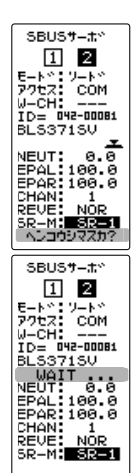

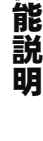

22

#### 各項目の設定方法

■ 設定する項目にカーソルを移動し、(+)または(-)ボタンで数値を設定します。

#### \* SMOT (スムーサ)

サーボの動きを滑らかにする機能です。 好みに応じて設定を行ってください。通 常は有効 の設定でご使用ください。特 に素早い動作を希望する場合には無効に します。

#### \* DEAD (デッドバンド)

停止位置の不感帯の範囲(角度)を設定 できます。(設定範囲:0.00 度~ 3.98 度) デッドバンドの設定値と、サーボの動作 との関係

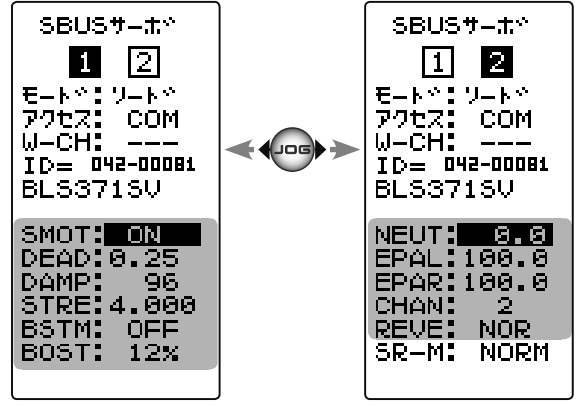

小さくする⇒ 停止位置の不感帯幅が小さくなる。小さな信号変化でサーボがすぐに動きだすようになる。 大きくする⇒ 停止位置の不感帯幅が大きくなる。小さな信号変化でサーボが動きださなくなる。 注意:不感帯幅の角度を小さく設定しすぎると、サーボが常に動作し続ける状態になりますので、消費 電流が増えることになり、サーボの寿命も短くなる場合があります。

#### \* DAMP(ダンパー)

サーボが停止する際の特性を設定できます。

標準値の数値より小さくすると、オーバーシュート (行き過ぎてから戻る)特性となり ます。数値を大きくすると、停止位置手前からブレーキがかかったように止まる設定 となります。

特に、大きい負荷がかかるときに、慣性によるオーバーシュート等を抑えて、条件によっ て起こるハンチング(サーボガ小刻みに震えるように動く現象)を起こりにくくするこ とができます。デッドバンド、ストレッチャー、ブーストなどのパラメータが適正であっ ても、ハンチングが起こる場合は、初期値より大きい値に調整してください。

ダンパー設定値とサーボ動作の関係

小さくする⇒ オーバーシュートさせたい場合。ハンチングが起こらないような設定にしてください。 大きくする⇒ ブレーキがかるような動作にしたい場合。ただしサーボのレスポンスが下がったように感じる。 注意:ハンチングが発生した状態で使用すると、消費電流が多くなるばかりでなく、サーボの寿命も短 くなります。

#### \* STRE(ストレッチャー)

サーボの保持特性の設定ができます。

サーボの現在位置が目標位置とずれているときに、目標位置へ戻ろうとするトルクを 調整することができます。ハンチングを止めるときなどに利用しますが、下記のよう に保持特性が変わります。

ストレッチャー設定値とサーボ動作の関係

小さくする⇒ サーボの保持力が弱くなります。 大きくする⇒ サーボの保持力が強くなります。 注意:ストレッチャーを大きくすると、消費電流が増えて行きます。

能

説 眀

#### \* BSTM ブースト / ブースト量

サーボを低速で動作させた場合のみブーストを有効にするモードと、常時ブーストを 有効にさせるモードの切り替え設定

- OFF: 低速のみブーストモード(通常は無効でお使いください)
- ON :常時ブーストを有効にするモード(素早い動作を希望する場合)

#### \* BOST(ブースト量)

ブースト量の設定ができます。

ブーストはサーボを駆動するときに、内部のモーターにかける最小動作量を設定できます。モーターは小さな動作量では起動しないので、感覚的にデッドバンドが拡大するように感じます。そこで起動できる最小動作量(ブースト)を調整して、モーターが 直ぐに起動できるようにします。

#### \* NEUT ニュートラル

ニュートラル位置を変更することができます。ただし、ニュートラル位置を大きく変 更した場合、最大舵角時にサーボの動作範囲を超え、サーボが動作しない不感帯が発 生することがあります。

#### \* EPAL/EPAR (動作量 左/右)

サーボの左右の動作量を別々に設定できます。

#### \* CHAN チャンネル

サーボに割り当てられた S.BUS システムのチャンネルです。S.BUS システムとして、 受信機の S.BUS2 コネクターに接続して使用する場合は、送信機で使用するチャンネル の割り当てをします。通常の受信機チャンネルで使用する場合は特に設定をする必要 はありません。

#### \* REVE リバース

サーボの回転する方向を変更することができます。

#### \* SR-M

SR モードの変更をする専用項目です。「SR モードの設定」(P83)を参照してください。 モードの " ライト (書き込み) " (P82) では変更されません。

# MC リンク MC LINK

T4PM 本体で、弊社製 ESC、MC970CR, MC960CR, MC940CR, MC950CR, MC851C, MC602C, MC402CR 等のデータ変更ができる専用機能です。MC970CR 以外の ESC は、一部の機能 のデータ変更に PC と Link ソフトが必要です。ESC を直接送信機に接続して使用します。 必要に応じて、オプションの各種サーボ用延長コードをご使用ください。MC970CR は、 受信機に接続したままの状態で設定するワイヤレスの設定方法もあります(P94 からあ 読みください)。ESC と T4PM で最後に読み書きしたデータが T4PM 本体に保存されます。 モデルメモリー別に保存できますので、最大 40 種類のデータが保存できます。

- T4PMのバッテリー残量が充分ある状態で、この機能を使用してください。また、ESC 側にもバッテリーを接続してください。
- **注意:**Link ソフト側の BOOST ANGLE rpm の設定(P93)で、99990rpm を超える回転数を設定した MC940/960CR を T4PM に読み込まないでください。

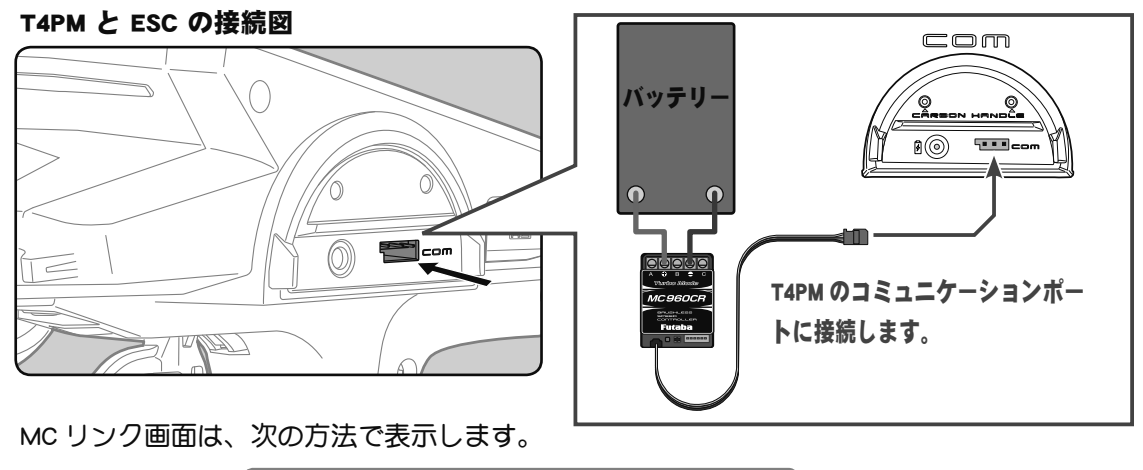

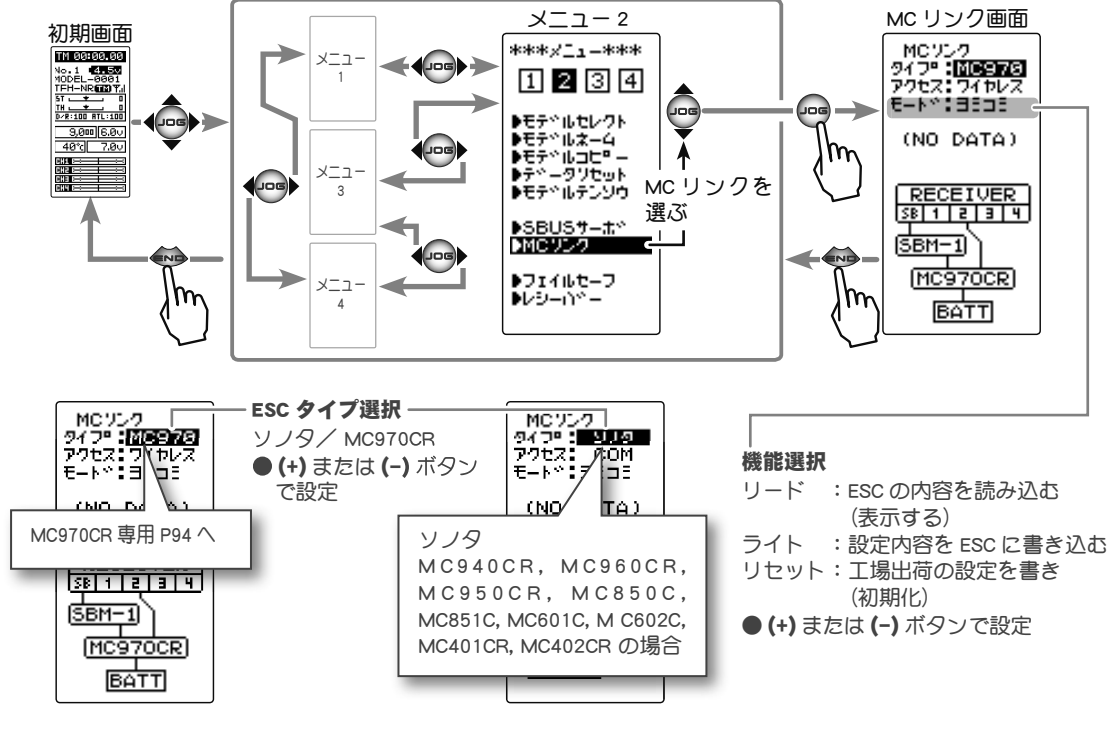

MC リンク MC LINK

機

能

説

#### MC リンクの使用方法

(準備)

- ・P86の接続図を参考に、送信機とESCを接続します。
- ・ESC にバッテリーを接続します。
- 送信機の電源スイッチ を ON にし、"MC リンク" 画面を表示します。ESC の電源スイッ チを ON にします。
- 2 (ESC の読み込み) 接続した現在 ESC に設定されているデータを読み込 みます。T4PM に ESC データが保存されている場合は、 読み込んだデータに書き換わります。T4PM に保存さ れているデータを別の同じタイプの ESC へ書き込む 場合は、"リード"(読み込み)は実行しないで、次 の"ライト"(書き込み)を実行してください。

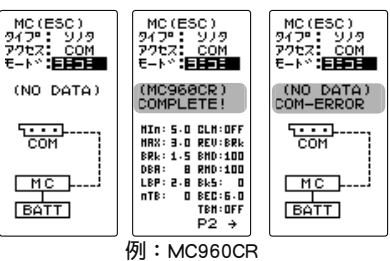

(JOG)ボタンの操作で、設定項目 "モード " にカーソ ルを移動します。(+)または(-)ボタンで " リード " を選び、(JOG) ボタンを押します。

●ピーという長い電子音と、画面に "COMPLETE!" と点滅表示され、ESC のタイプと現在の設定内容が読み込まれまれデータが保存されます。次回からこの画面が MC リンクの初期画面になります。"COM-ERROR" と点滅表示した場合は、ESC との通信が正常に行われていません。T4PM と ESC の接続やバッテ リー、電源 SW を確認して、再度読み込操作をしてください。

#### 3 (ESC への書き込み)

を選び、(JOG)ボタンを押します。

●ピーという長い電子音と、画面に "COMPLETE !" と点滅表示し、 設定データを ESC に書き込みます。"COM-ERROR !" と点滅表示 した場合は、ESC との通信が正常に行われていません。T4PM と ESC の接続やバッテリー、電源 SW を確認して、再度書き込 み操作をしてください。また、T4PM の画面に (NO DATA) と表 示されている場合は、書き込む設定データがありませんので " ライト " は選べません。

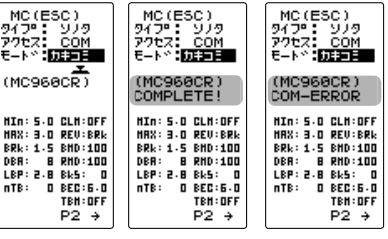

●タイプの異なる ESC データを書き込もうとすると "TYPE ERROR" と点滅表示されます。 ●設定データの内容は P88 ~ 93 を参考にしてください。

#### 4(初期化)

接続されている ESC と T4PM に、工場出荷時の ESC 設定データを書き込みます。初期

化する前に一度 "リード"(読み込み)を実行して、 初期化する ESC 情報を読み込みます。(JOG) ボタン の操作で、設定項目 "モード"にカーソルを移動しま す。(+)または(-)ボタンで"リセット"を選び、(JOG) ボタンを押します。

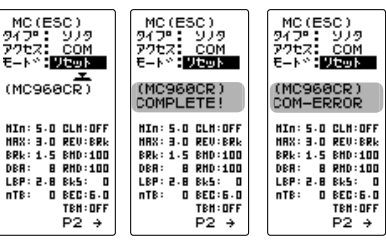

●ピーという長い電子音と、画面に "COMPLETE !" と点滅表示し、 P2 + P2 + P2 + M期データガ ESC に書き込みます。"COM-ERROR" と点滅表示した場合は、ESC との通信が正常に行われていません。T4PM と ESC の接続やバッテリー、電源 SW を確認して、再度読み込操作をしてください。また、T4PM の画面に (NO DATA) と表示されている場合は、書き込む初期データがありませんので " リセット " は選べません。

●タイプの異なる ESC データを書き込もうとすると "TYPE ERROR" と点滅表示されます。

#### 各項目の設定方法 (MC601/602/850/851C, MC401/402/950CR)

# (JOG)ボタンを操作で、設定する項目にカーソルを移動し、 (+)または(-)ボタンで数値を設定します。

択します。

カーソルになります

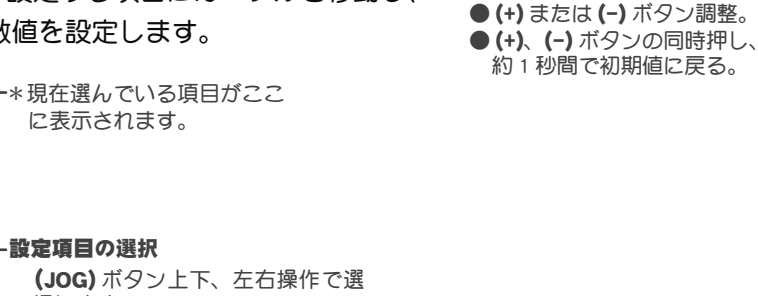

調整ボタン

#### ●各設定項目

MC ツンク タイプ®: ソノタ アクセス: COM モート%:ヨミコミ

(MC402CR) PHH FREC HIN=kH2

HIN: 3.0 CLH:300 HAX: 2.5 CTH:300 BRk: 5PH CLT: 0

DBR: 15 BHD:100 LBP: 3.0 RHD: 50 nTB: 0 FHB: 28

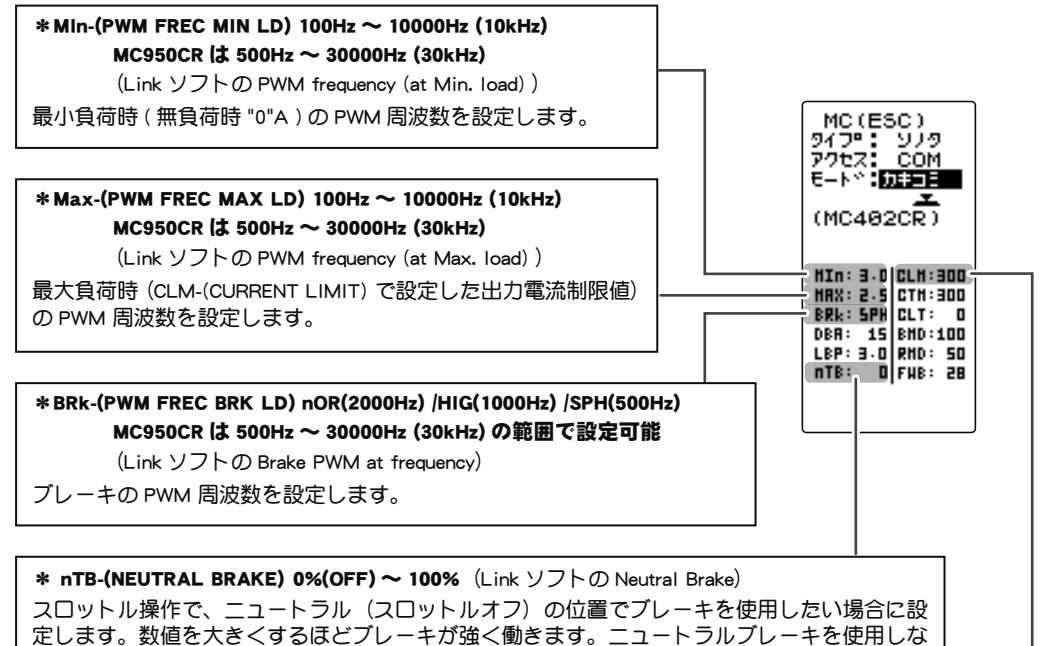

選ばれている項目が反転表示の

い場合は "0"%に設定します。

\*CLM-(CURRENT LIMIT) 50A ~ 300A(MC950CR は 500A), OFF (Link ソフトの Current Limiter) 最大自荷時の電流値をここで設定します。

**MAX-(PWM FREC MAX LD)**の PWM 周波数は、この CLM-(CURRENT LIMIT) で設定した出力電流制限値を元に設定されるため、設定範囲を超える電流値が発生する場合以外は、Current Limiter を OFF にする必要はありません。

負荷の少ないときの周波数を設定する "MIn" は、ストレートやコーナーをクリアした後の伸びを求める場合高周 波側(数値大きく)に設定します。

負荷の大きいときの周波数を設定する "MAX" は、低速からの立ち上がりを良くしたい場合に、低周波側(数値小 さく)、低速からの立ち上がりを抑えたい場合や、モーターの発熱やコミュテーターの荒れが気になる場合は高周 波側(数値大きく)に設定します。"MAX" を低周波側に設定しても、低速からの立ち上がりが良くならない場合、 瞬間的な電圧降下が考えられますので、"MAX" を高周波側に設定変更します。全体的にパワーを抑えたい、ラン タイムを伸ばしたいなど効率を求める場合は、"MIn", "MAX" ともに高周波側に設定します。負荷電流値に関係な く、フルレンジで一定 PWM 周波数を設定したい場合は、"MIn" と "MAX" を同じ値に設定します。

機能説

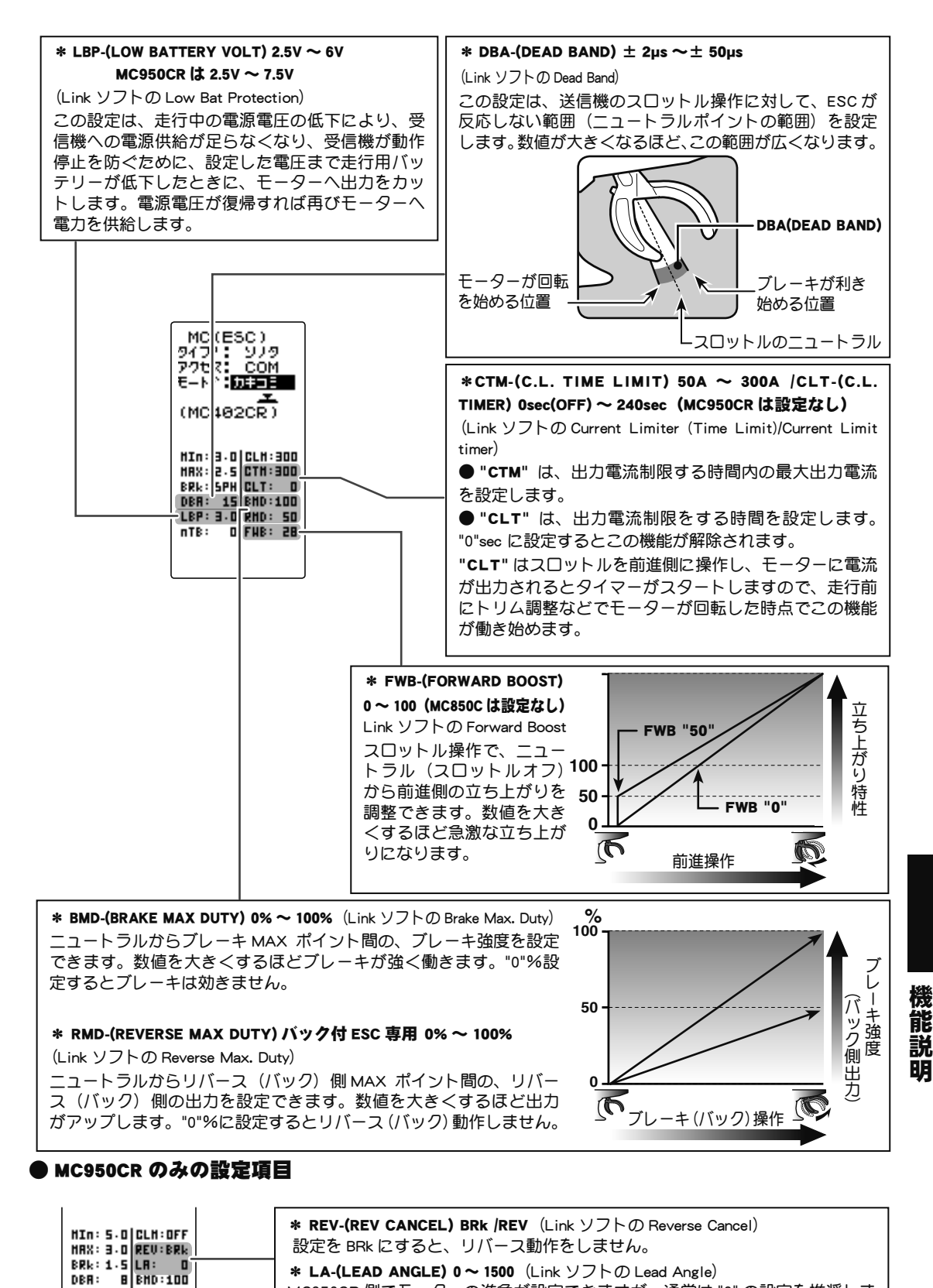

 # LA-(LEAD ANGLE) 0~1500 (Link ソフトの Lead Angle)

 LBF: 2-5 RHD:100

 LBF: 2-5 RHD:100

 TB: 2 FHB: 6

 \* LA-(LEAD ANGLE) 0~1500 (Link ソフトの Lead Angle)

 MC950CR 側でモーターの進角が設定できますが、通常は "0" の設定を推奨しま

 す。この設定は Link ソフトで回転数のログを参考に設定することを前提として

 いますので、T4PM の MC LINK 機能単独の使用は推奨しません。

MCリンク MCLINK

#### 各項目の設定方法 (MC940CR, MC960CR)

(JOG)ボタンの操作で、設定する項目にカーソルを移動し、
 (+)または(-)ボタンで数値を設定します。
 以下の(JOG)ボタンの操作で、設定画面1ページ目と2ページ目を移動します。

調整ボタン

 ● (+) または (-) ボタン調整。
 ● (+)、 (-) ボタンの同時押し、 約1秒間で初期値に戻る。

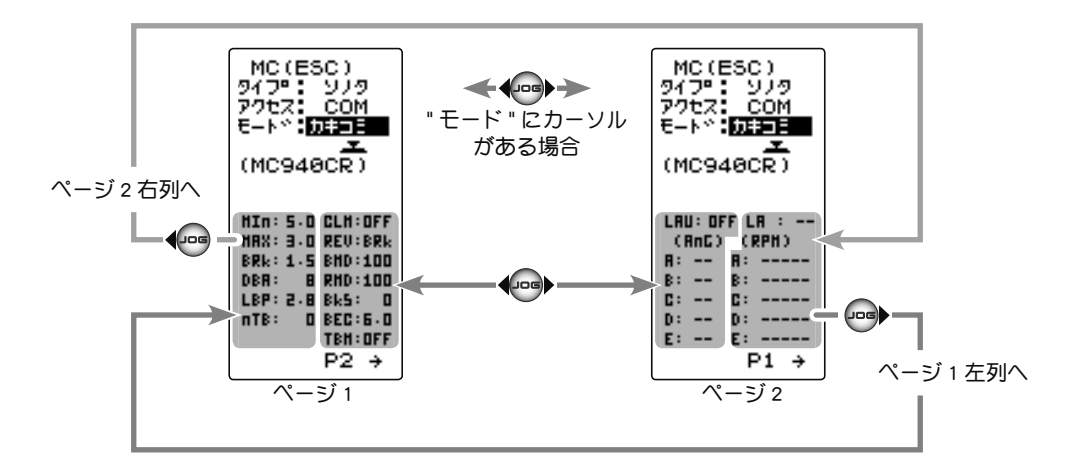

#### ●各設定項目

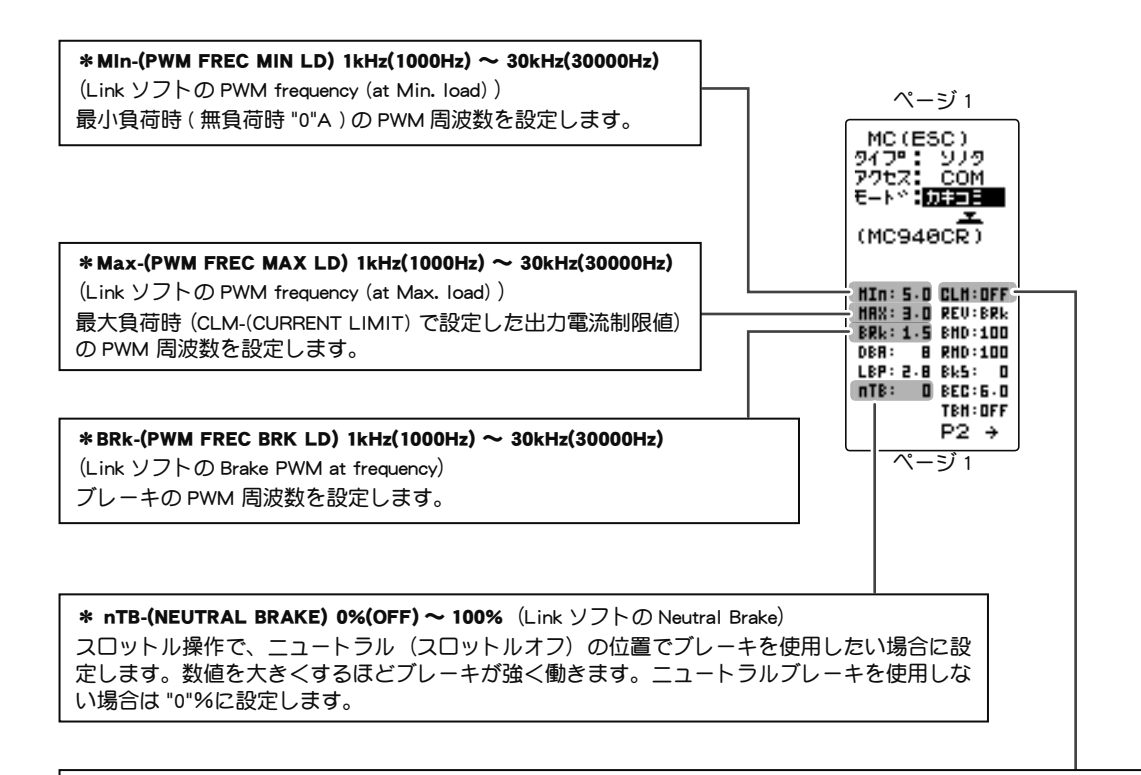

\*CLM-(CURRENT LIMIT) 50A ~ 500A, OFF (Link yyho Current Limiter)

最大負荷時の電流値をここで設定します。

**MAX-(PWM FREC MAX LD)** の PWM 周波数は、この CLM-(CURRENT LIMIT) で設定した出力電流制限値を元に設 定されるため、設定範囲を超える電流値が発生する場合以外は、Current Limiter を OFF にする必要はありません。

機

能

説

負荷の少ないときの周波数を設定する "MIn" は、ストレートやコーナーをクリアした後の伸びを求める場合高周 波側(数値大きく)に設定します。

負荷の大きいときの周波数を設定する "MAX" は、低速からの立ち上がりを良くしたい場合に、低周波側(数値小 さく)、低速からの立ち上がりを抑えたい場合や、モーターの発熱やコミュテーターの荒れが気になる場合は高周 波側(数値大きく)に設定します。"MAX" を低周波側に設定しても、低速からの立ち上がりが良くならない場合、 瞬間的な電圧降下が考えられますので、"MAX" を高周波側に設定変更します。全体的にパワーを抑えたい、ラン タイムを伸ばしたいなど効率を求める場合は、"Min", "MAX" ともに高周波側に設定します。負荷電流値に関係な く、フルレンジで一定 PWM 周波数を設定したい場合は、"Min" と "MAX" を同じ値に設定します。

#### \* LBP-(LOW BATTERY VOLT) 2.5V ~ 7.5V (Link ソフトの Low Bat Protection)

この設定は、走行中の電源電圧の低下により、受信機への電源供給が足らなくなり、受信機が動作停止を防ぐ ために、設定した電圧まで走行用バッテリーが低下したときに、モーターへ出力をカットします。電源電圧が 復帰すれば再びモーターへ電力を供給します。

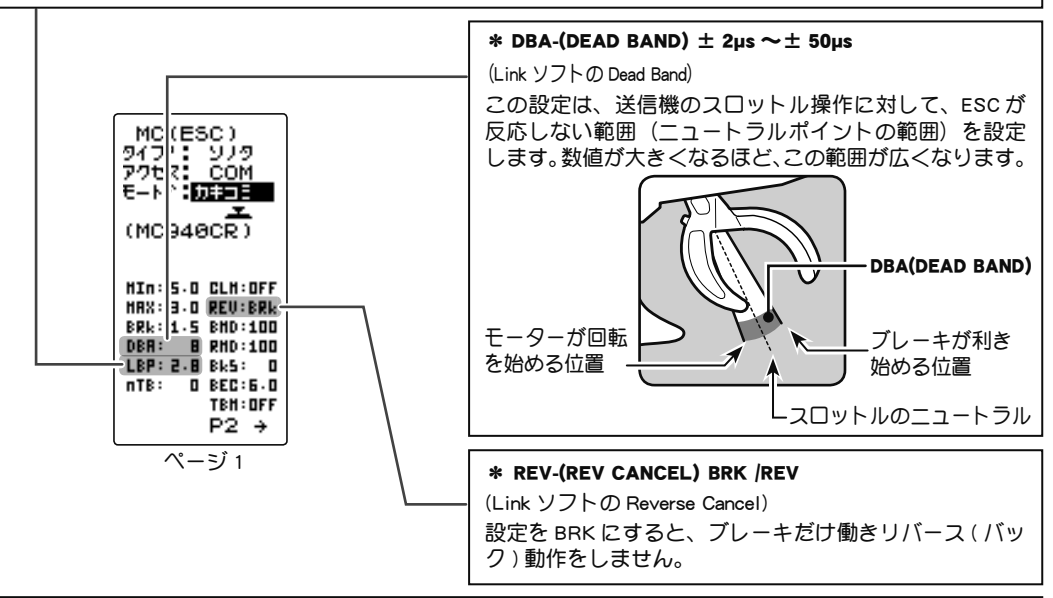

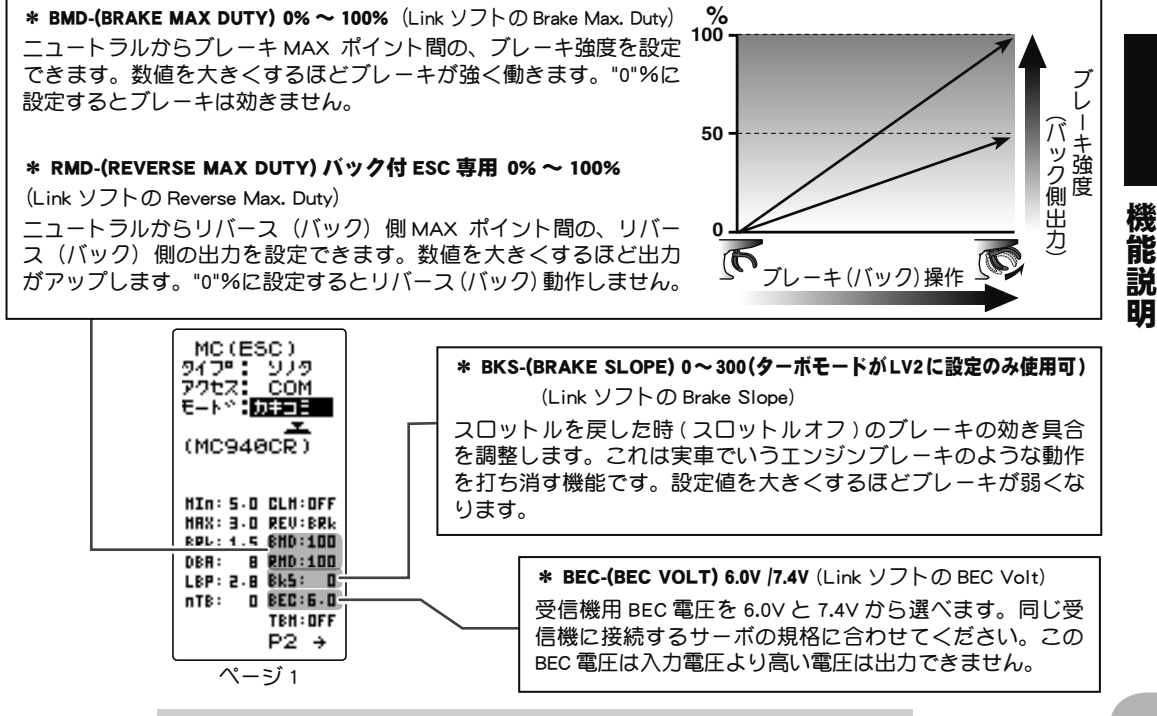

MC リンク MC LINK

| MC(ESC)<br>9イフ <b>*:</b> ソノタ<br>アクセス: COM<br>モート*: <b>1)まつ王</b><br>(MC940CR)                                    |
|----------------------------------------------------------------------------------------------------|
| HIN: 5.0 CLM:OFF<br>HAX: 3.0 REV:BRk<br>BRk: 1.5 BHD:100<br>DBA: 8 RHD:100<br>LBP: 2.8 Bk5: 0<br>nTB: 0 BEC:6.0 |
| <br>P2 →<br>ページ1                                                                                                |

\* TBM-(TURBO MODE) OFF /LV1 /LV2 (Link ソフトの Turbo Mode)

ターボモードを設定します。ターボモードを活用することでより大きなパワーを発揮することが可能です。設定値によってはモーターや ESC を破損する危険がありますので設定は慎重に行ってください。

(注意) LEV1, LEV2 に設定されていても、LAU(LEAD ANGLE USE) が OFF になっていると、進角設定機能は動作しません。(ターボモード無効, TBM = OFF)

OFF モード:(No Lead Angle mode) 進角設定 - 無

ESC で進角設定機能が禁止されているレースに使用する場合は、このモードに設定してください。 LAU(LEAD ANGLE USE)を OFF にしても同様に進角機能が無効になります。

上記の方法で、進角機能を無効にした場合、MC960CR はニュートラルポイントで、LED が青の、ON 0.1 秒、 OFF 0.9 秒の点滅をすることで 進角設定機能が OFF であることを表示します。

LV1 ターボモード:(Lead Angle mode) 進角設定 - 有

進角を設定することにより、出力アップできます。

設定の値によってはモーターや ESC を破損する場合がありますので、進角の値は小さい値から状況を見な がら少しずつ大きくしてください。

進角設定は、LAU(LEAD ANGLE USE) を ON にし、LA-(LEAD ANGLE) と AnG-(A,B,C,D,E )RPM-(A,B,C,D,E )の 値で調整します。

LV2 パワーモード :(Power Mode) 進角設定 - 有

ターボよりさらに強力なパワーを発揮します。(基本的にはモデファイモーターに使用しないでください。) 設定の値によってはモーターや ESC を破損する場合がありますので、進角の値は小さい値から状況を見な がら少しずつ大きくしてください。

進角設定は、LAU(LEAD ANGLE USE)を ON にし、LA-(LEAD ANGLE)と AnG-(A,B,C,D,E)RPM-(A,B,C,D,E)の 値で調整します。

"LAU"(LEAD ANGLE USE)を ON にすると、"LA"(LEAD ANGLE)と BOOST に関する設定ができるようになります。

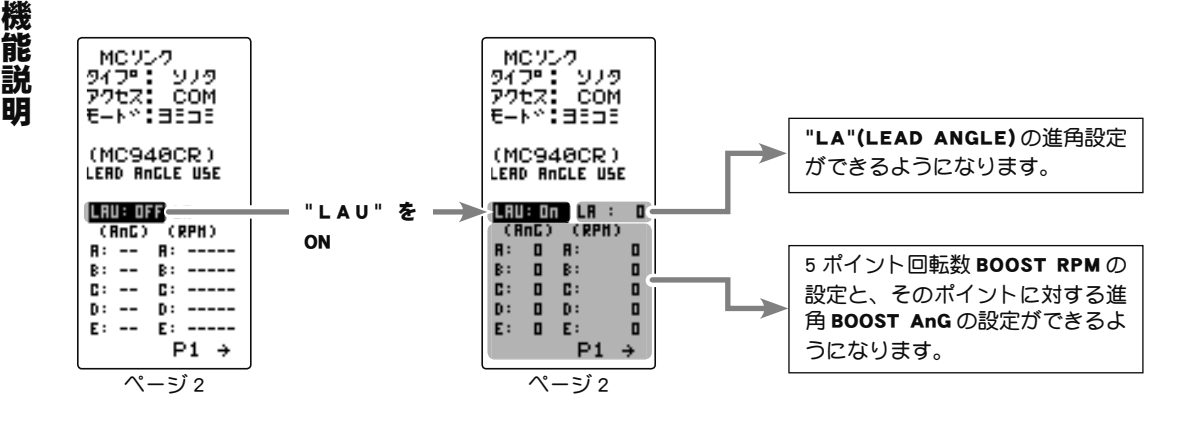

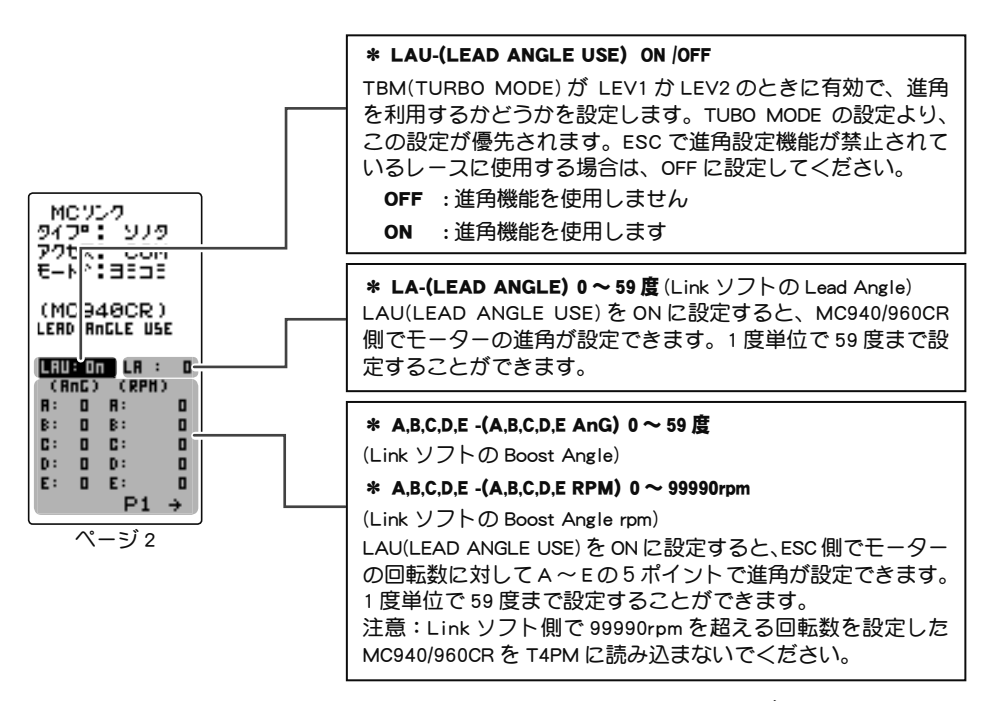

LA-(LEAD ANGLE) と A,B,C,D,E AnG-(A,B,C,D,E BOOST ANGLE)の関係を下のグラフに表しま す。「A」と「B」の A,B,C,D,E AnG-(A,B,C,D,E BOOST ANGLE)のポイントに同じ数値を設定し、 LA-(LEAD ANGLE)を "0" に設定した場合を「A」、LA-(LEAD ANGLE) に "0" 以外の数値を 設定した場合を「B」とします。

グラフで示すように「B」は、A,B,C,D,E AnG-(A,B,C,D,E BOOST ANGLE)の設定した進角に、 LA-(LEAD ANGLE)で設定した進角が加算されます。例えば、AnG(A)に"3"と設定し、「B」 のLAを"2"に設定した場合、実際のAnG(A)は3+2 = 5(度)になります。「A」はLAが "0"ですので、実際のAnG(A)も3+0 = 3(度)となります。

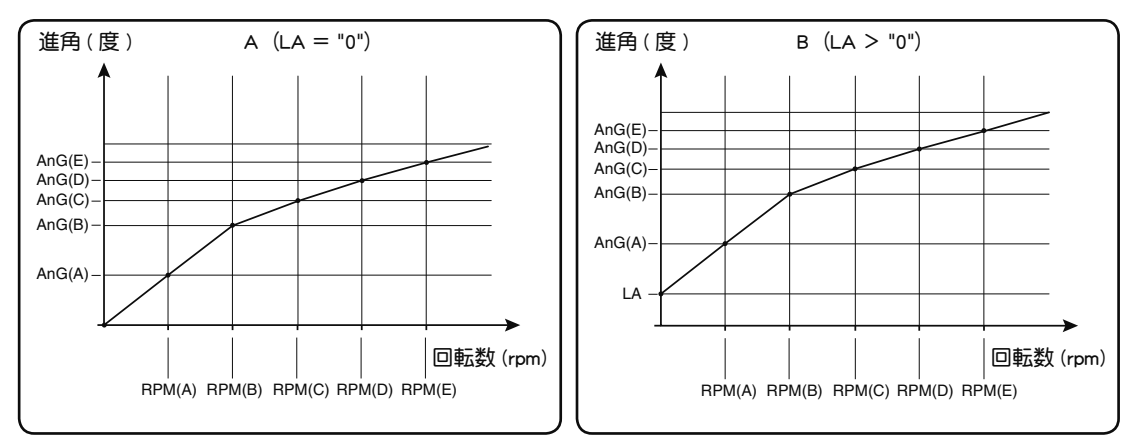

注意:LA+(A,B,C,D,E)AnG は "60" を超えないように設定してください。

進角設定機能が禁止されているレースに使用する場合は、LAU-(LEAD ANGLE USE)の設 定を OFF にしてください。LAU の設定は、TBM-(TURBO MODE)の設定より優先されま す。TBM が "LV1" や "LV2" に設定されていても LAU を "OFF" に設定すれば進角設定機能 が OFF にできます。 MC940/960CR は、進角設定機能が OFF("0" タイミング) に設定されている場合、LED が 点滅表示します。

93

機

能

説

#### MC970CR 専用の設定

MC970CR は MC960CR 等と同じ有線方式と、受信機に接続した状態で設定できるワイヤ レス方式(T-FHSS / T-FHSS SR システム専用)が可能です。また、テレメトリーシステ ムで送信機へのモーター回転数や、ESC 本体温度などのデータ表示が可能(T-FHSS シス テム専用)です。

●ワイヤレス方式はワイヤレス設定機能に対応した受信機が必要です。 対応受信機:R334SBS / R334SBS-E ソフトウェアはバージョン 3.0 以降(2018 年 12 月現在) バージョンを確 認の上、必要に応じて、受信機のアップデートをお願いいたします。 ● MC970CR は、株式会社アキュヴァンスとの共同開発品です。

#### 有線方式の送信機とMC970CRの接続

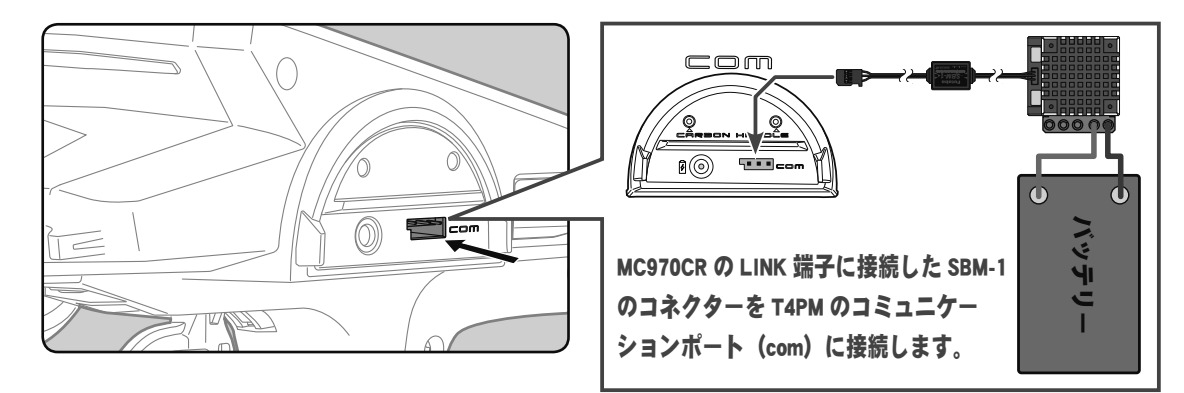

#### ワイヤレス(無線)方式の受信機とMC970CRの接続

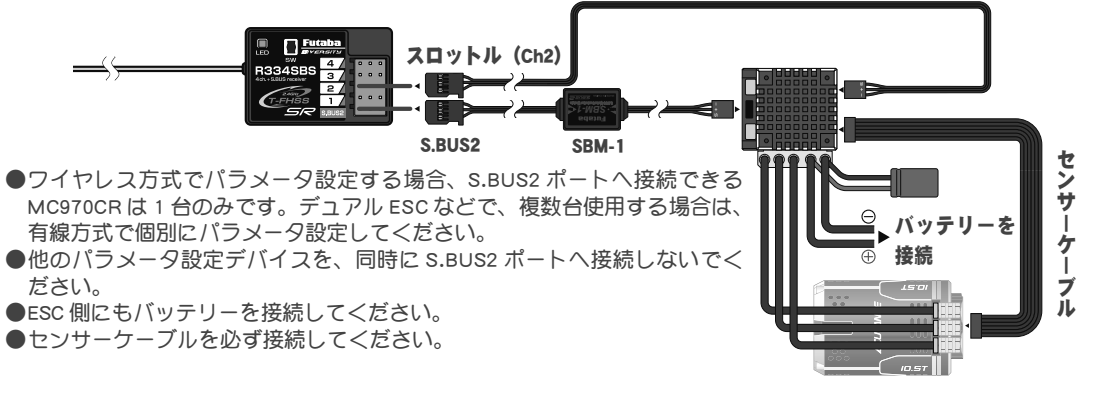

機能説明

#### MC リンク画面は、次の方法で表示します。

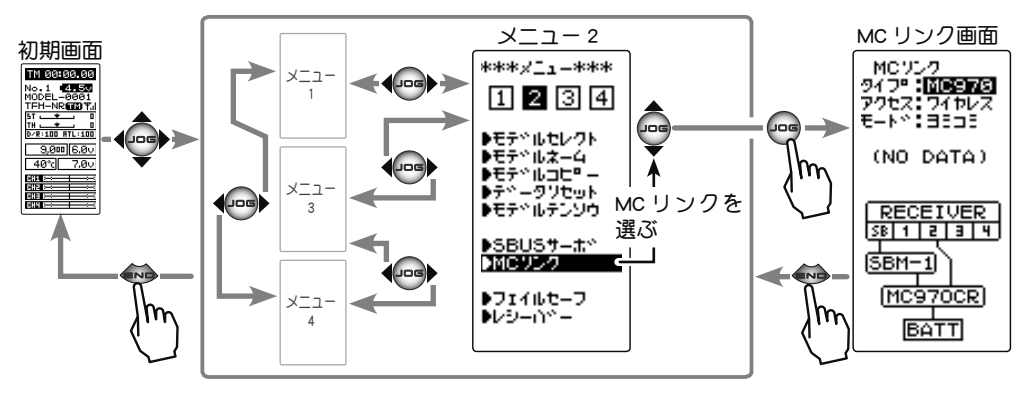

#### MC リンクの使用方法

(準備)

- ・ P94 の接続図にしたがって ESC を接続します。
- ・送信機の電源スイッチを ON にし、MC リンク画面を表示します。
- ・MC970CR にバッテリーを接続し、電源 SW を ON にします。
- ・MC970CR 側を【MC リンクモード】にします。(MC970CR 取扱説明書の P12 参照)
- 1 (ESC の読み込み)

接続した現在 MC970CR に設定されているデータを読み込みます。T4PM にデータが保存されている場合は、読み込んだデータに書き換わります。T4PM に保存されている MC970CR データを別の MC970CR へ書き込む場合は、"リード"(読み込み)は実行しないで、次の"ライト"(書き込み)を実行してください。

(JOG) ボタンの操作で、設定項目 " アクセス " にカーソル を移動します。(+) または (-) ボタンで接続方法 "COM"(有線) または、" ワイヤレス " を選びます。

次に(JOG)ボタンの操作で、設定項目 "モード"にカーソルを移動します。(+)または(-)ボタンで"リード"を選び、(JOG)ボタンを押します。

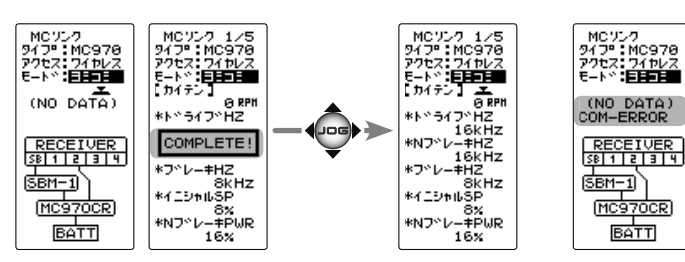

- ●ピーという長い電子音と、画面に "COMPLETE!" と点滅表示され、ESC のタイプと現在の設定内容が読み込まれまれデータが保存されます。次回からこの画面が MC リンクの初期画面になります。"COM-ERROR" と点滅表示した場合は、ESC との通信が正常に行われていません。T4PM と ESC の接続やバッテ リー、電源 SW を確認して、再度読み込操作をしてください。
- 注意:

ワイヤレスの場合、MC970CRのニュートラルポイントで、スロットルトリガーまたは、スティックから 完全に指を離し、スタンバイ LED(赤) が点灯している状態で行ってください。ニュートラルポイントか ら少しでも外れている場合は、正常に読み込みできません。(MC970CR 取扱説明書の P10 に記載してい るスロットルポジションのスタンバイ LED は、MC リンクモードでは赤になり、ESC モードでは青になり ます。)

3 (ESC への書き込み)

設定データを ESC に書き込みます。(JOG) ボタンの 操作で、設定項目 "モード " にカーソルを移動します。 (+) または(-) ボタンで " ライト " を選び、(JOG) ボ タンを押します。

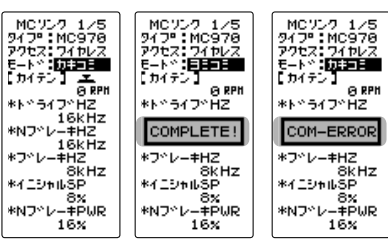

●ピーという長い電子音と、画面に "COMPLETE !" と点滅表示 し、設定データを ESC に書き込みます。"COM-ERROR !" と 点滅表示した場合は、ESC との通信が正常に行われていませ

ん。T4PM と ESC の接続やバッテリー、電源 SW を確認して、再度書き込み操作をしてください。また、 T4PM の画面に (NO DATA) と表示されている場合は、書き込む設定データがありませんので " ライト " は 選べません。

●設定データの内容は P97 ~ 101 を参考にしてください。

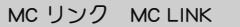

機

能説

MCソンク タイプ<sup>®</sup>:MC978 アクセス:**COM** モート<sup>®</sup>:3535

(NO DATA)

Teom 1

(MC97OCR)

BATT

COM(有線)

(SBM-1)

MC(ESC) モート\*:MC970 アクセス:**フィルス** モート\*:ヨミコミ

(NO DATA)

RECEIVER

(MC970CR)

BATT

ワイヤレス

(SBM-1)

#### 4(初期化)

接続されている ESC と T4PM に、工場出荷時の ESC 設定データを書き込みます。初期化する前に一度 リード"(読み込み)を実行して、初期化する ESC 情報を読み込みます。(JOG)ボタンの操作で、設定 項目"モード"にカーソルを移動します。(+)または (-)ボタンで"リセット"を選び、(JOG)ボタンを押 します。

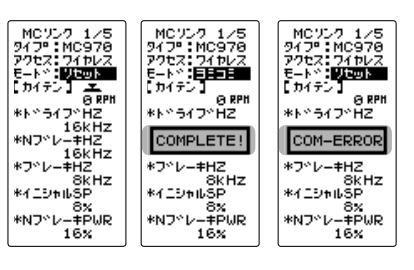

●ピーという長い電子音と、画面に "COMPLETE !" と点滅表示し、初期データが ESC に書き込みます。 "COM-ERROR" と点滅表示した場合は、ESC との通信が正常に行われていません。T4PM とESC の接続やバッ テリー、電源 SW を確認して、再度読み込操作をしてください。また、T4PM の画面に (NO DATA) と表 示されている場合は、書き込む初期データがありませんので " リセット " は選べません。

●タイプの異なる ESC データを書き込もうとすると "TYPE ERROR" と点滅表示されます。

## 各項目の設定方法

(JOG)ボタンの操作で、設定する項目にカーソルを移動し、
 (+)または(-)ボタンで数値を設定します。

1 設定項目が 5 ページあります (JOG) ボタンを左右に操作

してページを移動します。

#### 調整ボタン

 ● (+) または (-) ボタン調整。
 ● (+)、(-) ボタンの同時押し、 約1秒間で初期値に戻る。

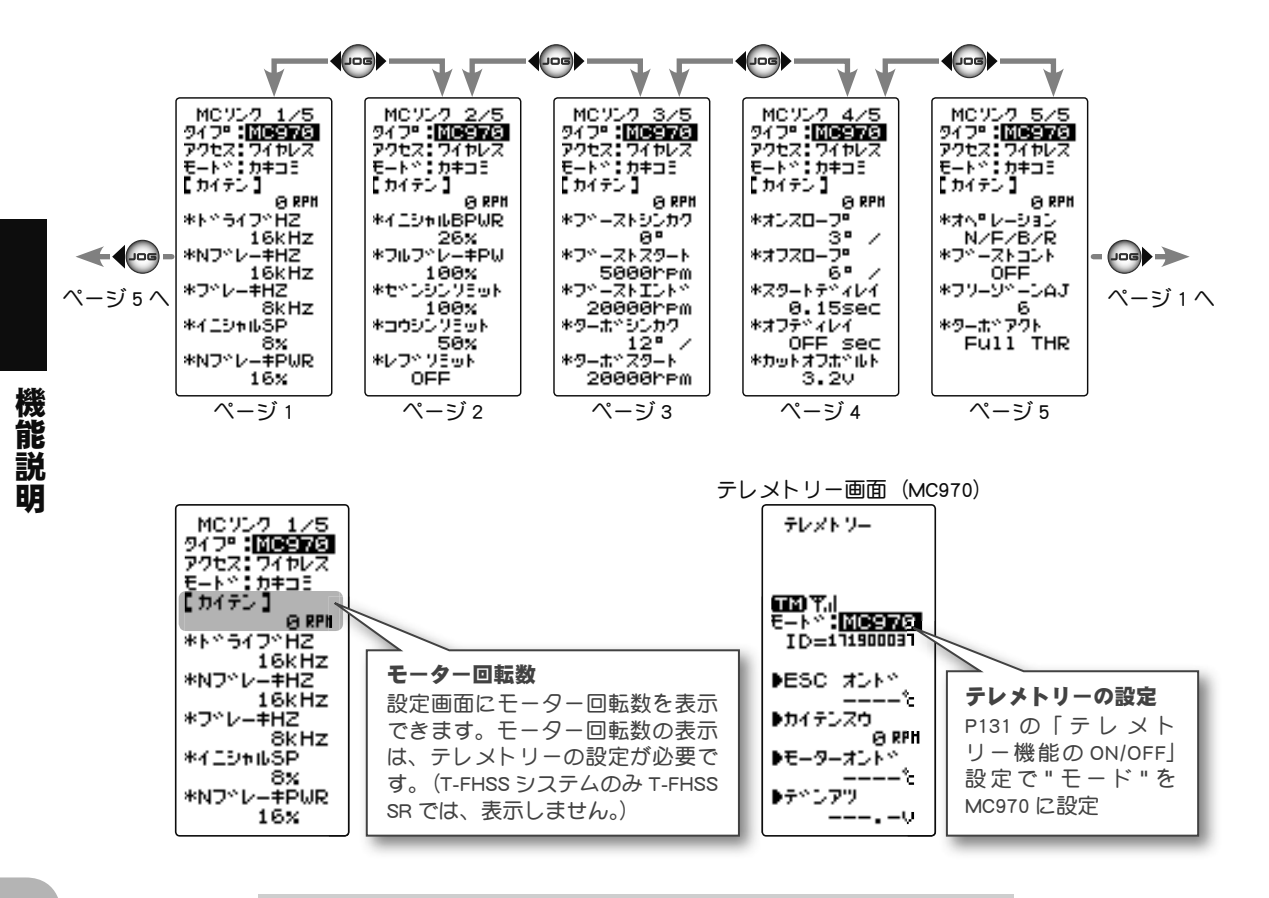

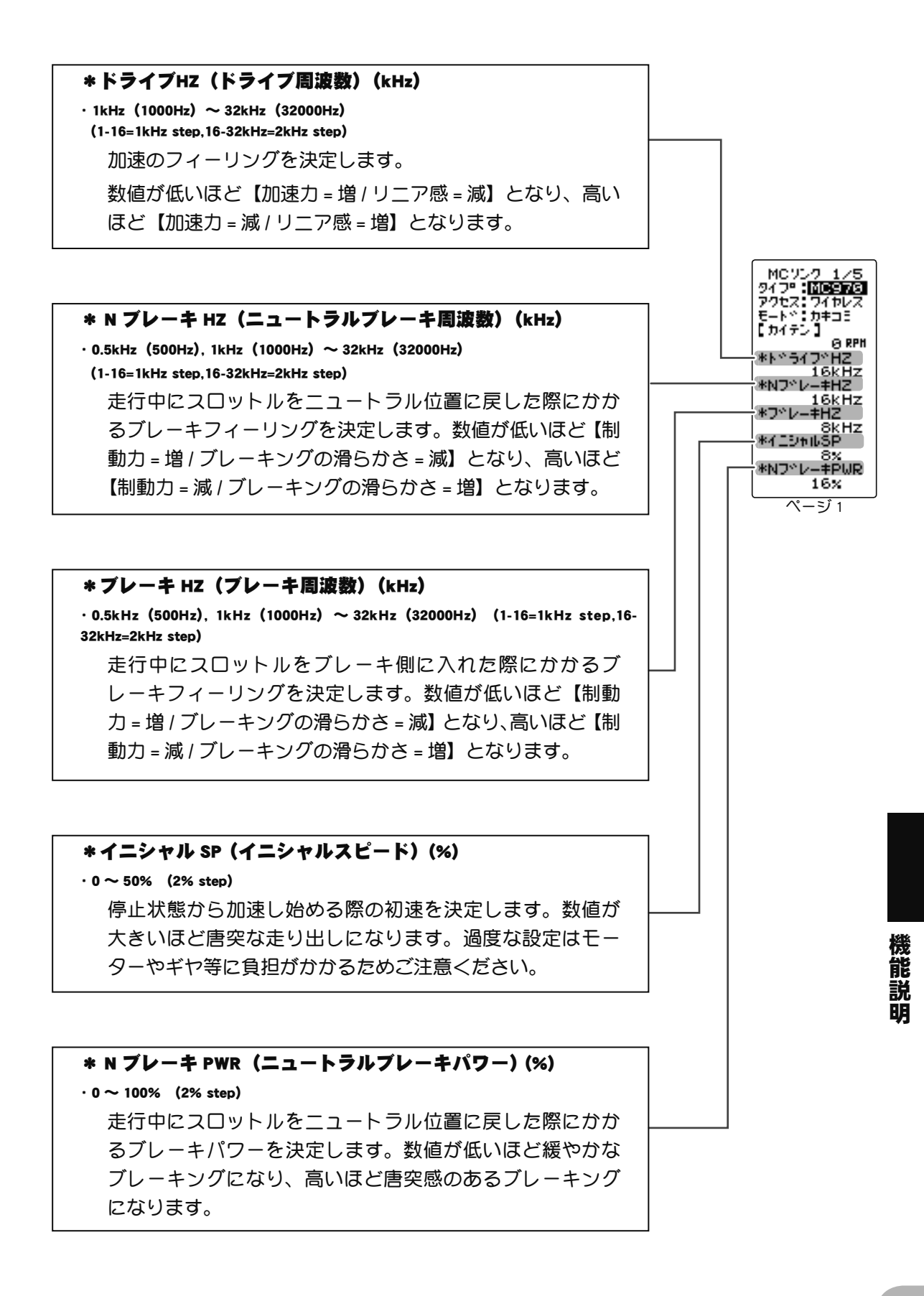

\*イニシャルBPWR(イニシャルブレーキパワー)(%)

#### · 0 ~ 50% (2% step)

走行中にスロットルをブレーキ側に入れた瞬間にかかるブレーキパワーを決定します。数値が低いほど緩やかなブレーキングになり、高いほど唐突感のあるブレーキングになります。

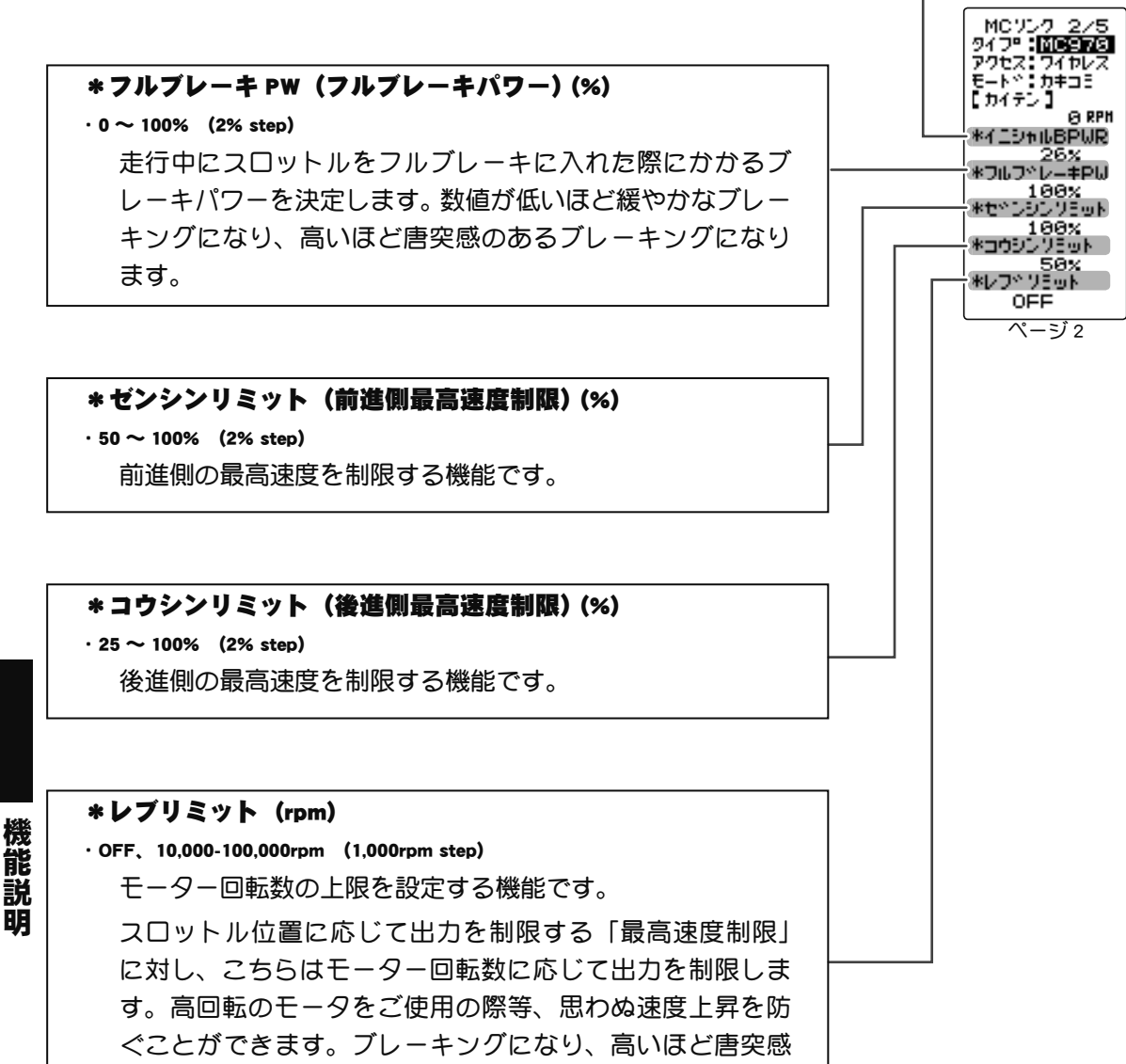

のあるブレーキングになります。

#### \*フルブーストシンカク(フルブースト進角)(゜) ·初期値(0)~60°(1°step) ブースト機能により上昇する進角の最高到達値です。 ブーストとターボにて増幅可能な進角は最大60°です。フルブースト進角値とフルター ボ進角値の合計が 60°を超える場合は、自動的に 60°で頭打ちします。 \*モーター本体で機械的進角が設定可能な場合、60°に機械的進角が加算されます。各機器に大きな負荷 がかかりますので、モーターの機械的進角値には十分ご注意ください。 \*ブーストスタート(ブーストスタート回転数)(rpm) · 1,000 ~ 40,000rpm (500rpm step) 947\* 105975 アクセス: ワイヤーフ ブーストガカかり始めるモーター回転数です。この回転数に 達するまでは、スロットルに対しリニアな加速となります。 \*ブーストエンド (ブーストエンド回転数) (rom) · 10,000 ~ 100,000rpm (500rpm step) 5000h -ZE 「フルブースト進角」で設定した進角値に到達するモーター 20000hpm ターホッシンカク 回転数です。この回転数を超えるとブーストガカからなく 12° / \*ターホペスタート なり、フルブースト進角で設定した進角をキープしたまま、 20000rpm スロットルに対しリニアな加速となります。 ページ3 ブーストスタート回転数/ブーストエンド回転数 この2項目により進角の上昇率が決まります。ブーストスタート回転数 とブーストエンド回転数の間隔が狭いほど進角の上昇が急激に、間隔が 広いほど進角の上昇が緩やかになります。 【注】初めてこの機能を使用する際は、両回転数の間隔を十分に空けた設 定で走行し、徐々に狭めながらベストポイントを探るようにしてくださ い。【重要】必ずブーストスタート回転数よりブーストエンド回転数の方 が十分に大きくなるように設定してください。 \*ターボシンカク(フルターボ進角)(゜) · 0 ~ 30° (1° step) ターボ機能により上昇する進角の最高到達値です。 ブーストとターボで増幅可能な進角は最大 60°です。フル ブースト進角値とフルターボ進角値の合計が 60°を超える。 場合は、自動的に 60°で頭打ちします。 \*モータ本体で機械的進角が設定可能な場合、60°に機械的進角が加算さ れます。各機器に大きな負荷がかかりますので、モータの機械的進角 値には十分ご注意ください。

#### \*ターボスタート(ターボスタート回転数)(rpm)

• 10,000 ~ 50,000rpm (500rpm step)

ターボガ作動し始める回転数です。

この項目は、ターボアクティベーションにて【RPM】・【Full & RPM】に設定した場合のみ有効です。

説

#### \*オンスロープ(ターボオンスロープ)(°/0.1sec.)

 $\cdot$  1  $\sim$  25  $^{\circ}~$  /0.1sec. (1  $^{\circ}~$  /0.1sec. step)

ターボガ作動し始めてからフルターボ進角に到達するまでの進角上昇率です。数値が 大きいほど、より急激に進角が上昇します。

数値を1段階変化させただけで走行フィーリングが急激に変化するので、初めてこの 機能を使用する際は0.1secに設定して走行し、徐々に上げながらベストポイントを探 るようにしてください。

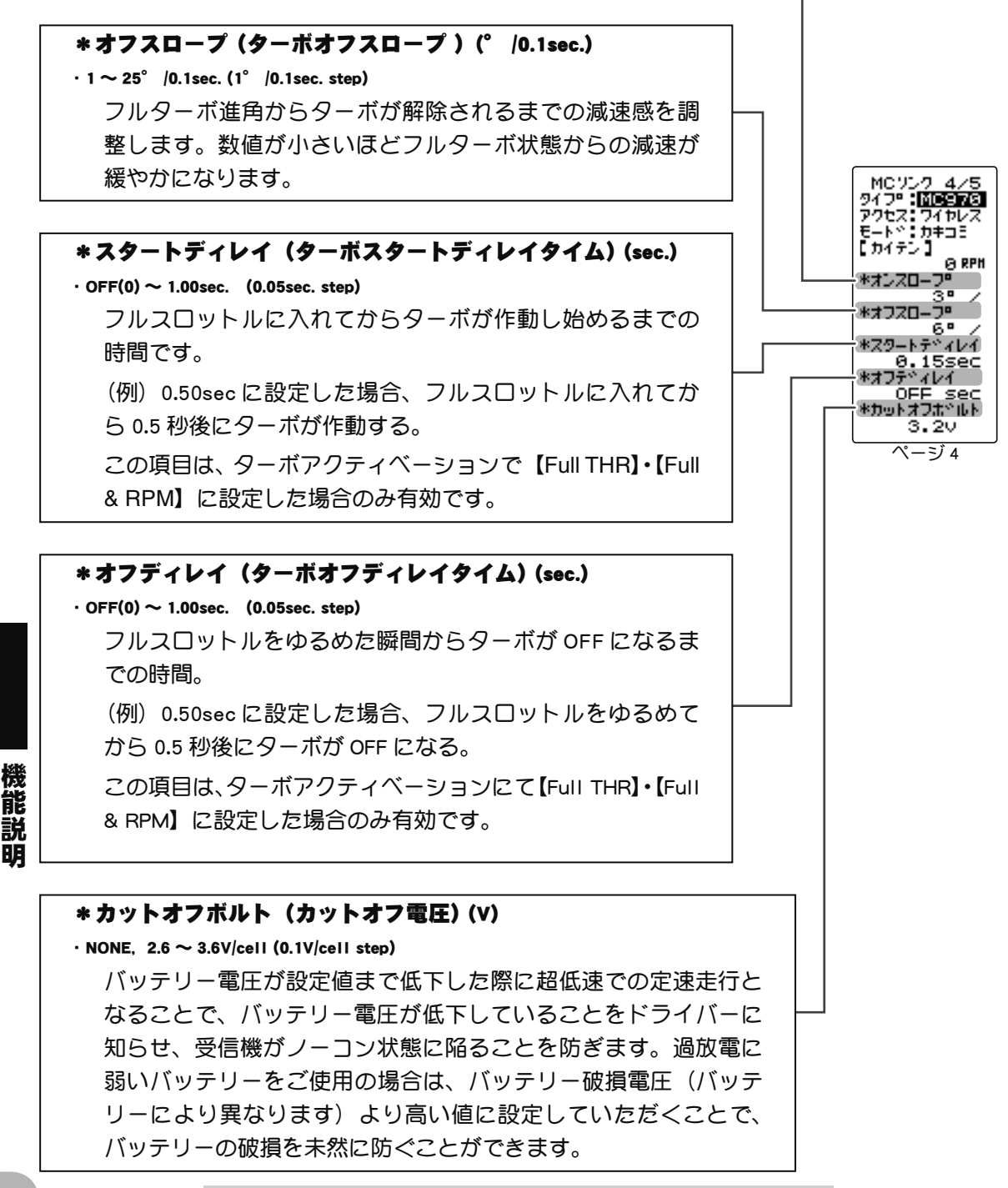

MC リンク MC LINK

## \*オペレーション (オペレーションモード) $\cdot$ N/F/B $\cdot$ N/F/B/R $\cdot$ N/F/R · R/F/B · R/F/B/R · R/F/R N=Norma(正回転)/ 最左の R=Reverse( 逆回転) / F=Forward( 前進 ) /B=Brake( ブレーキ ) / 最右の R=Reverse(後退) 【重要】"B" の表記がない項目は、スロットルを後退側に入れた際、ブレーキがかから ずに突然後退回転を始めます。クローラー向けの設定となりますので、クローラー以 外では絶対にご使用にならないでください。 \*ブーストコント(スロットルブーストコントール) · ON / OFF ブースト機能を使用する際、急激なスロットル操作をした 7° MC970 場合でも、回転数が急激に変化しないよう自動制御するセー フティ機能です。 Θ RPH MA-DAJ \*フリーゾーン AJ (フリーゾーンアジャスト)(%) 6 ドクーホドアクト · 1 ~ 10% (1% step) Full THR ブースト機能を使用する際、急激なスロットル操作をした 場合でも、回転数が急激に変化しないよう自動制御するセー ページ 5 フティ機能です。 \*ターボアクト(ターボアクティベーション)

·Full THR & RPM · RPM · Full THR

ターボガ作動する要因を決定します。

【Full THR】・・スロットルをフルスロットルに入れた時点でターボが作動します。

【RPM】・・モーター回転数が「ターボスタート回転数」に達した時点でターボガ作動します。

【Full THR & RPM】・・フルスロットルとターボスタート回転数のいずれか先に到達した 方を切っかけにターボが作動します。

# トリム ダイヤル TRIM DIAL

この機能で、デジタルトリム (DT1, DT2, DT3, DT4, DT5) とダイヤル (DL1) で操作できる機 能を設定できます。

- ●デジタルトリムとダイヤルに設定が可能な機能は、次ページのリストに記載しています。
- ●デジタルトリムとダイヤルの、1クリックで変化するステップ量と、動作方向(NOR/REV)を設定することがで きます。(設定値とステップ量の関係は次ページの表に記載)

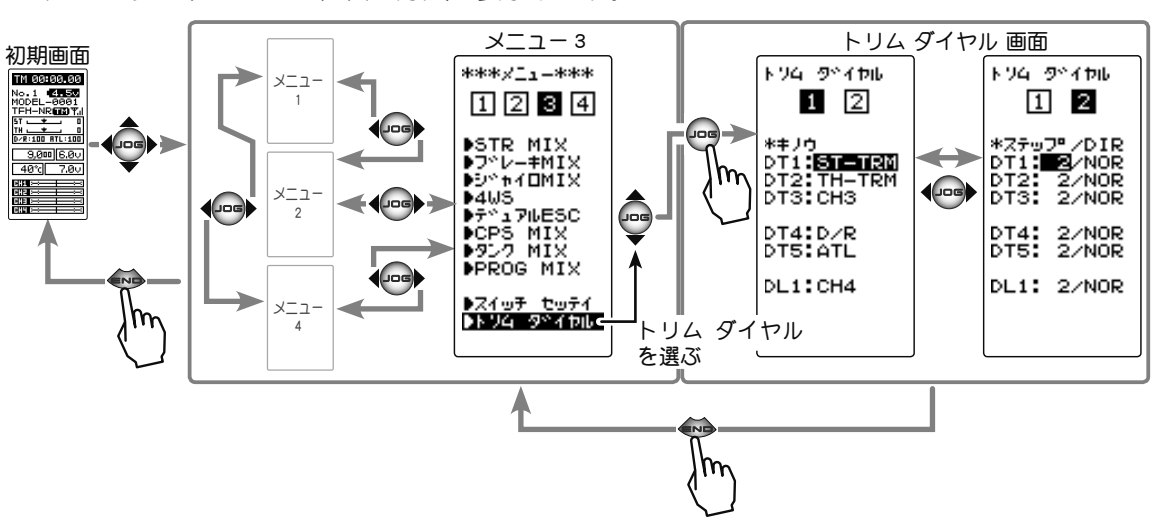

#### トリム ダイヤル画面は、次の方法で表示します。

#### トリム、ダイヤルの設定方法

 (設定トリム、ダイヤルの選択)
 (JOG)ボタンの操作で、設定したいトリムまたはダイヤルに カーソルを移動します。(DT1, 2, 3, 4, 5 / DL1)

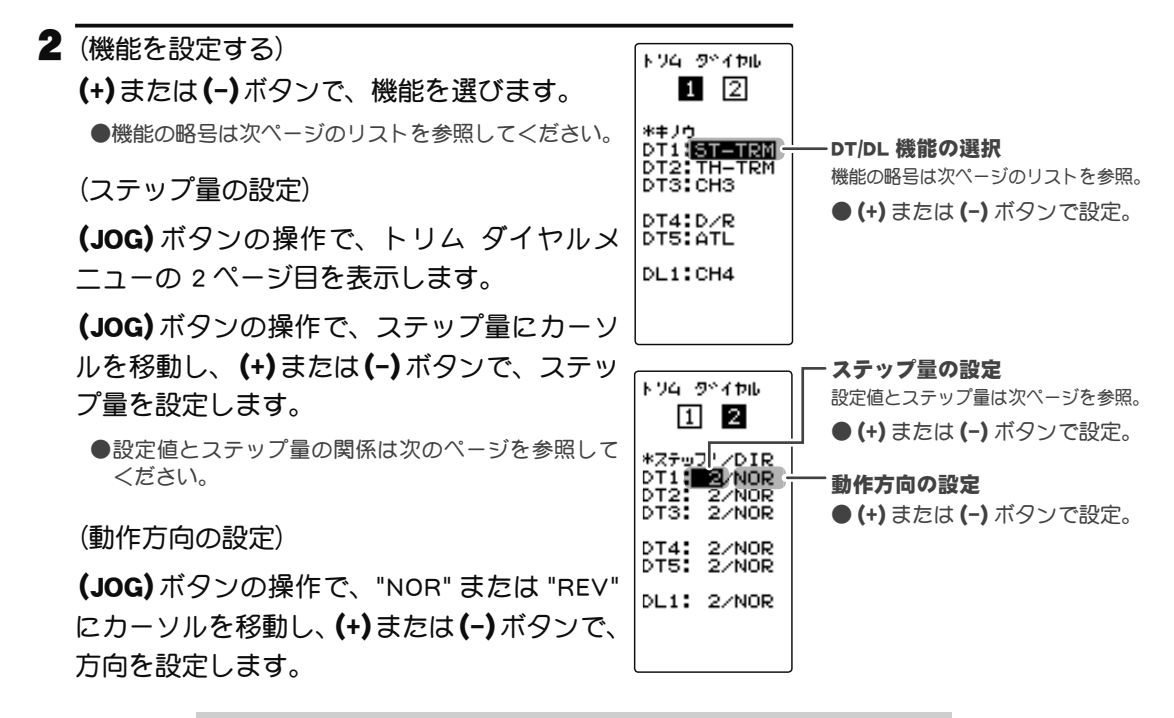

能

説明

#### 3 調整を終了する場合は、(END)ボタンを押してメニュー画面に戻ります。

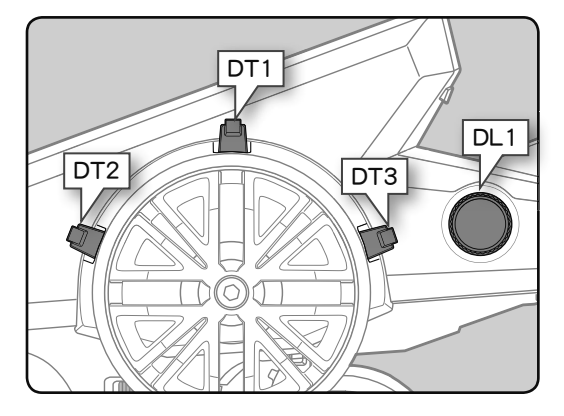

未使用

OFF

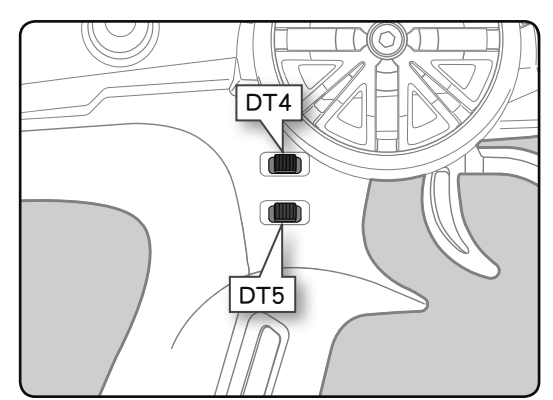

#### 設定値とステップ量の関係 設定可能な機能 ダイヤル (DL1),トリム (DT1, 2, 3, 4, 5) (設定範囲 1 ~ 10, 20, 30, 40, 50, 100, 2P) 設定画面上 ●ステアリングトリム、スロットルトリムの場 機能名など の機能略号 合最小 "1" に設定した場合はトリムの全動作巾を D/R デュアルレート機能 200 クリック、"100" は全動作巾を 2 クリック、 ATL ATL 機能 2Pは1クリックで動作します。 EXP-ST ステアリング EXP ●レート等の設定の場合 EXP-FW スロットル EXP(前進側) それぞれのレートの設定値に対して、1クリック EXP-BK スロットル EXP(ブレーキ側) で動作する%の値です。-100~0~+100のレ-ステアリングスピード (ターン側) SPD-TN トを持つ機能は全動作巾が 200%になりますので ステアリングスピード (リターン側) SPD-RN "100" に設定すると全動作巾を 2 クリック、0 ~ ABS.PS A.B.S 機能(戻り量) 100 レートの機能は全動作巾が 100% になります ABS.DL A.B.S 機能 (ディレー) ので "100" と 2P は 1 クリックで動作します。 A.B.S 機能 (ポンピングの速さ) CYCLE ● 3/4 チャンネルの場合 ACC-FW スロットルアクセレーション(前進側) 最小 "1" に設定した場合は 3 チャンネルの全動作 ACC-BK スロットルアクセレーション (ブレーキ側) 巾を 200 クリック、"100" は全動作巾を 2 クリッ スロットルアクセレーション(3CHブレーキ/ブレーキMIX-ACT) ACC-B3 ク、2Pは1クリックで動作します。 スロットルアクセレーション(4CHブレーキ/ブレーキMIX-ACT) ACC-B4 スロットルスピード (ターン側) TSP-TN スロットルスピード (リターン側) TSP-RN ST-TRM ステアリングトリム TH-TRM スロットルトリム CH3 3 チャンネル CH4 4 チャンネル SUBTR1 サブトリム(CH1) サブトリム (CH2) SUBTR2 サブトリム (CH3) SUBTR3 SUBTR4 サブトリム (CH4) IDLE アイドルアップ機能 ESC-RT デュアル ESC( ミキシングレート) スロットルオフ(ポジション) TH-OFF PMX-1A プログラムミキシング-1 (レフト/ゼンシン/アップ側) PMX-1B プログラムミキシング-1 (ライト/ブレーキ/ダウン側) PMX-2A プログラムミキシング-2 (レフト/ゼンシン/アップ側) PMX-2B プログラムミキシング-2 (ライト/ブレーキ/ダウン側) BK3-RT ブレーキ MIX(3CH ブレーキレート) BK4-RT ブレーキ MIX(4CH ブレーキレート) 4WS-RT 4WS(3CH リアステアリングレート) デュアル ESC( 駆動タイプ選択、ステップ 3P 固定) ESC-MD GYRO ジャイロ MIX のレート調整 アッカーマン(差動量)調整 ACKMAN TRC.PS トラクション機能(戻り量) ABS.DL トラクション機能(ディレー) トラクション機能(ポンピングの速さ) TRC.CY

22

能

説

# スイッチ セッテイ SWITCH

#### この機能で、スイッチ(SW1 / SW2)で操作できる機能を設定できます。

- ●各スイッチに設定が可能な機能は、次ページのリストに記載しています。
- SW2 は、オルタネート動作(押すたびに ON/OFF が切り替わる動作)にすることができます。
   NOR(ノーマル) →押している間 ON、離すと OFF になる動作
   ALT(オルタネート)→押すたびに ON/OFF が切り替わる動作
- スイッチ設定 画面は、次の方法で表示します。

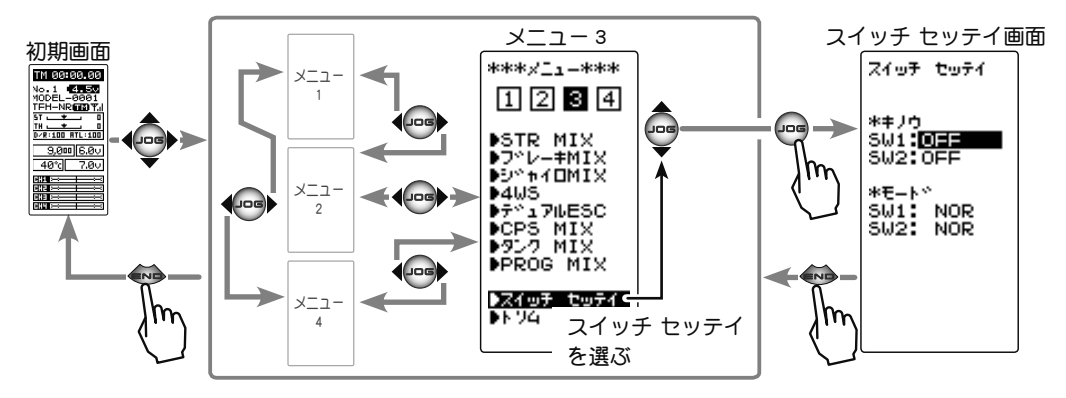

#### sw の設定方法

# (設定 SW の選択) (JOG)ボタンの操作で、\*キノウから設定したいスイッチに カーソルを移動します。(SW1 / SW2)

#### 設定ボタン

● (+) または (-) ボタンで設定。
 ● (+)、(-) ボタンの同時押し、約1秒間で初期値に戻る。

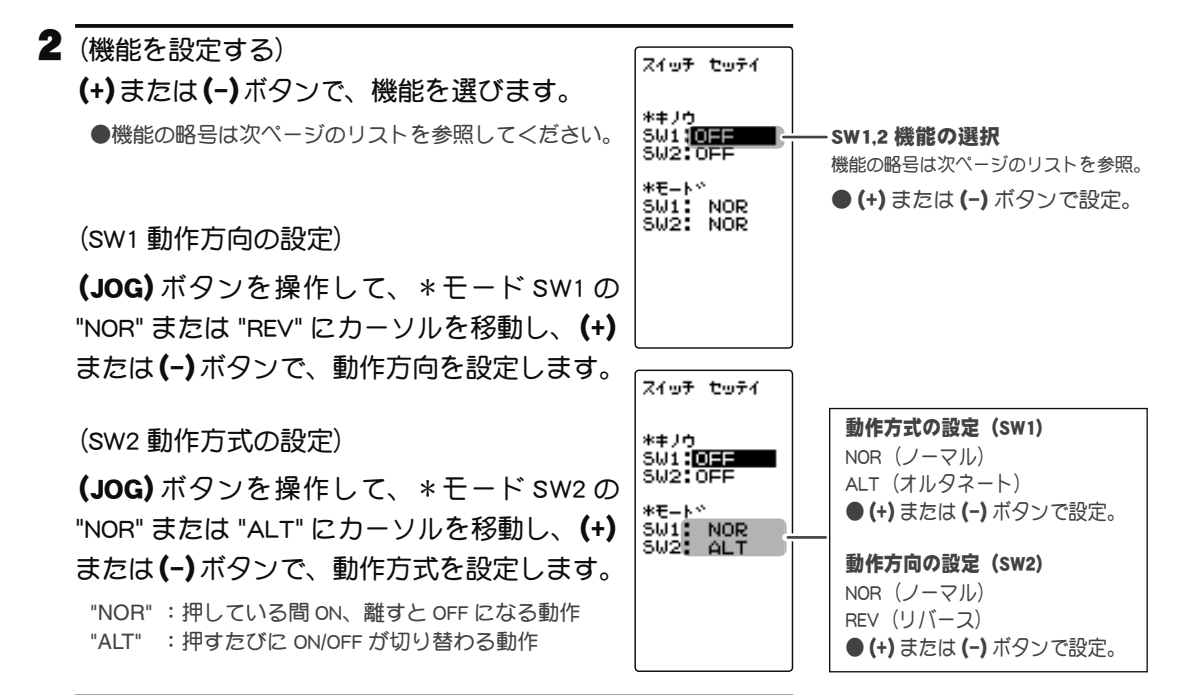

3 調整を終了する場合は、(END)ボタンを押してメニュー画面 に戻ります。

能

説

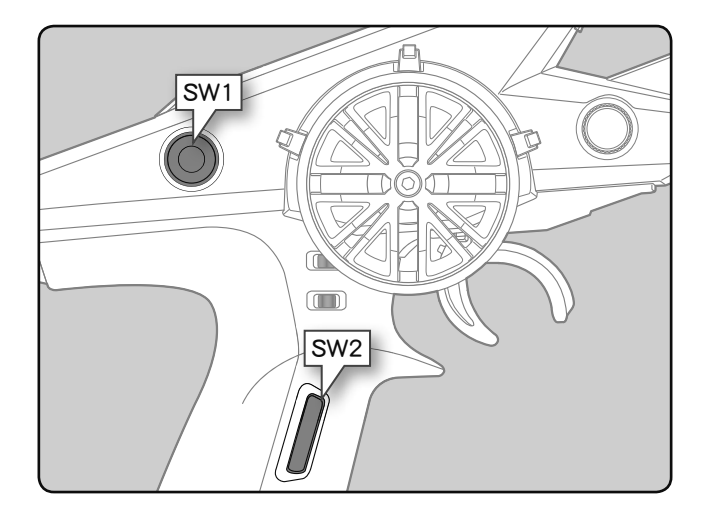

| 設定可能な機能<br>SW1 スイッチ |                                     |
|---------------------|-------------------------------------|
| 設定画面上の<br>機能略号      | 機能名と働作                              |
| NT-BRK              | ニュートラルブレーキ機能の ON/OFF                |
| ABS                 | A.B.S 機能の ON/OFF                    |
| IDLE                | アイドルアップ機能の ON/OFF                   |
| PMIX-1              | プログラムミキシング -1 機能の ON/OFF            |
| PMIX-2              | プログラムミキシング -2 機能の ON/OFF            |
| TH-OFF              | スロットルオフ(エンジンカット)機能の ON/OFF          |
| CH3                 | 3 チャンネル動作                           |
| CH4                 | 4 チャンネル動作または、DUAL ESC(デュアル ESC)切り替え |
| TRAC                | トラクション機能の ON/OFF                    |
| GYRO                | ジャイロタイプの切り替え (AVCS/ノーマル)            |
| OFF                 | 未使用                                 |

| 設定可能な機能<br>SW2 スイッチ |                                     |
|---------------------|-------------------------------------|
| 設定画面上の<br>機能略号      | 機能名と働作                              |
| NT-BRK              | ニュートラルブレーキ機能の ON/OFF                |
| ABS                 | A.B.S 機能の ON/OFF                    |
| IDLE                | アイドルアップ機能の ON/OFF                   |
| PMIX-1              | プログラムミキシング -1 機能の ON/OFF            |
| PMIX-2              | プログラムミキシング -2 機能の ON/OFF            |
| TH-OFF              | スロットルオフ(エンジンカット)機能の ON/OFF          |
| СНЗ                 | 3 チャンネル動作                           |
| CH4                 | 4 チャンネル動作または、DUAL ESC(デュアル ESC)切り替え |
| TRAC                | トラクション機能の ON/OFF                    |
| GYRO                | ジャイロタイプの切り替え (AVCS/ノーマル)            |
| 4WS                 | 4WS の ON/OFF および同相 / 位相切り替え         |
| TIMER               | タイマー機能スタート/ストップ                     |
| LOGGER              | テレメトリーログのスタート/ストップ                  |
| OFF                 | 未使用                                 |

# 機能説明

# STR MIX(ステアリングミキシング)

(ステアリング/ 3, 4ch 系)

この機能は、ステアリングを2個のサーボでコントロールするミキシング機能です。左右の タイヤの動作角度を別々に設定ができるため、スムーズなコーナーリングを可能にします。 右側ステアリングサーボ、左側ステアリングサーボのどちらか片方を受信機の1CH目、もう 片方を4CH目に接続します。左右のサーボはどちらのチャンネルに接続しても構いません。 左右別々に調整した後、アッカーマンレートでアッカーマン(差動)調整もできます。

#### ブレーキ MIX /デュアル ESC / CPS を使用した場合

ブレーキ MIX(P108) で "CH4" を ACT に設定した場合、または デュアル ESC(P114)、CPS MIX(P116) を使用している場合、この STR MIX 機能は使用できません。

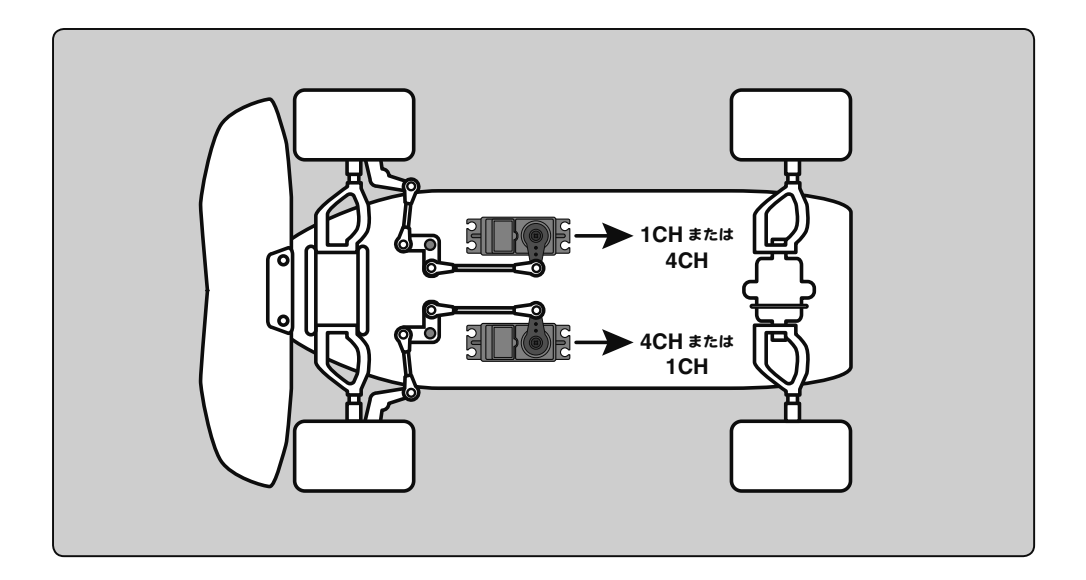

STR MIX の画面は、次の方法で表示します。

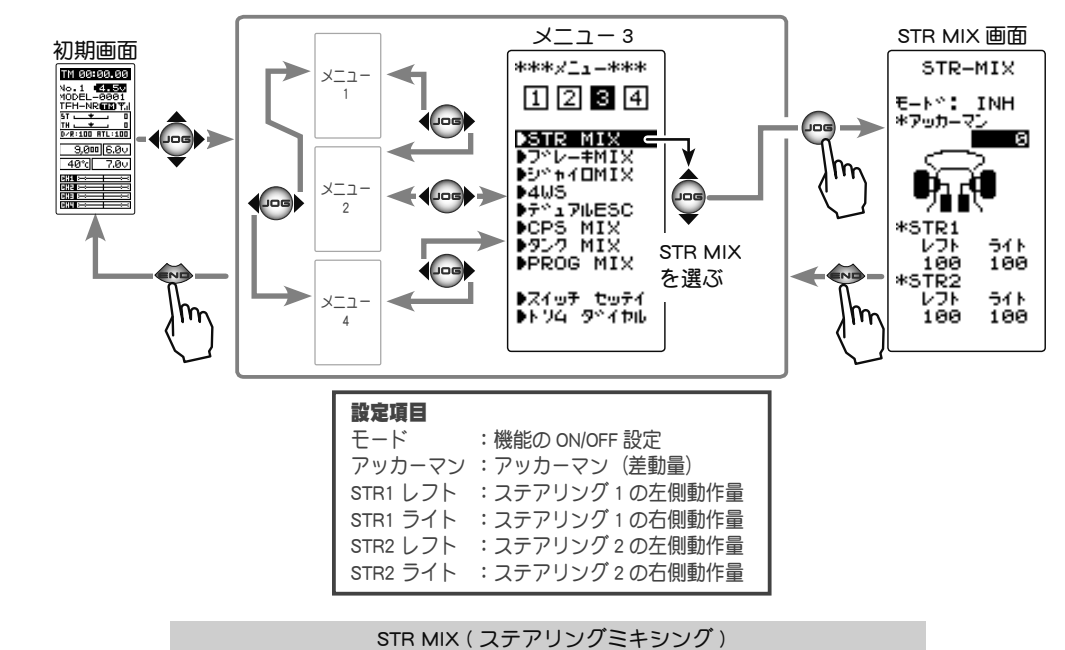

機

能

説

#### STR MIX の調整方法

 (STR MIX 機能の ON/OFF)
 (JOG) ボタンの上下操作で、設定項目 " モード " にカーソル を移動し、(+) または(-) ボタンを押して機能の設定をしま す。

"INH" :機能 OFF "ACT" :機能が ON

- 画面下に "(ESC > INH)" が表示される場合、デュアル ESC 機能を "INH" に設定しないとステアリング MIX が使用できません。
- 画面下に "(CPS > INH)" が表示される場合、CPS MIX 機能を "INH" に設 定しないとステアリング MIX が使用できません。
- 画面下に "(BRK4 > INH)" が表示される場合、ブレーキ MIX 機能の CH4 を "INH" に設定しないとステアリング MIX が使用できません。

2 (ステアリング1サーボの舵角調整)
 (JOG)ボタンを操作し、STR1の左(レフト)または、右(ライト)を選びます。

ステアリングホイールを左または、右いっぱいに操作した 状態にして、(+)と(-)ボタンでサーボ1の左右の舵角量を 調整します。

3(ステアリング2サーボの舵角調整)

(JOG)ボタンを操作し、STR 2 の左(レフト)または、右(ラ イト)を選びます。

ステアリングホイールを左または、右いっぱいに操作した 状態にして、(+)と(-)ボタンでサーボ2の左右の舵角量を 調整します。 機能の ON/OFF (モード) INH. ACT

**設定ボタン** ● (+)、(-) ボタンで設定。

ステアリング1動作量 (STR1 レフト/ライト) 0~120 初期値:100

調整ボタン

●(+)または(-)ボタンで調整。
 ●(+)、(-)ボタンの同時押し、約1秒間で初期値に戻る。

ステアリング2動作量 (STR2 レフト/ライト) 0~120 初期値:100

調整ボタン

● (+) または (-) ボタンで調整。 ● (+)、(-) ボタンの同時押し、 約1秒間で初期値に戻る。

4(アッカーマン調整)
(JOG)ボタンの操作で、アッカーマンを選びます。
(+)と(-)ボタンで左右の差動量を調整し、アッカーマンを 調整します。

**アッカーマンレート** -100 ~ 0 ~ +100 初期値:0

調整ボタン

 ● (+) または (-) ボタンで調整。
 ● (+)、(-) ボタンの同時押し、 約1秒間で初期値に戻る。

5 設定を終了する場合は、(END)ボタンを押してメニュー画面に戻ります。

#### ダイヤルやデジタルトリムでのレート調整

トリム ダイヤル機能 (P102) で、アッカーマンの調整をダイヤル DL1 やデジタルトリム DT1 ~ DT5 に設定することができます。

STR MIX (ステアリングミキシング)

檼

能

説

# ブレーキ MIX BRAKE MIX

#### (スロットル/ 3, 4ch 系)

1/5GP カーのようにフロントとリアのブレーキが独立している場合、それらを別々に調整する ことができます。2CH 目をリア側、3CH 目または 4CH 目をフロント側ブレーキに使用したり、 フロント側ブレーキを 3CH 目と 4CH 目の 2 個のサーボで、またはスロットルを 2CH 目で制御 し、3CH 目と 4CH 目でリア側とフロント側ブレーキを制御することができるミキシングです。

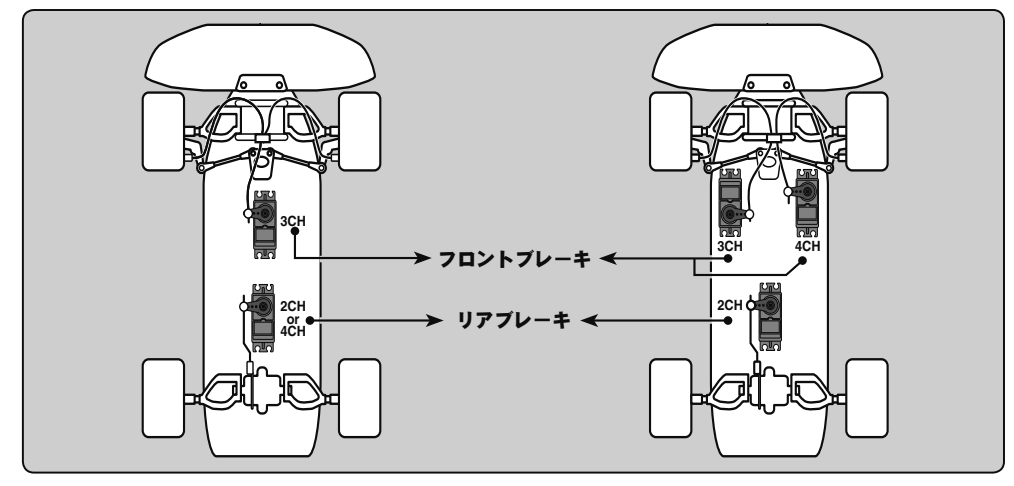

#### 動作

- ブレーキ操作で、CH2 → CH3, CH4 にミキシングがかかります。
- CH3, CH4のブレーキ量、CH2, CH3, CH4ブレーキディレー量、CH3, CH4ブレーキのA.B.S の設定ができます。

#### CH3,4 ブレーキ A.B.S 機能について

CH2 側の A.B.S 機能が OFF の状態でも CH3, CH4 側単独で A.B.S 機能を使用することができます。 ポンピングの速さ(サイクル)、動作ポイント(トリガ)、デューティー比(ヒリツ)などの設 定値は、CH2 側の A.B.S 機能と共通の設定です。(ブレーキの戻り量(モドリ)は 50 固定)

ブレーキ MIX の画面は、次の方法で表示します。

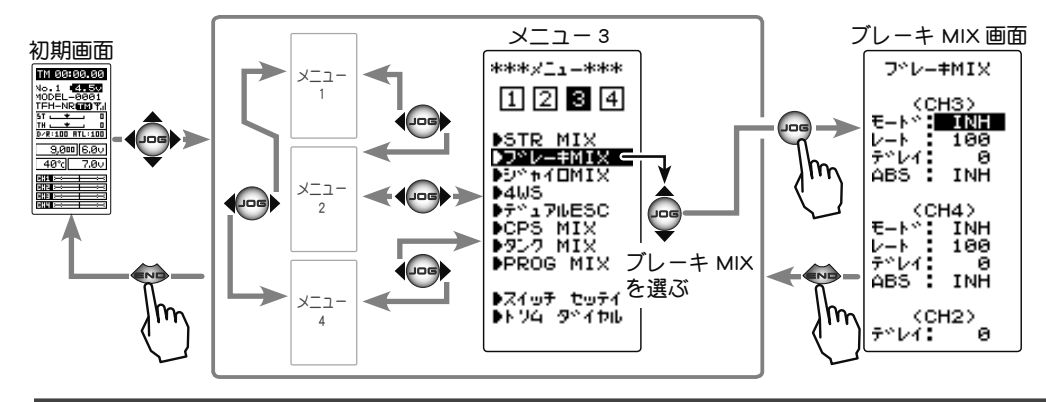

設定項目<br/><CH3><CH4><CH2>モード:CH3 ブレーキの ON/OFFモード:CH4 ブレーキの ON/OFFデレィ:CH2 ディレー量レート:CH3 ブレーキ量レート:CH4 ブレーキ量デレィ:CH3 ディレー量デレィ:CH3 ディレー量デレィ:CH4 ディレー量ABS:CH3 A.B.S 機能の ON/OFFABS

能

説
### ブレーキ MIX の使用方法

| 】<br>(ブレーキ MIX 機能の ON/OFF)                                                                                                    | 機能の ON/OFF(モード)                     |
|----------------------------------------------------------------------------------------------------|-------------------------------------|
| <b>(JOG)</b> ボタンの操作で、CH3 ブレーキは <ch3> の " モード "</ch3>                                                                                                    | INH, ACT                            |
| CH4 ブレーキは <ch4> の " モード " にカーソルを移動し、 <b>(</b>+</ch4>                                                                                                    | ) 設定ボタン                             |
| または <b>(-)</b> ボタンを押して "ACT" の状態にします。                                                                                                    | ● (+)、(-) ボタンで設定。                   |
| "INH" :機能 OFF<br>"ACT" :機能が ON                                                                                                    |                                     |
| <ul> <li>&lt; CH3&gt;ABSの下に "(4WS &gt; OFF)" が表示される場合、4WSとジャイ[<br/>MIX 機能を "INH" に設定しないと CH3 ブレーキが使用できません。</li> <li>&lt; CH4&gt;ABSの下に "(ESC &gt; INH)" が表示される場合、デュアル ESC 2<br/>CPS MIX 機能を "INH" に設定しないと 4CH ブレーキが使用できません。</li> <li>&lt; CH4&gt;ABSの下に "(SMX &gt; INH)" が表示される場合、STR MIX 機能?<br/>"INH" に設定しないと CH4 ブレーキが使用できません。</li> </ul>                                                                                                    |                                     |
| 2 (ブレーキ量の調整)                                                                                                    | - ブレーキ量(レート)                        |
| <b>(JOG)</b> ボタンの操作で、CH3 ブレーキは <ch3> の " レート "</ch3>                                                                                                    | 、初期值:100                            |
| CH4 ブレーキは <ch4> の " レート " にカーソルを移動し、 <b>(</b>+</ch4>                                                                                                    |                                     |
| または <b>(-)</b> ボタンでブレーキ量を調整します。                                                                                                    | 調整ハラン<br>● (+) または (-) ボタンで調整。      |
| ●ブレーキ量は 0 ~ 100% の範囲で調整が可能です。                                                                                                    | ● (+)、(-) ボタンの同時押し、<br>約1秒間で初期値に戻る。 |
| 3 (ディレー量の設定)                                                                                                    | ディレー量(デレィ)                          |
| ブレーキのディレー量は各 CH 個別に設定します。                                                                                                    | (CH3)0 ~ 100                        |
| <b>(JOG)</b> ボタンの操作で、CH3 ブレーキは <ch3> の " デレィ "</ch3>                                                                                                    | (CH4)0 ~ 100<br>(CH2)0 ~ 100        |
| CH4 ブレーキは <ch4> の " デレィ " をまた、2CH ブレー<sup>4</sup></ch4>                                                                                                    | F 初期值:0                             |
| は (CH2) の " デレィ " にカーソルにカーソルを移動し、 <b>(+</b>                                                                                                    | ) 調整ボタン                             |
| または <b>(-)</b> ボタンでディレー量を調整します。                                                                                                    | ●(+)または(-)ボタンで調整。                   |
| "0" :遅れなし<br>"100" :最大ディレー量                                                                                                    | ●(+)、(-)ホタンの同時押し、<br>約1秒間で初期値に戻る。   |
| 4<br>(3CH/4CH ブレーキ A.B.S 機能の ON/OFF)                                                                                                    |                                     |
| (JOG) ボタンの操作で CH3 ブレーキ ABS は <ch35 0<="" th=""><th>機能のON/OFF (ABS)</th></ch35>                                                                                                    | 機能のON/OFF (ABS)                     |
| "ABS", CH4 $$ $$ |                                     |
| ルを移動し、(+)または(-)ボタンを押して "ACT" の状態に                                                                                                    | 2 <b>設定ボタン</b>                      |
|                                                                                                    |                                     |
|                                                                                                    |                                     |
| "ACT" :機能が ON                                                                                                    |                                     |
| 5 調整を終了する場合は、(END)ボタンを押してメニュー画                                                                                                    | 面に戻ります。                             |
|                                                                                                    |                                     |
|                                                                                                    |                                     |
| ↓ ノレー+ MIX 機能のCH3の使用は 4WS(P112) とジヤイロMIX                                                                                                    | (P110) か "INH" の設定になっ               |

ブレーキMIX機能のCH3の使用は4WS(P112)とジャイロMIX(P110)が"INH"の設定になっ ていること、また、CH4の使用は STR MIX(P106)、デュアル ESC(P114)、CPS MIX(P116) が "INH" の設定になっていることが必要です。

### ダイヤルやデジタルトリムでのレート調整

トリム ダイヤル機能 (P102) で、CH3 または、CH4 ブレーキ量(レート ) 調整をダイヤル DL1 やデジタルトリム DT1 ~ DT5 に設定することができます。 機能

説明

ブレーキ MIX BRAKE MIX

### ジャイロ MIX GYRO MIX

(OFF)

T4PM 側 の CH3 で、弊社製カー用レートジャイロの、感度調整をするリモートゲイン機 能です。

AVCS とノーマルのモードを切り替えて使用する場合は、スイッチ セッテイ機能(P104)で、 スイッチ (SW1 または SW2) を "GYRO" に設定して使用します。

カー用レートジャイロの搭載方法や取り扱いについては、レートジャイロの説明書をお読 みください。

#### ブレーキ MIX / 4WS を使用した場合

ブレーキ MIX(P108) で "CH3" を ACT に設定した場合、または 4WS(P112) を使用してい る場合、このジャイロ MIX 機能は使用できません。

#### SR モードについて

SR モード対応ジャイロを SR モードのチャンネルで使用する場合、ステアリング入力と ジャイロ感度入力を接続するチャンネルの両方を SR モードに設定してください。どち らか片方でもノーマルモードになっていると、ジャイロが正常に動作しません。

#### AVCS とノーマルモード

弊社製ジャイロの動作モードは、ノーマルモードと AVCS モードがあります。AVCS モー ドでは、ノーマルモード時のレート( 旋回速度 ) 制御の他に角度制御も同時に行う動作 をします。AVCS モードでは、ノーマルモード時より、直進安定性が増加します。操作 フィーリングが異なるため、好みのモードを選択してください。

#### ダイヤルやデジタルトリムでのレート調整

トリム ダイヤル機能 (P102) で、ジャイロ感度の調整をダイヤル DL1 やデジタルトリム DT1~DT5 に設定することができます。

ジャイロ MIX の画面は、次の方法で表示します。

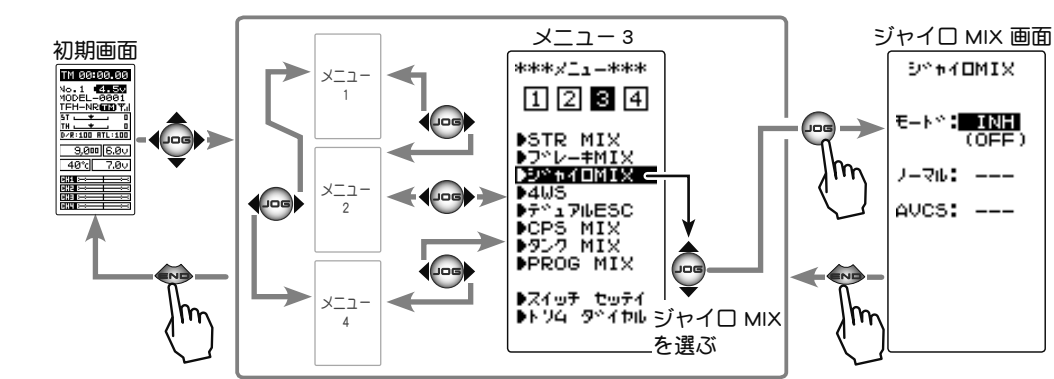

能

説

明

#### ジャイロ ミキシングの調整方法

:機能 OFF

"ノーマル":ノーマルモードのみ

:AVCS モードのみ

(準備)

"INH"

"AVCS"

- ・ジャイロの説明書を参考にジャイロを受信機に接続します。 リモートゲインを使用する場合は、ジャイロの感度入力用コ ネクターを受信機の CH3 に接続します。
- ノーマル(ノーマル)とAVCS を切り替えて使用する場合は、 スイッチ セッテイ機能(P104)で、スイッチを設定します。

(ジャイロ ミキシングの設定)
 (JOG)ボタンの操作で、設定項目 "モード " にカーソルを移動し、(+) または(-)ボタンで機能の設定をします。

機能の ON/OFF(モード)

モード :機能の OFF/ タイプ選択 ノーマル: ノーマルモードの感度

:AVCS モードの感度

設定項目

AVCS

INH, ノーマル, AVCS, スイッチ

設定ボタン ● (+) または (-) ボタンで設定。

● (+) または (-) ボタンで調整。
 ● (+)、(-) ボタンの同時押し、

約1秒間で初期値に戻る。

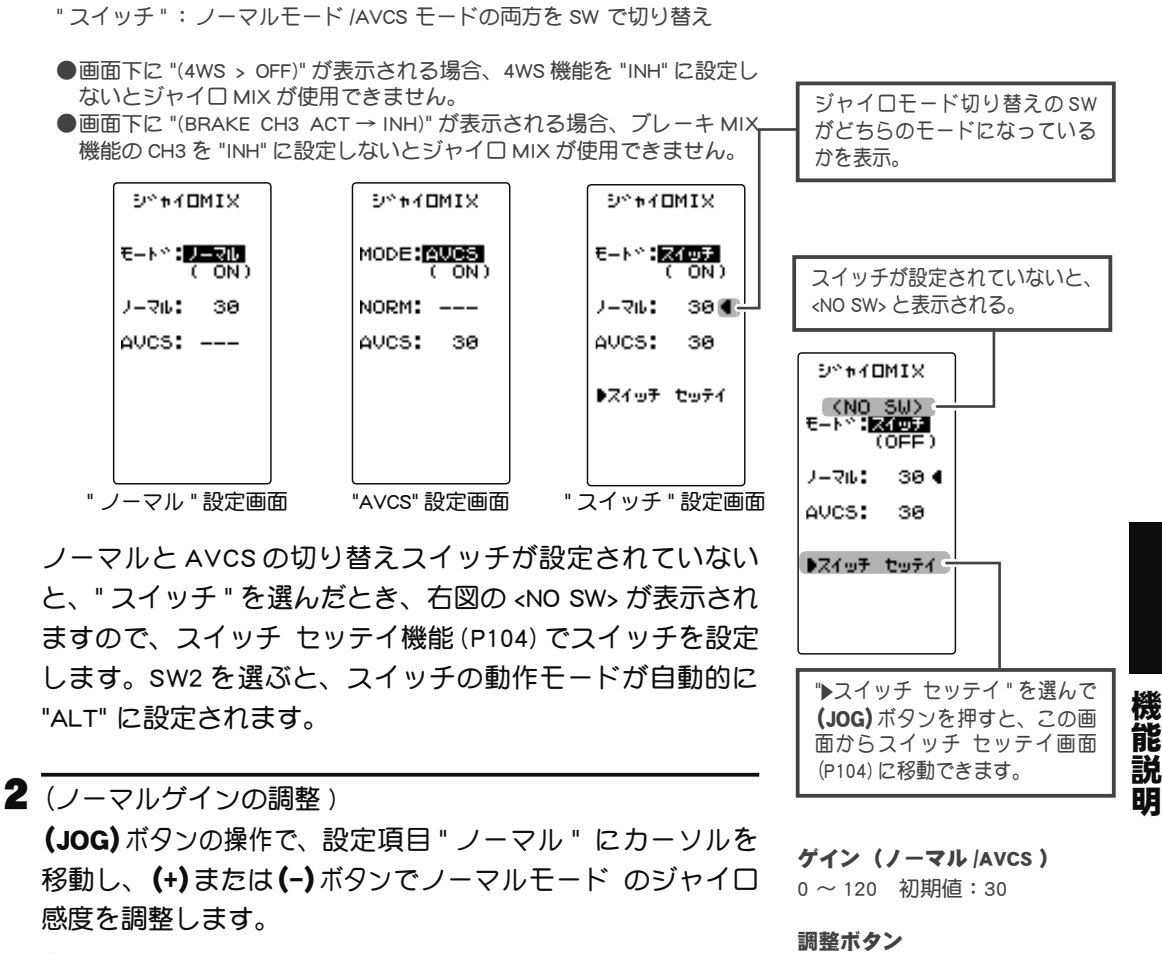

(AVCS ゲインの調整)

(JOG)ボタンの操作で、設定項目 "AVCS" を選びます。

(+)または(-)ボタンで AVCS モード のジャイロ感度を調整 します。

3 設定を終了する場合は、(END)ボタンを押してメニュー画面に戻ります。

### **4WS**

この機能はクローラー等の 4WS タイプの車体に使用します。CH1 でフロント側のステア リング、CH3 でリア側のステアリングを制御するミキシングです。

4WS タイプの切り替えは、スイッチ セッテイ機能 (P104) で SW2 を "4WS" に設定して使用します。設定されていないと <NO SW> と表示されます。

4WS タイプは OFF( フロント側ステアリングのみ )、逆位相、同位相、リア側ステアリングのみの 4 タイプです。

### ブレーキ MIX /ジャイロ MIX を使用した場合

ブレーキ MIX(P108) で "CH3" を ACT に設定した場合、またはジャイロ MIX(P110) を使用している場合、この 4WS 機能は使用できません。

4WSの画面は、次の方法で表示します。

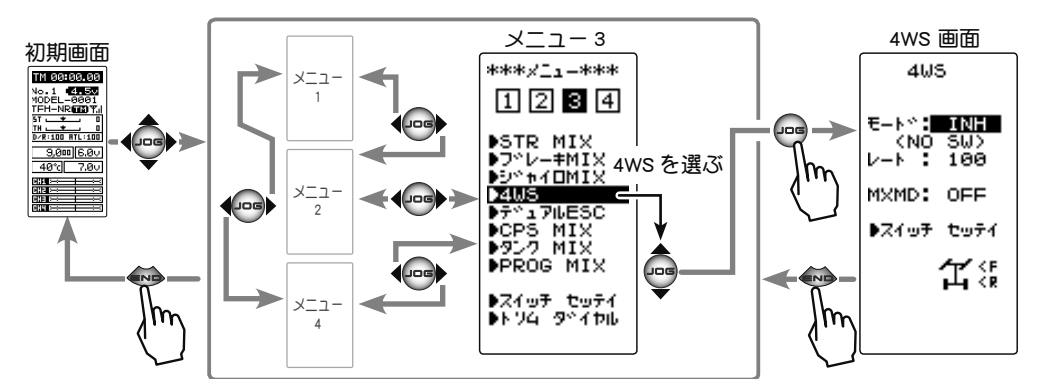

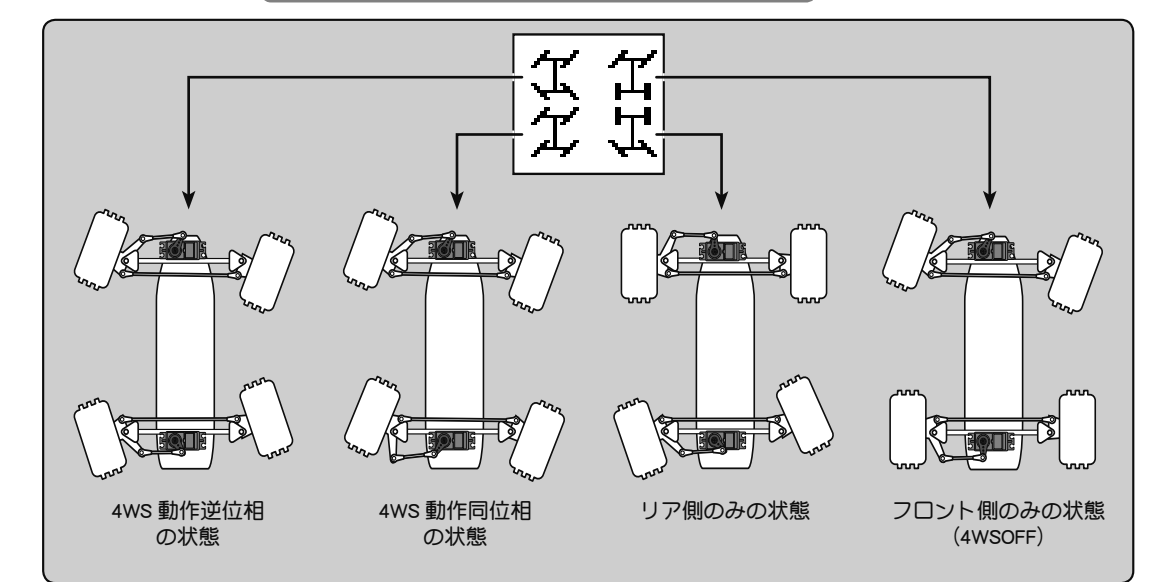

#### 4WS の調整方法

(準備)

**設定項目** モード:機能の OFF/ タイプ選択 レート:リア側動作量 MXMD:ミックスモード

この機能はスイッチで 4WS のタイプを切り替えて使用しますので、スイッチ セッテイ機能 (P104) で SW2 を "4WS" に設定します。

機能説明

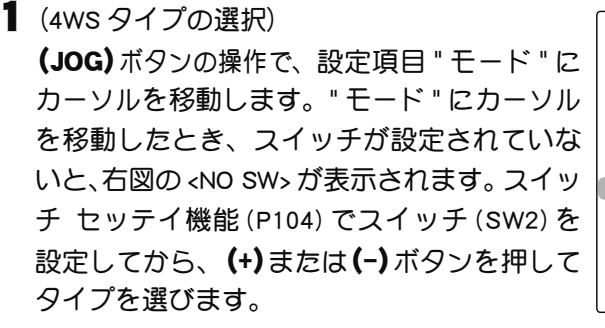

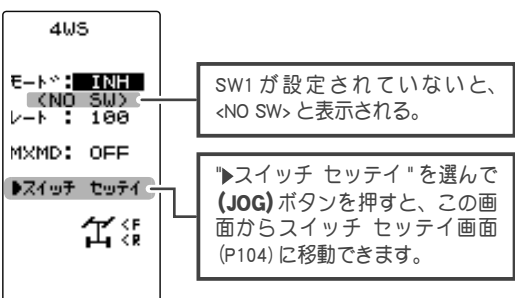

"INH" : 機能 OFF(フロント側のみ)。

面に戻ります。

"2TYP" :フロント側のみと逆位相の切り替え。

"3TYP" :フロント側のみ、逆位相と同位相の切り替え。

"4TYP" :フロント側のみ、逆位相、同位相とリア側のみの切り替え。

- ●画面下に "(GYRO MIX ACT → INH)" が表示される場合、ジャイロ MIX 機能を "INH" に設定しないと 4WS が使用できません。
- 画面下に "(BRAKE CH3 ACT → INH)" が表示される場合、ブレーキ MIX 機能の CH3 を "INH" に設定しないと 4WS が使用できません。

機能の ON/OFF (モード)

INH, 2TYP, 3TYP, 4TYP

#### 設定ボタン

● (+) または (-) ボタンで設定。

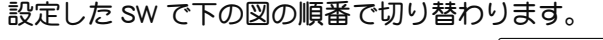

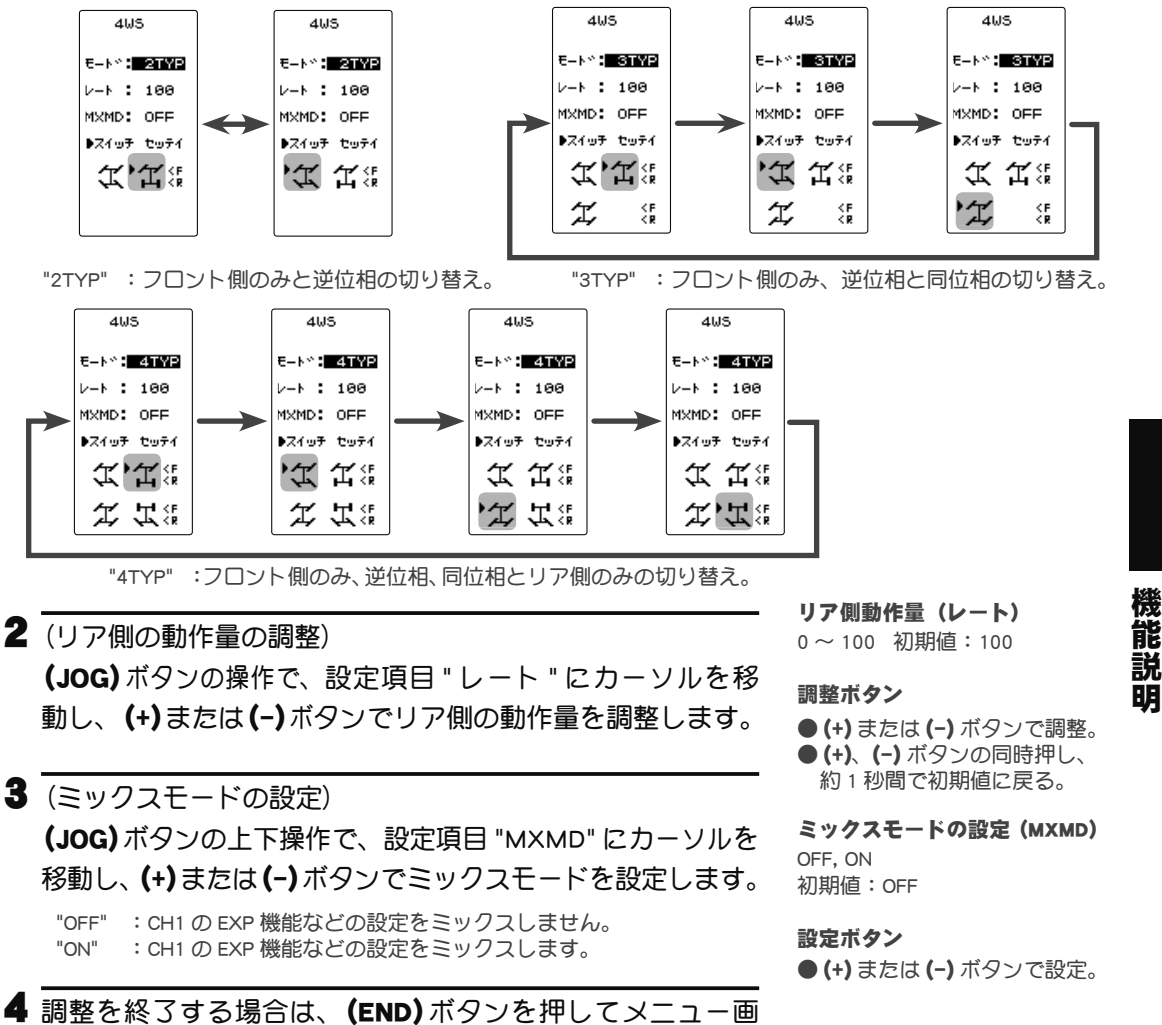

### デュアル ESC DUAL ESC

(スロットル/ 4ch 系)

クローラー等の 4WD タイプの車体で、CH2 でフロント側のモーターコントローラ、CH4 でリア側のモーターコントローラを制御するミキシング機能です。

駆動をフロント側のみ、リア側のみ、フロント側とリア側の両方(4WD)の切り替えは、ト リム ダイヤル機能(P102)で、DT1~DT5, DL1のどれかを "ESC-MD" に設定して使用します。

### STR MIX /ブレーキ MIX / CPS ミキシングを使用した場合

ブレーキ MIX(P108) で "CH4" を ACT に設定した場合、または STR MIX(P106)、CPS MIX(P116)を使用している場合、このデュアル ESC 機能は使用できません。

デュアル ESC の画面は、次の方法で表示します。

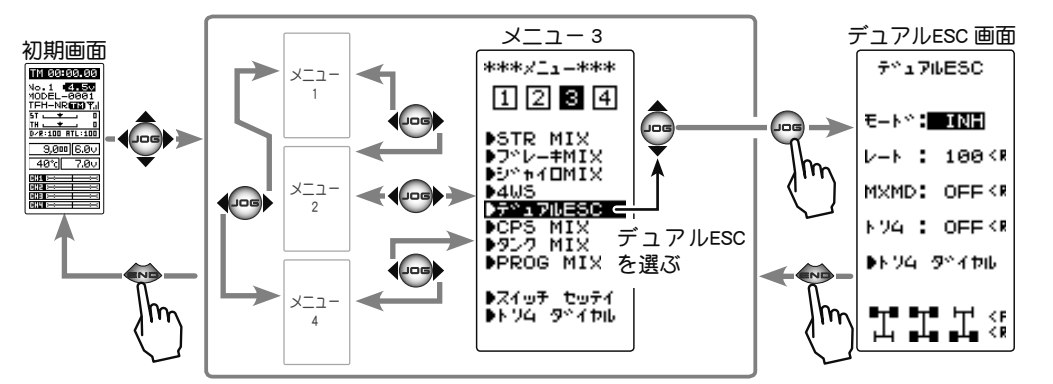

### デュアル ESC ミキシングの調整方法

(進備)

 この機能はデジタルトリム、ダイヤルで、フ ロント、リアの駆動タイプを切り替えて使用 しますので、トリム ダイヤル機能(P102)で DT1 ~ DT5, DL1 のどれかを "ESC-MD" に設定 します。

| 7*17⊮ESC<br>€-+*: INH                                                                   | <b>設定項目</b><br>モード:機能の OFF/ タイブ選択<br>レート:リア側動作量<br>MXMD:ミックスモード<br>トリム:トリムモード |
|-----------------------------------------------------------------------------------------|-------------------------------------------------------------------------------|
| MXMD: OFF <r< th=""><th></th></r<>                                                      |                                                                               |
| ▶74 : OFFKR                                                                             | "▶トリム ダイヤル "を選んで                                                              |
| ●トツム ダベイヤル                                                                              | _ (JOG) ホタンを押すと、この画<br>面からトリム ダイヤルの画面<br>(P102) に移動できます。                      |
| , <u>1</u> , <u>1</u> , <u>1</u> , <u>1</u> , <u>1</u> , <u>1</u> , <u>1</u> , <u>1</u> |                                                                               |

能 説 眀

】(デュアル ESC の設定)

(JOG)ボタンの上下操作で、設定項目 "モード" にカーソルを 移動し、(+)または(-)ボタンを押して機能の設定をします。

"INH" :機能 OFF "ACT" : 機能が ON

- 画面下に "(STR MIX ACT → INH)" が表示される場合、ステアリング MIX 機能を "INH" に設定しないとデュアル ESC が使用できません。
- ●画面下に "(CPS MIX ACT → INH)" が表示される場合、CPS MIX 機能を "INH" に設定しないとデュアル ESC が使用できません。
- ●画面下に "(BRAKE CH4 ACT → INH)" が表示される場合、ブレーキ MIX 機能の CH4 を "INH" に設定しないとデュアル ESC が使用できません。

機能の ON/OFF (モード) INH, ACT

設定ボタン

●(+)または(-)ボタンで設定。

デュアル ESC DUAL ESC

駆動タイプを切り替えるための、デジタルトリム、ダイヤ ルを設定する場合、この画面からトリム ダイヤル機能(P102) へ移動できます。

設定したトリムまたは、ダイヤルで次の図のように切り替わります。

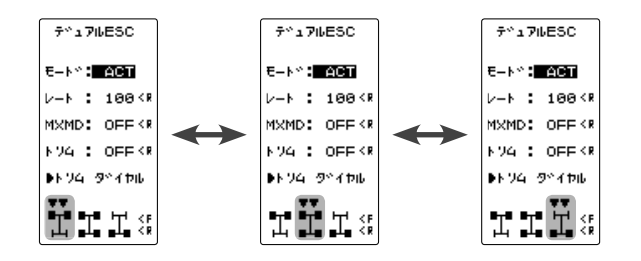

2 (リア側の動作量の調整) (JOG)ボタンの上下操作で、設定項目 "レート "にカーソルを 移動し、(+)または(-)ボタンでリア側(4CH側)のモーター コントローラの動作量を調整し、前後輪に回転差を与える 場合に使用します。

3 (ミックスモードの設定)
 (JOG)ボタンの操作で、設定項目 "MXMD" にカーソルを移動し、(+)または(-)ボタンでミックスモードを設定します。
 "OFF" : CH2の EXP 機能などの設定をミックスしません。
 "ON" : CH2の EXP 機能などの設定をミックスします。

4(トリムモードの設定)

(JOG)ボタンの操作で、設定項目 "トリム " にカーソルを移動し、(+)または(-)ボタンでトリムモードを設定します。

"OFF" :フロント側(CH2)のトリムデータは含みません。 "ON" :フロント側(CH2)のトリムデータを含みます。 **リア側動作量(レート)** 0~120 初期値:100

#### 調整ボタン

● (+) または (-) ボタンで調整。
 ● (+)、(-) ボタンの同時押し、約1秒間で初期値に戻る。

**ミックスモードの設定 (MXMD)** OFF, ON 初期値: OFF

設定ボタン ● (+) または (-) ボタンで設定。

**トリムモードの設定(トリム)** OFF, ON 初期値:OFF

設定ボタン ● (+) または (-) ボタンで設定。

5 設定を終了する場合は、(END)ボタンを押してメニュー画面に戻ります。

#### ダイヤルやデジタルトリムでのレート調整

トリムダイヤル機能 (P102) で、リア側 (CH4 側) の動作量 (レート) の調整をダイヤル DL1 やデジタルトリム DT1 ~ DT5 に設定することができます。

#### 注意

この機能は2個のモーターコントローラを同時に駆動させますので、お互いのモーター とモーターコントローラに負荷がかかります。モーターコントローラやモーターが故障 しないように充分注意して使用してください。この機能の使用によるモーターコントロー ラ、モーターその他車体等の故障に関して、弊社では一切の責任を負いません。 機

### **CPS MIX**

この機能は弊社製チャンネル・パワー・スイッチ CPS-1 をコントロールする機能です。 車体に搭載の電飾(LED)を点灯させる場合、LED を接続した CPS-1 ユニットを受信機に 接続し、スイッチで LED を ON/OFF させますが、この CPS-1 ミキシング(CPS MIX)機能、 はスイッチ で LED を ON/OFF させる以外に、ステアリングやスロットル操作に合わせて ON/OFF させたり、LED を点滅表示させることもできます。

また、点滅のスピード(サイクル)も設定ができます。

例えば、ブレーキランプとしてスロットルのブレーキ側操作で、LED を点灯または、点滅 させたりすることができます。

#### STR MIX /ブレーキ MIX /デュアル ESC を使用した場合

ブレーキ MIX(P108) で "4CH" を ACT に設定した場合、または STR MIX(P106)、デュアル ESC(P114) を使用している場合、この CPS MIX 機能は使用できません。

CPS MIX の画面は、次の方法で表示します。

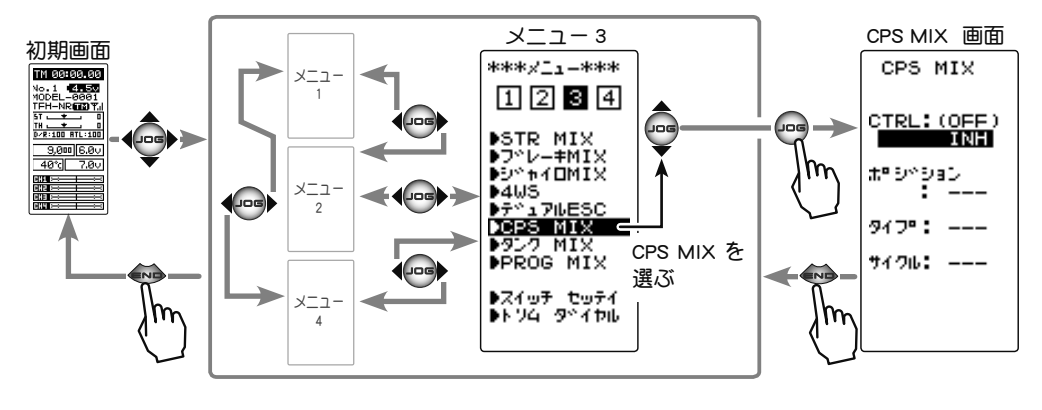

| 設定項目  |                 |
|-------|-----------------|
| CTRL  | :機能の OFF/ タイプ選択 |
| ポジション | :ON/OFF ポジション   |
| タイプ   | :ON/OFF のタイプ    |
| サイクル  | :フラッシュ時のサイクル    |

**機能説明** 

#### CPS MIX の設定方法

(準備)

- ・ CPS-1 を受信機の CH4 に接続します。
- SW で LED を ON/OFF させる場合は、スイッチ セッテイ機能 (P104) で、使用するスイッチを "CH4" に設定します。

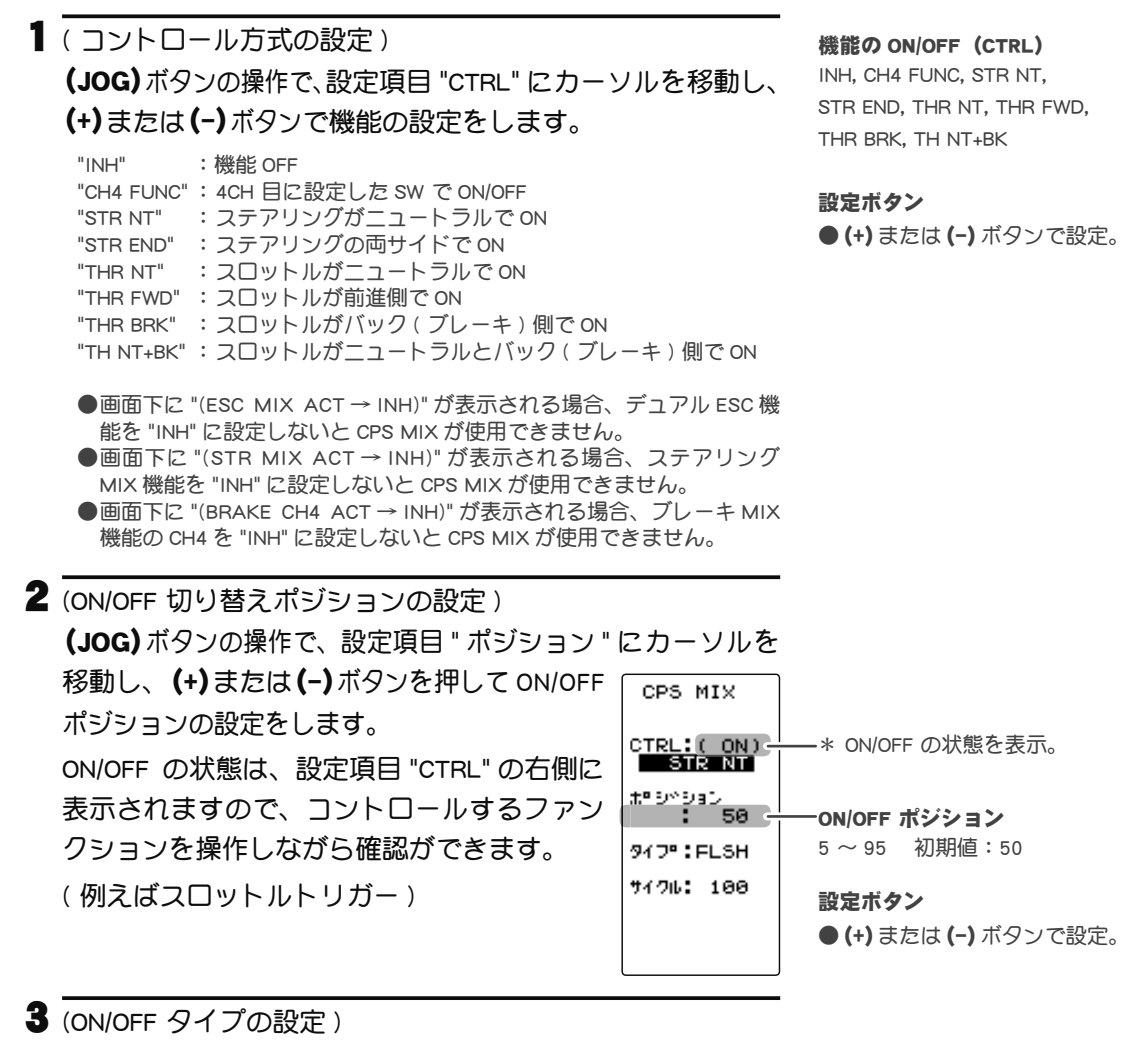

(JOG)ボタンの操作で、設定項目 " タイプ " にカーソルを移動し、(+)または(-)ボタンで LED 点灯のタイプを設定します。通常の ON /OFF タイプか、点滅タイプのどちらかを選ぶことができます。

"NORMAL" :通常の ON/OFF タイプ "FLASH" :点滅表示

4(点滅サイクルの設定)

" タイプ " で、点滅タイプの "FLASH" を設定した場合、点滅 するスピード ( サイクル ) が設定できます。

(JOG)ボタンの操作で、設定項目 " サイクル " にカーソルを 移動し、(+)または(-)ボタンで点滅のスピード(サイクル) の設定をします。

5 設定を終了する場合は、(END)ボタンを押してメニュー画面に戻ります。

機能説明

## タンク MIX TANK MIX

(ステアリング/スロットル系)

この機能は、戦車などの履帯車両向けのミキシングです。2個の ESC をステアリングチャ ンネルとスロットルチャンネルに接続し、お互いにミキシング動作することで、信地旋回 および超信地旋回が行えます。

タンクミキシング画面は、次の方法で表示します。

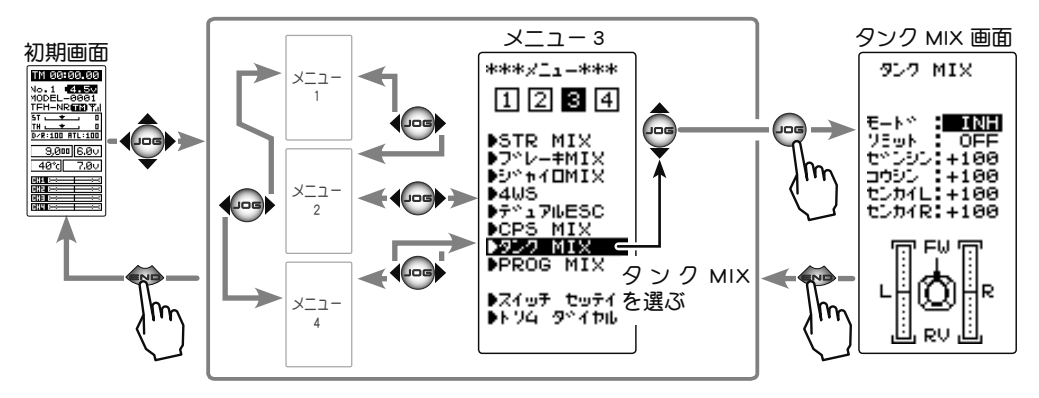

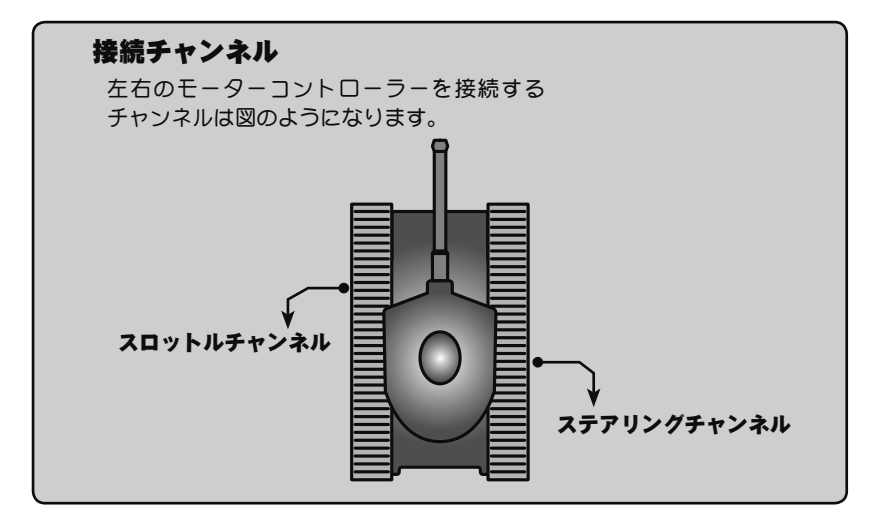

| 設定項目   |                |
|--------|----------------|
| モード    | :機能の ON/OFF 設定 |
| リミット   | :最大動作量の制限      |
| ゼンシン   | :前進側のスピード      |
| コウシン   | :後進側のスピード      |
| センカイL  | :左旋回側の動作量      |
| センカイ R | :右旋回側の動作量      |

機能説明

#### タンクミキシングの調整方法

 (タンクミキシング機能の ON/OFF)
 (JOG) ボタンの操作で、設定項目 "モード " にカーソルを移動 し、(+) または(-) ボタンで機能の設定をします。
 "INH" :機能 OFF "ON" :機能が ON

### 2 (リミットの ON/OFF)

ミキシング量により、ステアリングとスロットルチャンネルの最大動作量が限界を超えないように制限する機能です。 (JOG)ボタンの上下操作で、"リミット"にカーソルを移動し、 (+)または(-)ボタンで、ON/OFFを選択します。

"INH" :リミット機能 OFF "ON" :リミット機能が ON

3(前進/後進レート調整) ブレーキのディレー量は各 CH 個別に設定します。

(JOG)ボタンの操作で、設定項目 "ゼンシン"/"コウシン"にカー ソルを移動し、(+) または(-)ボタンで前進側/後進側のスピー ドを調整します。

●スロットルチャンネルとステアリングチャンネルが連動して動作し、 トリガーをハイ側に操作で、"ゼンシン"レートのスピードで車体は前 進します。トリガーをブレーキ側に操作した場合は"コウシン"レート のスピードで後進します。

#### 4 (左/右レート調整)

(JOG)ボタンの操作で、設定項目 "センカイ L" / "センカイ R" にカーソルを移動し、(+)または(-)ボタンで左旋回側/右旋回 側の量を調整します。

- ●スロットルチャンネルとステアリングチャンネルが連動して動作し、 ステアリングを右に操作した場合は、"センカイ R"のレートで車体は 右方向に超信地旋回します。左に操作した場合は、"センカイ L"のレー トで車体は左方向に超信地旋回します。
- 5 調整を終了する場合は、(END)ボタンを押してメニュー画面に戻ります。

#### 機能の ON/OFF (モード) INH, ON

設定ボタン ● (+) または (-) ボタンで設定。

**リミット設定** OFF, ON

設定ボタン

● (+) または (-) ボタンで設定。

#### 前進/後進動作量

(ゼンシン/コウシン) -100 ~ +100 初期値:+100

調整ボタン

● (+) または (-) ボタンで調整。 ● (+)、(-) ボタンの同時押し、 約1秒間で初期値に戻る。

#### 左/右動作量

(センカイ L /センカイ R) -100 ~ +100 初期値:+100

#### 調整ボタン

● (+) または (-) ボタンで調整。 ● (+)、(-) ボタンの同時押し、 約1秒間で初期値に戻る。

#### ステアリングとトリガーを同時に操作した場合

トリガーをハイ側に操作し、ステアリングを右に操作した場合は、**[前進]、[右]**のレート で車体は右方向に信地旋回します。

トリガーをハイ側に操作し、ステアリングを左に操作した場合は、【前進】、【左】のレート で車体は左方向に信地旋回します。

トリガーをブレーキ側に操作しながらステアリングの操作は、後進方向で前進側と同じ 動作をします。

### PROG MIX 1 / 2 (プログラムミキシング 1 / 2) (全チャンネル)

ステアリング、スロットル、3 チャンネル、4 チャンネルの任意のチャンネル間で、ミキ シングをかけることができます。この PROG MIX1 と 2 の 2 系統が使用できます。

#### 付加機能

● マスターチャンネル(ミキシングをかける側)ガステアリングまたはスロットルの場合、トリムのデータを加えることができます。(トリムモード)
 ● マスターチャンネルに関連する機能の設定を反映させるかさせないかを選べます。
 関連機能は下記のとおりです。(マスターミックスモード)
 ステアリング:Iンドホ イント, STR EXP, D/R, ユビードおよび 4WS
 スロットル:Iンドホ イント, ATL, THR EXP, TH A.B.S, ユビート, ブレーキ MIX, NT-BRK, ESC MIX, アクセレーション
 CH3:Iンドホ イント, ブレーキ MIX, および 4WS
 CH4:Iンドホ イント, ブレーキ MIX, および ESC MIX

#### スレーブチャンネル側の動作

スレーブチャンネル(ミキシングを受ける側)の操作またはトリムに、マスターチャン ネル側からの動作がプラスされた動作となります。

プログラムミキシング画面は、次の方法で表示します。

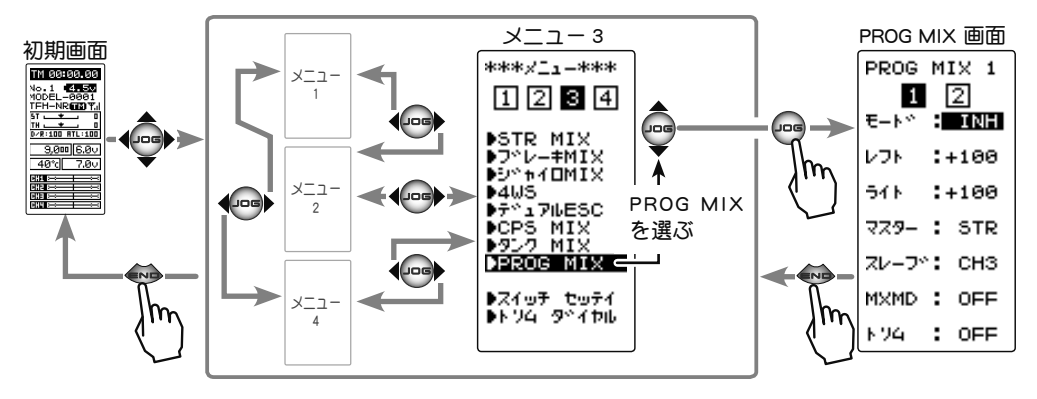

設定項目

**設定項目** レフト:ミキシングレート(左側) マスター:マスターチャンネル MXMD :マスターミックスモード ライト:ミキシングレート(右側) スレーブ:スレーブチャンネル トリム :トリムモード

機能説明

#### プログラムミキシングの調整方法

(準備)

- (JOG)ボタンの操作で、"PROG MIX 1 / 2" のどちらかを選び ます。
- "PROG MIX" をスイッチで ON/OFF する場合は、スイッチ セッ テイ機能 (P104) でスイッチを設定します。

PROG MIX 1 E-F": INH V7F :+100 54F :+100 729- : STR 2V-7": CH3 MXMD : OFF F74 : OFF

(JOG) ボタンの操作で、"PROG MIX 1/2" を選ぶ

(ミキシング機能の ON/OFF) (JOG) ボタンの操作で、設定項目 " モード " にカーソルを移 機能の ON/OFF (モード) INH, ON(OFF) 動し、(+)または(-)ボタンを押して "ON(OFF)" の状態にし 設定ボタン ます。 ●(+)または(-)ボタンで設定。 "INH" :機能 OFF "ON" : 機能が ON ( スイッチ OFF の場合は "OFF" が表示 ) 2 (マスターチャンネルの設定) PROG MIX 1 チャンネルの選択(マスター) 1 2 E-NY : ON (JOG) ボタンの操作で、設定項目 "マスター" STR, THR, CH3, CH4 初期値:STR(ステアリング) にカーソルを移動し、(+)または(-)ボタンで ×100 **:**+10 マスターチャンネルを設定します。 設定ボタン 541 :+100 ●(+)または(-)ボタンで設定。 779- : STR 選択したマスターチャンネルによっ て表示が変わります。 スレーフ<sup>、</sup>: CH3 上段:レフト/ゼンシン/アップ MXMD : OFF 下段:ライト/ブレーキ/ダウン N74 : OFF チャンネルの選択(スレーブ) (スレーブチャンネルの設定) STR, THR, CH3, CH4 (JOG)ボタンの操作で、設定項目 "スレーブ" にカーソルを 初期值:CH3 移動し、(+)または(-)ボタンでスレーブチャンネルを設定 設定ボタン します。 ●(+)または(-)ボタンで設定。 ミキシング量 4(左、前進、またはアップ側のミキシング量の調整) -120 ~ 0 ~ +120 初期值:+100 (JOG)ボタンの操作で、設定項目 "レフト", "ゼンシン" また は"アップ"にカーソルを移動し、(+)または(-)ボタンで左、 調整ボタン ●(+)または(-)ボタンで調整。 前進、またはアップ側のミキシング量を調整します。 ●(+)、(-)ボタンの同時押し、 約1秒間で初期値に戻る。 (右、ブレーキ、またはダウン側のミキシング量の調整) ミキシング量 (JOG)ボタンの操作で、設定項目 " ライト ", " ブレーキ " また  $-120 \sim 0 \sim +120$ 初期值:+100 は "ダウン" にカーソルを移動し、(+) または(-) ボタンで右、 ブレーキ、またはダウン側のミキシング量を調整します。 調整ボタン ● (+) または (-) ボタンで調整。 (以下の設定は必要に応じて設定してください。)

 (マスターミックスモードの設定) (JOG) ボタンの操作で、設定項目 "MXMD" にカーソルを移動 し、(+)または(-)ボタンでミックスモードを設定します。 "OFF" :マスターチャンネルの EXP 機能などの設定をミックスしません。 "ON" :マスターチャンネルの EXP 機能などの設定をミックスします。

7(トリムモードの設定) (JOG)ボタンの操作で、設定項目"トリム"にカーソルを移 動し、(+)または(-)ボタンでトリムモードを設定します。 "OFF" :マスターチャンネルのトリムデータは含みません。 :マスターチャンネルのトリムデータを含みます。 "ON"

●(+)、(-)ボタンの同時押し、 約1秒間で初期値に戻る。

マスターミックスモード(MXMD) OFF, ON 初期值:OFF

設定ボタン ● (+) または (-) ボタンで設定。

トリムモードの設定(トリム) OFF, ON 初期值:OFF

設定ボタン

●(+)または(-)ボタンで設定。

🛢 調整を終了する場合は、 (END)ボタンを押してメニュー画面に戻ります。

機

能

説

明

## タイマー TIMER

アップタイマー、フューエル・ダウンタイマーおよびラップタイマーの3種類のタイマー からひとつ選んで使用します。タイマーの時間経過は初期画面にも表示します。

タイマーの画面は、次の方法で表示します。

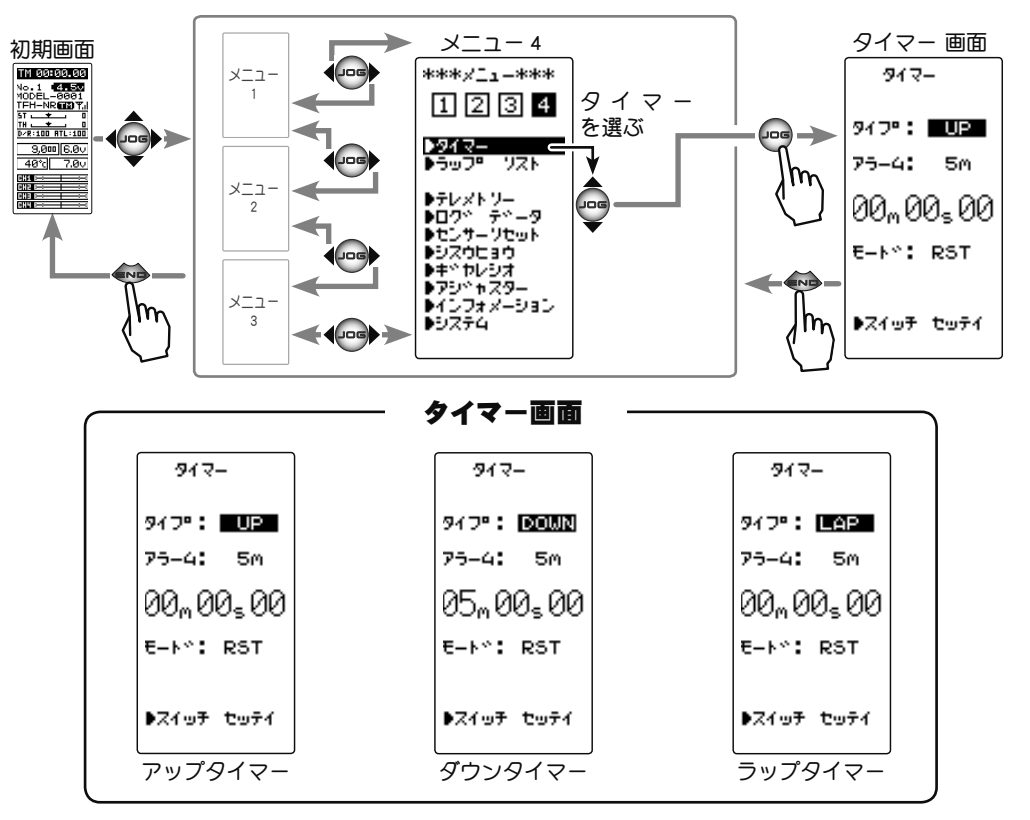

## アップタイマー

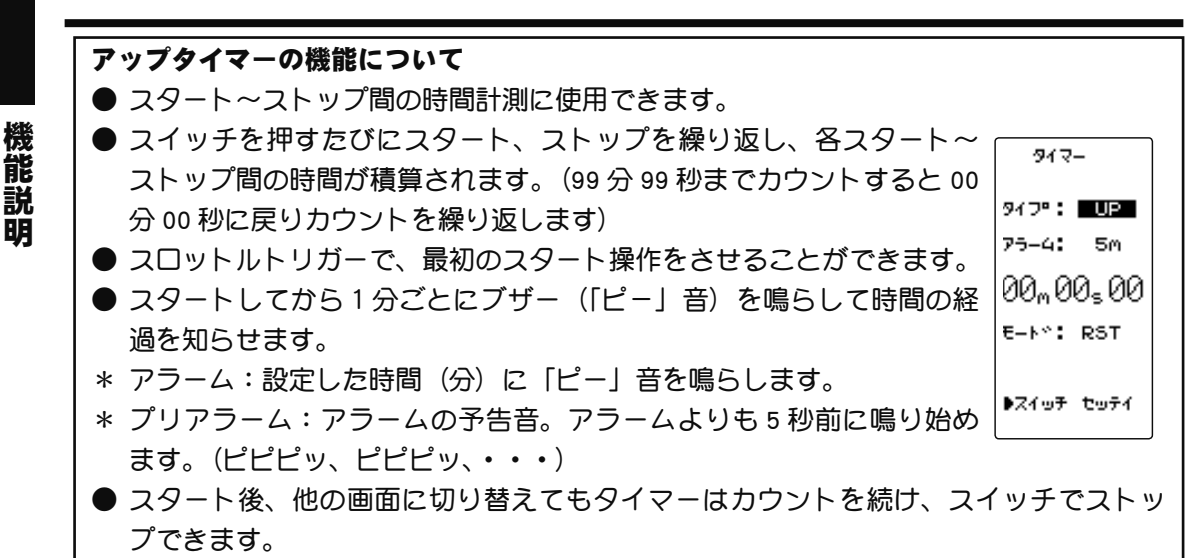

## フューエル・ダウンタイマー

#### ダウンタイマーの機能について ● 主にエンジンカーの給油時間の確認に使用します。(残り時間を表示) 917-● スイッチを押すたびにリスタートを繰り返し、設定時間がリセットさ 947°: DOWN れます。スタート時間はアラーム設定時間となります。(00分00秒ま 75-4: 5M でカウントすると以降アップタイマーの動作となります) 05,,00,00 ● スロットルトリガーで、最初のスタート操作をさせることができます。 ● スタートしてから1分ごとにブザー(「ピー」音)を鳴らして時間の経 E-Nº: RST 過を知らせます。 ▶スイッチ セッティ \* アラーム:設定した時間(分)に「ピー」音を鳴らします。 \* プリアラーム:アラームの予告音。アラームよりも5秒前に鳴り始め ます。(ピピピッ、ピピピッ、・・・) ● スタート後、他の画面に切り替えてもタイマーはカウントを続けます。

## ラップタイマー

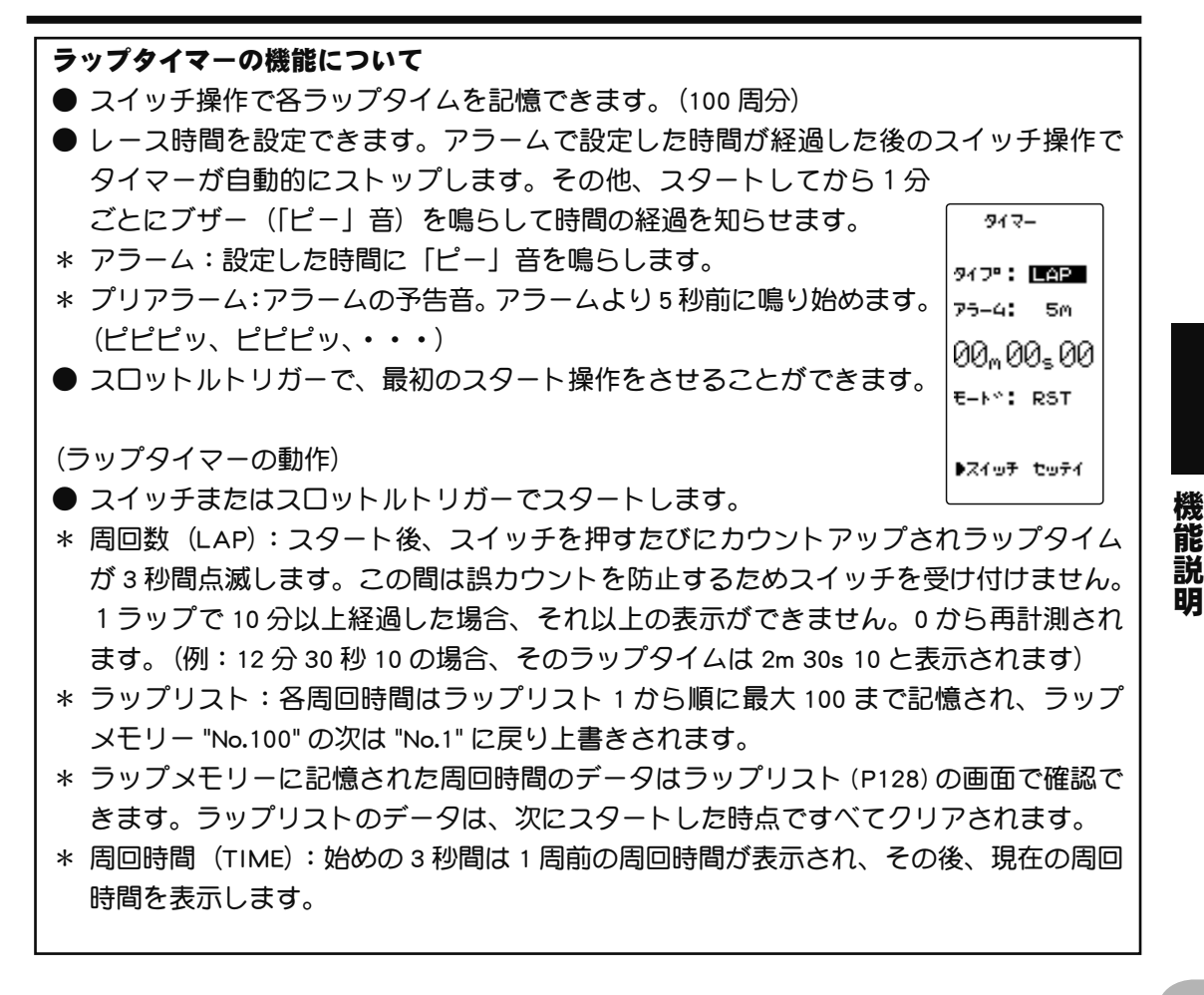

タイマー TIMER

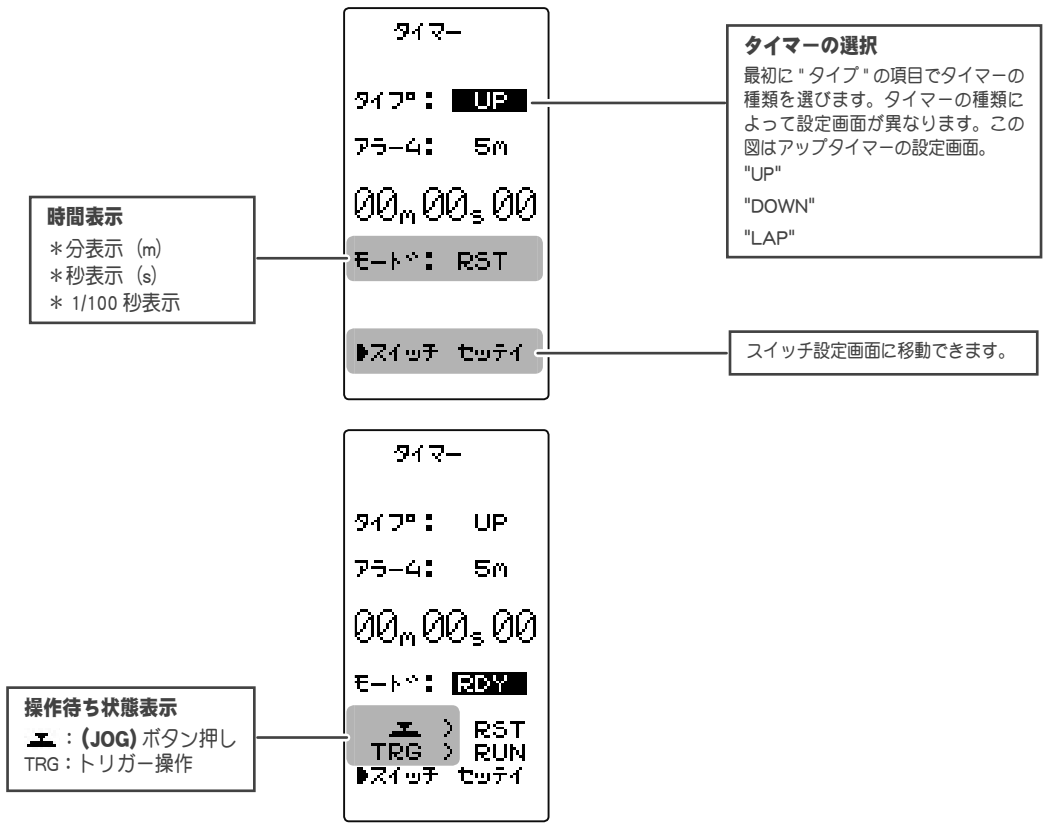

### レーシングタイマーのタイプ選択方法

(準備)

- ・スイッチ セッテイ機能 (P104) で、"TIMER" のスイッチを SW2 に設定します。
- (レーシングタイマーのタイプ選択)
   (JOG)ボタンの操作で、設定項目 "タイプ " にカーソルを移動し、(+)または(-)ボタンでレーシングタイマーのタイプを設定します。
   "UP" : アップタイマー
   "DOWN" : フューエル・ダウンタイマー
   "LAP" : ラップタイマー
  - "LAP" :ラップタイマー
- 2 調整を終了する場合は、(END)ボタンを押してメニュー画 面に戻ります。

● 各タイプ別の操作方法はこの後の説明をお読みください。

#### アップタイマーの使用方法

(準備)

・(JOG)ボタンの操作で、設定項目 "タイプ" にカーソルを移 動し、(+)または(-)ボタンで "UP" に設定します。

設定/調整ボタン

- ●(+)または(-)ボタンで設定 /調整。 ● (+)、(-) ボタンの同時押し、
- 約1秒間で初期値に戻る。

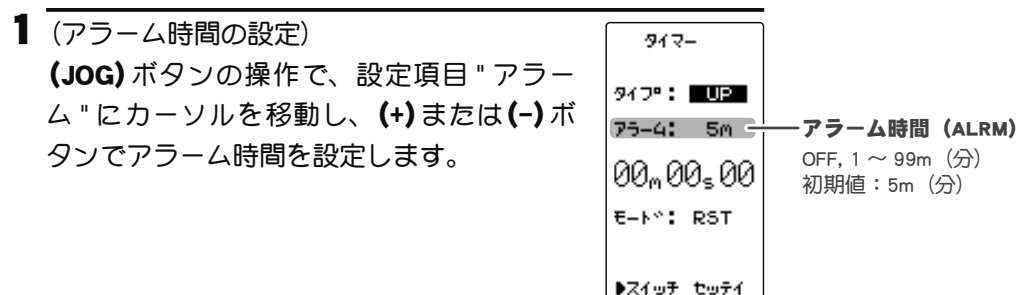

917-

**2** (タイマーのスタート/ストップ操作) スイッチ セッテイ機能(P104)で設定した SW2 スイッチ("TIMER")を押すとタイマー ガスタートします。 タイマーのストップは、スタートと同じス イッチでストップします。

●スロットルトリガーでスタートさせる方法 (JOG)ボタンの操作で、設定項目(状態表 示) "RST" にカーソルを移動し、(JOG) ボタ ンを押します。ピピッという電子音とともに、 操作待ち状態表示が右図の表示になり、トリ ガー操作待ちの状態となります。トリガーを 前進側に操作するとタイマーガスタートしま す。(状態表示 "RUN") (JOG) ボタンを押すと リセットします。タイマーのストップは、ス タートと同じスイッチでストップします。

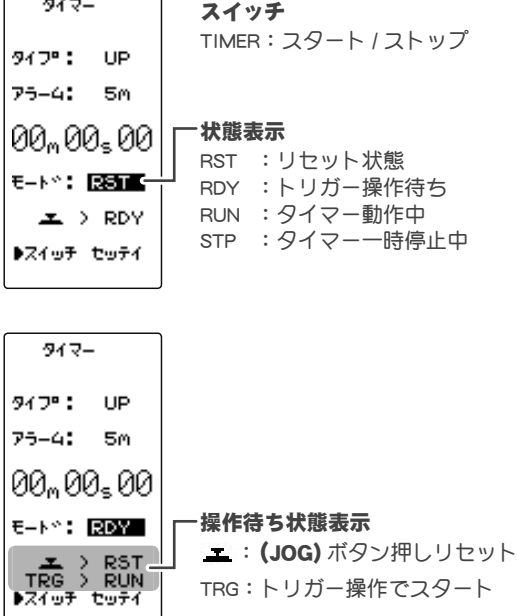

タイマーの動作中に(END)ボタンを押すとメニュー画面に 移動します。

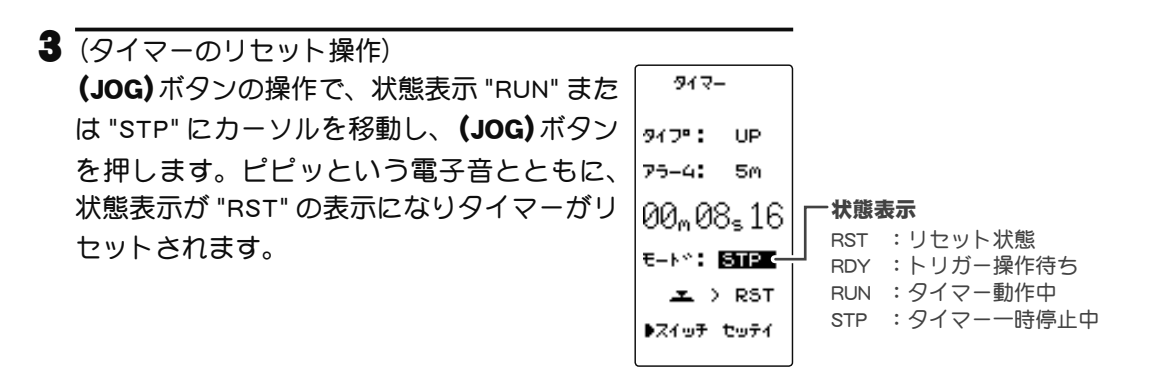

麡 能

説

眀

#### フューエル・ダウンタイマーの使用方法

(準備)

設定 / 調整ボタン

● (+) または (-) ボタン設定/ 調整。

● (+)、(-) ボタンの同時押し、

約1秒間で初期値に戻る。

(JOG)ボタンの操作で、設定項目 "タイプ" にカーソルを移動し、(+)または(-)で "DOWN" に設定します。

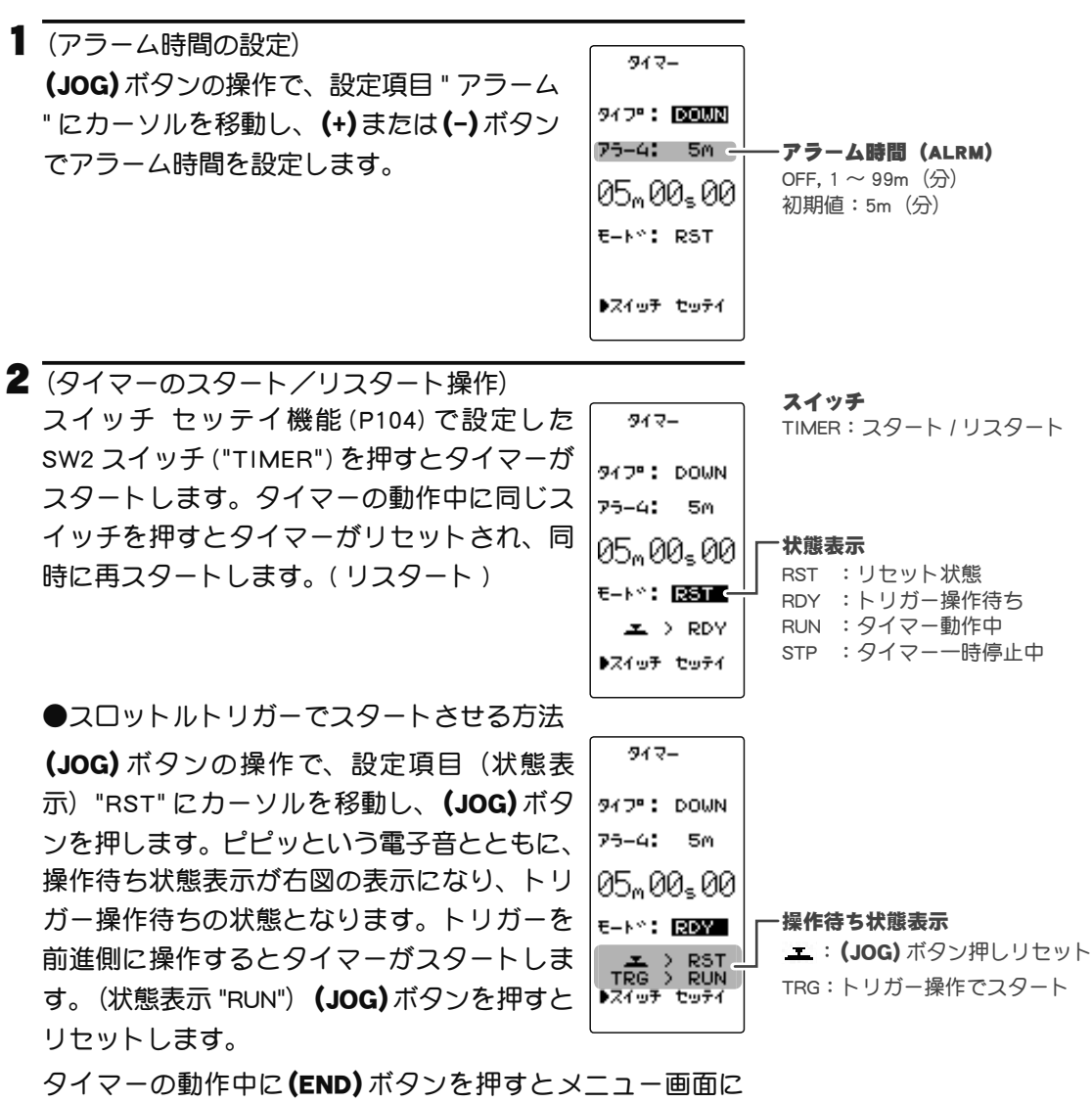

タイマーの動作中に(END)ボタンを押すとメニュー画自 移動します。

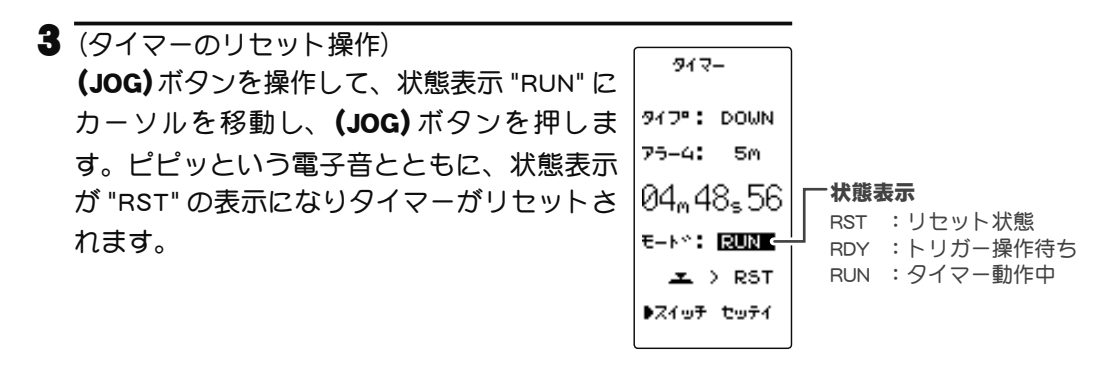

機

#### ラップタイマーの使用方法

(準備)

#### 設定/調整ボタン

● (+) または (-) ボタン設定 / 調整。

●(+)、(-)ボタンの同時押し、

約1秒間で初期値に戻る。

・(JOG)ボタンの操作で、設定項目 "タイプ " にカーソルを移動し、(+)または(-)ボタンで "LAP" に設定します。

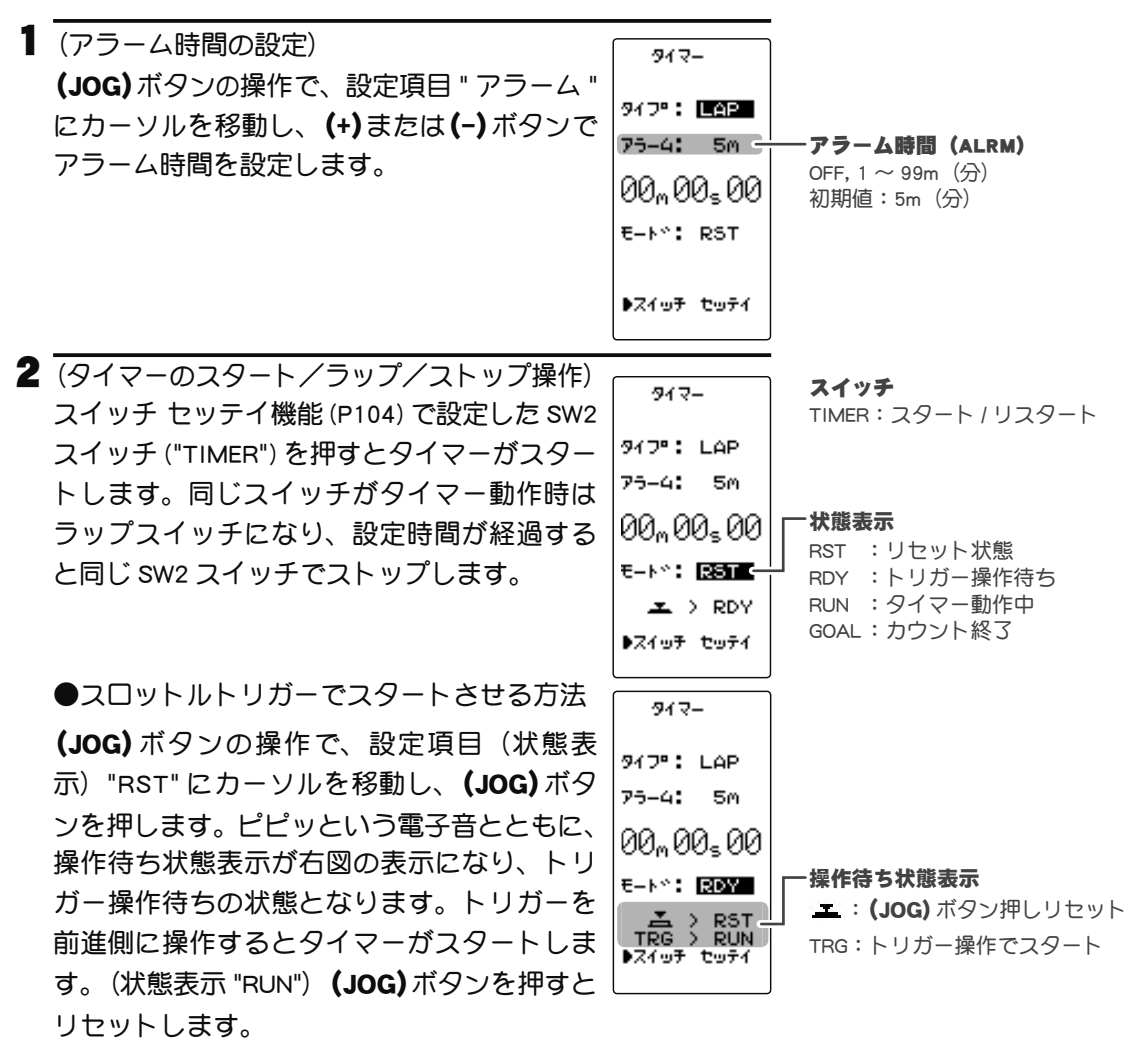

タイマーの動作中に(END)ボタンを押すとメニュー画面に 移動します。

| - |                                                      |            |                               |
|---|------------------------------------------------------|------------|-------------------------------|
| 3 | (タイマーのリセット操作)                                        |            |                               |
|   | <b>(JOG)</b> ボタンの操作で、状態表示 "RUN" また                   | 917-       |                               |
|   | は "GOAL" にカーソルを移動し、 <b>(JOG)</b> ボタ                  | 917°: LAP  |                               |
|   | ンを押します。 ピピッという電子音とともに、                               | 75-4: 5M   |                               |
|   | 状態表示が "RST" の表示になりタイマーがリ                             | 050591     | ──状態表示                        |
|   | セットします。                                              | E-LY: FORE | RST :リセット状態                   |
|   | ● "ALRM" 設定時間の経過前にリセット操作した場合、                        | L > RST    | RDY :トリカー操作存ら<br>RUN :タイマー動作中 |
|   | トータルタイムはメモリーされません。<br>●ラップメモリーのデータはラップリフト (P128) の画面 | ▶Z107 tof1 | GOAL:カウント終了                   |
|   | ● クラクスピラーのアークはクラクラスト(ト120)の画面<br>で確認できます。            |            |                               |

檼

## ラップリスト LAP LIST

ラップタイマー (P127)の操作で記憶した、ラップメモリーのデータ ( 各周回タイム ) を確 認するときに呼び出します。

●ラップタイマーをスタートすると、スイッチ操作のたびに周回時間が順に記憶されます。 ●設定した ALRM タイムの経過後にタイマーが停止すると、最終ラップが記憶され、最終 ラップの次にトータルタイムが自動的に書き込まれます。

\*設定した ALRM タイムが経過する前に、タイマーを停止させた場合は、トータルタイムは記憶されません。 ●ラップタイムの最大表示は 9 分 5 9 秒 99 までです。1 ラップで 10 分以上経過した場合、 それ以上の表示ができません。0 から再計測されます。(例:12 分 30 秒 10 の場合、そのラッ プタイムは 2m 30s 10 と表示されます)

ラップリストの画面は、次の方法で表示します。

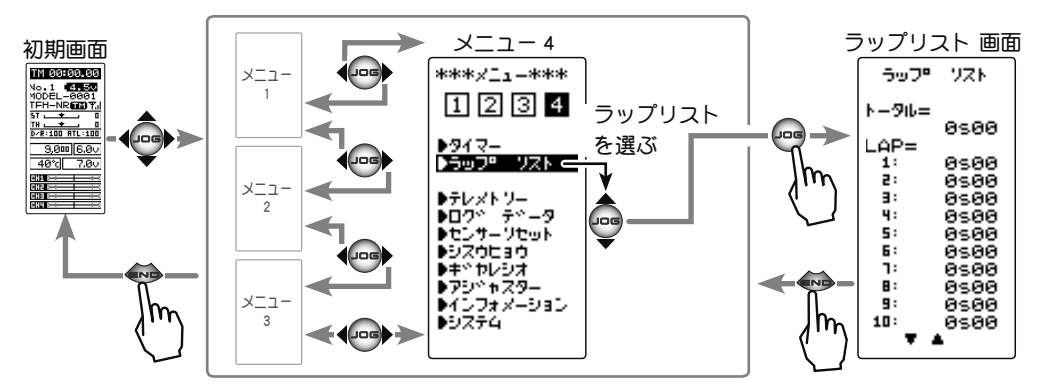

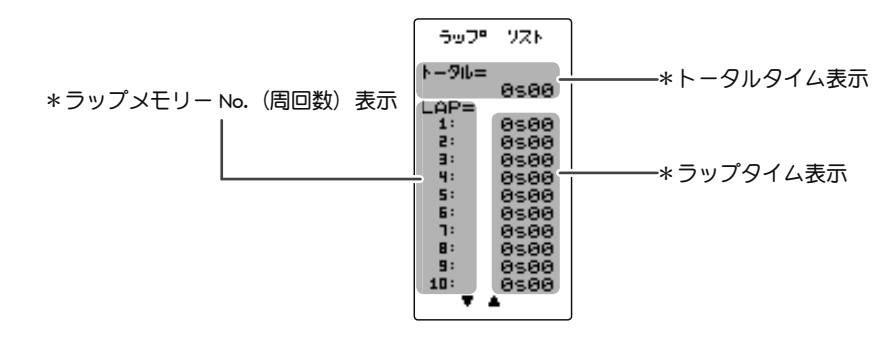

ラップメモリーの使用方法

### フッノアモリーの使用方法

(ラップメモリーの確認)
 (JOG) ボタンの操作で、10 ラップごとに画面がスクロールされ、各ラップタイムを確認できます。

- 2 (全ラップメモリーデータのリセット方法)
   (+)ボタンと(-)ボタンを同時に約1秒間押します。ピピッという電子音とともに、全データガリセットされます。
- **ラップデータリセットボタン** ● (+)、(-) ボタンの同時押し、 約1秒間でリセット。
- 3 終了する場合は、(END)ボタンを押してメニュー画面に戻ります。

ラップリスト LAP LIST

機能説

眀

# テレメトリー TELEMETRY

テレメトリーシステムは、車体に各種センサーユニットを搭載して、走行中の状態を送信 機に表示することができます。また、ログデータとして記録することもできます。 T4PMは、受信機電源(バッテリー)電圧、外部電源(動力用バッテリー)電圧、回転数、 温度の4種類の情報を初期画面に表示できます。

\* テレメトリー機能は T-FHSS システム専用の機能です。T-FHSS SR. S-FHSS システムで は使用できません。

\* テレメトリー機能は、T-FHSS システム対応受信機 R314SB / R334SBS などが必要です。

\* T-FHSS システム対応受信機の ID が登録されるとテレメトリー情報を表示します。

\* 同じ種類のセンサーを複数使用できません。

各種別売のテレメトリーセンサーを受信機の「S.BUS2」コネ クターに接続することにより、センサーの情報を送信機で確認 することができます。

P130の図はテレメトリーセンサーの接続例です。

別売の三又コードやダブル延長(フタマタ)コードを使用する と、最大で温度、外部電源、回転数の3種類のセンサーと受 信機電源の情報をデータ通信できます。

受信機電源は S.BUS2 コネクターまたは、CH1 ~ 4 のどこに接続しても使用できます。 受信機電源電圧は受信機から読み取りますので、専用のセンサーは必要ありません。

\* S.BUS2 システムは、システムに対応したジャイロやサーボ等の機器を一つの S.BUS2 コ ネクターに複数接続して制御するシステムです。そのため、各機器は識別用に個別のチャ ンネル No、またはスロット No を設定して別々に制御します。

テレメトリーセンサーもスロット No が設定されてあり、T4PM のシステムで使用する場 合は、センサーの各スロット No が工場出荷時の初期値に設定されている必要があります。 T7PX 等で同じ種類のセンサーを複数使用できる機種は、スロット No の変更して使用しま す。そのため、No を変更したセンサーは、初期値のスロット No に戻さないと 4PM のシ ステムでは動作しません。

T4PM 以外の機種で使用したことのあるセンサーは、スロット No が変更されている可能 性がありますので、ご使用になる前にセンサーリセット機能 (P139)で、初期値のスロッ ト No に戻してください。

初期画面 TM 00:00.00 No.1 TEH-NR 0/P:100 AT 9.000 6.00 40°c RHH N

129

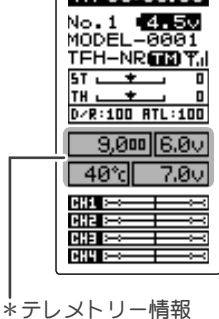

### 接続例

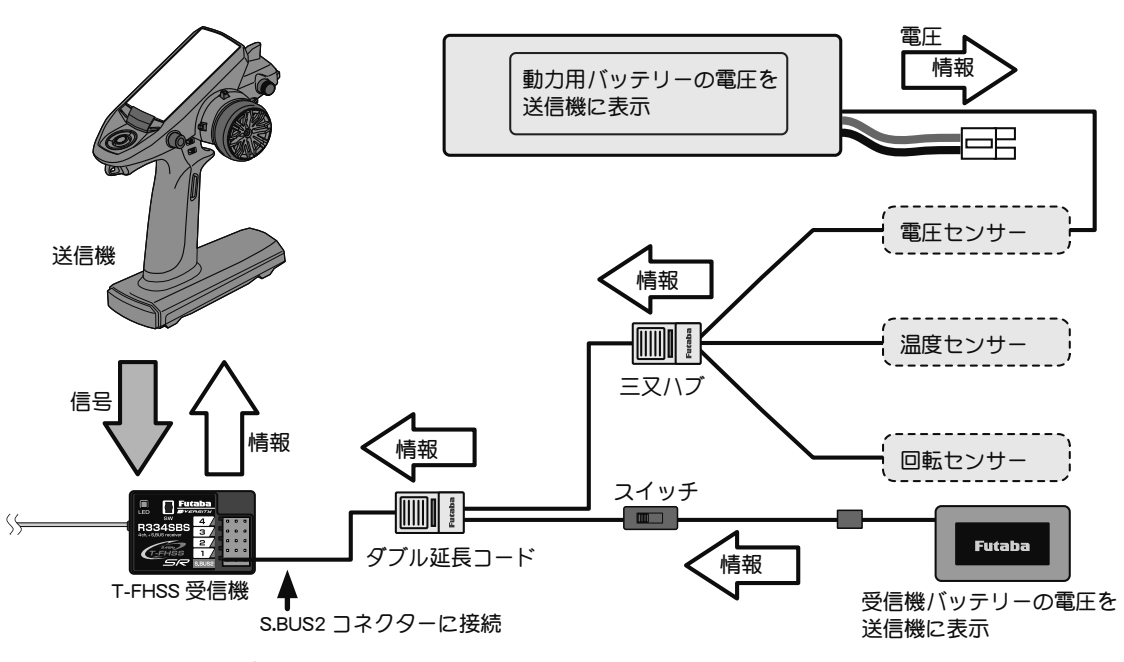

●使用できるセンサーオプション (2018 年 12 月現在) \*温度センサー (SBS-01T), (SBS-01TE) / \*磁気回転センサー (SBS-01RM) / \*ブラシレス回転センサー (SBS-01RB) \*電圧センサー (SBS-01V) / \*電流センサー (SBS-01C) \* MC970CR でモーター回転数、ESC 温度などの情報

## テレメトリー ON/OFF 設定

テレメトリーの情報は初期画面と、テレメトリー画面で見ることができます。また、テレ メトリー画面でテレメトリー機能の ON/OFF ができます。

テレメトリーの ON/OFF と通信の状態は、初期画面で確認できます。

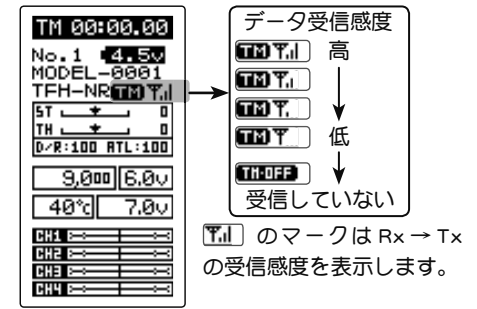

- ・T4PM テレメトリー機能 ON
- ・受信機IDの設定済み
- データ受信感度表示
   110日 はデータの受信範囲外、または障害物の影響で受信できなくなった状態、または受信機の ID 確認後に受信機電源 OFF の状態

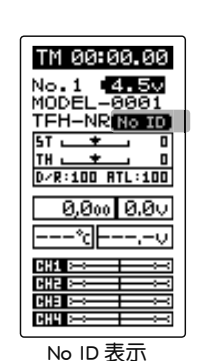

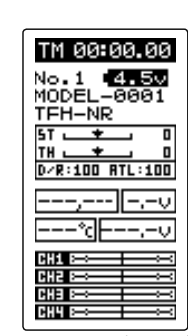

・T4PM テレメトリー機能 OFF

- ・T4PM テレメトリー機能 ON ・受信機 ID の設定前または不一致
- ・受信機IDの設定済みの場合、受
- 信機電源 OFF 状態で ID 確認前

130

機

能

説

明

#### テレメトリー画面は、次の方法で表示します。

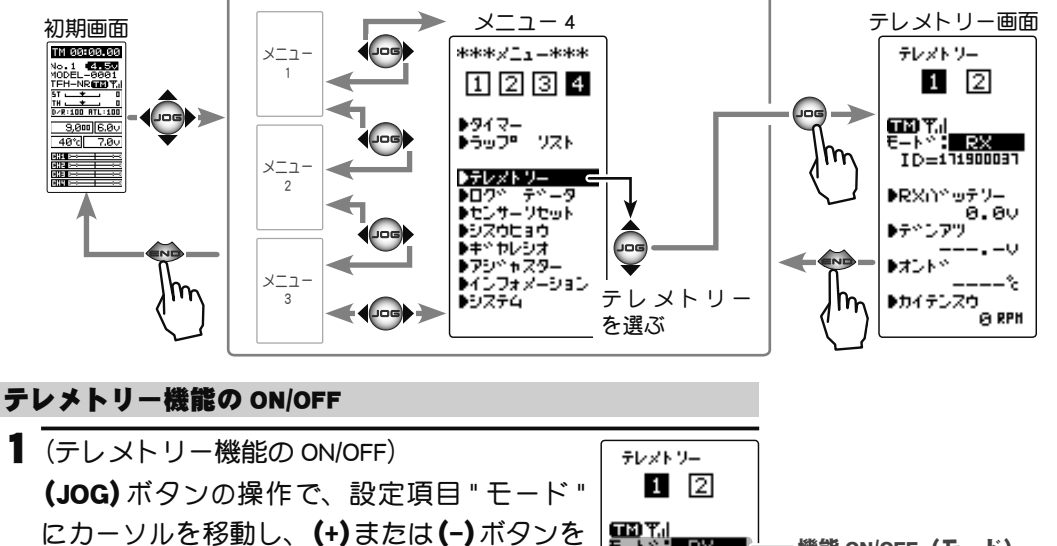

押して "ON(OFF)" の状態にします。

| "OFF"   | :機能 OFF |                 |
|---------|---------|-----------------|
| "RX"    | :機能が ON | (各テレメトリーセンサー)   |
| "MC970" | :機能が ON | (MC970CR のセンサー) |

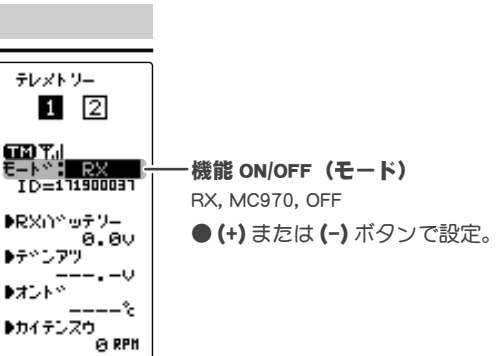

2 (END)ボタンを押して、メニュー画面に戻ります。

\*電圧センサー(SBS-01V) 上記センサーを使用する場合に設定

·受信機電源電圧情報

温度センサー情報

回転センサー情報

・外部電源電圧センサー情報

テレメトリー画面 (RX ページ 1)

1 2

でかず。 モートや:<mark>日常</mark> ID=171900097

0.00

IG RPH

▶RX∩107977-

▶テペンアツ

▶カイテンスウ

▶オント≦

テレメトワー

| *温度センサー (SBS-01T), (SBS-01TE) | テレメトソー  |
|-------------------------------|---------|
| *磁気回転センサー (SBS-01RM)          | 1 2     |
| *ブラシレス回転センサー (SBS-01RB)       |         |
| * 雷圧センサー (SBS-01V)            | TIN Y.I |

テレメトリー画面(OFF)

テレメトリー画面 (RX ページ2) TE) テレメトリー (SBS-01C)を使用す 1 2 る場合に設定

| ID=11900031   |            |
|---------------|------------|
| ●テベンソュウ<br>A  | 電流情報       |
| ▶デペンアツ        | 電流センサー電圧情報 |
| •∃0730<br>MAb |            |
|               |            |

テレメトリー画面 (MC970)

| テレットソー                                                            | * MC970CR を使用する場合に設定                                       | テレメトソー                    |
|-------------------------------------------------------------------|------------------------------------------------------------|---------------------------|
| ТМ Ч. <br>E-K*: <mark>МСЭУБ</mark><br>ID=111900031                |                                                            | €- <b>\%:</b> 0 <b>FF</b> |
| ▶ESC オント**<br>▶カイテンズウ<br>● RPH<br>▶モーターオント**<br>▶デ*ンア*!<br>───、-V | ──ESC 内部温度情報<br>──モーター回転数情報<br>──モーター温度情報<br>──動力バッテリー電圧情報 |                           |

機

能

説明

## テレメトリーセンサーの設定

テレメトリーセンサーから送られてくる情報を元に、T4PM でアラームを鳴らすことができます。アラームは ON/OFF の設定とアラームを鳴らす条件を設定できます。

### 受信機電源(バッテリー)電圧センサーの設定方法

- ・センサーは必要ありません。受信機から情報が送信されます。
- ・" モード " は RX に設定し、RX ページ 1 を表示します。
- ・テレメトリー画面で、(JOG)ボタンを操作して、"RX バッテ リー"にカーソルを移動します。(JOG)ボタンを押して受信 機電源電圧センサー画面にします。

 (アラーム ON/OFF の設定)
 (JOG) ボタンの操作で、" アラーム " にカーソルを移動し、(+) または (-) ボタンで、アラームの ON/OFF を設定します。

"OFF":アラーム OFF "ON" :指定した電圧低下でアラーム ON

2 (リミット電圧の設定)
 (JOG)ボタンの操作で、"リミット"にカーソルを移動し、
 (+)または(-)ボタンでアラームが鳴り始める電圧を設定します。(JOG)ボタンの左右操作で桁数の移動ができます。
 終了する場合は、(END)ボタンを押してテレメトリー画面に戻ります。

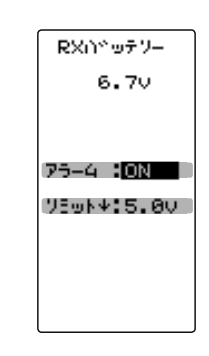

アラーム(アラーム ON/OFF) ON, OFF

● (+) または (-) ボタンで設定。

リミット(アラーム設定電圧)
 ●(+)または(-)ボタンで調整。
 ●(+)、(-)ボタンの同時押し、
 約1秒間で初期値に戻る。

#### 外部電源(動力用バッテリー)電圧センサーの設定方法

- ・電圧センサー(SBS-01V)を使用します。
- ・" モード " は RX に設定し、RX ページ 1 を表示します。
- ・テレメトリー画面で、(JOG)ボタンを操作して、"EXT VOLT"
   にカーソルを移動します。(JOG)ボタンを押して外部電源電
   Eセンサー画面にします。

機能説明

 (アラーム ON/OFF の設定)
 (JOG) ボタンの操作で、"アラーム"にカーソルを移動し、(+) または(-) ボタンで、アラームの ON/OFF を設定します。

"OFF" : アラーム OFF "ON" : 指定した電圧低下でアラーム ON

(リミット電圧の設定)
 (JOG)ボタンの操作で、"リミット"にカーソルを移動し、
 (+)または(-)ボタンでアラームが鳴り始める電圧を設定します。(JOG)ボタンの左右操作で桁数の移動ができます。
 終了する場合は、(END)ボタンを押してテレメトリー画面に戻ります。

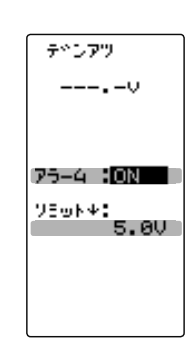

**アラーム(アラーム ON/OFF)** ON, OFF ● (+) または (-) ボタンで設定。

リミット(アラーム設定電圧)

- ●(+)または(-)ボタンで調整。
- ●(+)、(-)ボタンの同時押し、 約1秒間で初期値に戻る。

#### 温度センサーの設定方法

- ・温度センサー (SBS-01T), (SBS-01TE) を使用します。
- ・" モード " は RX に設定し、RX ページ 1 を表示します。
- テレメトリー画面で、(JOG)ボタンを操作して、"TEMP" にカー ソルを移動します。(JOG)ボタンを押して度温センサー画面 にします。
- (摂氏 / 華氏表示の設定)
   (JOG) ボタンの操作で、"タンイ"にカーソルを移動し、(+)
   または(-)ボタンで温度表示を摂氏または華氏で選べます。
  - "°C" : 摂氏で表示 "°F" : 華氏で表示

**2** (アラーム ON/OFF の設定)

(JOG)ボタンの操作で、"アラーム"にカーソルを移動し、(+) または(-)ボタンでアラームの ON/OFF を設定します。

"OFF":アラーム OFF "ON" :指定した温度でアラーム ON

### 3 (リミット温度の設定)

(JOG)ボタンの操作で、"リミット"にカーソルを移動し、(+) または(-)ボタンで温度上昇でアラームが鳴り始める温度を 設定します。

(JOG)ボタンの操作で、"タイプ"にカーソルを移動し、(+) または(-)ボタンでセンサーのタイプを設定できます。

"SBS-01T" :日本国内用オプションセンサー ( 標準)

"Temp 125": ヨーロッパ向けオプションセンサー(国内販売はありません) 終了する場合は、(END)ボタンを押してテレメトリー画面 に戻ります。

#### 回転センサーの設定方法

- ・磁気回転センサー (SBS-01RM) または、ブラシレス回転セン サー (SBS-01RB)
- ・" モード " は RX に設定し、RX ページ 1 を表示します。
- ・テレメトリー画面で、(JOG)ボタンを操作して、設定項目 "RPM" にカーソルを移動します。(JOG)ボタンを押して回転 センサー画面にします。

 (ギヤレシオ / 減速比の設定)
 (JOG) ボタンの操作で、"ギヤレシオ " にカーソルを移動し、 モーター、エンジンなどの回転する動力と、センサーが実際に回転を測定する場所との減速比を(+) または(-) ボタン で設定します。アラーム機能はありません。

終了する場合は、(END)ボタンを押してメニュー画面に戻ります。

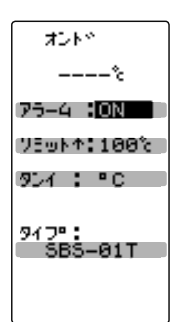

**アラーム(アラーム ON/OFF)** ON, OFF ● (+) または (-) ボタンで設定。

リミット(アラーム設定温度)

● (+) または (-) ボタンで調整。 ● (+)、(-) ボタンの同時押し、

約1秒間で初期値に戻る

UNIT (表示タイプ)

°C, °F ● (+) または (-) ボタンで設定。

タイプ (センサータイプの設定)

SBS-01T, Temp 125 ● (+) または (-) ボタンで設定。

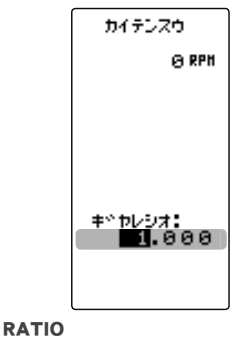

ギヤレシオの(減速比)設定

● (+) または (-) ボタンで調整。

●(+)、(-)ボタンの同時押し、 約1秒間で初期値に戻る。 能説明

檼

#### 電流センサーの設定方法(電流センサー SBS-01C を使用します。)

・" モード " は RX に設定し、RX ページ 2 を表示します。 (電流センサー電流情報)

- ・テレメトリー画面で、(JOG)ボタンを操作して、"CURRENT" にカーソルを移動します。
   (JOG)ボタンを押して電流センサーの電流設定画面にします。
- (アラーム ON/OFF の設定)
   (JOG) ボタンの操作で、"アラーム " にカーソルを移動し、(+) または (-) ボタンで、アラームの ON/OFF を設定します。
   "OFF": アラーム OFF / "ON" :指定した電流でアラーム ON

 2 (リミット電流の設定)
 (JOG)ボタンの操作で、"リミット"にカーソルを移動し、
 (+)または(-)ボタンでアラームが鳴り始める電流を設定します。終了する場合は、(END)ボタンを押してテレメトリー 画面に戻ります。

(電流センサー電圧情報)

- (JOG)ボタンを操作して、"VOLTAGE" にカーソルを移動します。(JOG)ボタンを押して電流センサーの電圧設定画面にします。
- (アラーム ON/OFF の設定)
   (JOG) ボタンの操作で、"アラーム" にカーソルを移動し、(+) または (-) ボタンで、アラームの ON/OFF を設定します。
   "OFF": アラーム OFF / "ON" :指定した電圧でアラーム ON
- 2 (リミット電流の設定)
   (JOG)ボタンの操作で、"リミット"にカーソルを移動し、
   (+)または(-)ボタンでアラームが鳴り始める電圧を設定します。終了する場合は、(END)ボタンを押してテレメトリー 画面に戻ります。

(電流センサー消費容量情報)

 ・テレメトリー画面で、(JOG)ボタンを操作して、"CAPACITY"
 にカーソルを移動します。(JOG)ボタンを押して電流セン サーの消費容量設定画面にします。

 (アラーム ON/OFF の設定)
 (JOG)ボタンの操作で、"アラーム"にカーソルを移動し、(+) または(-)ボタンで、アラームの ON/OFF を設定します。
 "OFF": アラーム OFF / "ON" :指定した容量でアラーム ON

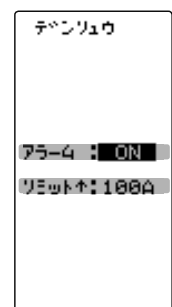

アラーム(アラーム ON/OFF) ON, OFF

● (+) または (-) ボタンで設定。

リミット(アラーム設定電流)

● (+) または (-) ボタンで調整。

●(+)、(-)ボタンの同時押し、 約1秒間で初期値に戻る。

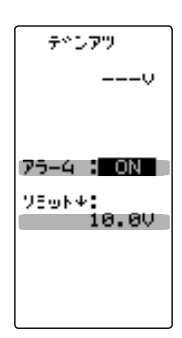

**アラーム(アラーム ON/OFF)** ON, OFF ● (+) または (-) ボタンで設定。

リミット(アラーム設定電圧)

- (+) または (-) ボタンで調整。
- ●(+)、(-)ボタンの同時押し、
  - 約1秒間で初期値に戻る。

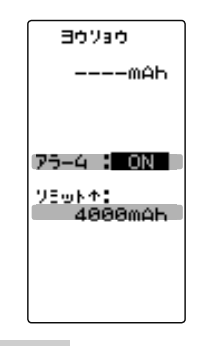

能

説

明

2 (リミット電流の設定)

(JOG)ボタンの操作で、"リミット"にカーソルを移動し、(+) または(-)ボタンでアラームが鳴り始める消費容量を設定し ます。終了する場合は、(END)ボタンを押してテレメトリー 画面に戻ります。 アラーム(アラーム ON/OFF) ON, OFF

● (+) または (-) ボタンで設定。

リミット (アラーム設定容量) ● (+) または (-) ボタンで調整。 ● (+)、(-) ボタンの同時押し、 約1秒間で初期値に戻る。

#### MC970CR の設定方法

MC970CR は、モーター回転数/ ESC 内部温度/モーター温度\*/バッテリー電圧のデー タをテレメトリーで表示することができ、回転数は MC リンクのパラメータ設定画面に も表示できます。

テレメトリー表示は、MC970CR 側を【MC リンクモード】にします。【ESC モード】で は表示できません。モード変更は MC970CR 取扱説明書 P12 を参照してください。

※MC970CR のモーター温度測定機能に対応しているモーターは、(株)アキュヴァンス製の「LUXON AGILE」シリーズです。その他のモーターを接続した場合は、モーター温度測定は保証外となります。

・P131の"モード"をMC970に設定します。

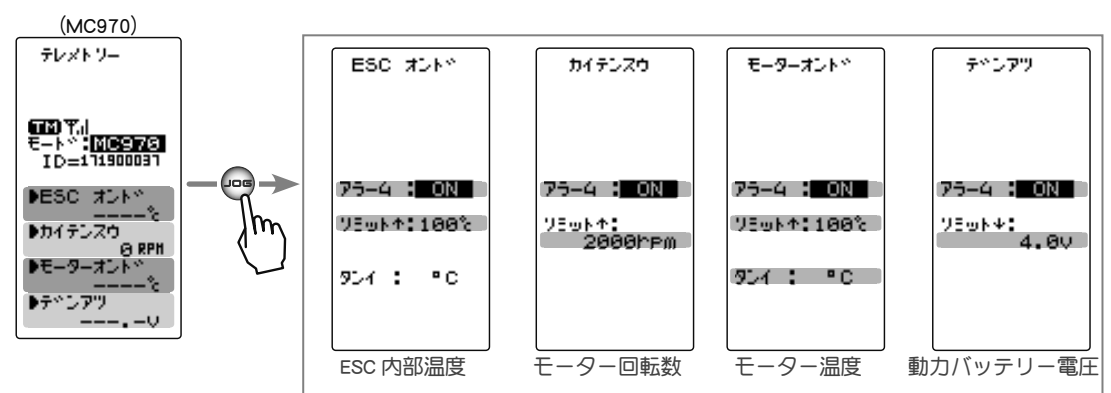

アラーム ON/OFF 設定とリミット設定方法は、他のセンサーと同じですので参考にして ください。

### 初期画面のテレメトリー表示

システムメニュー(P41)の"ホーム D"設定で、3種類のテレメトリー画面から選んで初 期画面に表示できます。選べるモードは P131の「テレメトリー機能の ON/OFF」の"モー ド"の設定で変わります。

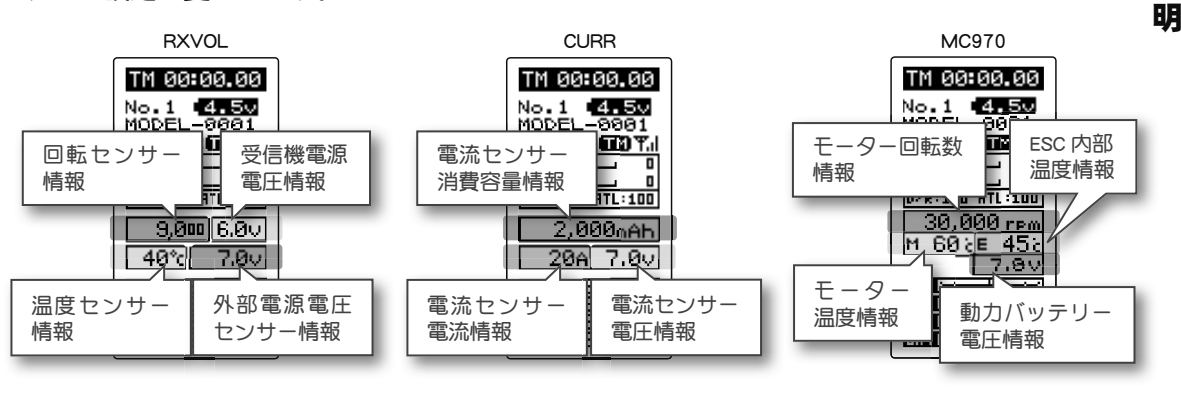

テレメトリー TELEMETRY

機

能説

## ログデータ (LOG DATA) スタート/ストップ

テレメトリーセンサーからの情報をデータログとして、T4PM に保存することができます。 保存は 1 データのみで、データログを実行すると以前のデータは消え、順次更新します。 P131の「テレメトリー機能のON/OFF」で、OFF / RX / MC970の"モード"変更をするとデー タは消去します。データを記録する間隔は最小 0.1 秒、最大 60 秒からを選ぶことができ、 最大 100 カウントのデータを記録します。最大 100 カウントですから、0.1 秒間隔で 100 カウントすると 10 秒間、60 秒間隔で 100 カウントすると 1 時間 40 分間のデータを記録 します。

データログの実行(スタート)、ストップは、スイッチ セッテイ機能(P104)で SW2 を "LOGGER" に設定して行います。スイッチを設定しない場合は、スタート、ストップをこ のログ設定画面で行い、スロットルトリガーでスタートします。または、このログ設定画 面からスロットルトリガーでスタートし、スイッチ セッテイ機能(P104)で設定したスイッ チ(SW2)でストップさせることもできます。

ログ セッテイ画面は、次の方法で表示します。

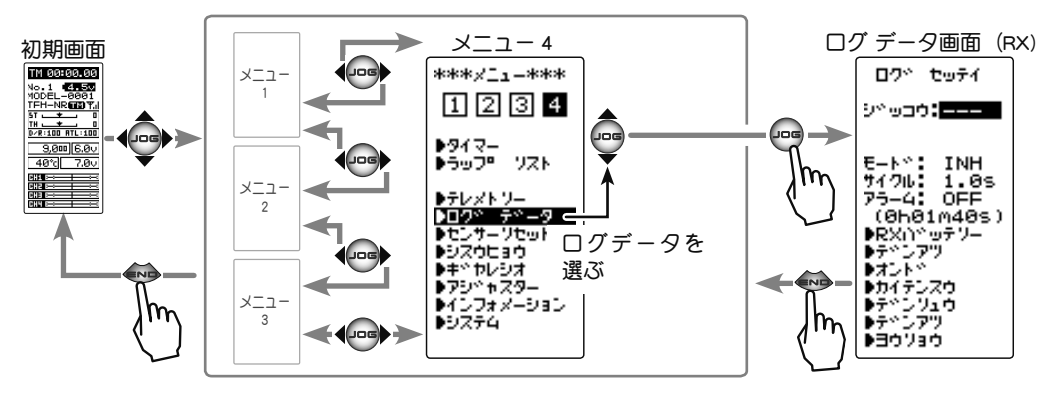

ログ データ画面 (MC970)

ロクト セッテイ

ົບ∿ຫລື**ວ**:STP

€-ト\*: <u>ACT</u> サイクル: 1.0s アラ-4: OFF

▶ESC オント ▶カイテンスウ

▶モーターオン ▶テペンアツ

(0h01m40s)

٠ħ٣

※ P131 の「テレメトリー機能の ON/OFF」で、RX に設定し た場合と MC970 に設定した場合で、ログデータ画面の内容 が変わります。

### ログ設定方法

(準備)

能

説

明

・スタート、ストップにスイッチを使用する場合は、スイッチ セッテイ機能 (P104) で SW2 を "LOGGER" に設定します。

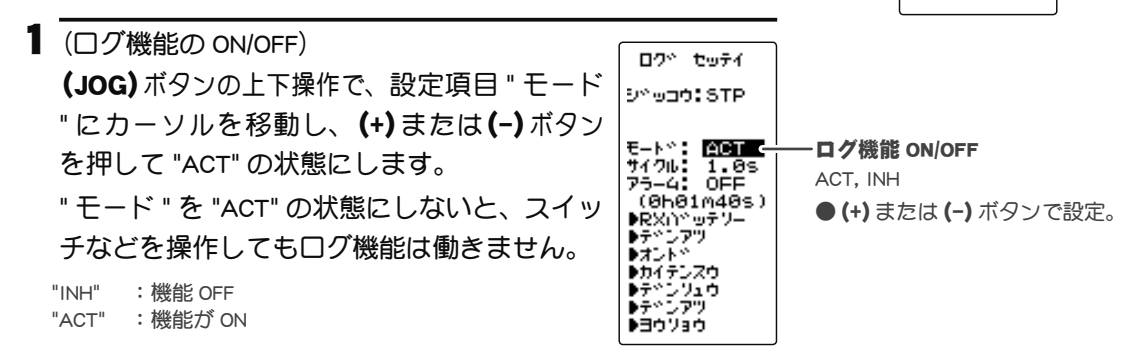

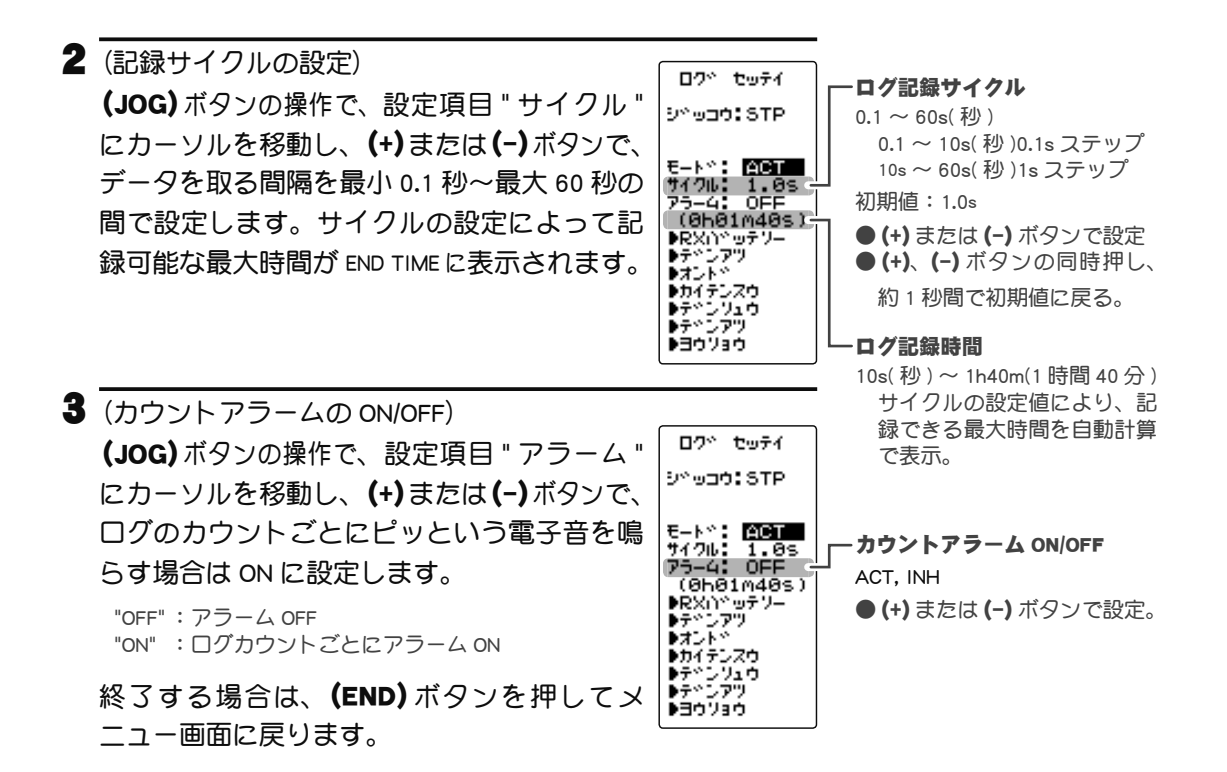

#### ログ機能のスタート/ストップ操作

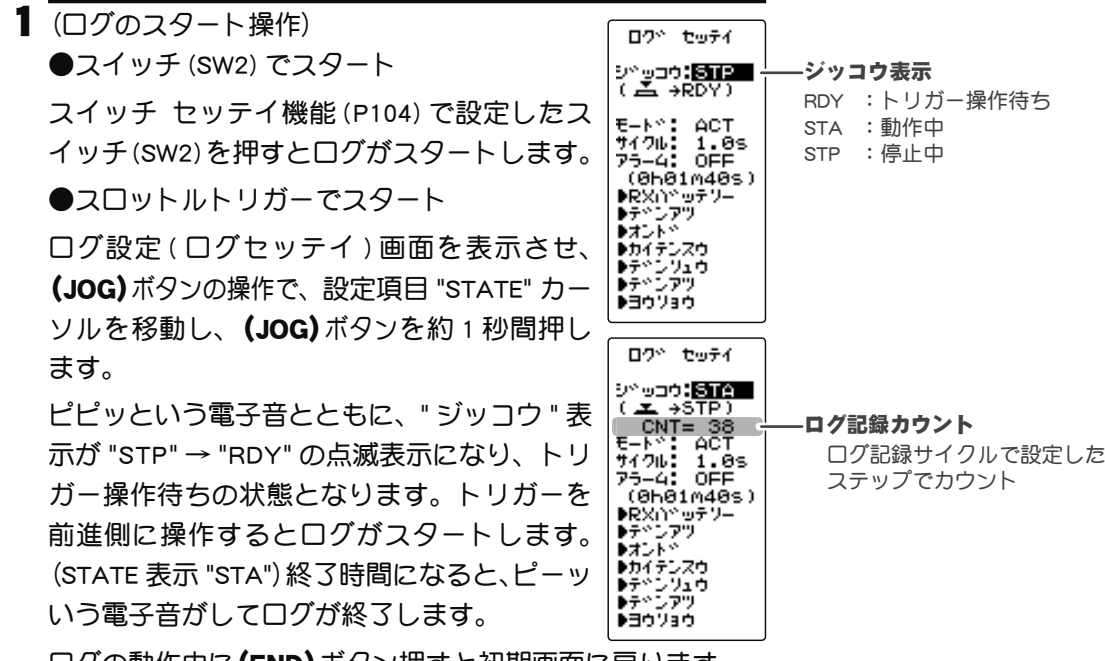

ログの動作中に(END)ボタン押すと初期画面に戻ります。

2(ログの強制終了)

ログを途中でストップさせる場合は、スタートと同じスイッチ (SW2)を押します。ま たは、ログ設定 (ログセッテイ)画面を表示させ、(JOG)ボタンを操作して、設定項目 "STATE" にカーソルを移動し、(JOG)ボタンを約1秒間押します。ピピピピピピッいう 電子音がしてストップします。 機

能

説

眀

# ログリスト

ログリストはログ (P136)の操作で記憶したログデータを確認するときに呼び出します。 ログデータの最大は 100 カウントまでです。

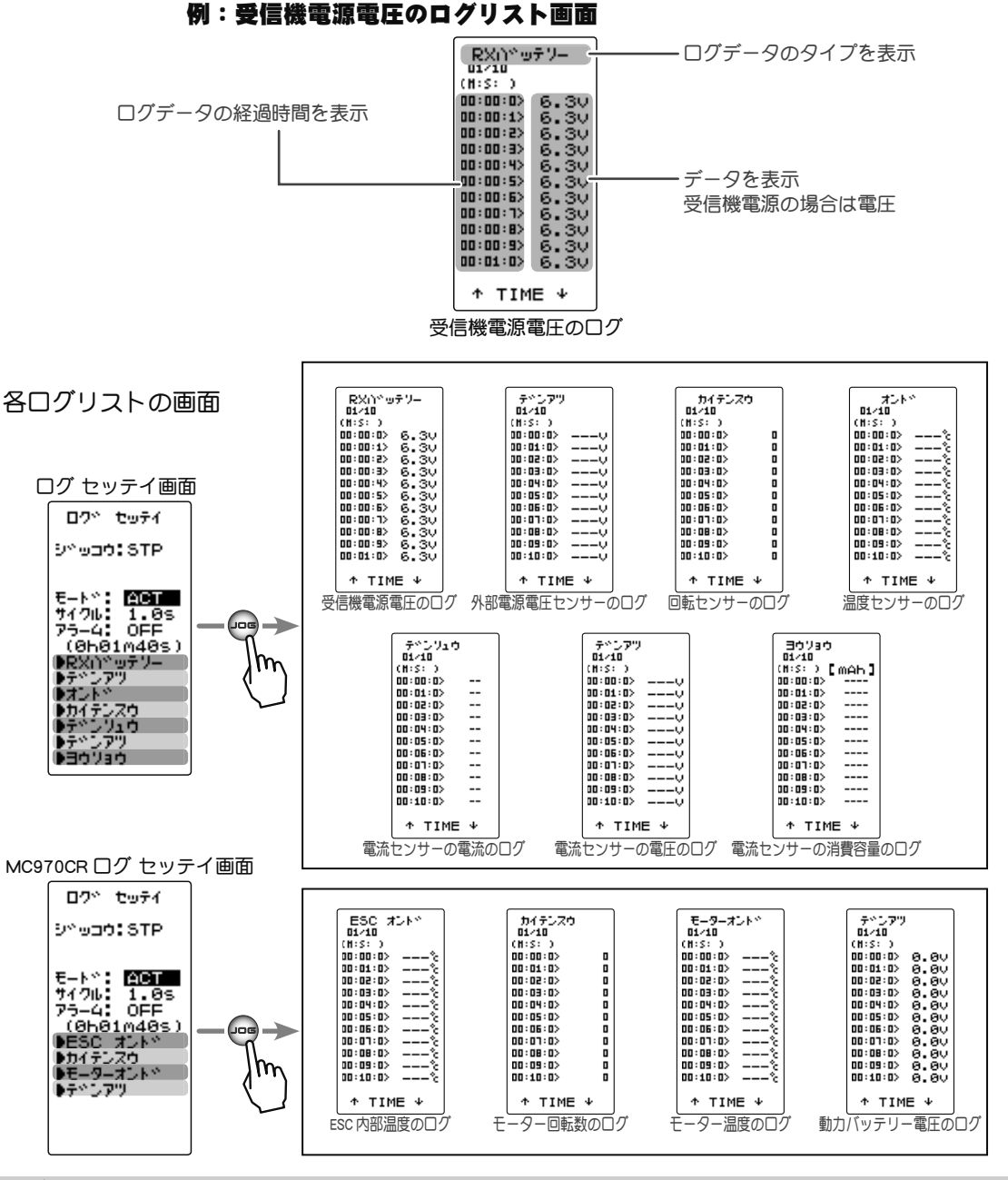

#### ログリストの確認方法

1 (ログメモリーの確認)

(JOG)ボタンを上下に操作すると、10 カウントごとにスクロールされ、各ログデータを 100 カウントまで確認できます。

2 終了する場合は、(END)ボタンを押してログ セッテイ画面に戻ります。

機能説明

## センサーリセット (SENS-RST)

過去に T4PM 以外の機種で使用したテレメトリーセンサーは、スロット No が変更されて いる可能性があります。スロット No が変更されているテレメトリーセンサーは、T4PM では、ご使用できませんので、事前にこのセンサーリセット機能で、初期値のスロット No に戻してください。

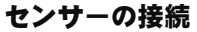

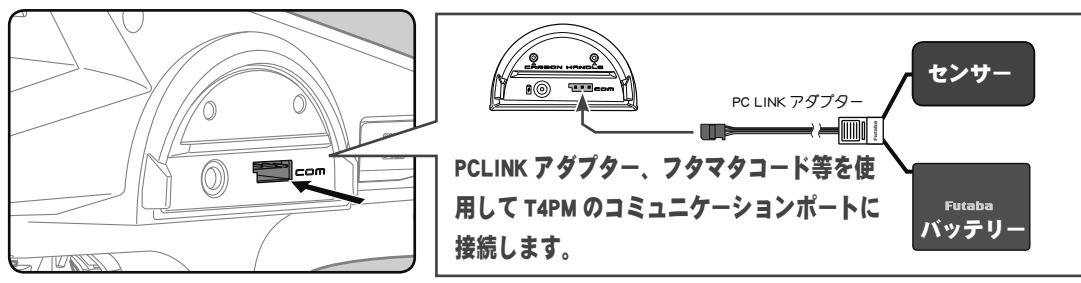

センサーリセット画面は、次の方法で表示します。

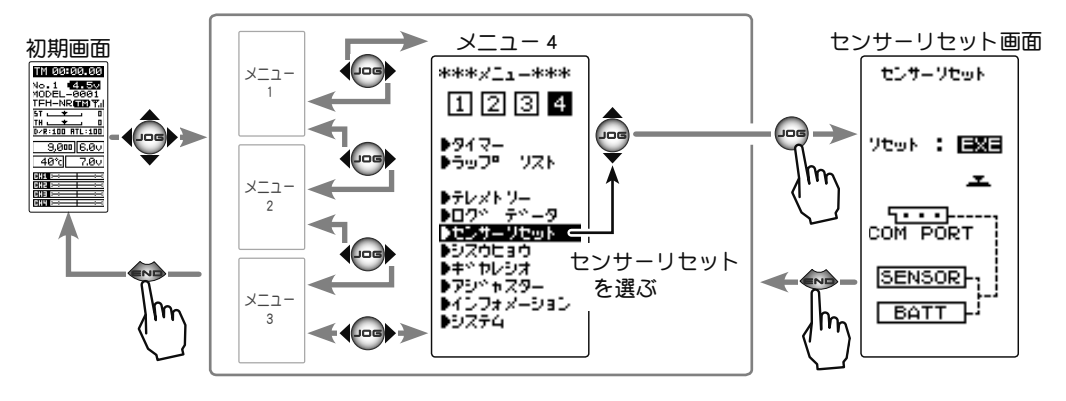

#### センサーリセットの方法

 (センサーリセットの実行) (JOG) ボタンを約1秒間押します。 ピピッと センサーリセット いう電子音が鳴り、スロット No がリセット されます。 ●画面に "COMPLETE!" と表示されるとリセットが完了 です。"COM-ERROR"と点滅表示した場合は、センサー との通信が正常に行われていません。T4PM とセン サーの接続およびセンサーへのバッテリーの接続を 確認して、再度リセットの操作を実行してください。

Ytok : EXE COMPLETE! 5.... COM PORT SENSOR -BATT

実行ボタン ●(JOG)ボタン押しで、実行。

2 終了する場合は、(END)ボタンを押してメニュー画面に戻ります。

機

能

説

明

# シスウヒョウ ROLL OUT

DD カー用の指数表を表示できます。入力したスパーギヤ、ピニオンギヤの歯数とタイヤの直径から指数を算出し、一覧表で表示することができます。

シスウヒョウ画面は以下の方法で表示します。

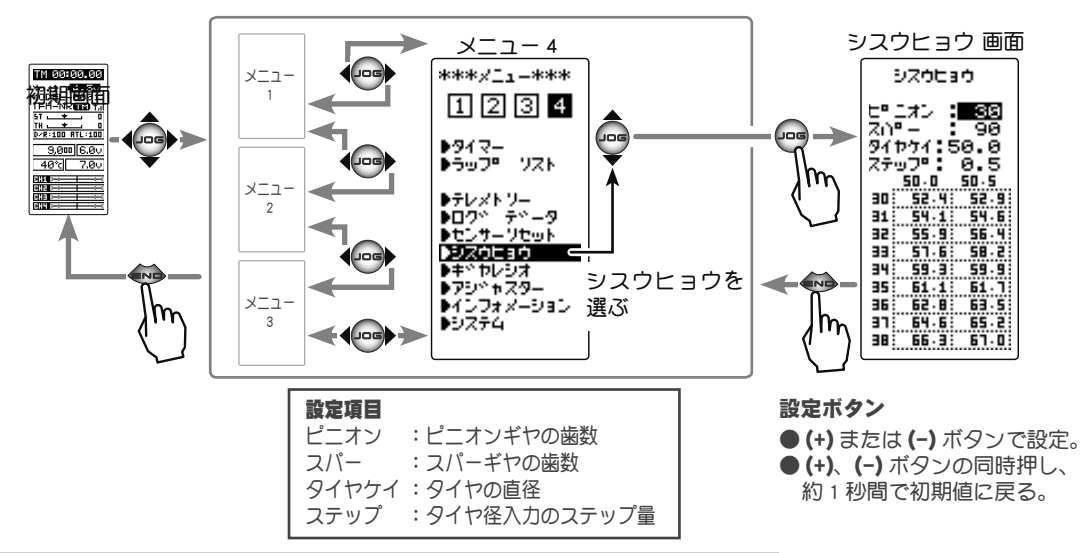

#### 指数表機能の使用方法

 (タイヤ径入力のステップ量設定)
 (JOG)ボタンの操作で、設定項目の"ステップ"にカーソルを 移動し、(+)または(-)ボタンでタイヤ径入力のステップ量 を設定します。

●ステップ量は 0.1 mmから 1.0 mmの範囲で設定できます。

 2 (スパーギヤの歯数の設定)
 (JOG)ボタンの操作で、設定項目の"スパー"にカーソルを 移動し、(+)または(-)ボタンでスパーギヤの歯数を設定し ます。

●指数が計算され、一覧表が更新されます。

3(ピニオンギヤの歯数の設定)
 (JOG)ボタンの操作で、設定項目の"ピニオン"にカーソルを移動し、(+)または(-)ボタンでピニオンギヤの歯数を設定します。
 ●指数が計算され、一覧表が更新されます。

5 終了する場合は、(END)ボタンを押してメニュー画面に戻ります。

シスウヒョウ ROLL OUT

能説

明

# ギヤレシオ GEAR RAT

ギヤレシオ表を表示できます。入力したピニオンギヤ、スパーギヤ、ギヤボックスの2次 減速比から最終減速比を算出し、一覧表で表示することができます。

ギヤレシオ画面は以下の方法で表示します。

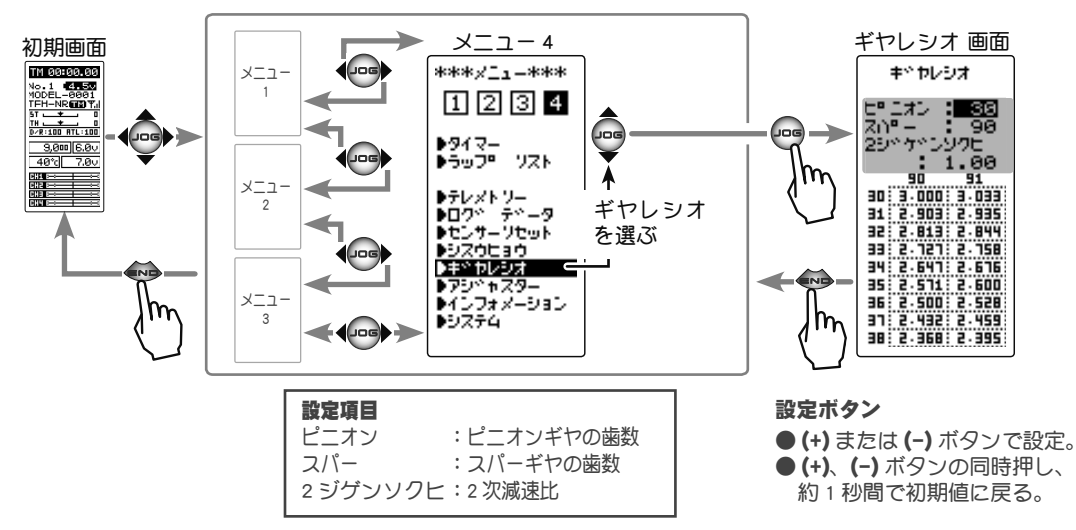

#### 指数表機能の使用方法

 (スパーギヤの歯数の設定)
 (JOG)ボタンの操作で、設定項目の"ピニオン"にカーソル を移動し、(+)または(-)ボタンで、ピニオンギヤの歯数を 設定します。

●最終減速比が計算され、一覧表が更新されます。

2(スパーギヤの歯数の設定)

(JOG)ボタンの操作で、設定項目の"スパー"にカーソルを移動し、(+)または(-)ボタンで、スパーギヤの歯数を設定します。

●最終減速比が計算され、一覧表が更新されます。

3(2次減速比の設定)

(JOG)ボタンの操作で、設定項目の "2 ジゲンソクヒ " にカー ソルを移動し、(+)または(-)ボタンで、2 次減速比を設定 します。

●最終減速比が計算され、一覧表が更新されます。

4 終了する場合は、(END)ボタンを押してメニュー画面に戻ります。

| キドヤレジオ       |                            |     |     |
|--------------|----------------------------|-----|-----|
|              | t2                         |     |     |
| 29~7         | $\overline{\gamma} \Sigma$ | 976 |     |
| an :         | 90                         | 9:  |     |
| 31 2         | - 903                      | 2.1 | 135 |
| 33 2         | . 121                      | 2.  | 158 |
| 35 2         | 571                        | 2.1 | 100 |
| 36 2<br>37 2 | - 500<br>- 432             | 2.1 | 159 |
| 38:2         | . 368                      | 2.  | 195 |

## アジャスター ADJUSTER

アジャスター画面は以下の方法で表示します。

ステアリングホイールとスロットルトリガーのニュートラル位置および、サーボ動作角の 補正をかけることができます。何らかの原因でメカ的なズレを生じた場合に使用します。

ただし、補正を実行した場合は、すべての設定機能の設定値を再確認する必要があります。

メニュー 4 アジャスター 画面 初期画面 \*\*\*\*/\_1\_\*\*\* TM 00:00.00 アシッキスター メニュ-No.1 4.50 MODEL-0001 TEH-NR 10 7. 1234 ▶#4 –ik TH \_\_\_\_\_ 0 D/R:100 ATL:100 ▶94マ-9,000 6.0v ▶94 VH ▶997 VZN ▶▶ 95° --メニュ ●テレメトリー ●ロクペーテペータ ●センサーリセット アジャスター ĐZÓCÁC を選ぶ ‡∽ ⊅レ 79\*\*7.9-メニュ ▶インフォメージョン ▶システム m 3

#### ステアリングの調整

(準備)

- ・(JOG)ボタンの操作で、"ホイール"(ステアリング側)にカー ソルを移動し、(JOG)ボタンを押して調整画面にします。
- (ステアリングのニュートラルの調整)
   ニュートラルの設定画面(図1)の状態で、ステアリングホイールを左右に軽く弾いた後、ホイールに触れない状態で (JOG)ボタンを押します。
- 2 (ステアリングの振り幅の調整) 振り幅の設定画面(図2)の状態で、ホイールを左いっぱい、 右いっぱいに軽く操作し、画面にボタンマーク(図3)が表 示されたら(JOG)ボタンを押します。
   自動的に内部チェックが行われ、各調整ポイントが一定範 囲に入っている場合は補正が実行され、ピピッという電子 音がして "COMPLETE!"(図4)が表示されます。
   補正範囲に入っていない場合は、補正が実行されず補正デー 夕は更新されません。
  - 再度補正を実行しても補正データが更新されない場合は、 弊社ラジコンカスタマーセンターへご連絡ください。

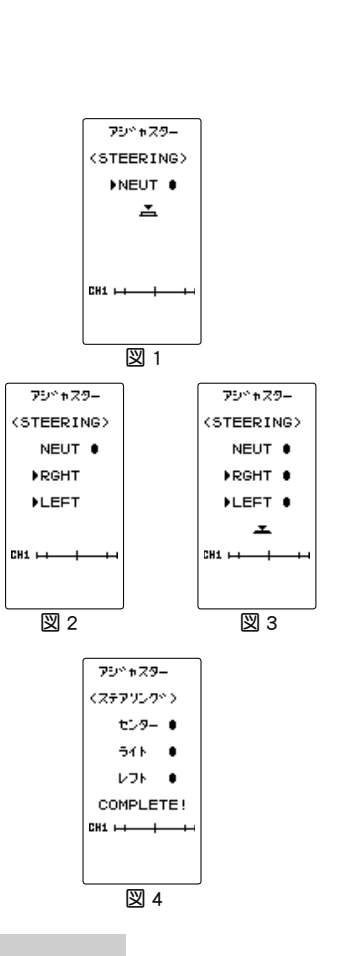

能

説

眀

3 設定を終了する場合は、(END)ボタンを押してアジャスター 画面に戻ります。もう一度(END)ボタンを押してメニュー 画面に戻ります。

#### スロットルの調整

(準備)

• (JOG) ボタンの操作で、"トリガー"(スロットル側にカーソルを移動し、(JOG) ボタンを押して調整画面にします。

【 (スロットルのニュートラルの調整) ニュートラルの設定画面(図1)の状態で、スロットルトリ ガーを前後方向に軽く弾いた後、トリガーに触れない状態 で(JOG)ボタンを押します。

 2 (スロットルの振り幅の調整) 振り幅の設定画面(図2)の状態で、トリガーをブレーキ側いっぱい、前進側いっぱいに軽く操作し画面にボタンマーク(図3)が表示されたら(JOG)ボタンを押します。
 自動的に内部チェックが行われ、各調整ポイントが一定範囲に入っている場合は補正が実行され、ピピッという電子音がして "COMPLETE!"(図4)が表示されます。
 補正範囲に入っていない場合は、補正が実行されず補正データは更新されません。
 再度補正を実行しても補正データが更新されない場合は、 弊社ラジコンカスタマーセンターへご連絡ください。

3 設定を終了する場合は、(END)ボタンを押してアジャスター 画面に戻ります。もう一度(END)ボタンを押してメニュー 画面に戻ります。

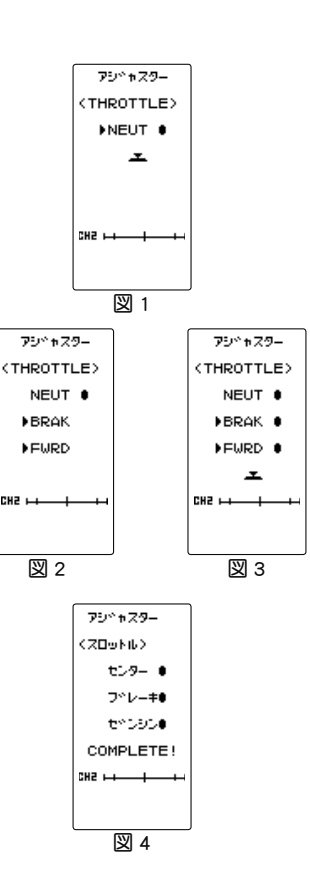

# インフォメーション INFO

T4PMの以下のプログラムのバージョン、ID 情報を表示します。

インフォメーション画面は以下の方法で表示します。

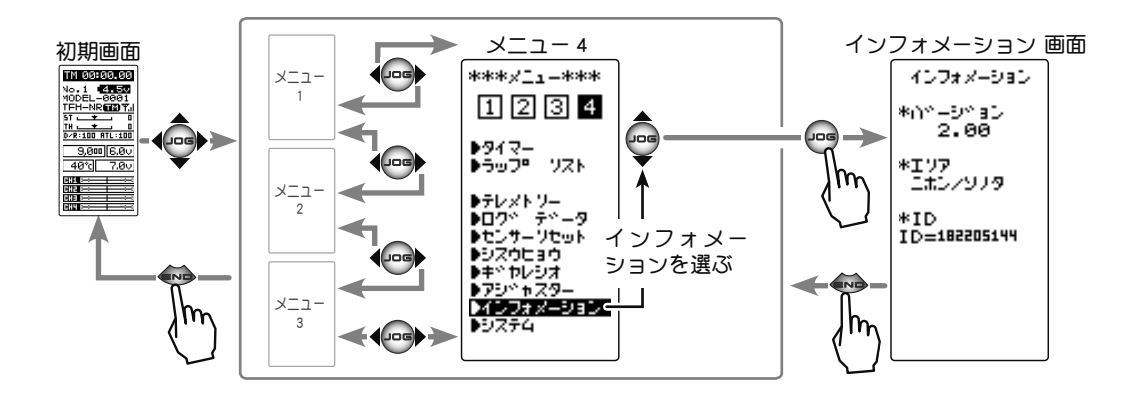

機能説明
# T4PM のアップデート

T4PM はプログラムをアップデートすることができます。プログラムの更新は、Futaba WEB サイト http://www.futaba.co.jp/ より更新ファイルをお持ちの PC にダウンロードしま す。ダウンロードしたアップデートファイル(zip 圧縮形式)を展開(解凍)し、下記の 手順でアップデートしてください。

**注意**: アップデート中にバッテリーの残量がなくなると、アップデートに失敗します。バッ テリー残量が 50%以下の時は、充電してからアップデートしてください。

#### アップデート方法

■ 展開(解凍)したアップデートファイル(FUTABA フォルダ)を microSD カードにコピー します。

既に microSD カード FUTABA フォルダがある場合は、上書きしてください。

**2** アップデートファイルを入れた microSD カードを T4PM に差し込みます。

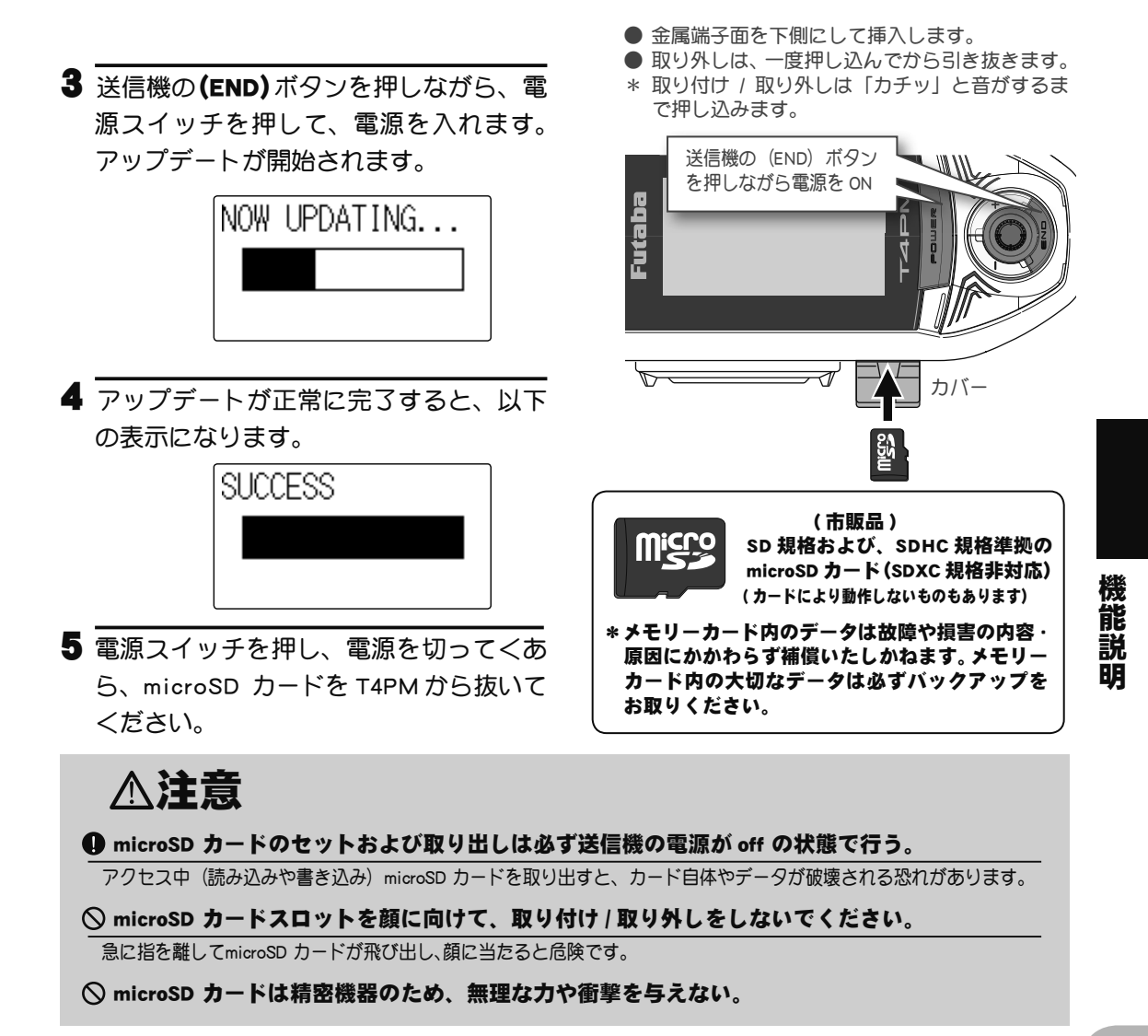

T4PM のアップデート

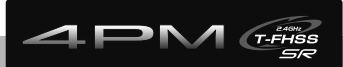

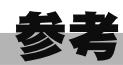

### 仕様

\*仕様・規格は予告なく変更することがあります。

● 2.4GHz 帯スペクトル拡散方式採用

●通信方式:双方向通信

●動作可能範囲:約100m (MINIZシステムは除く) (条件により異なります。)

送信機 T4PM(ホイール式、4 チャンネル)

●送信周波数: 2.4GHz

- ●送信モード: T-FHSS SR(R334SBS, R334SBS-E) T-FHSS(R334SBS, R334SBS-E, R304SB, R304SB-E,R314SB,R314SB-E、R324SBS) S-FHSS(R2104GF, R204GF-E) MINIZ(京商 Mini-Z Evo 専用受信機 RA-42)
- ●使用電源:単3アルカリ乾電池を推奨3本(4.5V)
- ●消費電流: 100mA 以下 (LCD バックライト OFF の状態)
- ●アンテナ:1/2 入ダイポール

#### **受信機 R314SB / R314SB-E / R334SBS / R334SBS-E** (4 チャンネル受信機)

●受信周波数: 2.4GHz

●使用電源:規格電圧 4.8V ~ 7.4V /使用可能電圧範囲 3.5V ~ 8.4V(乾電池の使用不可) 上記電圧表示は、実際はサーボと共用で使用するため、サーボの条件に合った電源を使用 してください。

●消費電流:130mA以下

●サイズ(突起部を除く):R334SBS(33.9x22.3x11.3mm) R334SBS-E(33.9x22.3x11.3mm) R314SB(35.1x23.2x8.5) / R314SB-E(35.1x23.2x12.5)

●重量:R334SBS (7.5g) / R334SBS-E (7.2g) / R314SB (6.6g) / R314SB-E (6.7g)

#### システムの互換性

T4PM は、2.4GHz T-FHSS SR / T-FHSS 地上用システムです。 送信機は S-FHSS に切り替え ることもできます。 使用可能な受信機を以下に示します。 (ただし、テレメトリシステム は ST-FHSS SR / S-FHSS では使用できません)

| システム      | 適合受信機                       |
|-----------|-----------------------------|
| T-FHSS    | R304SB / R304SB-E           |
|           | R314SB / R314SB-E / R324SBS |
|           | R334SBS / R334SBS-E         |
| T-FHSS SR | R334SBS / R334SBS-E         |
| S-FHSS    | R203GF / R2104GF / R204GF-E |

# ワーニング表示

#### ローバッテリーアラーム

送信機のバッテリー電圧が使用可能範囲より下がると、警告音が鳴り、LCD 画面に の表示が現われて警告します。

"LiFe2" 5.7V 以下

警告音: ピピピピッ・・・・(連続)

"DRY3" 3.8V 以下

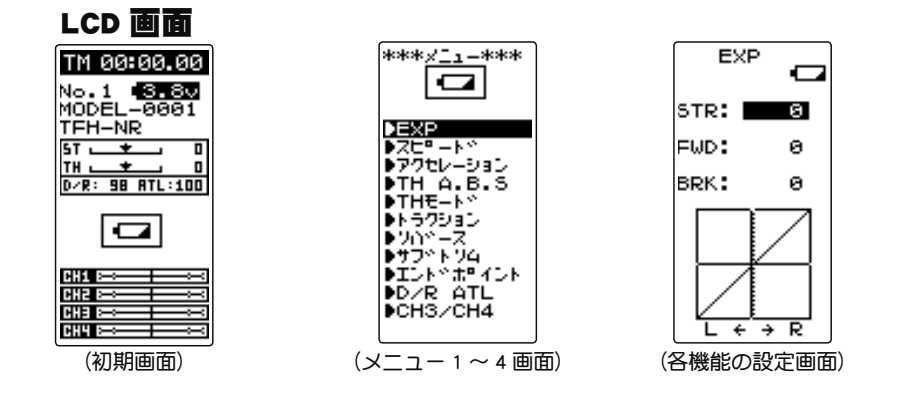

△注意

● ローバッテリーアラームが発生した場合、すぐに車(ボート)を回収し、走行(走航)を中止してください。

走行(走航)中に電池がなくなると、車(ボート)が暴走する危険があります。

#### 使用電源とローバッテリーについて

ローバッテリーアラームの設定が使用電池によって異なります。システムメニューで使用 する電源に合ったバッテリータイプ "BATT"の設定を必ず行ってください。誤った設定で 使用すると、正常なローバッテリーアラームが働かなくなり、バッテリーアラームの前 にシステムが停止する場合があります。また使用時間が極端に短くなる場合もあります。 (バッテリータイプの詳細は P43)

#### メモリーエラー

| LCD 画面:           | 電源を入れたときなどで、本体内部のデータのやり取りが                                         |  |
|-------------------|--------------------------------------------------------------------|--|
| MAIN              | 正常に行われなかった場合に、警告音が鳴り、LCD 画面に<br>"MAINMEMORY BUCKUP ERROR" が表示されます。 |  |
| BACKUP            | この場合、弊社カスタマーサービスセンター宛修理依頼してく                                       |  |
| ERROR             | ださい。<br>●警告を止めるには、電源を切ります。                                         |  |
| INITIA-<br>LIZING | 警告音:<br>ピピピピピピツ、休止(繰り返し)                                           |  |

#### MIX ワーニング

| LCD 画面:          | アイドルアップ、スロットルオフ (エンジンカット)、ニュー   |  |
|------------------|---------------------------------|--|
| WARNING          | トラルブレーキの機能のスイッチが入っている状態で、電源     |  |
| MIX WARN         | スイッチを入れたときに、警告音が鳴り、LCD 画面に "MIX |  |
| IDLE UP          | WARN" が表示されます。                  |  |
| or               | 該当する機能のスイッチを切ると警告音は止ります。        |  |
| THOFF            | 磁生 ·                            |  |
| or               | 言ロ目・<br>ピピピピピピッ、休止(繰り返し)        |  |
| NEUTRAL<br>BRAKE |                                 |  |

電源切り忘れワーニング

| WARNING |      |  |
|---------|------|--|
| OPE W   | IARN |  |
| NOT     |      |  |
| OPERA   | TED  |  |
| FOR     | A    |  |
| LONG    | TIME |  |
|         |      |  |

T4PM を何も操作していない時間が 10 分継続すると、警告音 が鳴り、LCD 画面に "OPE WARN" が表示されます。ステアリン グホイール、スロットルトリガーまたは、各ダイヤル、スイッ チ、エディットボタンを操作すると警告音は止ります。また使 用しないのであれば電源を切ってください。アラームを解除し ない場合、オートパワーオフ機能で5分後に自動的に電源が OFF になります。(P44 の電源切り忘れアラーム設定で解除で きます)

#### 警告音: ピピピピピピッ、休止(繰り返し)

# オプションパーツ(別売り)

T4PM にはオプションとして次のオプション関係が用意されています。

#### 送信機用バッテリー / 充電器

送信機用バッテリーを購入される場合は下記の品名のものをご使用ください。

#### ●リチウムフェライトバッテリー

FT2F1100B(6.6V/1100mAh) / FT2F1700BV2(6.6V/1700mAh) / FT2F2100BV2(6.6V/2100mAh) FT2F シリーズバッテリーは、負荷が大きくなると保護回路が働き出力が停止します。 走行 (走航) 中に出力が停止すると暴走の危険がありますので、絶対に受信機側には使用し ないでください。

●専用充電器 LBC-34D P TX: FT2F1100B / FT2F1700BV2 / FT2F2100BV2 用 LBC-34D P は、FT2F シリーズバッテリーを送信機から充電する充電器です。

●専用充電器 LBC-4E5 TX: FT2F1100B / FT2F1700BV2 / FT2F2100BV2 用 LBC-4E5 は、FT2F シリーズバッテリーのバランス充電用です。

●送信機用乾電池ボックス(単三乾電池3本用) 3P-SQ 本製品に付属の標準品

●送信機用乾電池ボックス(単三乾電池4本用) 4P-SQ

#### カーボンハンドル (T7PX 送信機用 )

このパーツは T4PM を持ち運ぶための専用オプションパーツです。取り付け方法と注意事 項はハンドルの取り付け説明書を良くお読みください。

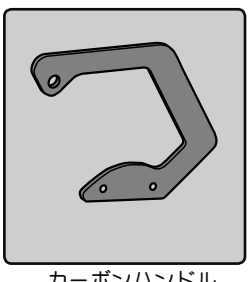

カーボンハンドル

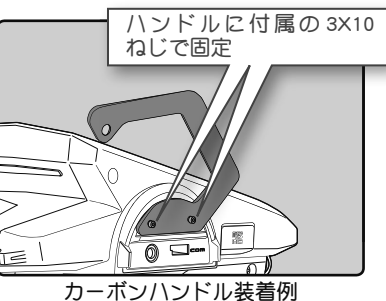

#### その他

● DSC コード (CIU-3 送信機バージョンアップ用) (モデル転送機能に使用)

#### ● T7PX / T4PV / T4PM 用リチウムフェライトバッテリ-用非接触充電器 ICS LF-01

#### ●テレメトリーセンサーオプション(2018年12月現在)

- ・電圧センサー (SBS-01V) /・温度センサー (SBS-01T) /・温度センサー (SBS-01TE)
- ・磁気回転センサー (SBS-01RM) /・ブラシレス回転センサー (SBS-01RB)
- 電流センサー (SBS-01C)

# 乾電池ボックス 4 本用 4P-SQ を使用する場合

以下の方法で電池ケース内のリブをカットすると、乾電池ボックス 4P-SQ が使用できます。

電池ケースのリブをカット

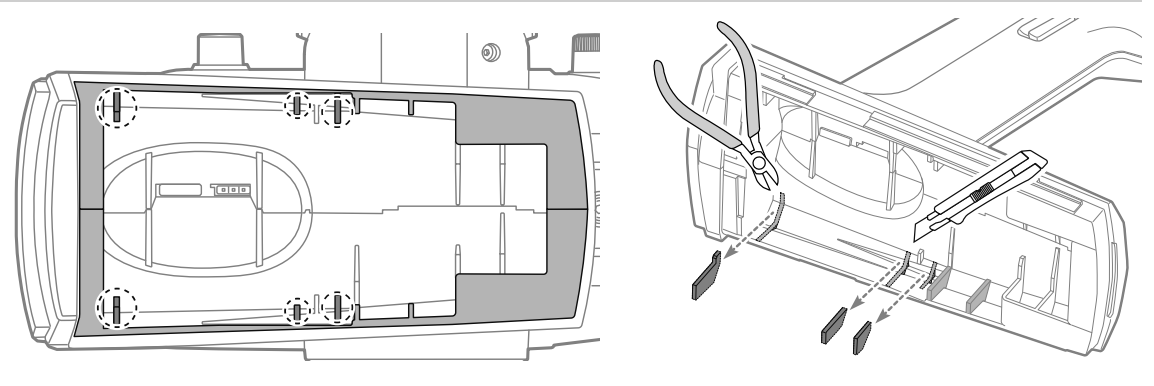

電池ケース内の6カ所のリブを図を参考に切り取ります。

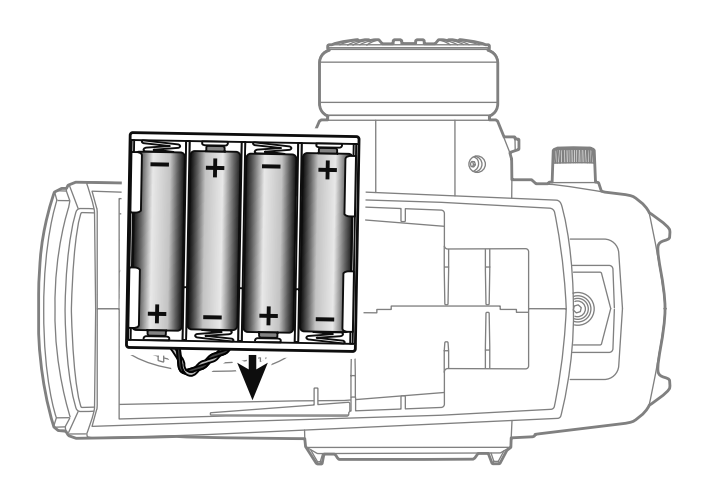

乾電池ボックス 4P-SQ( 4 本用) を図の向きを参考に、配線側から 入れます。

# △注意

・ 乾電池ボックスを送信機に収めるときは、配線が出ている側からケースに入れてください。また、 ケースから外すときは、配線が出ていない側から外してください。

上記で注意する方向と逆側から出し入れすると、配線がケースに挟まれて、断線したりショートする恐れがあります。

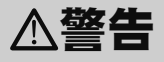

#### ❶ 刃物、ニッパーなどは、正しい使用方法で、慎重に、集中して作業してください。

誤った使い方や、注意を怠るとけがする恐れがあり、大変危険です。

#### ローバッテリーアラームの設定

単三乾電池を4本に変更した場合、必ずシステムの BATT 設定 (P43) で使用電源タイプを "CSTM" に変更し、ローバッテリーアラーム電圧を 4.1V に設定してください。

# 用途、輸出、改造等に関する注意

#### 1. 模型用以外に使用しないでください。

本説明書に記載されている製品は、用途が模型用に限定されております。

#### 2. 輸出する際の注意

- (イ) 本製品を海外に輸出する場合、輸出する国の電波法で認可されていないと使用することはで きません。
- (□) 模型以外の用途で使用する場合、輸出貿易管理令で規制される場合があり、輸出許可申請等の法的手続きが必要となります。

#### 3. 改造、調整、装飾、部品交換した場合の注意

本製品を弊社以外で改造、調整、部品交換などの手が加えられた場合、一切の責任を負いかねます。 本製品にシールを貼ったり、装飾を施すと、改造とみなされることがあり、修理をあ引き受けで きない場合があります。また、修理する場合、シールなど装飾品の破損に関しては、一切の責任 を負いかねます。

### 修理を依頼されるときは

修理を依頼される前に、もう一度この取扱説明書をお読みになって、チェックしていただ き、なお異常のあるときは、次の要領で修理を依頼してください。

#### <依頼先>

無線機器ラジコンカスタマーサービス まで修理依頼してください。

#### <修理の時に必要な情報>

トラブルの状況をできるだけ詳しく書い て修理品と一緒にお送りください。

- ●症状(トラブル時の状況も含めて)
- ●使用プロポ(送信機、受信機、サーボ の型番)

●搭載車体(車体名、搭載状況)

●お送りいただいた修理品の型番および個数

●ご住所、お名前、電話番号

#### <保証内容>

保証書をご覧ください。

●保証書の範囲内で修理をお受けになる場合は、修理品と一緒に保証書を送付してください。この場合、販売店印と購入日付の記入があるもののみ有効です。

<本製品に関するご質問、ご相談> 工場ラジコンカスタマーサービスに、

ご連絡ください。

### ラジコンカスタマーサービスセンター

修理・アフターサービス、プロポに関するお問い合わせは弊社ラジコンカスタマーサー ビスセンターへどうぞ。 <受付時間/9:00~12:00・13:00~17:00、土・日・祝日および弊社休業日を除<> 双葉電子工業(株)無線機器ラジコンカスタマーサービス 〒299-4395 千葉県長生郡長生村藪塚1080 TEL.(0475)32-4395

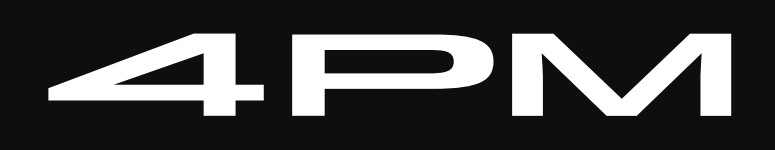

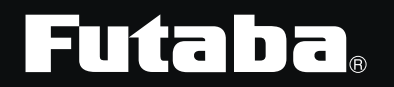